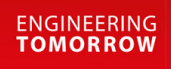

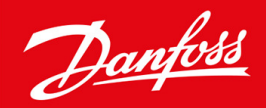

Návod k používání

# VLT<sup>®</sup> Soft Starter MCD 600

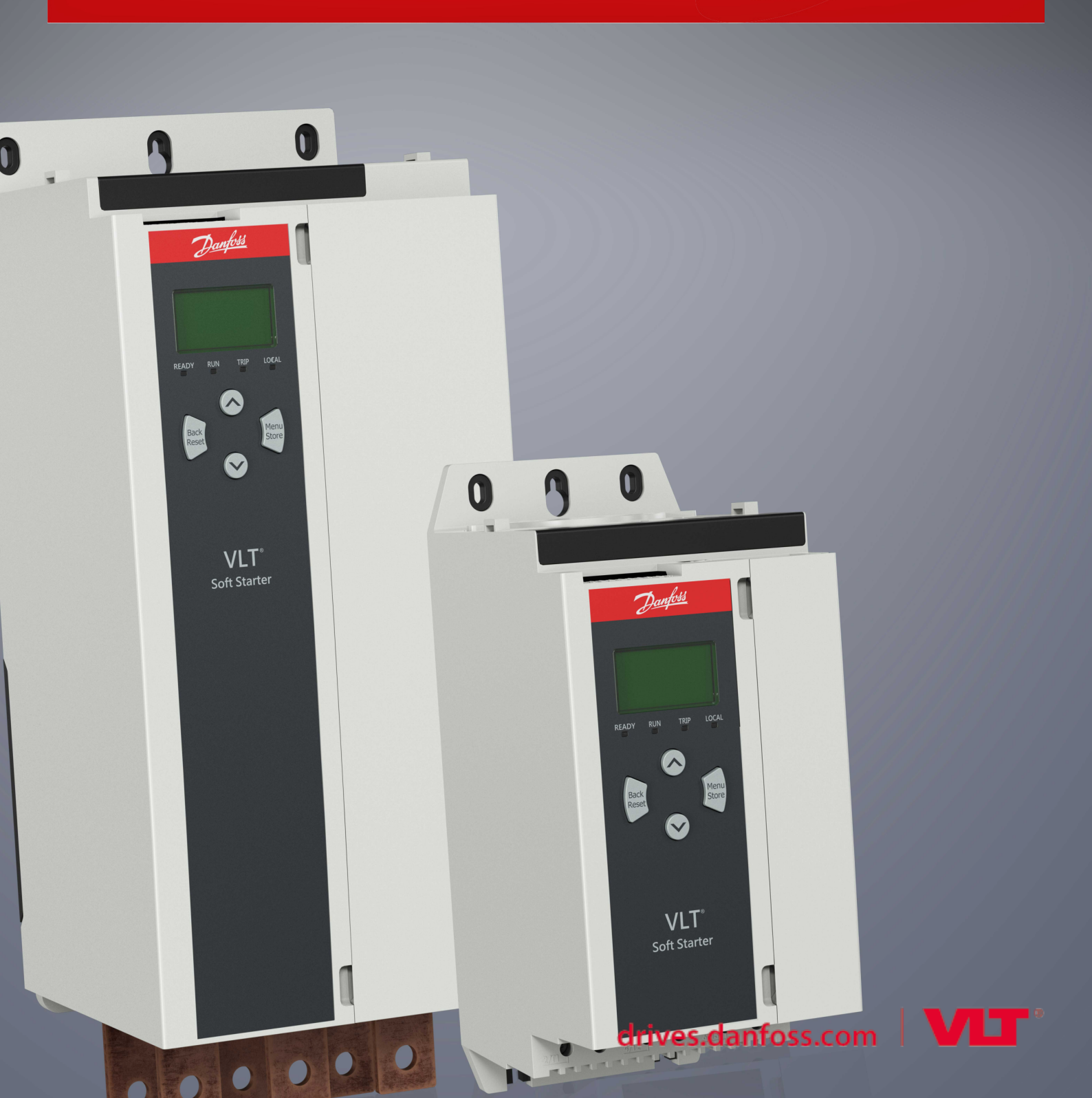

# AQ262141844215cs-000201 / | 3

# Obsah

| 1 | Úvo  | od                                                   | 8  |  |  |  |
|---|------|------------------------------------------------------|----|--|--|--|
|   | 1.1  | Popis produktu                                       | 8  |  |  |  |
|   | 1.2  | Verze dokumentu                                      | 8  |  |  |  |
|   | 1.3  | Další zdroje                                         | 8  |  |  |  |
|   | 1.4  | Schválení a certifikace                              | 8  |  |  |  |
| 2 | Bez  | pečnost                                              | 9  |  |  |  |
|   | 2.1  | Bezpečnostní symboly                                 | 9  |  |  |  |
|   | 2.2  | Kvalifikovaný personál                               | 9  |  |  |  |
|   | 2.3  | Bezpečnostní opatření                                |    |  |  |  |
| 3 | Náv  | vrh systému                                          | 12 |  |  |  |
|   | 31   | Seznam blavních vlastností                           |    |  |  |  |
|   | 3.2  | Τνρονý kód                                           | 13 |  |  |  |
|   | 3.3  | Výběr velikosti softstartéru                         | 14 |  |  |  |
|   | 3.4  | Jmenovité hodnoty proudu (podle IEC)                 | 14 |  |  |  |
|   | 3.5  | Rozměry a hmotnost                                   | 16 |  |  |  |
|   | 3.6  | Fyzická instalace/Volný prostor kvůli chlazení       | 17 |  |  |  |
|   | 3.7  | 8.7 Příslušenství                                    |    |  |  |  |
|   |      | 3.7.1 Rozšiřovací karty                              | 17 |  |  |  |
|   |      | 3.7.1.1 Inteligentní modul                           | 17 |  |  |  |
|   |      | 3.7.1.2 Komunikační rozšiřovací karty                | 18 |  |  |  |
|   |      | 3.7.2 Vzdálený panel LCP 601                         | 18 |  |  |  |
|   |      | 3.7.3 Sada chráničů prstů                            | 18 |  |  |  |
|   |      | 3.7.4 Software pro správu softstartéru               | 18 |  |  |  |
|   | 3.8  | Hlavní stykač                                        | 19 |  |  |  |
|   | 3.9  | Jistič                                               | 19 |  |  |  |
|   | 3.10 | 10 Korekce účiníku                                   |    |  |  |  |
|   | 3.11 | Zařízení ochrany proti zkratu                        | 20 |  |  |  |
|   |      | 3.11.1 Koordinace typu 1                             | 20 |  |  |  |
|   |      | 3.11.2 Koordinace typu 2                             | 20 |  |  |  |
|   | 3.12 | Koordinace IEC se zařízeními ochrany proti zkratu    | 21 |  |  |  |
|   | 3.13 | Koordinace UL se zařízeními ochrany proti zkratu     | 21 |  |  |  |
|   |      | 3.13.1 Standardní jmenovitý poruchový zkratový proud | 21 |  |  |  |
|   |      | 3.13.2 Vysoky jmenovity poruchovy zkratovy proud     | 23 |  |  |  |
|   | 3.14 | vyber pojistek pro koordinaci typu 2                 |    |  |  |  |
| 4 | Spe  | cifikace                                             | 25 |  |  |  |
|   | 4.1  | 4.1 Napájení                                         |    |  |  |  |
|   | 4.2  | Ochrana proti zkratu                                 | 25 |  |  |  |

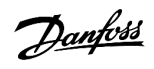

Obsah

Danfoss

## Návod k používání | VLT® Soft Starter MCD 600

Obsah

| 4.3   | Elektromagnetická kompatibilita (podle Směrnice EU 2014/35/EU | ) 25 |  |
|-------|---------------------------------------------------------------|------|--|
| 4.4   | Vstupy                                                        | 25   |  |
| 4.5   | 5 Výstupy                                                     | 25   |  |
| 4.6   | o Prostředí                                                   | 26   |  |
| 4.7   | ' Rozptyl tepla                                               | 26   |  |
| 4.8   | Ochrana motoru proti přetížení                                | 26   |  |
| 4.9   | ) Certifikace                                                 | 26   |  |
| 4.10  | 0 Provozní životnost (kontakty interního bypassu)             | 26   |  |
| 5 Ins | stalace                                                       | 27   |  |
| 5.1   | Bezpečnostní pokyny                                           | 27   |  |
| 5.2   | 2 Zdroj příkazů                                               | 27   |  |
| 5.3   | 8 Nastavení softstartéru                                      | 28   |  |
| 5.4   | Vstupy                                                        | 28   |  |
|       | 5.4.1 Vstupní svorky                                          | 29   |  |
|       | 5.4.2 Termistor motoru                                        | 29   |  |
|       | 5.4.3 Start/stop                                              | 30   |  |
|       | 5.4.4 Reset/Vypnutí startéru                                  | 30   |  |
|       | 5.4.5 Programovatelné vstupy                                  | 30   |  |
|       | 5.4.6 Port USB                                                | 31   |  |
| 5.5   | 5 Výstupy                                                     | 31   |  |
|       | 5.5.1 Výstupní svorky                                         | 31   |  |
|       | 5.5.2 Analogový výstup                                        | 31   |  |
|       | 5.5.3 Výstup hlavního stykače                                 | 31   |  |
|       | 5.5.4 Programovatelné výstupy                                 | 32   |  |
| 5.6   | 5.6 Řídicí napětí                                             |      |  |
|       | 5.6.1 Svorky řídicího napětí                                  | 32   |  |
|       | 5.6.2 Instalace v souladu s UL                                | 33   |  |
| 5.7   | Zakončení napájení                                            | 33   |  |
|       | 5.7.1 Konektory zapojení                                      | 34   |  |
|       | 5.7.2 Připojení motoru                                        |      |  |
|       | 5.7.2.1 Přímá instalace                                       | 35   |  |
|       | 5.7.2.2 Instalace s vnitřním zapojením do trojúhelník         | u 36 |  |
| 5.8   | B Obvyklá instalace                                           | 36   |  |
| 5.9   | P Rychlé nastavení                                            | 38   |  |
| 6 Ná  | ástroje pro nastavení                                         | 40   |  |
| 6.1   | Úvod                                                          | 40   |  |
| 6.2   | 2. Nastavení data a času                                      | 40   |  |
| 6.3   | Zdroj příkazů                                                 |      |  |
| 6.4   | Uvedení do provozu                                            |      |  |
| 6.5   | Simulace běhu                                                 | 40   |  |

Danfoss

Obsah

## Návod k používání | VLT® Soft Starter MCD 600

| 6.6  | Načtení/Uložení nastavení                     |    |  |  |
|------|-----------------------------------------------|----|--|--|
| 6.7  | Uložení a načtení přes USB                    | 42 |  |  |
|      | 6.7.1 Postup uložení a načtení                | 43 |  |  |
|      | 6.7.2 Umístění a formáty souborů              | 43 |  |  |
| 6.8  | Automatický start/zastavení                   |    |  |  |
| 6.9  | Síťová adresa                                 | 44 |  |  |
|      | 6.9.1 Nastavení síťové adresy                 | 45 |  |  |
| 6.10 | Stav digitálních vstupů a výstupů             | 45 |  |  |
| 6.11 | Stav analogových vstupů a výstupů             | 46 |  |  |
| 6.12 | Výrobní číslo a jmenovitý výkon               | 47 |  |  |
| 6.13 | Verze softwaru                                | 47 |  |  |
| 6.14 | Reset termistoru                              | 47 |  |  |
| 6.15 | Resetování tepelného modelu                   | 47 |  |  |
| Dura | te lee lee                                    | 40 |  |  |
| PIO  |                                               | 49 |  |  |
| 7.1  | Uvod                                          | 49 |  |  |
| 7.2  | Protokol událostí                             | 49 |  |  |
| 7.3  | Počítadla                                     | 49 |  |  |
|      | 7.3.1 Zobrazení počítadel                     | 49 |  |  |
| LCP  | P a zpětná vazba                              | 50 |  |  |
| 8.1  | Místní panel LCP a zpětná vazba               | 50 |  |  |
| 8.2  | Vzdálený panel LCP                            | 50 |  |  |
| 8.3  | Úprava kontrastu displeje                     | 52 |  |  |
| 8.4  | Stavové LED kontrolky softstartéru            | 52 |  |  |
| 8.5  | Zobrazované údaje                             | 52 |  |  |
|      | 8.5.1 Informace o softstartéru                | 52 |  |  |
|      | 8.5.2 Konfigurovatelné obrazovky zpětné vazby | 53 |  |  |
|      | 8.5.3 Obrazovky zpětné vazby provozu          | 54 |  |  |
|      | 8.5.4 Graf výkonu                             | 54 |  |  |
|      |                                               |    |  |  |
| Ovl  | ládání                                        | 55 |  |  |
| 9.1  | Příkazy startu, zastavení a resetu            |    |  |  |
| 9.2  | Potlačení příkazu                             | 55 |  |  |
| 9.3  | Automatický start/zastavení 55                |    |  |  |

| 9.3 | Automatický start/zastavení |                   |    |
|-----|-----------------------------|-------------------|----|
|     | 9.3.1                       | Režim hodin       | 55 |
|     | 9.3.2                       | Režim časovače    | 55 |
| 9.4 | PowerT                      | hrough            | 56 |
| 9.5 | 5 Nouzový režim             |                   | 56 |
| 9.6 | Pomocr                      | né vypnutí        | 57 |
| 9.7 | Obvyklé                     | é metody ovládání | 57 |
| 9.8 | Metody                      | v měkkého startu  | 59 |
|     | 9.8.1                       | Konstantní proud  | 59 |

7

8

9

Danfoss

Obsah

## Návod k používání | VLT® Soft Starter MCD 600

|        | 9.8.2    | Konstantní proud s proudovou rampou                                       | 59  |  |
|--------|----------|---------------------------------------------------------------------------|-----|--|
|        | 9.8.3    | Adaptivní řízení startu                                                   | 60  |  |
|        |          | 9.8.3.1 Doladění adaptivního řízení                                       | 61  |  |
|        | 9.8.4    | Konstantní proud s prudkým startem                                        | 61  |  |
| 9.9    | Metod    | Metody zastavení                                                          |     |  |
|        | 9.9.1    | Doběh do zastavení                                                        | 62  |  |
|        | 9.9.2    | Načasovaná napěťová rampa                                                 | 62  |  |
|        | 9.9.3    | Adaptivní řízení zastavení                                                | 63  |  |
|        | 9.9.4    | Stejnosměrná brzda                                                        | 64  |  |
|        | 9.9.5    | Stejnosměrná brzda s externím čidlem nulových otáček                      | 66  |  |
|        | 9.9.6    | Měkká brzda                                                               | 66  |  |
| 9.10   | Čištění  | í čerpadla                                                                | 67  |  |
| 9.11   | Provoz   | z se zpětným chodem                                                       | 68  |  |
| 9.12   | Běh př   | i konstantních otáčkách                                                   | 69  |  |
| 9.13   | Provoz   | z při vnitřním zapojení do trojúhelníku                                   | 71  |  |
| 9.14   | Sekund   | dární nastavení motoru                                                    | 71  |  |
| 10 D.  |          |                                                                           | 70  |  |
| 10 Pro | ogramo   | ovatelne parametry                                                        | /3  |  |
| 10.1   | Hlavní   | menu                                                                      | 73  |  |
| 10.2   | Změna    | 73                                                                        |     |  |
| 10.3   | Zámek    | 73                                                                        |     |  |
| 10.4   | Seznar   | 73                                                                        |     |  |
| 10.5   | Skupin   | a parametrů 1-** Motor Details (Detaily motoru)                           | 81  |  |
| 10.6   | Skupin   | a parametrů 2-** Motor Start/Stop (Start/zastavení motoru)                | 82  |  |
| 10.7   | Skupin   | a parametrů 3-** Motor Start/Stop-2 (Start/zastavení motoru-2)            | 85  |  |
| 10.8   | Skupin   | na parametrů 4-** Auto-Start/Stop (Automatický start/zastavení)           | 89  |  |
| 10.9   | Skupin   | a parametrů 5-** Protection Levels (Urovně ochrany)                       | 92  |  |
| 10.1   | 0 Skupin | a parametrů 6-** Protection Action (Akce ochrany)                         | 95  |  |
| 10.1   | 1 Skupin | a parametrů 7-** Inputs (Vstupy)                                          | 101 |  |
| 10.1   | 2 Skupin | a parametrů 8-** Relay Outputs (Reléové výstupy)                          | 104 |  |
| 10.1   | 3 Skupin | a parametrů 9-** Analog Output (Analogový výstup)                         | 106 |  |
| 10.1   | 4 Skupin | a parametrů 10-** Display (Displej)                                       | 107 |  |
| 10.1   | 5 Skupin | a parametrů 11-** Pump Clean (Cištění čerpadla)                           | 110 |  |
| 10.1   | 6 Skupin | na parametrů 12-** Communication Card (Komunikační karta)                 | 111 |  |
| 10.1   | 7 Skupin | na parametrů 20-** Advanced (Pokročilě)                                   | 114 |  |
| 10.1   | 8 Skupin | ha parametrů 30-** Pump Input Configuration (Konfigurace vstupu čerpadla) | 116 |  |
| 10.1   | 9 Skupin | na parametrů 31-** Flow Protection (Ochrana průtoku)                      | 118 |  |
| 10.2   | U Skupin | ha parametru 32-** Pressure Protection (Ochrana proti tlaku)              | 119 |  |
| 10.2   | 1 Skupin | a parametru 33-** Pressure Control (Rizeni tlakem)                        | 120 |  |
| 10.2   | 2 Skupin | a parametru 34-** Depth Protection (Ochrana hloubky)                      | 121 |  |
| 10.2   | 3 Skupin | a parametrú 35-** Thermal Protection (Tepelná ochrana)                    | 121 |  |
| 10.2   | 4 Skupin | a parametrŭ 36-** Pump Trip Action (Akce při vypnutí čerpadla)            | 122 |  |

Danfoss

## Návod k používání | VLT® Soft Starter MCD 600

Obsah

| 11 Přík | klady aplikací                                         | 126 |
|---------|--------------------------------------------------------|-----|
| 11.1    | Inteligentní modul – řízení a ochrana čerpadla         | 126 |
| 11.2    | Inteligentní modul – aktivace čerpadla řízená hladinou | 127 |
| 12 Ods  | straňování problémů                                    | 130 |
| 12.1    | Reakce ochrany                                         | 130 |
| 12.2    | Zprávy při vypnutí                                     | 130 |
| 12.3    | Obecné závady                                          | 144 |
| 13 Doc  | datek                                                  | 147 |
| 13.1    | Symboly a zkratky                                      | 147 |

Janfoss

Úvod

# 1 Úvod

### 1.1 Popis produktu

VLT<sup>®</sup> Soft Starter MCD 600 je moderní digitální softstartér pro motory o výkonu 11–315 kW. Softstartéry poskytují komplexní řadu funkcí ochrany motorů a systémů a byly zkonstruovány tak, aby zajišťovaly spolehlivý provoz i v těch nejnáročnějších podmínkách.

#### 1.2 Verze dokumentu

Tento návod je pravidelně kontrolován a aktualizován. Všechny návrhy na zlepšení jsou vítány.

Tabulka 1: Verze dokumentu

| Vydání         | Poznámky                                            |
|----------------|-----------------------------------------------------|
| AQ262141844215 | Rozšířena řada modelů. Změněno číslování parametrů. |

## 1.3 Další zdroje

K dispozici jsou i další zdroje, které umožní porozumět pokročilým funkcím softstartéru a jeho programování.

- Návody k použití s volitelným vybavením.
- Návody k instalaci pro různá příslušenství.
- Nástroj WinStart Design Tool pomůže s výběrem správného softstartéru pro danou aplikaci.

Další publikace a příručky jsou k dispozici na adrese www.danfoss.com/en/search/?filter=type%3Adocumentation.

### 1.4 Schválení a certifikace

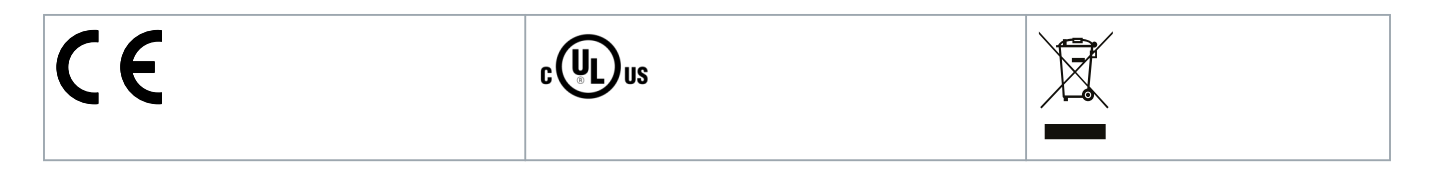

### Bezpečnost

# 2 Bezpečnost

### 2.1 Bezpečnostní symboly

V tomto návodu jsou použity následující symboly:

# NEBEZPEčí 🛕

Označuje potenciálně nebezpečnou situaci, která bude mít za následek smrt nebo vážné zranění.

# 🛕 VýSTRAHA 🛕

Označuje potenciálně nebezpečnou situaci, která by mohla mít za následek smrt nebo vážné zranění.

# 🛦 UPOZORNěNí 🛦

Označuje potenciálně nebezpečnou situaci, která by mohla mít za následek lehký nebo středně těžký úraz.

# UPOZORNěNí

Označuje možné poškození majetku.

### 2.2 Kvalifikovaný personál

Aby byl zajištěn bezproblémový a bezpečný provoz softstartéru, je třeba zabezpečit správnou a spolehlivou přepravu, skladování, instalaci, provoz a údržbu. Zařízení smí instalovat nebo obsluhovat pouze kvalifikovaný personál.

Kvalifikovaný personál je definován jako proškolení pracovníci, kteří jsou oprávněni instalovat, uvádět do provozu a provádět údržbu zařízení, systémů a obvodů podle platných zákonů a předpisů. Kromě toho musí být kvalifikovaný personál důvěrně obeznámen s pokyny a bezpečnostními opatřeními popsanými v tomto návodu.

### 2.3 Bezpečnostní opatření

Bezpečnostní opatření nemohou pokrýt všechny potenciální příčiny poškození zařízení, ale mohou upozornit na běžné příčiny. Instalační technik odpovídá za dodržení následujících pravidel:

- Musí si přečíst a pochopit veškeré pokyny v tomto návodu předtím, než bude zařízení instalovat, používat nebo provádět jeho údržbu.
- Musí dodržovat obvyklé postupy elektroinstalace včetně použití vhodných osobních ochranných pomůcek.
- Před použitím zařízení je potřeba vyhledat další informace kromě těch, které jsou popsány v tomto návodu.

# UPOZORNěNí

Uživatel nemůže provádět servis softstartéru VLT<sup>®</sup> Soft Starter MCD 600. Servis jednotky smí provádět pouze autorizovaný servisní personál. Neoprávněné zásahy do jednotky ruší platnost záruky.

#### Bezpečnost

# 🔺 VýSTRAHA 🔺

#### SPRÁVNÉ UZEMNĚNÍ

Osoba instalující softstartér zodpovídá za správné uzemnění a také za ochranu větve obvodu podle místních předpisů pro elektroinstalace. Neprovedení správného uzemnění a ochrany větve obvodu může způsobit smrt, úraz nebo poškození zařízení.

- Před prováděním oprav odpojte softstartér od síťového napětí.

# 🛕 VýSTRAHA 🛕

#### NEÚMYSLNÝ START

Když je softstartér připojen k AC síti, stejnosměrnému napájecímu zdroji nebo sdílení zátěže, motor se může kdykoli spustit. Neúmyslný start během programování, servisu nebo opravy může mít za následek smrt, vážný úraz nebo poškození majetku. Motor se může spustit pomocí externího vypínače, příkazu komunikační sběrnice Fieldbus, přivedeným signálem žádané hodnoty z LCP nebo po odstranění chybového stavu.

- Před programováním parametrů stiskněte tlačítko [Off/Reset] (Vypnout/Reset) na panelu LCP.
- Odpojte softstartér od sítě.
- Před připojením softstartéru k AC síti, stejnosměrnému napájecímu zdroji nebo sdílení zátěže musí již být softstartér, motor a veškeré poháněné zařízení plně zapojené a sestavené.
- Osaďte napájecí zdroj softstartéru odpojovacím vypínačem a jističem (například výkonovým stykačem), které lze ovládat externím bezpečnostním systémem (například nouzovým vypínačem nebo hlásičem poruchy).

# 🛕 UPOZORNěNí 🛕

#### KOREKCE ÚČINÍKU

Pokud byste připojili kondenzátory korekce účiníku k výstupní straně, došlo by k poškození softstartéru.

 K výstupu softstartéru nepřipojujte kondenzátory korekce účiníku. Pokud je používána statická korekce účiníku, musí být připojena k napájecí straně softstartéru.

# 🛦 UPOZORNěNí 🔺

#### ZKRAT

VLT® Soft Starter MCD 600 není odolný proti zkratu.

 Po závažném přetížení nebo zkratu musí být provoz softstartéru MCD 600 kompletně otestován autorizovaným servisním pracovníkem.

# 🛕 UPOZORNěNí 🛕

#### MECHANICKÉ POŠKOZENÍ PO NEOČEKÁVANÉM RESTARTOVÁNÍ

Motor by se mohl po odstranění příčin vypnutí restartovat, což může být pro některé stroje nebo instalace nebezpečné.

- Podnikněte patřičné kroky, aby se motor po neplánovaných zastaveních nemohl restartovat.

antos

Bezpečnost

# 🛦 VýSTRAHA 🔺

#### BEZPEČNOST OSOB

Softstartér není bezpečnostní zařízení a neizoluje či neodpojuje od zdroje napájení.

- Pokud je vyžadována izolace, softstartér musí být nainstalován s hlavním stykačem.
- Při zajištění bezpečnosti osob nespoléhejte na funkce spuštění a zastavení. Motor se může rozběhnout nebo zastavit, jestliže dojde k poruše síťového napájení, připojení motoru nebo elektroniky softstartéru.
- Zastavený motor se může neočekávaně rozběhnout, jestliže dojde k poruše elektroniky softstartéru. Zastavený motor se může rovněž spustit dočasnou závadou síťového napájení nebo odpojením motoru.
- Pro zajištění bezpečnosti osob a zařízení musí být izolační zařízení ovládáno pomocí externího bezpečnostního systému.

# UPOZORNěNí

- Před změnou nastavení parametrů uložte aktuální parametr do souboru pomocí počítačového softwaru MCD nebo pomocí funkce Uložit uživatelskou sadu.

# UPOZORNěNí

- Funkci automatického startu používejte opatrně. Před jejím použitím si přečtěte všechny poznámky týkající se automatického startu.

#### Zřeknutí se odpovědnosti

Příklady a schémata v návodu mají čistě ilustrativní účel. Informace obsažené v tomto návodu mohou být kdykoli změněny bez předchozího upozornění. Výrobce za žádných okolností nepřebírá odpovědnost za přímé, nepřímé nebo následné škody, ke kterým došlo v důsledku používání tohoto zařízení.

#### 3.1 Seznam hlavních vlastností

#### Zjednodušený proces nastavení

- Profily konfigurace pro běžné aplikace
- Integrované měření a vstupy/výstupy.

#### Srozumitelné rozhraní

- Vícejazyčná menu a zobrazení na displeji.
- Popisné názvy možností a zprávy zpětné vazby.
- Výkonové grafy v reálném čase.

#### Podpora energetické účinnosti

- Kompatibilní s IE3.
- 99% energetická účinnost za chodu.
- Interní bypass.
- Technologie měkkého startu zabraňuje harmonickému zkreslení.

#### Početná řada modelů

- 20–579 A (jmenovité).
- 200–525 V AC.
- 380–690 V AC.
- Instalace s vnitřním zapojením do trojúhelníku.

#### Řada možností vstupů a výstupů

- Dálkově řízené vstupy (2 pevné, 2 programovatelné).
- Reléové výstupy (1 pevný, 2 programovatelné).
- Analogový výstup.

Univerzální možnosti startu a zastavení.

- Plánovaný start/zastavení.
- Adaptivní řízení.
- Konstantní proud.
- Proudová rampa.
- Čištění čerpadla.
- Měkké zastavení podle načasované napěťové rampy.
- Volný doběh do zastavení.
- Stejnosměrná brzda.
- Měkká brzda.
- Obrácený směr chodu.

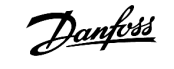

Přizpůsobitelná ochrana.

Přetížení motoru

•

- Prodloužená doba startu.
- Podproud/nadproud.
- Nedostatečný výkon/nadměrný výkon.
- Nesymetrie proudu.
- Vypnutí vstupem.
- Termistor motoru.

Volitelné funkce pro složité aplikace

- Inteligentní moduly.
- Komunikační doplňky:
  - DeviceNet.
  - EtherNet/IP.
  - Modbus RTU.
  - Modbus TCP.
  - PROFIBUS.
  - PROFINET.

3.2 Typový kód

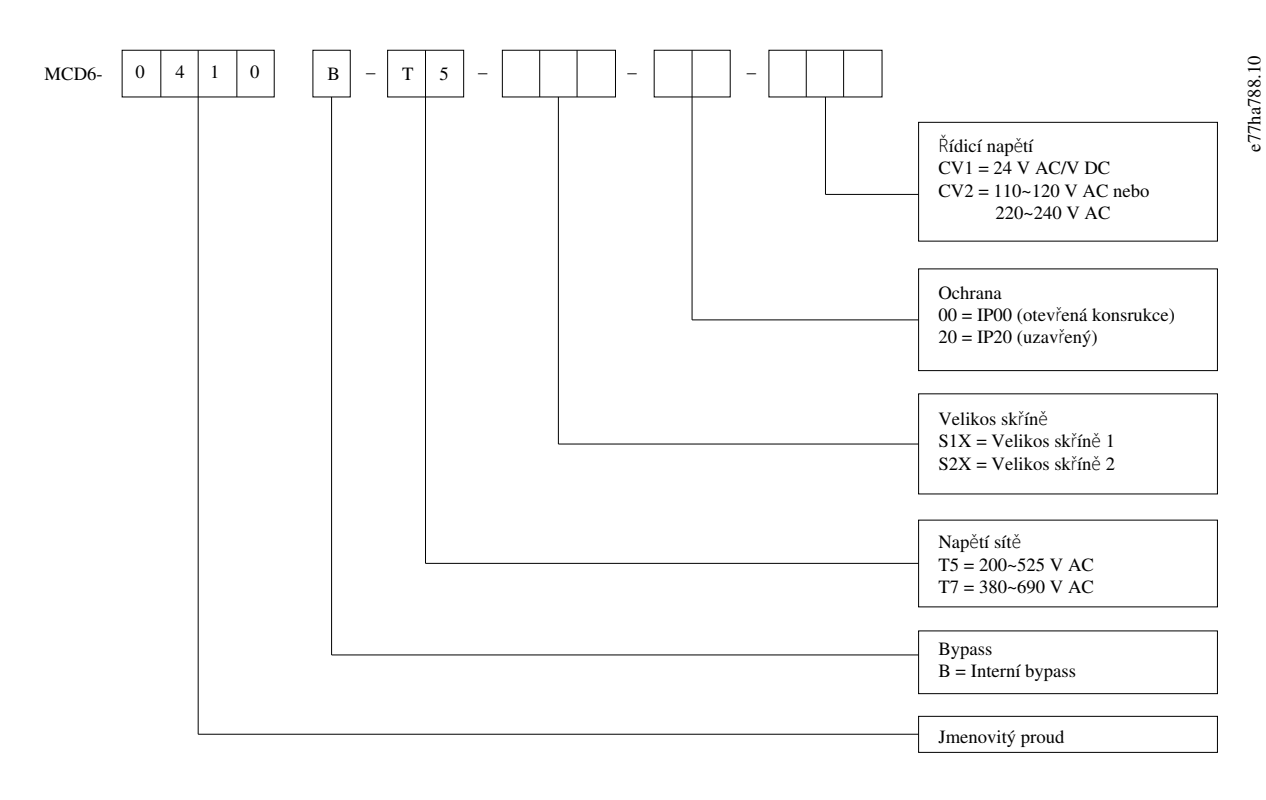

Obrázek 1: Řetězec typového kódu

### 3.3 Výběr velikosti softstartéru

Velikost softstartéru musí odpovídat motoru a aplikaci.

Vyberte softstartér, u kterého je jmenovitá hodnota proudu přinejmenším rovna jmenovitému proudu při plném zatížení připojeného motoru při startu (viz typový štítek motoru).

Jmenovitý proud softstartéru určuje maximální velikost motoru, se kterým lze softstartér použít. Jmenovitý výkon softstartéru závisí na počtu startů za hodinu, době přivedení a úrovni proudu při startu, a na době, po kterou je softstartér mezi starty vypnutý (nepředává proud).

Jmenovitý proud softstartéru platí pouze za podmínek specifikovaných v systému AC53b. Softstartér může mít v různých provozních podmínkách vyšší nebo nižší jmenovitý proud.

## 3.4 Jmenovité hodnoty proudu (podle IEC)

# UPOZORNěNí

Informace o jmenovitých hodnotách za provozních podmínek, které nejsou zachyceny v těchto grafech jmenovitých hodnot, získáte od svého místního dodavatele.

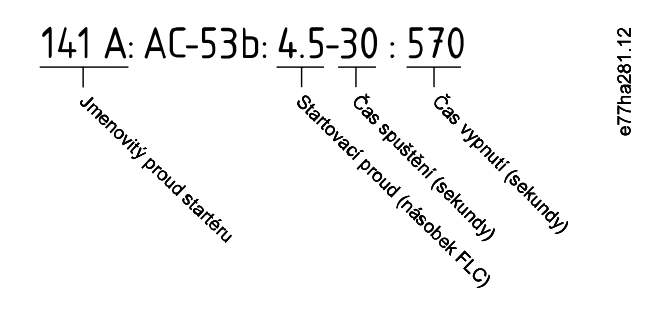

Obrázek 2: Formát AC53b

# UPOZORNěNí

Veškeré údaje jsou počítány pro nadmořskou výšku 1000 m (3280 ft) a okolní teplotu 40 °C (104 °F).

#### Tabulka 2: Přímá instalace, MCD6-0020B-MCD6-0042B

|            | 3,0–10:350 | 3,5–15:345 | 4,0–10:350 | 4,0-20:340 | 5,0–5:355 |
|------------|------------|------------|------------|------------|-----------|
| MCD6-0020B | 24         | 20         | 19         | 16         | 17        |
| MCD6-0034B | 42         | 34         | 34         | 27         | 32        |
| MCD6-0042B | 52         | 42         | 39         | 35         | 34        |

#### Tabulka 3: Přímá instalace, MCD6-0063B-MCD6-0579B

|            | 3,0–10:590 | 3,5–15:585 | 4,0–10:590 | 4,0–20:580 | 5,0–5:595 |
|------------|------------|------------|------------|------------|-----------|
| MCD6-0063B | 64         | 63         | 60         | 51         | 54        |
| MCD6-0069B | 69         | 69         | 69         | 62         | 65        |

Danfoss

## Návod k používání | VLT® Soft Starter MCD 600

|            | 3,0–10:590 | 3,5–15:585 | 4,0–10:590 | 4,0-20:580 | 5,0–5:595 |
|------------|------------|------------|------------|------------|-----------|
| MCD6-0086B | 105        | 86         | 84         | 69         | 77        |
| MCD6-0108B | 115        | 108        | 105        | 86         | 95        |
| MCD6-0129B | 135        | 129        | 126        | 103        | 115       |
| MCD6-0144B | 184        | 144        | 139        | 116        | 127       |
| MCD6-0171B | 200        | 171        | 165        | 138        | 150       |
| MCD6-0194B | 229        | 194        | 187        | 157        | 170       |
| MCD6-0244B | 250        | 244        | 230        | 200        | 202       |
| MCD6-0287B | 352        | 287        | 277        | 234        | 258       |
| MCD6-0323B | 397        | 323        | 311        | 263        | 289       |
| MCD6-0410B | 410        | 410        | 410        | 380        | 400       |
| MCD6-0527B | 550        | 527        | 506        | 427        | 464       |
| MCD6-0579B | 580        | 579        | 555        | 470        | 508       |

#### Tabulka 4: Instalace s vnitřním zapojením do trojúhelníku

|            | 3,0–10:350 | 3,5–15:345 | 4,0–10:350 | 4,0-20:340 | 5,0-5:355 |
|------------|------------|------------|------------|------------|-----------|
| MCD6-0020B | 36         | 30         | 28         | 24         | 25        |
| MCD6-0034B | 63         | 51         | 51         | 40         | 48        |
| MCD6-0042B | 78         | 63         | 58         | 52         | 51        |
|            | 3,0–10:590 | 3,5–15:585 | 4,0–10:590 | 4,0–20:580 | 5,0–5:595 |
| MCD6-0063B | 96         | 94         | 90         | 76         | 81        |
| MCD6-0069B | 103        | 103        | 103        | 93         | 97        |
| MCD6-0086B | 157        | 129        | 126        | 103        | 115       |
| MCD6-0108B | 172        | 162        | 157        | 129        | 142       |
| MCD6-0129B | 202        | 193        | 189        | 154        | 172       |
| MCD6-0144B | 276        | 216        | 208        | 174        | 190       |
| MCD6-0171B | 300        | 256        | 247        | 207        | 225       |
| MCD6-0194B | 343        | 291        | 280        | 235        | 255       |
| MCD6-0244B | 375        | 366        | 345        | 300        | 303       |
| MCD6-0287B | 528        | 430        | 415        | 351        | 387       |
| MCD6-0323B | 595        | 484        | 466        | 394        | 433       |
| MCD6-0410B | 615        | 615        | 615        | 570        | 600       |
| MCD6-0527B | 825        | 790        | 759        | 640        | 696       |
| MCD6-0579B | 870        | 868        | 832        | 705        | 762       |

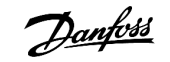

# 3.5 Rozměry a hmotnost

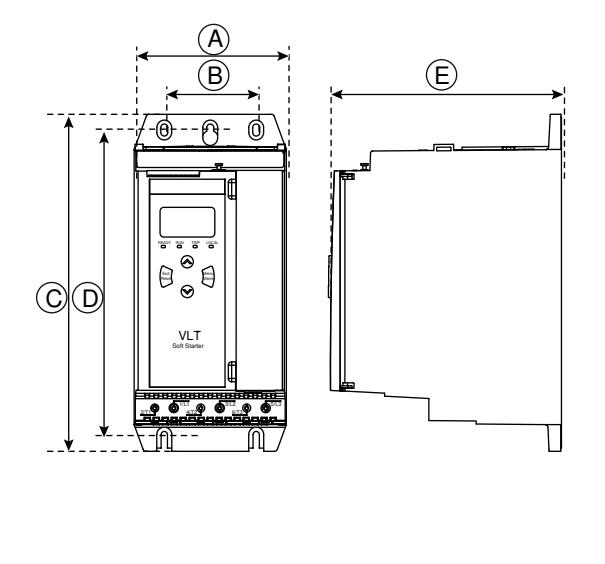

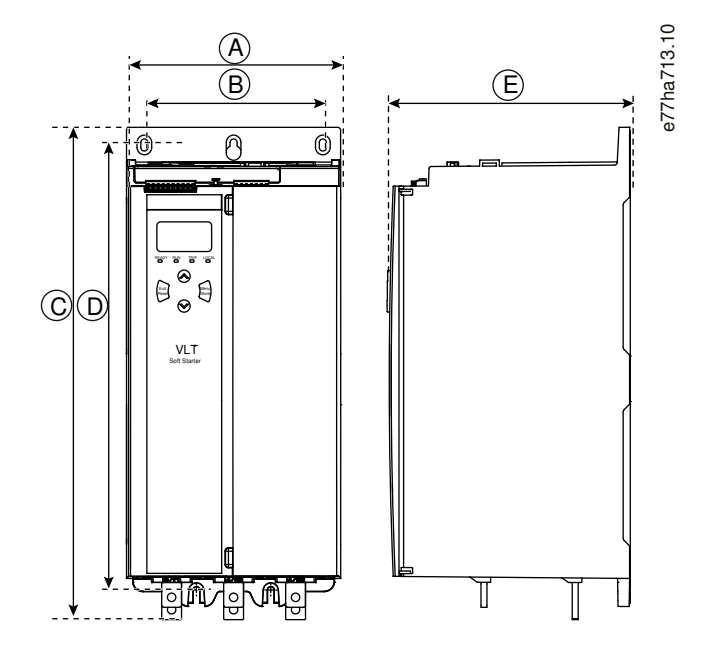

Obrázek 3: Rozměry, velikosti skříní S1 (Levá) a S2 (Pravá)

|            | Šířka [mm (j | palce)]   | Výška [mm (p | oalce)]    | Hloubka [mm (palce)] | Hmotnost [kg (lb)] |
|------------|--------------|-----------|--------------|------------|----------------------|--------------------|
|            | Α            | В         | С            | D          | E                    |                    |
| MCD6-0020B | 152 (6,0)    | 92 (3,6)  | 336 (13,2)   | 307 (12,1) | 231 (9,1)            | 4,8 (10,7)         |
| MCD6-0034B |              |           |              |            |                      |                    |
| MCD6-0042B |              |           |              |            |                      |                    |
| MCD6-0063B |              |           |              |            |                      | 4,9 (10,9)         |
| MCD6-0069B |              |           |              |            |                      |                    |
| MCD6-0086B |              |           |              |            |                      | 5,5 (12,1)         |
| MCD6-0108B |              |           |              |            |                      |                    |
| MCD6-0129B |              |           |              |            |                      |                    |
| MCD6-0144B | 216 (8,5)    | 180 (7,1) | 495 (19,5)   | 450 (17,7) | 243 (9,6)            | 12,7 (28)          |
| MCD6-0171B |              |           |              |            |                      |                    |
| MCD6-0194B |              |           |              |            |                      |                    |
| MCD6-0244B |              |           |              |            |                      | 15,5 (34,2)        |
| MCD6-0287B |              |           | 523 (20,6)   |            |                      |                    |
| MCD6-0323B |              |           |              |            |                      |                    |
| MCD6-0410B |              |           |              |            |                      |                    |
| MCD6-0527B |              |           |              |            |                      | 19 (41,9)          |
| MCD6-0579B |              |           |              |            |                      |                    |

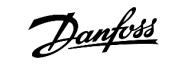

## 3.6 Fyzická instalace/Volný prostor kvůli chlazení

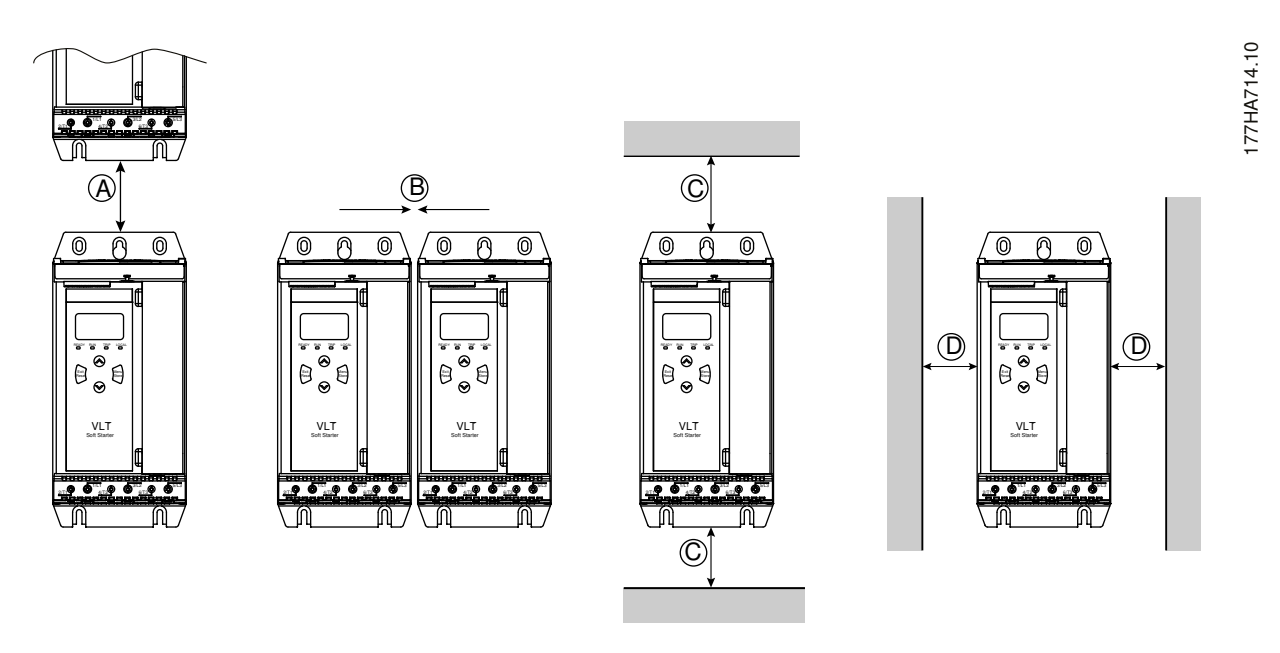

Obrázek 4: Volný prostor

Tabulka 6: Volný prostor kvůli chlazení

| Volný prostor mezi softstartéry |                | Volný prostor k pevným povrchům |                |
|---------------------------------|----------------|---------------------------------|----------------|
| A [mm (palce)]                  | B [mm (palce)] | C [mm (palce)]                  | D [mm (palce)] |
| > 100 (3,9)                     | > 10 (0,4)     | > 100 (3,9)                     | > 10 (0,4)     |

#### 3.7 Příslušenství

#### 3.7.1 Rozšiřovací karty

VLT<sup>®</sup> Soft Starter MCD 600 nabízí rozšiřovací karty pro uživatele vyžadující další vstupy a výstupy nebo pokročilé funkce. Každý softstartér MCD 600 může podporovat maximálně 1 rozšiřovací kartu.

## 3.7.1.1 Inteligentní modul

Účelem inteligentního modulu je podpora integrace do aplikací s čerpadly a poskytnutí následujících dalších vstupů a výstupů:

- 3 digitální vstupy.
- 3 vstupy snímače 4–20 mA.
- 1 vstup RTD.
- 1 port USB-B.
- Konektor vzdáleného panelu LCP.

Objednací číslo: 175G0133

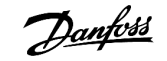

## 3.7.1.2 Komunikační rozšiřovací karty

VLT<sup>®</sup> Soft Starter MCD 600 podporuje síťovou komunikaci prostřednictvím komunikačních rozšiřovacích karet se snadnou instalací. Každá komunikační karta je vybavena konektorem pro vzdálený panel LCP 601.

#### Tabulka 7: Rozšiřovací karty komunikační sběrnice Fieldbus s objednacími čísly

| Volitelná karta                                   | Objednací číslo |
|---------------------------------------------------|-----------------|
| VLT® Soft Starter MCD 600 Modbus RTU              | 175G0127        |
| VLT® Soft Starter MCD 600 PROFIBUS                | 175G0128        |
| VLT <sup>®</sup> Soft Starter MCD 600 DeviceNet   | 175G0129        |
| VLT <sup>®</sup> Soft Starter MCD 600 Modbus TCP  | 175G0130        |
| VLT <sup>®</sup> Soft Starter MCD 600 EtherNet/IP | 175G0131        |
| VLT® Soft Starter MCD 600 PROFINET                | 175G0132        |
| VLT® Soft Starter MCD 600 Pump Application        | 175G0133        |

#### 3.7.2 Vzdálený panel LCP 601

Softstartéry VLT<sup>®</sup> Soft Starter MCD 600 lze použít se vzdáleným panelem LCP namontovaným až ve vzdálenosti do 3 m (9,8 ft) od softstartéru. Každá rozšiřovací karta je vybavena připojovacím portem, nebo je k dispozici vyhrazená karta s konektorem LCP.

Objednací číslo rozšiřovací karty vzdáleného panelu LCP 601: 175G0134.

### 3.7.3 Sada chráničů prstů

Za účelem zajištění bezpečnosti osob může být povinné použití chráničů prstů. Chrániče prstů se nasazují na svorky softstartéru, aby se zabránilo náhodnému kontaktu se svorkami pod napětím. Chrániče prstů poskytují při použití s kabelem o průměru 22 mm nebo větším krytí IP20.

Chrániče prstů jsou kompatibilní s modely MCD6-0144B až MCD6-0579B.

Objednací číslo sady chráničů prstů: 175G0186.

#### 3.7.4 Software pro správu softstartéru

VLT<sup>®</sup> Soft Starter MCD 600 má instalované rozhraní pro USB flash disk. USB flash disk musí být naformátován ve formátu FAT32. Chceteli flash disk naformátovat, připojte do portu USB standardní flash disk (minimální kapacity 4 MB) a postupujte podle pokynů v počítači. Software VLT<sup>®</sup> Motion Control Tool MCT 10 přenese soubory nastavení na USB flash disk. Chcete-li načíst soubory nastavení do softstartéru, použijte panel LCP způsobem popsaným v části <u>6.7.1 Postup uložení a načtení</u>.

Software VLT® Motion Control Tool MCT 10 vám pomůže se správou softstartéru. Další informace získáte od místního dodavatele zařízení.

Dokumentace k softwaru VLT<sup>®</sup> Motion Control Tool MCT 10 je k dispozici ke stažení na adrese www.danfoss.com/en/search/?filter=type %3Adocumentation.

### 3.8 Hlavní stykač

Doporučuje se použít hlavní stykač pro ochranu softstartéru před rušivým napětím ze sítě při zastavení. Vyberte stykač, u kterého je jmenovitá hodnota AC3 větší nebo rovna jmenovitému proudu při plném zatížení připojeného motoru.

K řízení stykače použijte výstup hlavního stykače (13, 14).

Informace o zapojení hlavního stykače naleznete na obrázku illustration 12 v části 5.8 Obvyklá instalace.

# 🛕 VýSTRAHA 🛕

#### NEBEZPEČÍ ÚRAZU ELEKTRICKÝM PROUDEM

Když je softstartér zapojený s vnitřním zapojením do trojúhelníku, část vinutí motoru je nepřetržitě připojena k síti (i když je softstartér vypnutý). Tato situace může mít za následek smrt nebo vážné zranění.

 Při připojení softstartéru v konfiguraci s vnitřním zapojením do trojúhelníku vždy nainstalujte hlavní stykač nebo jistič vypínající pomocným proudem.

#### 3.9 Jistič

Pro izolaci obvodu motoru při vypnutí softstartéru lze místo hlavního stykače použít vypínací jistič. Vypínací mechanizmus musí být napájen z napájecí strany jističe nebo ze samostatného zdroje ovládání.

#### 3.10 Korekce účiníku

Pokud je použita korekce účiníku, použijte pro zapínání kondenzátorů vyhrazený stykač.

Chcete-li použít VLT<sup>®</sup> Soft Starter MCD 600 k řízení korekce účiníku, připojte stykač PFC k programovatelnému relé nastavenému na hodnotu Run (Běh). Když motor dosáhne plných otáček, relé sepne a zapne se korekce účiníku.

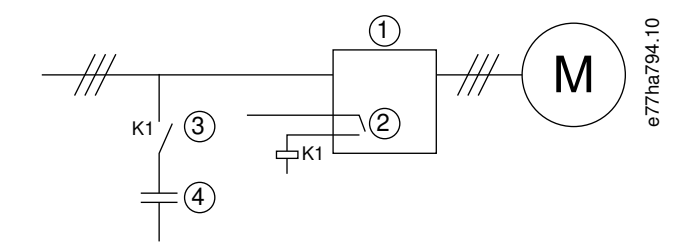

1 Softstartér

- 2 Programovatelný výstup (nastavení = Run (Běh))
- 3 Stykač pro korekci účiníku
- 4 Korekce účiníku

Obrázek 5: Schéma zapojení

# 🛦 UPOZORNěNí 🛕

#### POŠKOZENÍ ZAŘÍZENÍ

Pokud byste připojili kondenzátory korekce účiníku k výstupní straně, došlo by k poškození softstartéru.

- Kondenzátory korekce účiníku připojte vždy ke vstupní straně softstartéru.
- Nepoužívejte reléový výstup softstartéru k přímému zapínání korekce účiníku.

### 3.11 Zařízení ochrany proti zkratu

Při navrhování schémat ochrany obvodů motoru definuje norma IEC 60947-4-1 pro softstartéry a stykače 2 typy koordinace:

- Koordinace typu 1.
- Koordinace typu 2.

#### 3.11.1 Koordinace typu 1

Koordinace typu 1 vyžaduje, aby v případě, že ke zkratu dojde na výstupní straně softstartéru, byla chyba odstraněna bez rizika úrazu a poškození instalace. Není požadováno, aby softstartér po chybě dále zůstal provozuschopný. Aby se softstartér stal znovu provozuschopným, je nezbytné provést opravu a vyměnit díly.

Pojistky HRC (např. pojistky Ferraz/Mersen AJT) lze použít pro koordinaci typu 1 podle normy IEC 60947-4-2.

#### 3.11.2 Koordinace typu 2

Koordinace typu 2 vyžaduje, aby v případě, že ke zkratu dojde na výstupní straně softstartéru, byla chyba odstraněna bez rizika úrazu nebo poškození softstartéru.

Výhodou koordinace typu 2 je, že po odstranění chyby může oprávněný personál vyměnit prasklé pojistky a zkontrolovat stykače pro všechny svary. Softstartér je potom opět provozuschopný.

Polovodičové pojistky pro ochranu obvodů typu 2 jsou navíc k pojistkám HRC nebo MCCB, které tvoří součást ochrany větve obvodu motoru.

## 👠 UPOZORNěNí 🛕

#### STEJNOSMĚRNÁ BRZDA

Vysoké nastavení brzdného momentu může mít za následek proudové špičky odebírající při zastavování motoru až mezní hodnoty.

- Proto je zapotřebí správně vybrat ochranné pojistky pro větev obvodu motoru.

# 🛕 UPOZORNĚNÍ 🛕

#### ŽÁDNÁ OCHRANA VĚTVE OBVODU

Integrovaná polovodičová ochrana proti zkratu neposkytuje ochranu větve obvodu.

- Zajistěte ochranu větve obvodu v souladu s národními předpisy pro elektroinstalaci a veškerými dalšími místními předpisy.

antoss

## 3.12 Koordinace IEC se zařízeními ochrany proti zkratu

Pojistky byly vybrány na základě rozběhového proudu 300 % proudu při plném zatížení po dobu 10 s.

#### Tabulka 8: Pojistky IEC

|            | Jmenovité hodnoty<br>[A] | SCR I <sup>2</sup> t (A <sup>2</sup> s) | Koordinace typu 1 480 V AC, 65 kA<br>pojistkové vložky Bussmann NH | Koordinace typu 2 690 V AC,<br>65 kA Bussmann DIN 43 653 |
|------------|--------------------------|-----------------------------------------|--------------------------------------------------------------------|----------------------------------------------------------|
| MCD6-0020B | 24                       | 1150                                    | 40NHG000B                                                          | 170M3010                                                 |
| MCD6-0034B | 42                       | 7200                                    | 63NHG000B                                                          | 170M3013                                                 |
| MCD6-0042B | 52                       |                                         | 80NHG000B                                                          |                                                          |
| MCD6-0063B | 64                       | 15000                                   | 100NHG000B                                                         | 170M3014                                                 |
| MCD6-0069B | 69                       |                                         |                                                                    |                                                          |
| MCD6-0086B | 105                      | 80000                                   | 160NHG00B                                                          | 170M3015                                                 |
| MCD6-0108B | 115                      |                                         |                                                                    |                                                          |
| MCD6-0129B | 135                      | 125000                                  |                                                                    | 170M3016                                                 |
| MCD6-0144B | 184                      | 320000                                  | 250NHG2B                                                           | 170M3020                                                 |
| MCD6-0171B | 200                      |                                         |                                                                    |                                                          |
| MCD6-0194B | 229                      |                                         | 315NHG2B                                                           |                                                          |
| MCD6-0244B | 250                      |                                         |                                                                    | 170M3021                                                 |
| MCD6-0287B | 352                      | 202000                                  | 355NHG2B                                                           | 170M6009                                                 |
| MCD6-0323B | 397                      |                                         | 400NHG2B                                                           |                                                          |
| MCD6-0410B | 410                      | 320000                                  | 425NHG2B                                                           | 170M6010                                                 |
| MCD6-0527B | 550                      | 781000                                  | 630NHG3B                                                           | 170M6012                                                 |
| MCD6-0579B | 579                      |                                         |                                                                    |                                                          |

## 3.13 Koordinace UL se zařízeními ochrany proti zkratu

## 3.13.1 Standardní jmenovitý poruchový zkratový proud

Vhodné pro použití v obvodech nedodávajících více než stanovený efektivní proud (symetricky) a maximálně 600 V AC.

#### Tabulka 9: Maximální jmenovitá hodnota pojistky [A] – Standardní jmenovitý poruchový zkratový proud

| Model      | Jmenovité hodnoty [A] | 3 cykly, jmenovitý zkratový proud při 600 V AC <sup>(1)</sup> |
|------------|-----------------------|---------------------------------------------------------------|
| MCD6-0020B | 24                    | 5 kA                                                          |
| MCD6-0034B | 42                    |                                                               |

Danfoss

| Model      | Jmenovité hodnoty [A] | 3 cykly, jmenovitý zkratový proud při 600 V AC <sup>(1)</sup> |
|------------|-----------------------|---------------------------------------------------------------|
| MCD6-0042B | 52                    | 10 kA                                                         |
| MCD6-0063B | 64                    |                                                               |
| MCD6-0069B | 69                    |                                                               |
| MCD6-0086B | 105                   |                                                               |
| MCD6-0108B | 120                   |                                                               |
| MCD6-0129B | 135                   |                                                               |
| MCD6-0144B | 184                   | 18 kA                                                         |
| MCD6-0171B | 225                   |                                                               |
| MCD6-0194B | 229                   |                                                               |
| MCD6-0244B | 250                   |                                                               |
| MCD6-0287B | 352                   |                                                               |
| MCD6-0323B | 397                   |                                                               |
| MCD6-0410B | 410                   | 30 kA                                                         |
| MCD6-0527B | 550                   |                                                               |
| MCD6-0579B | 580                   |                                                               |

<sup>1</sup> Vhodné pro použití v obvodu s uvedeným předpokládaným proudem, při použití ochrany libovolnými uvedenými pojistkami nebo uvedenými jističi dimenzovanými podle NEC.

Danfoss

# 3.13.2 Vysoký jmenovitý poruchový zkratový proud

| Model      | Jmenovité hodnoty<br>[A] | Jmenovitý zkratový proud<br>při max. 480 V AC | Jmenovitá hodnota po-<br>jistky [A] <sup>(1)</sup> | Třída pojistky <sup>(1)</sup>   |
|------------|--------------------------|-----------------------------------------------|----------------------------------------------------|---------------------------------|
| MCD6-0020B | 24                       | 65 kA                                         | 30                                                 | Libovolná (J, T, K-1, RK1, RK5) |
| MCD6-0034B | 42                       |                                               | 50                                                 |                                 |
| MCD6-0042B | 52                       |                                               | 60                                                 |                                 |
| MCD6-0063B | 64                       |                                               | 80                                                 |                                 |
| MCD6-0069B | 69                       |                                               | 80                                                 |                                 |
| MCD6-0086B | 105                      |                                               | 125                                                | J, T, K-1, RK1                  |
| MCD6-0108B | 115                      |                                               | 125                                                |                                 |
| MCD6-0129B | 135                      |                                               | 150                                                |                                 |
| MCD6-0144B | 184                      |                                               | 200                                                | J, T                            |
| MCD6-0171B | 200                      |                                               | 225                                                |                                 |
| MCD6-0194B | 229                      |                                               | 250                                                |                                 |
| MCD6-0244B | 250                      |                                               | 300                                                |                                 |
| MCD6-0287  | 352                      |                                               | 400                                                | Libovolná (J, T, K-1, RK1, RK5) |
| MCD6-0323B | 397                      |                                               | 450                                                |                                 |
| MCD6-0410B | 410                      |                                               | 450                                                |                                 |
| MCD6-0527B | 550                      |                                               | 600                                                |                                 |
| MCD6-0579B | 580                      |                                               | 600                                                |                                 |

Tabulka 10: Maximální jmenovitá hodnota pojistky [A] – Vysoký jmenovitý poruchový zkratový proud

<sup>1</sup> Vhodné pro použití v obvodech dodávajících při ochraně pojistkami uvedené třídy a jmenovité hodnoty maximální efektivní proud 65000 A (symetricky), max. 480 V AC.

Tabulka 11: Jističe – Vysoký jmenovitý poruchový zkratový proud

| Model      | Jmenovité<br>hodnoty [A] | Jistič 1: Eaton (jmenovi-<br>tá hodnota, A) <sup>(1)</sup> | Jistič 2: GE (jmenovitá hodnota,<br>A) <sup>(1)</sup> | Jistič 3: LS (jmenovitá hodno-<br>ta, A) <sup>(1)(2)</sup> |
|------------|--------------------------|------------------------------------------------------------|-------------------------------------------------------|------------------------------------------------------------|
| MCD6-0020B | 24                       | HFD3030 (30 A)                                             | SELA36AT0060 (60 A)                                   | UTS150H-xxU-040 (40 A)                                     |
| MCD6-0034B | 42                       | HFD3050 (50 A)                                             |                                                       | UTS150H-xxU-050 (50 A)                                     |
| MCD6-0042B | 52                       | HFD3060 (60 A)                                             |                                                       | UTS150H-xxU-060 (60 A)                                     |
| MCD6-0063B | 64                       | HFD3100 (100 A)                                            | SELA36AT0150 (150 A)                                  | UTS150H-xxU-100 (100 A)                                    |
| MCD6-0069B | 69                       | -                                                          |                                                       |                                                            |
| MCD6-0086B | 105                      | HFD3125 (125 A)                                            | -                                                     | UTS150H-xxU-125 (125 A)                                    |
| MCD6-0108B | 115                      |                                                            |                                                       |                                                            |
| MCD6-0129B | 135                      | HFD3150 (150 A)                                            |                                                       | UTS150H-xxU-150 (150 A)                                    |
| MCD6-0144B | 184                      | HFD3250 (250 A)                                            | SELA36AT0250 (250 A)                                  | UTS150H-xxU-250 (250 A)                                    |
| MCD6-0171B | 200                      |                                                            |                                                       |                                                            |
| MCD6-0194B | 229                      |                                                            |                                                       |                                                            |

antoss

| Model       | Jmenovité<br>hodnoty [A] | Jistič 1: Eaton (jmenovi-<br>tá hodnota, A) <sup>(1)</sup> | Jistič 2: GE (jmenovitá hodnota,<br>A) <sup>(1)</sup> | Jistič 3: LS (jmenovitá hodno-<br>ta, A) <sup>(1) (2)</sup> |
|-------------|--------------------------|------------------------------------------------------------|-------------------------------------------------------|-------------------------------------------------------------|
| MCD6-0244B  | 250                      | HFD3300 (300 A)                                            | SELA36AT0400 (400 A)                                  | UTS150H-xxU-300 (300 A)                                     |
| MCDF6-0287B | 352                      | HFD3400 (400 A)                                            | SELA36AT0600 (600 A)                                  | UTS150H-xxU-400 (400 A)                                     |
| MCD6-0323B  | 397                      |                                                            |                                                       |                                                             |
| MCD6-0410B  | 410                      | HFD3600 (600 A)                                            |                                                       | UTS150H-xxU-600 (600 A)                                     |
| MCD6-0527B  | 550                      |                                                            |                                                       | UTS150H-xxU-800 (800 A)                                     |
| MCD6-0579B  | 580                      |                                                            |                                                       | UTS150H-NG0-800                                             |

<sup>1</sup> Vhodné pro použití v obvodech dodávajících při ochraně modely jističů uvedenými v tabulce maximální efektivní proud 65000 A (symetricky), max. 480 V AC.

<sup>2</sup> U jističů LS může mít xx hodnotu FM, FT nebo AT.

## 3.14 Výběr pojistek pro koordinaci typu 2

Koordinace typu 2 se dosáhne pomocí polovodičových pojistek. Pojistky musí vydržet rozběhový proud motoru a mít celkovou hodnotu l<sup>2</sup>t menší než je l<sup>2</sup>t termistorů softstartéru.

Při výběru polovodičových pojistek pro VLT<sup>®</sup> Soft Starter MCD 600 použijte hodnoty l<sup>2</sup>t z tabulky table 12.

Další informace o výběru polovodičových pojistek získáte od místního distributora.

#### Tabulka 12: Hodnoty SCR pro polovodičové pojistky

| Model      | SCR I <sup>2</sup> t [A <sup>2</sup> s] |
|------------|-----------------------------------------|
| MCD6-0020B | 1150                                    |
| MCD6-0034B | 7200                                    |
| MCD6-0042B |                                         |
| MCD6-0063B | 15000                                   |
| MCD6-0069B |                                         |
| MCD6-0086B | 80000                                   |
| MCD6-0108B |                                         |
| MCD6-0129B | 125000                                  |
| MCD6-0144B | 320000                                  |
| MCD6-0171B |                                         |
| MCD6-0194B |                                         |
| MCD6-0244B |                                         |
| MCD6-0287B | 202000                                  |
| MCD6-0323B |                                         |
| MCD6-0410B | 320000                                  |
| MCD6-0527B | 781000                                  |
| MCD6-0579B |                                         |

Danfoss

Specifikace

# 4 Specifikace

## 4.1 Napájení

| Napětí sítě (L1, L2, L3)         |                                                                  |
|----------------------------------|------------------------------------------------------------------|
| MCD6-xxxxB-T5                    | 200–525 V AC (±10 %)                                             |
| MCD6-xxxxB-T7                    | 380–690 V AC (±10 %)                                             |
| Řídicí napětí (A7, A8, A9)       |                                                                  |
| MCD6-xxxxB-xx-CV2 (A8, A9)       | 110–120 V AC (+10 %/-15 %), 600 mA                               |
| MCD6-xxxxB-xx-CV2 (A7, A9)       | 220–240 V AC (+10 %/-15 %), 600 mA                               |
| MCD6-xxxxB-xx-CV1 (A8, A9)       | 24 V AC/V DC (±20 %), 2,8 A                                      |
| Kmitočet sítě                    | 50–60 Hz (±5 Hz)                                                 |
| Jmenovité izolační napětí        | 690 V AC                                                         |
| Jmenovité rázové zkušební napětí | 6 kV                                                             |
| Označení formy                   | S přemostěním nebo spojitý, polovodičový startér motoru, forma 1 |

## 4.2 Ochrana proti zkratu

| Koordinace s polovodičovými pojistkami | Typ 2 |
|----------------------------------------|-------|
| Koordinace s pojistkami HRC            | Typ 1 |

## 4.3 Elektromagnetická kompatibilita (podle Směrnice EU 2014/35/EU)

| Elektromagnetická kompatibilita – odolnost | IEC 60947-4-2         |
|--------------------------------------------|-----------------------|
| Elektromagnetická kompatibilita – emise    | IEC 60947-4-2 Třída B |

# 4.4 Vstupy

| Jmenovité hodnoty vstupů          | Aktivní 24 V DC, 8 mA, přibl.    |
|-----------------------------------|----------------------------------|
| Termistor motoru (TER-05, TER-06) | Vypnutí > 3,6 kΩ, reset > 1,6 kΩ |

# 4.5 Výstupy

| Reléové výstupy                 | stupy 10 A při 250 V AC odporový, 5 A při 250 V AC AC15 p |  |
|---------------------------------|-----------------------------------------------------------|--|
| Hlavní stykač (13, 14)          | Spínací                                                   |  |
| Reléový výstup A (21, 22, 23)   | Přepínací                                                 |  |
| Reléový výstup B (33, 34)       | Spínací                                                   |  |
| Analogový výstup (AO–07, AO–08) |                                                           |  |
| Maximální zatížení              | 600 Ω (12 V DC při 20 mA)                                 |  |
| Přesnost                        | ±5%                                                       |  |

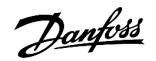

Specifikace

## 4.6 Prostředí

| Provozní teplota         | -10 až +60 °C (14–140 °F), nad 40 °C (104 °F) s odlehčením |
|--------------------------|------------------------------------------------------------|
| Skladovací teplota       | -25 až +60 °C (-13 až +140 °F)                             |
| Provozní nadmořská výška | 0–1000 m (0–3280 ft), nad 1000 m (3280 ft) s odlehčením    |
| Vlhkost                  | 5–95% relativní vlhkost                                    |
| Stupeň znečištění        | Stupeň znečištění 3                                        |
| Vibrace                  | IEC 60068-2-6                                              |
| Ochrana                  |                                                            |
| MCD6-0020B-MCD6-0129B    | IP20                                                       |
| MCD6-0144B-MCD6-0579B    | IP00                                                       |

## 4.7 Rozptyl tepla

| Během startu          | 4,5 W na ampér    |
|-----------------------|-------------------|
| Během chodu           |                   |
| MCD6-0020B-MCD6-0042B | Přibližně ≤ 35 W  |
| MCD6-0063B-MCD6-0129B | Přibližně ≤ 50 W  |
| MCD6-0144B-MCD6-0244B | Přibližně ≤ 120 W |
| MCD6-0287B-MCD6-0579B | Přibližně ≤ 140 W |

# 4.8 Ochrana motoru proti přetížení

| Výchozí nastavení parametrů 1-4 až 1-6 poskytuje ochranu motoru | Třída 10, vypínací proud 105 % proudu při plném zatížení nebo |
|-----------------------------------------------------------------|---------------------------------------------------------------|
| proti přetížení.                                                | ekvivalentní                                                  |

## 4.9 Certifikace

| CE            | EN 60947-4-2                   |
|---------------|--------------------------------|
| UL/C-UL       | UL 508                         |
| Lodní průmysl | Specifikace Lloyds Marine č. 1 |
|               | ABS                            |
|               | DNV                            |
|               |                                |

# 4.10 Provozní životnost (kontakty interního bypassu)

| Prodloužená provozní životnost | 100000 operací |
|--------------------------------|----------------|
| •••••••                        | •              |

antos

# 5 Instalace

#### 5.1 Bezpečnostní pokyny

Obecné bezpečnostní pokyny naleznete v části 2.3 Bezpečnostní opatření.

# 🛕 VýSTRAHA 🛕

#### INDUKOVANÉ NAPĚTÍ

Indukované napětí z výstupních motorových kabelů vedených společně by mohlo nabít kondenzátory zařízení i při vypnutém a zablokovaném zařízení. Pokud by nebyly kabely vedeny samostatně, nebo by nebyly použity stíněné kabely, hrozí nebezpečí smrti nebo vážného úrazu.

- Veďte výstupní motorové kabely samostatně.
- Použijte stíněné kabely.

# 🛕 VýSTRAHA 🛕

#### NEÚMYSLNÝ START

Když je softstartér připojen k AC síti, stejnosměrnému napájecímu zdroji nebo sdílení zátěže, motor se může kdykoli spustit. Neúmyslný start během programování, servisu nebo opravy může mít za následek smrt, vážný úraz nebo poškození majetku. Motor se může spustit pomocí externího vypínače, příkazu komunikační sběrnice Fieldbus, přivedeným signálem žádané hodnoty z LCP nebo po odstranění chybového stavu.

- Před programováním parametrů stiskněte tlačítko [Off/Reset] (Vypnout/Reset) na panelu LCP.
- Odpojte softstartér od sítě.
- Před připojením softstartéru k AC síti, stejnosměrnému napájecímu zdroji nebo sdílení zátěže musí již být softstartér, motor a veškeré poháněné zařízení plně zapojené a sestavené.
- Osaďte napájecí zdroj softstartéru odpojovacím vypínačem a jističem (například výkonovým stykačem), které lze ovládat externím bezpečnostním systémem (například nouzovým vypínačem nebo hlásičem poruchy).

## 5.2 Zdroj příkazů

Softstartér lze nastartovat a zastavit prostřednictvím digitálních vstupů, vzdáleného panelu LCP 601, komunikační sítě, inteligentního modulu nebo plánovaného automatického startu/zastavení. Zdroj příkazů se nastavuje prostřednictvím Set-up Tools (Nástrojů pro nastavení) nebo parametru 1-1 Command Source (Zdroj příkazů).

Pokud je nainstalován vzdálený panel LCP, tlačítko [CMD/Menu] poskytuje rychlý přístup k funkci Zdroj příkazů v Set-up Tools (Nástrojích pro nastavení).

Jantoss

### 5.3 Nastavení softstartéru

#### Postup

- 1. Namontujte softstartér viz část <u>3.6 Fyzická instalace/Volný prostor kvůli chlazení</u>.
- 2. Připojte řídicí kabely viz část 5.4.1 Vstupní svorky.
- 3. Přiveďte do softstartéru řídicí napětí.
- 4. Nakonfigurujte aplikaci (uvedenou v Quick Set-up (Rychlém nastavení)):
  - A Stiskněte tlačítko [Menu].
  - B Stisknutím tlačítka [Menu/Store] (Menu/Uložit) otevřete menu Quick Set-up (Rychlé nastavení).
  - C Procházejte seznam a najděte aplikaci.
  - D Stisknutím tlačítka [Menu/Store] (Menu/Uložit) zahajte proces konfigurace viz část 5.9 Rychlé nastavení.
- 5. Nakonfigurujte aplikaci (neuvedenou v Quick Set-up (Rychlém nastavení)):
  - A Stisknutím tlačítka [Back] (Zpět) se vraťte do Menu.
  - B Stisknutím tlačítka [v] přejděte do hlavního menu a stiskněte tlačítko [Menu/Store] (Menu/Uložit).
  - C Přejděte na položku Motor Details (Detaily motoru), dvakrát stiskněte tlačítko [Menu/Store] (Menu/Uložit) a upravte parametr 1-2 Motor Full Load Current (Proud motoru při plném zatížení).
  - D Nastavte *parametr 1-2 Motor Full Load Current (Proud motoru při plném zatížení)* tak, aby odpovídal proudu motoru při plném zatížení.
  - E Stisknutím tlačítka [Menu/Store] (Menu/Uložit) uložte nastavení.
- 6. Opakovaným stisknutím tlačítka [Back] (Zpět) zavřete hlavní menu.
- (Volitelně) Pomocí integrovaných simulačních nástrojů zkontrolujte, zda jsou řídicí kabely správně připojené viz část <u>6.5 Simulace</u> <u>běhu</u>.
- 8. Vypněte softstartér.
- 9. Připojte kabely motoru k výstupním svorkám softstartéru 2/T1, 4/T2, 6/T3.
- 10. Připojte kabely síťového napájení ke vstupním svorkám softstartéru 1/L1, 3/L2, 5/L3, viz část 5.7 Zakončení napájení.
- > Nyní je softstartér připraven řídit motor.

### 5.4 Vstupy

# 🛕 UPOZORNěNí 🛕

Řídicí vstupy jsou napájeny softstartérem. K řízení vstupních svorek nepoužívejte externí napětí.

# UPOZORNěNí

Kabely pro řízení vstupů musí být vedeny odděleně od síťového napětí a kabeláže motoru.

antos

## 5.4.1 Vstupní svorky

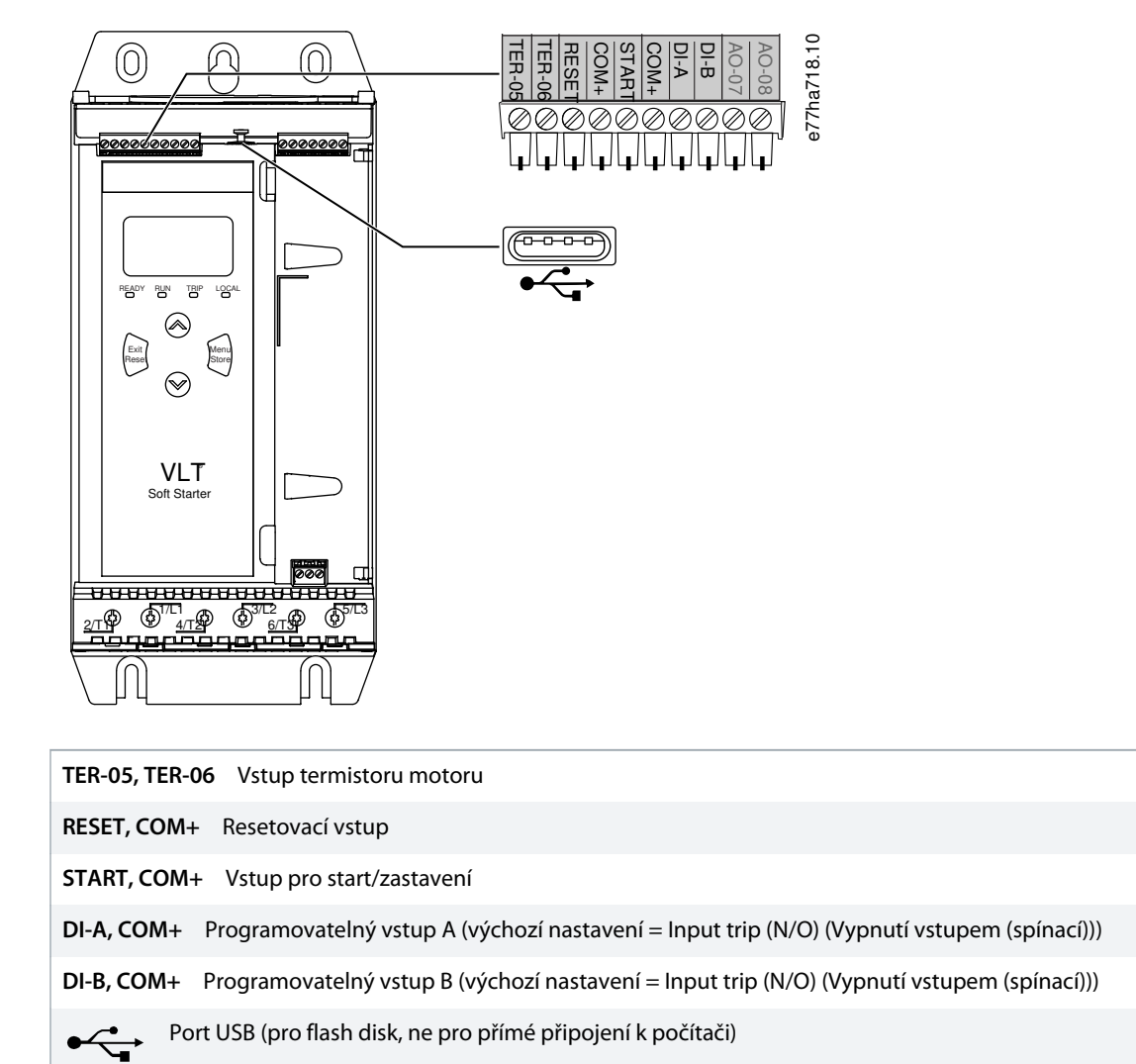

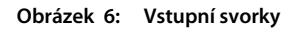

### 5.4.2 Termistor motoru

Termistory motoru lze připojit přímo k VLT<sup>®</sup> Soft Starter MCD 600. Softstartér vypne, když odpor obvodu termistoru překročí hodnotu přibližně 3,6 kΩ nebo klesne pod 20 Ω.

Termistory musí být zapojené sériově. Obvod termistoru musí být veden stíněným kabelem a musí být elektricky izolován od země a všech dalších výkonových a řídicích obvodů.

# UPOZORNěNí

Vstup termistoru je ve výchozím nastavení vypnutý, ale při rozpoznání termistoru se automaticky aktivuje. Pokud byly termistory k softstartéru MCD 600 připojeny, ale již nejsou zapotřebí, zakažte termistor pomocí funkce resetování termistoru. Resetování termistoru je dostupné prostřednictvím *Set-up Tools (Nástroje pro nastavení*.

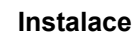

antos

### 5.4.3 Start/stop

VLT® Soft Starter MCD 600 vyžaduje dvouvodičové řízení.

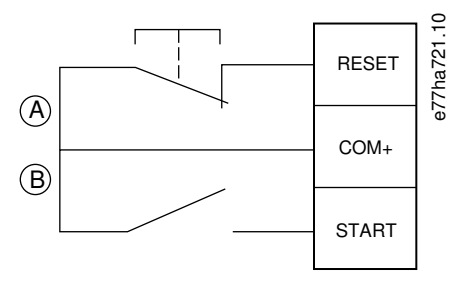

| Α | Reset      |
|---|------------|
| В | Start/stop |

#### Obrázek 7: Řídicí kabely pro start/zastavení

# 🛕 UPOZORNěNí 🛕

#### POKUS O START

Když se při přivedení řídicího napětí sepne vstup startu, softstartér se pokusí o start.

- Zkontrolujte před přivedením řídicího napětí, zda je vstup pro start/zastavení rozepnutý.

# UPOZORNěNí

MCD 600 akceptuje příkaz z řídicích vstupů jen tehdy, když je parametr 1-1 Command Source (Zdroj příkazů) nastaven na hodnotu Digital Input (Digitální vstup).

### 5.4.4 Reset/Vypnutí startéru

Resetovací vstup (RESET, COM+) je normálně ve výchozím nastavení sepnutý. Když je resetovací vstup rozepnutý, softstartér se nespustí. Na displeji se zobrazí text Not ready (Není připraven).

Když se resetovací vstup rozepne během chodu softstartéru, softstartér odpojí napájení a motor volně doběhne do zastavení.

## UPOZORNěNí

Tento resetovací vstup může být nakonfigurován jako spínací nebo rozpínací. Volbu proveďte v parametru 7-9 Reset/Enable Logic (Reset/Zapnutí logiky).

### 5.4.5 Programovatelné vstupy

Programovatelné vstupy (DI-A, COM+ a DI-V, COM+) umožňují řízení softstartéru externím zařízením. Provoz programovatelných vstupů je ovládán parametry 7-1 až 7-8.

antos

## 5.4.6 Port USB

Port USB lze použít k uložení konfiguračního souboru, nebo ke stažení nastavení parametrů a informací protokolu událostí ze softstartéru. Podrobnosti naleznete v části 6.7 Uložení a načtení přes USB.

## 5.5 Výstupy

## 5.5.1 Výstupní svorky

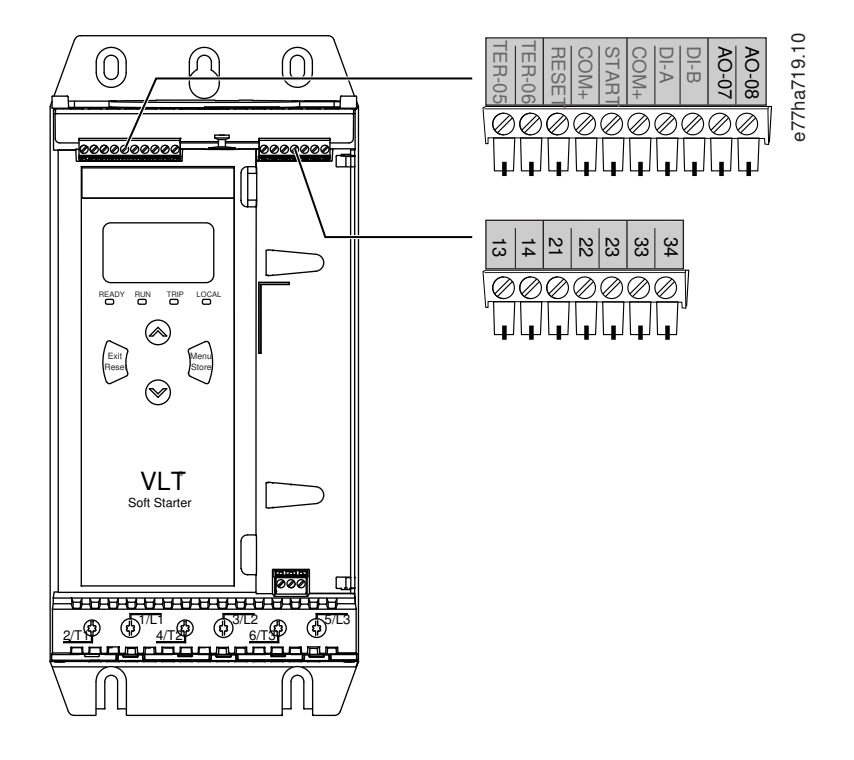

 AO-07, AO-08
 Analogový výstup

 13, 14
 Výstup hlavního stykače

 21, 22, 23
 Reléový výstup A (výchozí nastavení = Run (Běh))

 33, 34
 Reléový výstup B (výchozí nastavení = Run (Běh))

 Obrázek 8:
 Výstupní svorky

### 5.5.2 Analogový výstup

VLT<sup>®</sup> Soft Starter MCD 600 je vybaven analogovým výstupem, který je možné připojit k přidruženému zařízení pro monitorování výkonu motoru. Provoz analogového výstupu je ovládán *parametry 9-1* až *9-4*.

## 5.5.3 Výstup hlavního stykače

Výstup hlavního stykače (13, 14) sepne, jakmile softstartér obdrží příkaz startu, a zůstane sepnutý, dokud softstartér řídí motor (dokud motor nezahájí volný doběh do zastavení, nebo do konce měkkého zastavení). Výstup hlavního stykače se také rozepne při vypnutí softstartéru.

anfoss

# UPOZORNěNí

e77ha720.10

Některé cívky elektronických stykačů nejsou vhodné pro přímé zapínání s relé na desce s plošnými spoji. Požádejte výrobce/ dodavatele stykače o potvrzení vhodnosti.

## 5.5.4 Programovatelné výstupy

Programovatelné výstupy (21, 22, 23 a 33, 34) dokážou hlásit stav softstartéru nebo řídit přidružené zařízení.

Provoz programovatelných vstupů je ovládán parametry 8-1 až 8-6.

### 5.6 Řídicí napětí

### 5.6.1 Svorky řídicího napětí

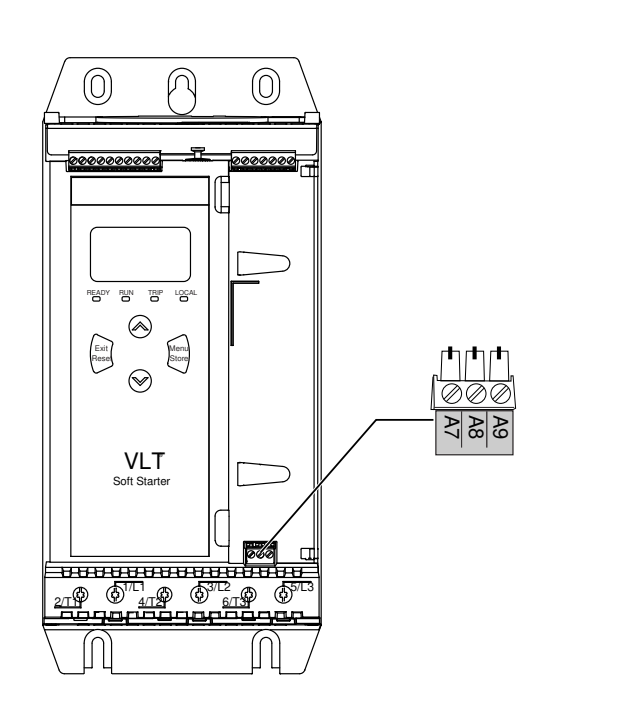

#### Obrázek 9: Svorky řídicího napětí

Připojte napájení podle použitého napájecího napětí.

- MCD6-xxxxB-xx-CV2 (110–120 V AC): A8, A9.
- MCD6-xxxxB-xx-CV2 (220–240 V AC): A7, A9.
- MCD6-xxxxB-xx-CV1 (24 V AC/V DC): A8, A9.

antos

#### 5.6.2 Instalace v souladu s UL

Aby byly modely MCD6-0144B až MCD6-0579B kompatibilní s požadavky UL, musí být použita ochrana proti nadproudu větve obvodu na napájení řídicího obvodu (A7, A8, A9) v souladu s elektrickými předpisy platnými v místě instalace.

### 5.7 Zakončení napájení

# 🛕 VýSTRAHA 🛕

#### NEBEZPEČÍ ÚRAZU ELEKTRICKÝM PROUDEM

Modely MCD6-0144B až MCD6-0579B mají krytí IP00 a při dotyku svorek hrozí riziko úrazu elektrickým proudem.

- Nainstalujte na softstartér sadu chráničů prstů.
- Instalujte softstartéry do skříně.

Svorky vstupu a výstupu napájení VLT<sup>®</sup> Soft Starter MCD 600 jsou na spodní straně jednotky.

- Modely MCD6-0020B až MCD6-0129B používají pružinové svorky. Používejte měděná lanka nebo vodiče dimenzované pro 75 °C (167 °F) nebo vyšší teplotu.
- Modely MCD6-0144B až MCD6-0579B používají přípojnice. Používejte měděné nebo hliníkové vodiče, lanka nebo plné dráty, dimenzované pro 60/75 °C (140/167 °F).

# UPOZORNěNí

Některé jednotky používají hliníkové přípojnice. Při připojování zakončení napájení důkladně očistěte kontaktní plochu (pomocí brusného papíru nebo kartáčku z nerezové oceli) a použijte vhodný těsnicí tmel, abyste zabránili korozi.

#### Tabulka 13: Zakončení napájení, MCD6-0020B-MCD6-0129B

| MCD6-0020B-MCD6-0129B |                                                          |             |                      |
|-----------------------|----------------------------------------------------------|-------------|----------------------|
| e77ha646.11           | Velikost kabelu:<br>6–70 mm <sup>2</sup><br>(AWG 10–2/0) | e77ha648.11 | Torx T20 x 150       |
|                       | Krouticí mo-<br>ment: 4 Nm<br>(2,9 ft-lb)                |             |                      |
| <b>₹</b>              | 14 mm (0,55")                                            | e77ha649.11 | Plochý 7 mm x<br>150 |

antoss

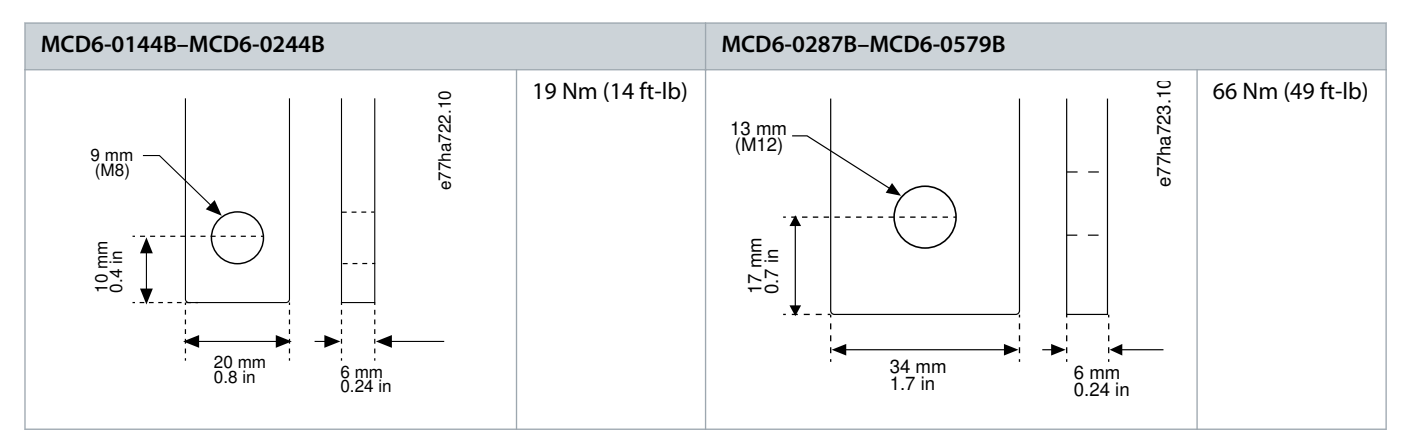

Tabulka 14: Zakončení napájení, MCD6-0144B-MCD6-0244B a MCD6-0287B-MCD6-0579B

# UPOZORNěNí

Pokud instalace vyžaduje kabely velkého průměru, je možné realizovat každé zakončení pomocí 2 menších kabelů, 1 na každé straně přípojnice.

### 5.7.1 Konektory zapojení

Vyberte konektor podle velikosti vodiče, materiálu a požadavků aplikace.

U modelů MCD6-0144B až MCD6-0579B doporučujeme použít lisovaný konektor. Doporučené krimpovací kleště jsou TBM8-750.

#### Tabulka 15: Doporučená očka

| Model      | Příklad konektoru – hliníkový kabel | Příklad konektoru – měděný kabel |
|------------|-------------------------------------|----------------------------------|
| MCD6-0144B | 61162                               | 60150                            |
| MCD6-0171B | 61165                               | 60156                            |
| MCD6-0194B | 61171                               | 60165                            |
| MCD6-0244B |                                     |                                  |
| MCD6-0287B | 61162                               | 60150                            |
| MCD6-0352B | 61165                               | 60156                            |
| MCD6-0410B |                                     | 60156                            |
| MCD6-0527B | 61178                               | 60171                            |
| MCD6-0579B |                                     |                                  |

## 5.7.2 Připojení motoru

VLT<sup>®</sup> Soft Starter MCD 600 lze připojovat k motoru přímo nebo s vnitřním zapojením do trojúhelníku (rovněž nazývaným třívodičové nebo šestivodičové připojení). Při připojení s vnitřním zapojením do trojúhelníku zadejte proud motoru při plném zatížení (FLC) v *parametru 1-2 Motor Full Load Current (Proud motoru při plném zatížení)*. MCD 600 automaticky rozpozná, jestli je motor připojený přímo nebo s vnitřním zapojením do trojúhelníku a vypočítá správnou úroveň proudu pro vnitřní zapojení do trojúhelníku.

anfoss

Instalace

# UPOZORNěNí

Když softstartér nerozpozná připojení motoru správně, použijte parametr 20-6 Motor Connection (Připojení motoru).

## 5.7.2.1 Přímá instalace

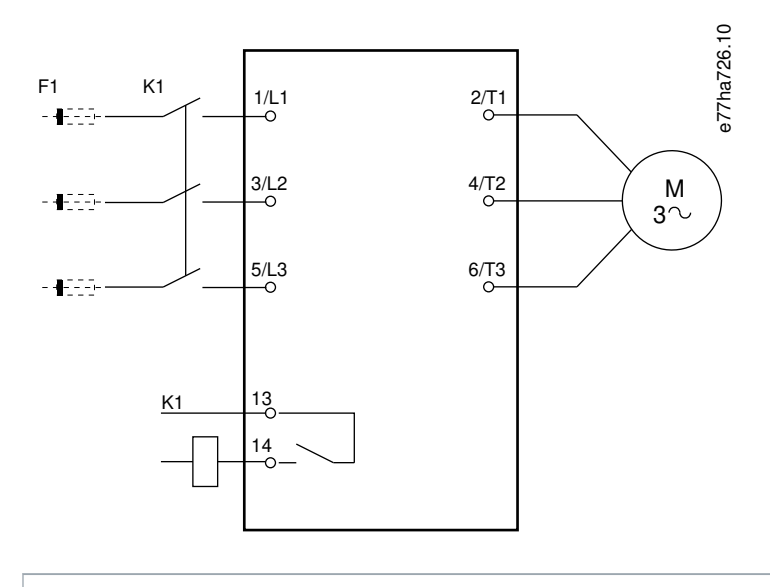

- K1 Hlavní stykač (důrazně doporučeno)
- F1 Pojistky nebo jistič (volitelně<sup>0</sup>)
- 13, 14 Výstup hlavního stykače

Nepoužití pojistek nebo jističů ruší platnost záruky.

Obrázek 10: Zapojení přímé instalace

anfoss

## 5.7.2.2 Instalace s vnitřním zapojením do trojúhelníku

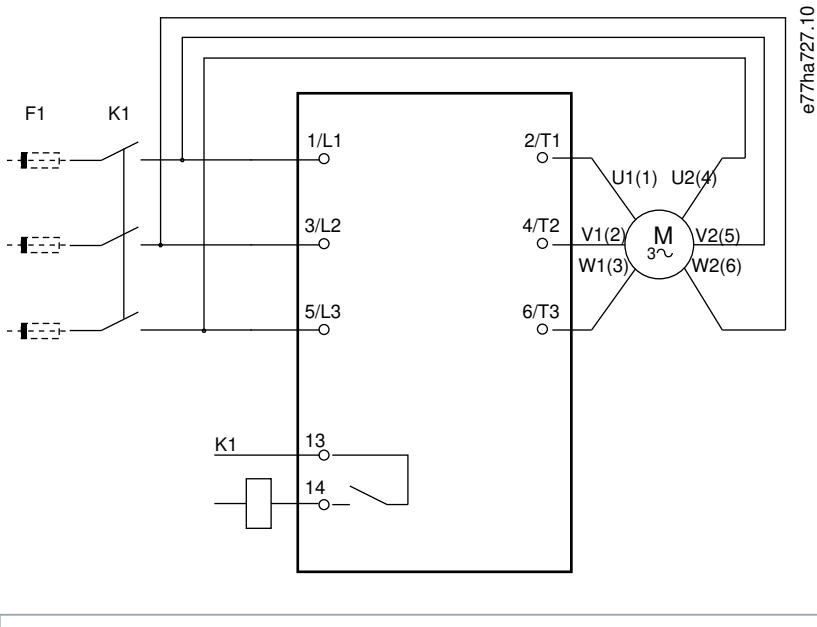

K1 Hlavní stykač

- F1 Pojistky nebo jistič (volitelně<sup>0</sup>)
- 13, 14 Výstup hlavního stykače

Nepoužití pojistek nebo jističů ruší platnost záruky.

Obrázek 11: Zapojení instalace s vnitřním zapojením do trojúhelníku

## 5.8 Obvyklá instalace

VLT® Soft Starter MCD 600 je instalován s hlavním stykačem (AC3). Řídicí napětí musí být dodáváno ze vstupní strany stykače.

Hlavní stykač je řízen výstupem hlavního stykače (13, 14).
Danfoss

Instalace

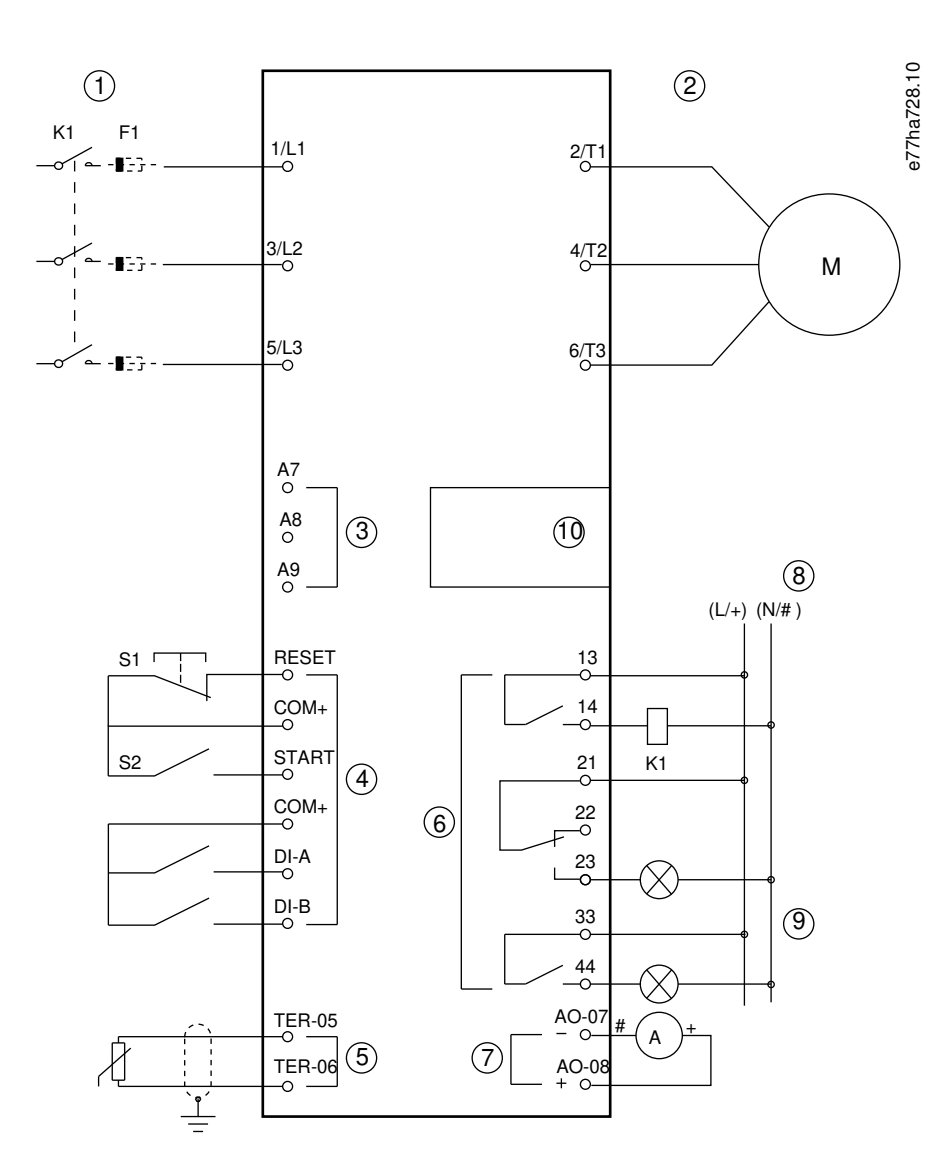

- 1 3fázové napájení
- 2 Motor
- 3 Řídicí napětí (softstartér)
- 4 Digitální vstupy
- 5 Vstup termistoru motoru
- 6 Reléové výstupy
- 7 Analogový výstup
- 8 Řídicí napětí (externí zařízení)
- 9 Signální kontrolky
- 10 Rozšiřovací port pro komunikační karty/inteligentní moduly
- K1 Hlavní stykač

Danfoss

Instalace

| F1 Polovodičové pojistky                                                                              |
|----------------------------------------------------------------------------------------------------|
| RESET, COM+ (S1) Reset                                                                                |
| START, COM+ (S2) Start/stop                                                                           |
| DI-A, COM+ Programovatelný vstup A (výchozí nastavení = Input trip (N/O) (Vypnutí vstupem (spínací))) |
| DI-B, COM+ Programovatelný vstup B (výchozí nastavení = Input trip (N/O) (Vypnutí vstupem (spínací))) |
| TER-05, TER-06 Vstup termistoru motoru                                                                |
| 13, 14 Výstup hlavního stykače                                                                        |
| 21, 22, 23 Reléový výstup A (výchozí nastavení = Run (Běh))                                           |
| <b>33, 34</b> Reléový výstup B (výchozí nastavení = Run (Běh))                                        |
| AO–07, AO–08 Analogový výstup                                                                         |

Obrázek 12: Příklad instalace

### 5.9 Rychlé nastavení

Quick Set-up (Rychlé nastavení) usnadňuje konfiguraci softstartéru pro běžné aplikace. VLT<sup>®</sup> Soft Starter MCD 600 vás provede nejběžnějšími instalačními parametry a navrhne obvyklé nastavení aplikace. Upravte jednotlivé parametry, aby přesně vyhovovaly požadavkům.

Všechny ostatní parametry zůstanou na výchozích hodnotách. Ke změně hodnot ostatních parametrů nebo kontrole výchozích nastavení použijte hlavní menu (detaily viz část <u>10.4 Seznam parametrů</u>).

Parametr 1-2 Motor Full Load Current (Proud motoru při plném zatížení) nastavte vždy tak, aby odpovídal proudu motoru při plném zatížení uvedenému na typovém štítku motoru.

#### Tabulka 16: Navržené nastavení pro běžné aplikace

| Použití                      | Režim star-<br>tu   | Doba<br>roz-<br>běhu<br>[s] | Počá-<br>teční<br>proud<br>[%] | Mezní<br>hodno-<br>ta<br>proudu<br>[%] | Profil adap-<br>tivního star-<br>tu | Režim zastavení             | Doba zas-<br>tavení [s] | Profil adap-<br>tivního zas-<br>tavení |
|------------------------------|---------------------|-----------------------------|--------------------------------|----------------------------------------|-------------------------------------|-----------------------------|-------------------------|----------------------------------------|
| Odstředivé čer-<br>padlo     | Adaptivní<br>řízení | 10                          | 200                            | 500                                    | Předčasné<br>zrychlování            | Adaptivní řízení            | 15                      | Zpožděné<br>zpomalování                |
| Čerpadlo do<br>vrtané studny | Adaptivní<br>řízení | 3                           | 200                            | 500                                    | Předčasné<br>zrychlování            | Adaptivní řízení            | 3                       | Zpožděné<br>zpomalování                |
| Hydraulické čer-<br>padlo    | Konstantní<br>proud | 2                           | 200                            | 350                                    | není k disp.                        | Volný doběh do<br>zastavení | není k<br>disp.         | není k disp.                           |
| Tlumený ventilá-<br>tor      | Konstantní<br>proud | 2                           | 200                            | 350                                    | není k disp.                        | Volný doběh do<br>zastavení | není k<br>disp.         | není k disp.                           |
| Netlumený ven-<br>tilátor    | Konstantní<br>proud | 2                           | 200                            | 450                                    | není k disp.                        | Volný doběh do<br>zastavení | není k<br>disp.         | není k disp.                           |
| Šroubový kom-<br>presor      | Konstantní<br>proud | 2                           | 200                            | 400                                    | není k disp.                        | Volný doběh do<br>zastavení | není k<br>disp.         | není k disp.                           |

Danfoss

Instalace

### Návod k používání | VLT® Soft Starter MCD 600

| Použití                    | Režim star-<br>tu   | Doba<br>roz-<br>běhu<br>[s] | Počá-<br>teční<br>proud<br>[%] | Mezní<br>hodno-<br>ta<br>proudu<br>[%] | Profil adap-<br>tivního star-<br>tu | Režim zastavení             | Doba zas-<br>tavení [s] | Profil adap-<br>tivního zas-<br>tavení |
|----------------------------|---------------------|-----------------------------|--------------------------------|----------------------------------------|-------------------------------------|-----------------------------|-------------------------|----------------------------------------|
| Pístový kompre-<br>sor     | Konstantní<br>proud | 2                           | 200                            | 450                                    | není k disp.                        | Volný doběh do<br>zastavení | není k<br>disp.         | není k disp.                           |
| Dopravník                  | Konstantní<br>proud | 5                           | 200                            | 450                                    | není k disp.                        | Volný doběh do<br>zastavení | není k<br>disp.         | není k disp.                           |
| Dokormidlovací<br>zařízení | Konstantní<br>proud | 5                           | 100                            | 400                                    | není k disp.                        | Volný doběh do<br>zastavení | není k<br>disp.         | není k disp.                           |
| Pásová pila                | Konstantní<br>proud | 2                           | 200                            | 450                                    | není k disp.                        | Volný doběh do<br>zastavení | není k<br>disp.         | není k disp.                           |

# UPOZORNěNí

Nastavení profilu adaptivního startu a zastavení se použije jen v případě použití adaptivního řízení. Pro všechny ostatní režimy startu a zastavení jsou nastavení ignorována.

#### 6.1 Úvod

Set-up Tools (Nástroje pro nastavení) zahrnují možnosti pro načtení nebo uložení parametrů do záložního souboru, nastavení síťové adresy softstartéru, kontrolu stavu vstupů a výstupů, resetování tepelných modelů nebo testování provozu pomocí Run Simulation (Simulace běhu).

Chcete-li použít Set-up Tools (Nástroje pro nastavení), otevřete hlavní menu stisknutím tlačítka [Menu] a vyberte možnost Set-up Tools (Nástroje pro nastavení).

#### 6.2 Nastavení data a času

#### Postup

- 1. Otevřete menu stisknutím tlačítka [Menu].
- 2. Vyberte položku Set-up Tools (Nástroje pro nastavení).
- 3. Přejděte na položku Set Date & Time (Nastavení data a času).
- 4. Stisknutím tlačítka [Menu/Store] (Menu/Uložit) přejděte do režimu úprav.
- 5. Stisknutím tlačítka [Menu/Store] (Menu/Uložit) a [Back] (Zpět) zvolte, kterou část data nebo času chcete upravit.
- 6. Změňte hodnoty stisknutím tlačítek [△] a [▼].
- 7. Stisknutím tlačítka [Menu/Store] (Menu/Uložit) po úpravě poslední číslice uložte nastavení.
- → Po dokončení akce se na displeji krátce zobrazí potvrzovací zpráva a potom se opět zobrazí předchozí úroveň menu.

### 6.3 Zdroj příkazů

Softstartér lze nastartovat a zastavit prostřednictvím digitálních vstupů, vzdáleného panelu LCP 601, komunikační sítě, inteligentního modulu nebo plánovaného automatického startu/zastavení. Zdroj příkazů se nastavuje prostřednictvím Set-up Tools (Nástrojů pro nastavení) nebo parametru 1-1 Command Source (Zdroj příkazů).

Pokud je nainstalován vzdálený panel LCP, tlačítko [CMD/Menu] poskytuje rychlý přístup k funkci Zdroj příkazů v Set-up Tools (Nástrojích pro nastavení).

#### 6.4 Uvedení do provozu

Uvedení do provozu umožňuje spuštění a zastavení softstartéru prostřednictvím panelu LCP. Stisknutím tlačítek [^] [v] vyberete funkci a stisknutím tlačítka [Menu/Store] (Menu/Uložit) odešlete vybraný příkaz do softstartéru. Dostupné funkce:

- Rychlé zastavení (volný doběh)/reset.
- Start.
- Zastavení.

### 6.5 Simulace běhu

#### Context:

Funkce Simulace běhu simuluje start, běh a zastavení motoru, aby potvrdila, že softstartér a přidružené zařízení byly nainstalovány správně.

### UPOZORNěNí

Před použitím režimu simulace odpojte softstartér od napětí sítě.

Simulace je k dispozici jen když je softstartér ve stavu Ready (Připraven).

#### Postup

- 1. Stiskněte tlačítko [Menu] a vyberte položku Set-up Tools (Nástroje pro nastavení).
- 2. Přejděte na položku Run Simulation (Simulace běhu) a stiskněte tlačítko [Menu/Store] (Menu/Uložit).

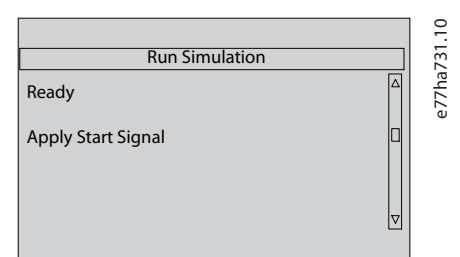

- 3. Použijte příkaz startu z vybraného zdroje příkazů.
  - > Softstartér simuluje kontroly před startem a sepne relé hlavního stykače. Bliká LED kontrolka Run (Běh).

### **UPOZORNěNí**

Pokud je připojené napětí sítě, zobrazí se chybová zpráva.

#### 4. Stiskněte tlačítko [Menu/Store] (Menu/Uložit).

- Softstartér simuluje start. Bliká LED kontrolka Run (Běh).
- 5. Stiskněte tlačítko [Menu/Store] (Menu/Uložit).
  - → Softstartér simuluje běh.
- 6. Použijte příkaz zastavení z vybraného zdroje příkazů.
  - → Softstartér simuluje zastavení. Bliká LED kontrolka Run (Běh).
- 7. Stiskněte tlačítko [Menu/Store] (Menu/Uložit).
  - Bliká LED kontrolka Ready (Připraven) a relé hlavního stykače rozepne.
- 8. Stiskněte tlačítko [Menu/Store] (Menu/Uložit).
  - > Softstartér aktivuje a deaktivuje každý programovatelný vstup.
- 9. Stiskněte tlačítko [Menu/Store] (Menu/Uložit).
  - > Softstartér se vrátí do menu Set-up Tools (Nástroje pro nastavení).

#### 6.6 Načtení/Uložení nastavení

#### Context:

Menu Load/Save Settings (Načtení/Uložení nastavení) umožňuje následující činnosti:

- Obnovení výchozích hodnot parametrů softstartéru.
- Načítání nastavení parametrů z interního souboru.
- Ukládání aktuálního nastavení parametrů do interního souboru.

Interní soubor obsahuje výchozí hodnoty, dokud uživatel neuloží vlastní soubor.

#### Postup

- 1. Stiskněte tlačítko [Menu] a vyberte položku Set-up Tools (Nástroje pro nastavení).
- 2. Přejděte na položku Load/Save Settings (Načtení/Uložení nastavení) a stiskněte tlačítko [Menu/Store] (Menu/Uložit).

|                    | 2.10  |
|--------------------|-------|
| Load/Save Settings | 13.   |
| Load Defaults      | e77ha |
| Load User Set      |       |
| Save User Set ⊽    |       |
|                    |       |

- 3. Přejděte na požadovanou funkci a stiskněte tlačítko [Menu/Store] (Menu/Uložit).
- 4. Při výzvě k potvrzení vyberte Yes (Ano) pro potvrzení, nebo akci zrušte zvolením možnosti No (Ne).
- 5. Pokračujte stisknutím tlačítka [Menu/Store] (Menu/Uložit).
- Po dokončení akce se na displeji krátce zobrazí potvrzovací zpráva a potom se opět zobrazí předchozí úroveň menu.

### 6.7 Uložení a načtení přes USB

Menu USB Save & Load (Uložení a načtení přes USB) umožňuje následující činnosti:

- Ukládání nastavení parametrů a všech položek protokolu událostí do externího souboru (formát CSV).
- Ukládání nastavení parametrů do externího souboru (vlastní formát).
- Načítání nastavení parametrů z dříve uloženého externího souboru.
- Načítání vlastních zpráv, které se zobrazí na displeji panelu LCP, když je aktivní programovatelný vstup.

## UPOZORNěNí

VLT® Soft Starter MCD 600 podporuje formáty souborů FAT32. Funkce USB MCD 600 nejsou kompatibilní se systémy souborů NTFS.

#### 6.7.1 Postup uložení a načtení

#### Postup

- 1. Připojte do portu USB externí disk.
- 2. Stiskněte tlačítko [Menu] a vyberte položku Set-up Tools (Nástroje pro nastavení).
- 3. Přejděte na položku USB Save & Load (Uložení a načtení přes USB) a stiskněte tlačítko [Menu/Store] (Menu/Uložit).

|                      |   | 3.10  |
|----------------------|---|-------|
| USB Save & Load      |   | 23    |
| Save Params and Logs | Δ | e77ha |
| Save Master Params   |   |       |
| Load Master Params   |   |       |
|                      |   |       |

- 4. Přejděte na požadovanou funkci a stiskněte tlačítko [Menu/Store] (Menu/Uložit).
- 5. Při výzvě k potvrzení vyberte Yes (Ano) pro potvrzení, nebo akci zrušte zvolením možnosti No (Ne).
- 6. Pokračujte stisknutím tlačítka [Menu/Store] (Menu/Uložit).
- Po dokončení akce se na displeji krátce zobrazí potvrzovací zpráva a potom se opět zobrazí předchozí úroveň menu.

## 6.7.2 Umístění a formáty souborů

#### Uložení parametrů a protokolů

Softstartér vytvoří na nejvyšší úrovni USB disku adresář pojmenovaný výrobním číslem softstartéru. Protokol událostí a nastavení parametrů se uloží jako jednotlivé soubory CSV a software softstartéru a systémové informace se uloží do textového souboru.

#### Uložení parametrů master

Softstartér vytvoří soubor pojmenovaný Master\_Parameters.par a uloží ho na USB disk.

#### Načtení parametrů master

Softstartér načte soubor Master\_Parameters.par z nejvyšší úrovně USB disku. Soubory je možné vytvářet nebo upravovat pomocí softwaru VLT® Motion Control Tool MCT 10. Nástroj MCT 10 lze stáhnout na adrese www.danfoss.com/en/service-and-support/downloads/dds/vlt-motion-control-tool-mct-10/.

#### Načtení vlastní zprávy

Softstartér načte soubory Custom\_Message\_A.txt a Custom\_Message\_B.txt z nejvyšší úrovně USB disku.

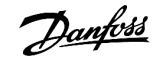

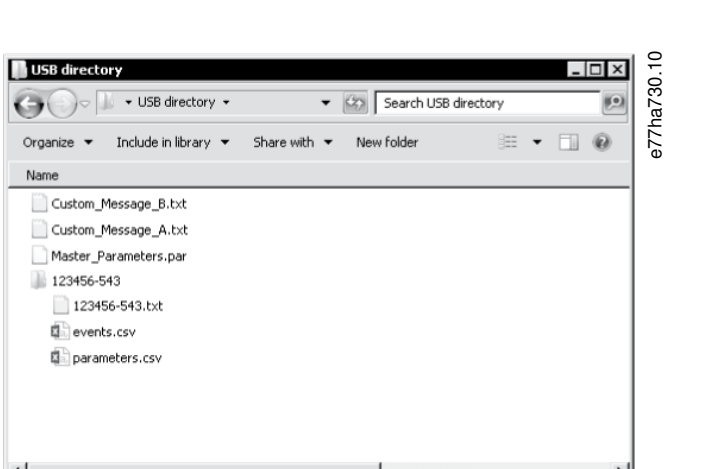

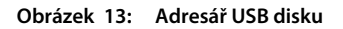

#### 6.8 Automatický start/zastavení

#### Context:

Softstartér je možné nakonfigurovat tak, aby automaticky spustil nebo zastavil motor v určenou dobu, nebo ho spouštěl a zastavoval v cyklech o zadané době trvání.

Funkce Automatický start/zastavení v Set-up Tools (Nástrojích pro nastavení) poskytuje rychlý přístup k parametrům automatického startu nebo zastavení.

#### Postup

- 1. Stiskněte tlačítko [Menu] a vyberte položku Set-up Tools (Nástroje pro nastavení).
- 2. Přejděte na položku Auto-Start/Stop (Automatický start/zastavení) a stiskněte tlačítko [Menu/Store] (Menu/Uložit).

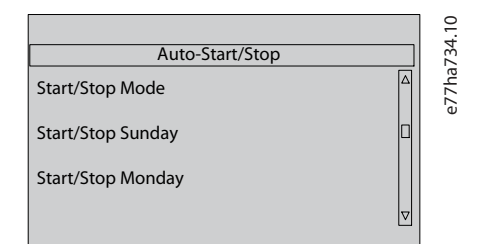

- 3. Přejděte na požadovanou funkci a stiskněte tlačítko [Menu/Store] (Menu/Uložit).
- 4. Upravte nastavení podle potřeby:
  - A Stisknutím tlačítka [Menu/Store] (Menu/Uložit) a [Back] (Zpět) zvolte, které informace chcete upravit.
  - B Změňte hodnotu stisknutím tlačítek [▲] a [▼].

Stisknutím tlačítka [Menu/Store] (Menu/Uložit) uložte změny. Softstartér potvrdí změny.

Chcete-li změny zrušit, stiskněte tlačítko [Back] (Zpět).

#### 6.9 Síťová adresa

Aby bylo možné použít VLT® Soft Starter MCD 600 v síti Ethernet, je nutné nakonfigurovat samostatné adresy pro:

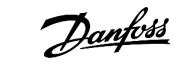

- IP adresu
- adresu brány
- masku podsítě

#### 6.9.1 Nastavení síťové adresy

#### Postup

- 1. Stiskněte tlačítko [Menu] a vyberte položku Set-up Tools (Nástroje pro nastavení).
- 2. Přejděte na položku Network Address (Síťová adresa) a stiskněte tlačítko [Menu/Store] (Menu/Uložit).
- 3. Přejděte na požadovanou funkci a stiskněte tlačítko [Menu/Store] (Menu/Uložit).

|                 | <br>35 10 |
|-----------------|-----------|
| Set IP Address  | 72ha7     |
| 192.168.000.002 | Q         |
|                 |           |
|                 |           |

- 4. 1. číslice adresy je zvýrazněná.
- 5. Stisknutím tlačítek [Back] (Zpět) a [Menu/Store] (Menu/Uložit) vyberte, kterou číslici chcete upravit.
- 6. Změňte hodnotu stisknutím tlačítek [▲] a [▼].
- 7. Stisknutím tlačítka [Menu/Store] (Menu/Uložit) po úpravě poslední číslice uložte nastavení.
- → Po dokončení akce se na displeji krátce zobrazí potvrzovací zpráva a potom se opět zobrazí předchozí úroveň menu.

## UPOZORNěNí

Síťovou adresu lze nastavit rovněž prostřednictvím parametrů 12-8 až 12-19.

## UPOZORNěNí

Chcete-li nakonfigurovat softstartér pro použití s jinými komunikačními protokoly, použijte parametry 12-1 až 12-7.

### 6.10 Stav digitálních vstupů a výstupů

|                   |   | 1.10  |
|-------------------|---|-------|
| Digital I/O State |   |       |
| Inputs: 0100      | Δ | e77ha |
| Outputs: 100      |   | -     |
|                   | ▽ |       |
|                   |   |       |

Obrázek 14: Obrazovka stavu digitálních vstupů a výstupů

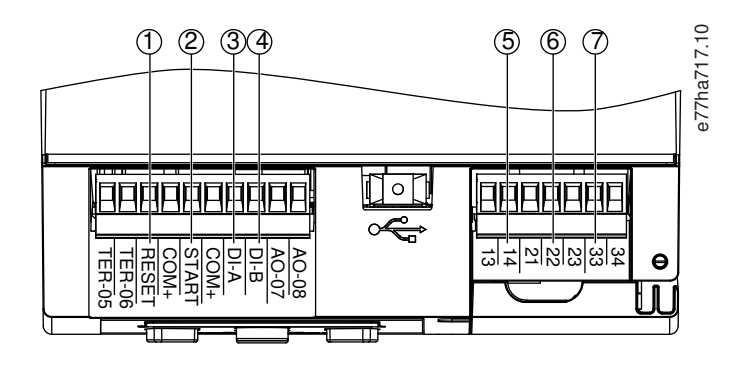

- 1 RESET, COM+: Resetovací vstup
- 2 START, COM+: Vstup pro start/zastavení
- 3 DI-A, COM+: Programovatelný vstup A
- 4 DI-B, COM+: Programovatelný vstup B
- 5 13, 14: Výstup hlavního stykače
- 6 21, 22, 23: Reléový výstup A
- 7 33, 34: Reléový výstup B

Obrázek 15: Umístění digitálních vstupů a výstupů

### 6.11 Stav analogových vstupů a výstupů

V horním řádku obrazovky se zobrazuje stav vstupu termistoru motoru. V dolním řádku obrazovky je zobrazena hodnota analogového výstupu.

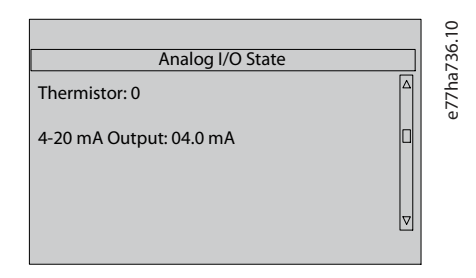

Obrázek 16: Obrazovka stavu analogových vstupů a výstupů

#### Vstup termistoru

| S | Zkrat     |
|---|-----------|
| Н | Teplý     |
| С | Studený   |
| 0 | Rozepnutý |

#### 6.12 Výrobní číslo a jmenovitý výkon

V horní řádku obrazovky je zobrazen název produktu.

V prostředním řádku je zobrazeno výrobní číslo jednotky.

V dolním řádku obrazovky je zobrazeno číslo modelu.

|                        |   | 01 6 |
|------------------------|---|------|
| Serial Number & Rating |   | 780  |
| MCD 600                | Δ | 77ha |
| 123456-123             | ۵ |      |
| 0410-T5-S1-CV2         |   |      |
|                        |   |      |

Obrázek 17: Výrobní číslo a jmenovitý výkon

#### 6.13 Verze softwaru

Na obrazovce verze softwaru se zobrazují verze jednotlivých softwarových komponent softstartéru:

- Uživatelské rozhraní.
- Ovládání motoru.
- Vzdálený panel LCP (pokud je připojen).
- Seznam parametrů.
- Spouštěcí zavaděč.
- Rozšiřovací karta (je-li instalována).

## UPOZORNěNí

Aktualizovaný software včetně alternativních jazyků lze v případě potřeby načíst do softstartéru prostřednictvím portu USB. Další informace získáte od místního dodavatele zařízení.

#### 6.14 Reset termistoru

Vstup termistoru je ve výchozím nastavení vypnutý, ale při rozpoznání termistoru se automaticky aktivuje. Pokud byly termistory k softstartéru připojeny, ale již nejsou zapotřebí, zakažte termistor pomocí funkce resetování termistoru.

#### 6.15 Resetování tepelného modelu

Software softstartéru pro tepelné modelování nepřetržitě monitoruje výkon motoru. Softstartér díky tomu může kdykoli vypočítat teplotu motoru a zajistit úspěšný start.

Tepelný model je možné v případě potřeby vynulovat.

anfoss

# UPOZORNěNí

#### ZKRÁCENÍ ŽIVOTNOSTI MOTORU

Resetování tepelného modelu motoru má za následek snížení ochrany modelu a může negativně ovlivnit životnost motoru.

- Tepelný model resetujte pouze v případě nouze.

Protokoly

# 7 Protokoly

### 7.1 Úvod

Menu Logs (Protokoly) poskytuje informace o událostech, vypnutích a výkonu softstartéru.

Chcete-li použít menu Logs (Protokoly) na místním panelu LCP, stiskněte tlačítko [Menu] a vyberte položku Logs (Protokoly). Na vzdáleném panelu LCP stiskněte tlačítko [Logs] (Protokoly).

### 7.2 Protokol událostí

Do protokolu událostí se ukládají podrobné údaje o posledních vypnutích, výstrahách a operacích (včetně startů, zastavení a změn konfigurace).

Událost 1 je nejnovější a událost 384 je nejstarší uložená událost.

## UPOZORNěNí

Protokol událostí lze exportovat do externího souboru, aby ho bylo možné analyzovat mimo softstartér.

Další informace naleznete v části 6.7.2 Umístění a formáty souborů.

### 7.3 Počítadla

Počítadla ukládají statistiky o provozu softstartéru:

- Hodin v běhu (po celou dobu provozu a od posledního vynulování počítadla).
- Počet startů (po celou dobu provozu a od posledního vynulování počítadla).
- Počet resetů tepelného modelu.

## 7.3.1 Zobrazení počítadel

#### Postup

- 1. Otevřete menu Logs (Protokoly), viz část 7.1 Úvod.
- 2. Přejděte na položku Counters (Počítadla) a stiskněte tlačítko [Menu/Store] (Menu/Uložit).
- 3. K procházení počítadel použijte tlačítka [4] a [v].
- 4. Detaily zobrazíte stisknutím tlačítka [Menu/Store] (Menu/Uložit)
- Chcete-li vynulovat počítadlo, stiskněte tlačítko [Menu/Store] (Menu/Uložit) a potom vyberte pomocí tlačítka [▲] nebo [▼] položku Reset/Do Not Reset (Vynulovat/Nevynulovat).
- 6. Potvrďte akci stisknutím tlačítka [Store] (Uložit).
- 7. Stisknutím tlačítka [Menu/Store] (Menu/Uložit) zavřete počítadlo a vraťte se do menu Logs (Protokoly).

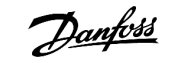

## 8 LCP a zpětná vazba

8.1 Místní panel LCP a zpětná vazba

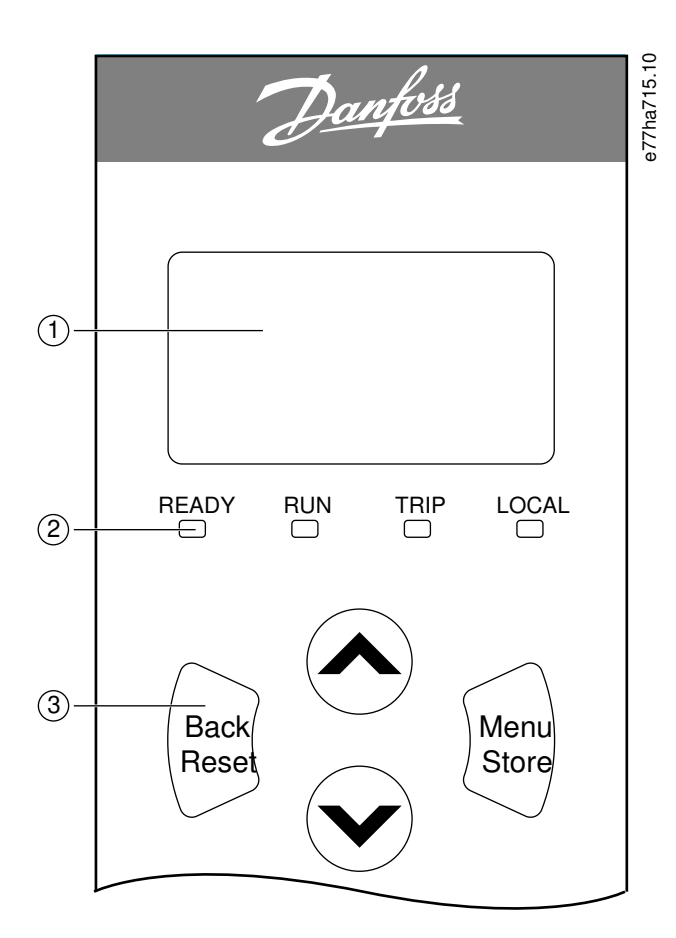

- 1 Čtyřřádkový displej s údaji o stavu a programování.
- 2 Stavové LED kontrolky.
- Navigační Back (Zpět): Ukončení práce s menu tlačítka menu: nebo s parametrem, nebo zrušení změny parametru. Tímto tlačítkem se také resetuje vypnutí.

Menu/Store (Menu/Uložit): Výběr menu nebo parametru, nebo uložení změny parametru. Šipky: Přechod na následující nebo předchozí menu nebo parametr, změna nastavení aktuálního parametru nebo procházení stavovými obrazovkami.

```
Obrázek 18: Místní panel LCP
```

## 8.2 Vzdálený panel LCP

Vzdálený panel LCP lze použít k ovládání softstartéru, když je parametr 1-1 Command Source (Zdroj příkazů) nastavený na hodnotu Remote Keypad (Vzdálený panel).

- Pokud není vzdálený panel LCP vybrán jako zdroj příkazů, tlačítka [Start], [Stop] a [Reset] nemají žádný efekt.
- Navigační tlačítka menu a displej vzdáleného panelu LCP jsou vždy aktivní.
- Při stisknutí tlačítka na vzdáleném panelu LCP se odpovídajícím způsobem aktualizuje displej vzdáleného panelu LCP.

# UPOZORNěNí

Vzdálený panel LCP je možné bezpečně připojit nebo odebrat během činnosti softstartéru. Není nutné odpojit síťové nebo řídicí napětí.

# UPOZORNěNí

Když je *parametr 1-1 Command Source (Zdroj příkazů)* nastaven na hodnotu *Remote Keypad (Vzdálený panel)*, odebrání panelu LCP způsobí vypnutí.

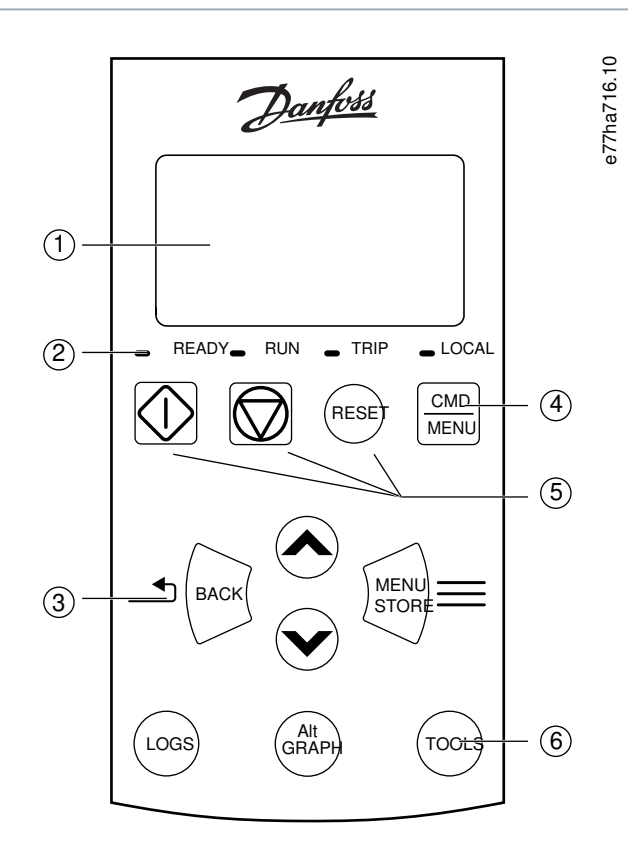

1 Čtyřřádkový displej s údaji o stavu a programování.

#### 2 Stavové LED kontrolky.

| 3 | Navigační<br>tlačítka menu:                                                | Back (<br>menu<br>zrušer | Zpět): Ukončení práce s<br>nebo s parametrem, nebo<br>ní změny parametru. | 0                  | Menu/Store (Menu/Uložit):<br>Výběr menu nebo parametru,<br>nebo uložení změny<br>parametru.               | Tlačítka se šip<br>nebo předch<br>změna nastav<br>nebo prochá: | šipkou: Přechod na následující<br>chozí menu nebo parametr,<br>tavení aktuálního parametru<br>házení stavovými obrazovkami. |  |
|---|----------------------------------------------------------------------------|--------------------------|---------------------------------------------------------------------------|--------------------|----------------------------------------------------------------------------------------------------|----------------------------------------------------------------|----------------------------------------------------------------------------------------------------|--|
| 4 | Zástupce menu zdroje příkazů v menu Set-up Tools (Nástroje pro nastavení). |                          |                                                                           |                    |                                                                                                    |                                                                |                                                                                                    |  |
| 5 | Tlačítka lokálního řízení.                                                 |                          |                                                                           |                    |                                                                                                    |                                                                |                                                                                                    |  |
| 6 | Tlačítka pro rych<br>přístup k běžnýr<br>úkolům:                           | nlý<br>m                 | Logs (Protokoly):<br>Otevře menu Logs<br>(Protokoly).                     | Gra<br>zok<br>(při | nph (Graf): Můžete vybrat graf, kt<br>prazit, nebo graf pozastavit či res<br>idržením na déle než 0,5 s). | erý chcete<br>tartovat                                         | Tools (Nástroje): Otevře<br>menu Set-up Tools (Nástroje<br>pro nastavení).                                                  |  |

Obrázek 19: Vzdálený panel LCP

### 8.3 Úprava kontrastu displeje

Context:

## UPOZORNěNí

Místní a vzdálený panel LCP lze upravovat nezávisle na sobě.

- 1. Stiskněte a podržte tlačítko [Back] (Zpět).
- 2. Stisknutím tlačítka [<sup>^</sup>] displej zesvětlíte, stisknutím tlačítka [<sup>¬</sup>] ho ztmavíte.

### 8.4 Stavové LED kontrolky softstartéru

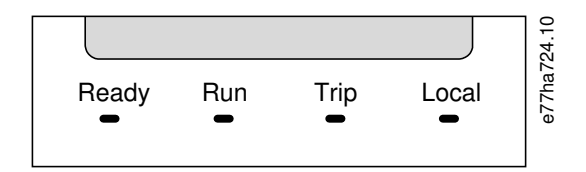

Obrázek 20: Stavové LED kontrolky na panelu LCP

Tabulka 17: Popisy LED kontrolek

| Název LED kon-<br>trolky | Svítí                                                        | Bliká                                                                                                    |
|--------------------------|--------------------------------------------------------------|----------------------------------------------------------------------------------------------------|
| Ready (Připraven)        | Motor je zastavený a softstartér je<br>připravený ke startu. | <ul> <li>Motor je zastavený a softstartér není připravený ke startu:</li> <li>Čeká na zpoždění restartování (<i>parametr 5-16 Restart Delay (Zpož-dění restartu</i>)).</li> <li>Tepelné modely indikují, že softstartér nebo motor je příliš horký a nelze ho bezpečně spustit.</li> <li>Resetovací vstup (RESET, COM+) je rozpojený.</li> </ul> |
| Run (Běh)                | Motor běží (je přiváděno plné na-<br>pětí).                  | Motor startuje nebo zastavuje.                                                                                                    |
| Trip (Vypnutí)           | Softstartér se vypnul.                                       | Softstartér je ve stavu výstrahy.                                                                                                    |
| Local (Místní)           | Softstartér je ovládán vzdáleným<br>panelem LCP.             | -                                                                                                    |

Pokud nesvítí žádná LED kontrolka, do softstartéru není přiváděno řídicí napětí.

#### 8.5 Zobrazované údaje

### 8.5.1 Informace o softstartéru

Po zapnutí se na informační obrazovce softstartéru zobrazí jmenovitý výkon softstartéru, verze softwaru a výrobní číslo.

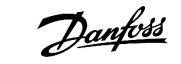

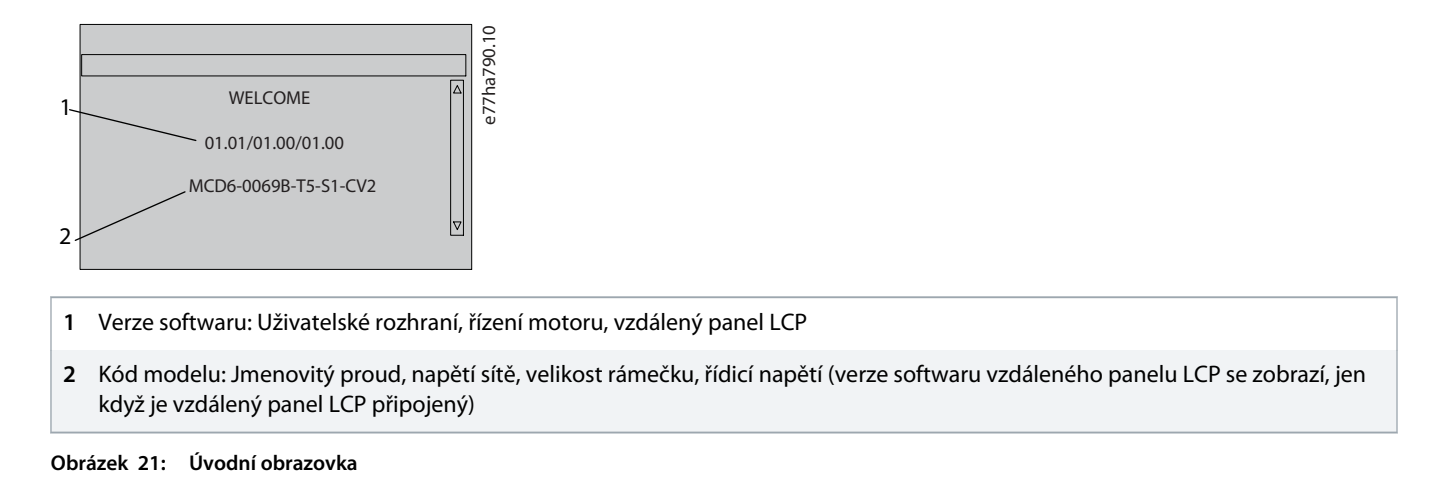

# 8.5.2 Konfigurovatelné obrazovky zpětné vazby

Vyberte, jaké informace se budou zobrazovat na displeji. Mezi 2 konfigurovatelnými obrazovkami přepnete stisknutím tlačítek [4] a [7].

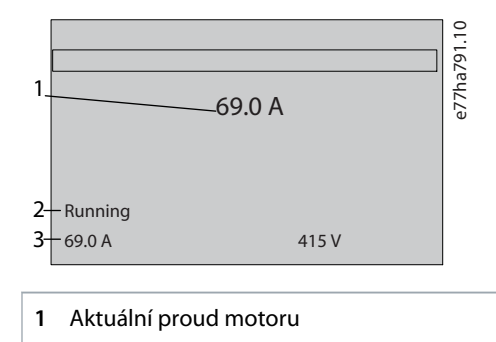

- 2 Stav softstartéru
- 3 Parametr 10-8 User Parameter 1 (Uživatelský parametr 1) a parametr 10-9 User Parameter 2 (Uživatelský parametr 2)

#### Obrázek 22: Stavová obrazovka softstartéru

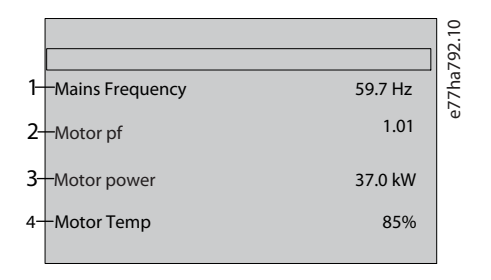

- 1 Parametr 10-10 User Parameter 3 (Uživatelský parametr 3) (výchozí: Mains frequency (Kmitočet sítě))
- 2 Parametr 10-11 User Parameter 4 (Uživatelský parametr 4) (výchozí: Power factor (Účiník))
- 3 Parametr 10-12 User Parameter 5 (Uživatelský parametr 5) (výchozí: Motor running power (Aktuální výkon motoru))

4 Parametr 10-13 User Parameter 6 (Uživatelský parametr 6) (výchozí: Motor temperature (Teplota motoru))

#### Obrázek 23: Obrazovka konfigurovatelná uživatelem

### 8.5.3 Obrazovky zpětné vazby provozu

Obrazovky zpětné vazby provozu zobrazují v horní polovině obrazovky aktuální proud motoru. Informace zobrazené v dolní polovině vyberete stisknutím tlačítek [<sup>A</sup>] a [<sup>v</sup>].

- Síťový proud na jednotlivých fázích v reálném čase
- Informace o posledním spuštění.
- Datum a čas.

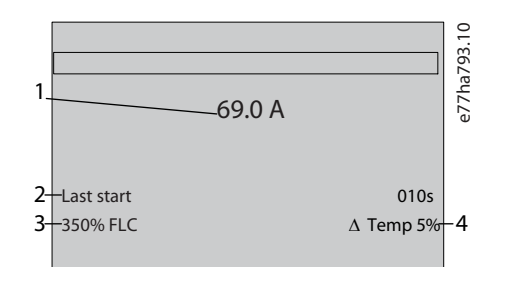

- 1 Aktuální proud motoru
- 2 Doba startu (sekundy)
- 3 Maximální odebíraný rozběhový proud (jako procento proudu motoru při plném zatížení)
- 4 Vypočítaný nárůst teploty motoru

Obrázek 24: Obrazovky zpětné vazby provozu

#### 8.5.4 Graf výkonu

Graf výkonu poskytuje zobrazení provozní výkonnosti v reálném čase. Graf můžete formátovat pomocí parametrů 10-2 až 10-5.

Na displeji hlavního panelu LCP se zobrazují informace o proudu motoru.

|         |        | . 0   |
|---------|--------|-------|
| 000.0 A | 0-400% | 757.1 |
|         |        | 7ha7  |
|         |        | e_    |
|         |        |       |

Pokud je připojen vzdálený panel LCP, stisknutím tlačítka [Graph] (Graf) změníte data grafu. Graf může zobrazit následující údaje:

- Proud motoru.
- Teplota motoru.
- Účiník motoru.
- Data analogových vstupů z inteligentního modulu (je-li instalován).

#### 9.1 Příkazy startu, zastavení a resetu

VLT<sup>®</sup> Soft Starter MCD 600 lze nastartovat a zastavit prostřednictvím digitálních vstupů, vzdáleného panelu LCP, komunikační sítě, inteligentního modulu nebo plánovaného automatického startu/zastavení. Zdroj příkazů se nastavuje prostřednictvím *Set-up Tools (Nástrojů pro nastavení)* nebo *parametru 1-1 Command Source (Zdroj příkazů)*.

- MCD 600 akceptuje příkazy startu a resetu pouze z určeného zdroje příkazů.
- MCD 600 akceptuje příkazy zastavení z určeného zdroje příkazů, ale může být nuceně zastaven rozepnutím resetovacího vstupu nebo rozepnutím vstupu startu/zastavení během cyklu automatického startu/zastavení.
- Programovatelný vstup lze použít k potlačení vybraného zdroje příkazů (viz parametr 7-1 Input A Function (Funkce vstupu A)).

### 9.2 Potlačení příkazu

Programovatelný vstup (DI-A, COM+) lze použít k potlačení zdroje příkazů v situacích, kdy nelze použít normální mechanizmus ovládání. Nastavte parametr 7-1 Input A Function (Funkce vstupu A) na alternativní zdroj ovládání (například Command Override: Keypad (Potlačení příkazu: Panel)).

Když je tento vstup aktivní, softstartér akceptuje příkazy pouze z vybraného zdroje potlačení příkazů. Chcete-li obnovit zdroj příkazů vybraný v parametru 1-1 Command Source (Zdroj příkazů), vstup opět rozepněte.

### 9.3 Automatický start/zastavení

Softstartér je možné nakonfigurovat tak, aby automaticky spustil nebo zastavil motor v určenou dobu, nebo ho spouštěl a zastavoval v cyklech o zadané době trvání.

## UPOZORNěNí

Při provozu s automatickým startem platí zpoždění startu, zpoždění restartu i zpoždění automatického resetu.

### 9.3.1 Režim hodin

Softstartér může motor jednou denně nastartovat nebo zastavit.

Nastavení provozu do režimu hodin:

- Parametr 4-1 Auto-Start/Stop Mode (Režim automatického startu/zastavení) musí být nastaven na hodnotu Enable (Zapnuto).
- Parametr 1-1 Command Source (Zdroj příkazu) musí být nastaven na hodnotu Clock (Hodiny).
- Resetovací vstup musí být sepnutý.
- Vstup startu (START, COM+) musí být aktivován. To umožňuje zastavit softstartér v případě nouze prostřednictvím digitálních vstupů.

Provoz v režimu hodin se ovládá parametry 4-4 až 4-24.

### 9.3.2 Režim časovače

Softstartér může zastavit motor po určené době běhu a potom ho po zadané době vypnutí opět restartovat. Dokud zůstává signál startu aktivován, softstartér tento cyklus opakuje.

Ovládání

Nastavení provozu do režimu časovače:

- Parametr 4-1 Auto-Start/Stop Mode (Režim automatického startu/zastavení) musí být nastaven na hodnotu Enable (Zapnuto).
- Parametr 1-1 Command Source (Zdroj příkazu) musí být nastaven na hodnotu Timer (Časovač).
- Resetovací vstup musí být sepnutý.
- První spuštění musí být řízeno signálem startu.

Provoz v režimu časovače se ovládá parametry 4-2 až 4-3.

## 9.4 PowerThrough

Funkce PowerThrough umožňuje, aby softstartér řídil motor, i když dojde k poškození jedné fáze softstartéru. VLT<sup>®</sup> Soft Starter MCD 600 používá k měkkému nastartování a zastavení motoru metody řízení 2 fází.

## UPOZORNěNí

Při prvním pokusu o start po přivedení řídicího napájení softstartér vypne s příznakem Lx-Tx Shorted (Zkrat Lx-Tx). Pokud dojde mezi starty k vypnutí a zapnutí řídicího napájení, režim PowerThrough nebude použit.

- Funkce PowerThrough je k dispozici pouze v instalacích s přímým zapojením. Je-li softstartér instalován s vnitřním zapojením do trojúhelníku, funkce PowerThrough nefunguje.
- Režim PowerThrough zůstane aktivní, dokud nebude znovu zvolena možnost 3-Phase Control Only (Pouze řízení 3 fází). Při provozu v
  režimu PowerThrough bliká LED kontrolka vypnutí a na displeji je zobrazena zpráva 2 Phase Damaged SCR (2 fáze poškozený
  tyristor).
- Při provozu v režimu PowerThrough není podporováno adaptivní řízení měkkého startu nebo zastavení. V režimu PowerThrough softstartér automaticky vybírá při měkkém startu konstantní proud a při měkkém zastavení načasovanou napěťovou rampu. Pokud se zapne funkce PowerThrough, je nutné adekvátně nastavit *parametry 2-3* a 2-4.

## UPOZORNěNí

Režim PowerThrough používá technologii měkkého startu pomocí 2 fází a je nutné věnovat zvýšenou pozornost dimenzaci jističů a ochrany. Požádejte o pomoc místního dodavatele produktů.

### 9.5 Nouzový režim

Nouzový režim umožní softstartéru pohánět motor a ignorovat veškeré podmínky vypnutí.

Nouzový režim je ovládán prostřednictvím programovatelného vstupu (vstup A DI-A, COM+ nebo vstup B DI-B, COM+). Parametr 7-1 Input A Function (Funkce vstupu A)/parametr 7-5 Input B Function (Funkce vstupu A) musí být nastaven na hodnotu Emergency Mode (Nouzový režim). Uzavřený obvod přes svorky DI-A, COM+ aktivuje nouzový režim. Když software obdrží příkaz startu, pokračuje v běhu až do přijetí příkazu zastavení a ignoruje veškerá vypnutí a varování.

Nouzový režim lze použít s libovolným zdrojem příkazů.

## UPOZORNěNí

Přestože nouzový režim splňuje požadavky na funkce požárního režimu, společnost Danfoss ho nedoporučuje používat v situacích, které vyžadují testování nebo shodu s určitými normami, neboť není certifikován.

anti

## UPOZORNěNí

#### ZKRÁCENÍ ŽIVOTNOSTI ZAŘÍZENÍ

Nedoporučujeme trvale používat nouzový režim. Nouzový režim může zkrátit životnost softstartéru nebo motoru, protože jsou vypnuté všechny ochrany a možnosti vypnutí. Používáním softstartéru v nouzovém režimu se ruší platnost záruky.

- Nepoužívejte softstartér trvale v nouzovém režimu.

#### 9.6 Pomocné vypnutí

K vypnutí softstartéru a zastavení motoru lze použít externí vypínací obvod (např. poplachový spínač nízkého tlaku čerpacího systému). Externí obvod je připojený k programovatelnému vstupu (vstup A DI-A, COM+ nebo vstup B DI-B, COM+). Abyste mohli ovládat chování vypnutí, nastavte následující parametry:

- Parametr 7-1 Input A Function (Funkce vstupu A): Vyberte možnost Input Trip (N/O) (Vypnutí vstupu (spínací)).
- Parametr 7-2 Input A Trip (Vypnutí vstupu A): Nastavte dle potřeby. Například možnost Run Only (Pouze za běhu) omezí vypínací vstup pouze na stav, kdy je softstartér spuštěný.
- Parametr 7-3 Input A Trip Delay (Zpoždění vypnutí vstupu A): Nastaví zpoždění mezi aktivací vstupu a vypnutím softstartéru.
- Parametr 7-4 Input A Initial Delay (Počáteční zpoždění vstupu A): Nastaví zpoždění, než začne softstartér monitorovat stav vstupu po obdržení signálu startu. Zpoždění může být vyžadováno například proto, aby mohlo být natlakováno potrubí.
- Parametr 7-10 Input A Name (Název vstupu A): Vyberte název, například Input A Trip (Vypnutí vstupu A) (nepovinné).

### 9.7 Obvyklé metody ovládání

Požadavky na aplikace se u jednotlivých instalací liší, ale následující metody jsou často dobrým výchozím bodem pro běžné aplikace.

#### Tabulka 18: Obvyklé metody ovládání

| Použití                               | Režim startu     | Doba<br>rozbě-<br>hu [s] | Počáteční<br>proud (%<br>proudu<br>při plném<br>zatížení) | Mezní<br>hodnota<br>proudu<br>(% prou-<br>du mo-<br>toru při<br>plném za-<br>tížení) | Režim zastavení          | Doba zasta-<br>vení [s] |
|---------------------------------------|------------------|--------------------------|-----------------------------------------------------------|--------------------------------------------------------------------------------------|--------------------------|-------------------------|
| Dokormidlovací zařízení               | Konstantní proud | 5                        | 100                                                       | 400                                                                                  | Volný doběh do zastavení | není k disp.            |
| Odstředivka (oddělovač)               | Konstantní proud | 1                        | 200                                                       | 450                                                                                  | Volný doběh do zastavení | není k disp.            |
| Sekačka                               | Konstantní proud | 1                        | 200                                                       | 450                                                                                  | Volný doběh do zastavení | není k disp.            |
| Kompresor (pístový, zatí-<br>žený)    | Konstantní proud | 1                        | 200                                                       | 450                                                                                  | Volný doběh do zastavení | není k disp.            |
| Kompresor (pístový, bez<br>zatížení)  | Konstantní proud | 1                        | 200                                                       | 400                                                                                  | Volný doběh do zastavení | není k disp.            |
| Kompresor (šroubový,<br>zatížený)     | Konstantní proud | 1                        | 200                                                       | 400                                                                                  | Volný doběh do zastavení | není k disp.            |
| Kompresor (šroubový,<br>bez zatížení) | Konstantní proud | 1                        | 200                                                       | 350                                                                                  | Volný doběh do zastavení | není k disp.            |

Danfoss

| Použití                               | Režim startu                                      | Doba<br>rozbě-<br>hu [s] | Počáteční<br>proud (%<br>proudu<br>při plném<br>zatížení) | Mezní<br>hodnota<br>proudu<br>(% prou-<br>du mo-<br>toru při<br>plném za-<br>tížení) | Režim zastavení                                                           | Doba zasta-<br>vení [s] |
|---------------------------------------|---------------------------------------------------|--------------------------|-----------------------------------------------------------|--------------------------------------------------------------------------------------|---------------------------------------------------------------------------|-------------------------|
| Dopravník (horizontální)              | Konstantní proud                                  | 5                        | 200                                                       | 400                                                                                  | TVR soft stop (Měkké zasta-<br>vení podle načasované na-<br>pěťové rampy) | 10                      |
| Dopravník (šikmý)                     | Konstantní proud                                  | 2                        | 200                                                       | 450                                                                                  | Volný doběh do zastavení                                                  | není k disp.            |
| Dopravník (vertikální, ko-<br>reček)  | Konstantní proud                                  | 2                        | 200                                                       | 450                                                                                  | Volný doběh do zastavení                                                  | není k disp.            |
| Drtič (kuželový)                      | Konstantní proud                                  | 1                        | 200                                                       | 350                                                                                  | Volný doběh do zastavení                                                  | není k disp.            |
| Drtič (čelisťový)                     | Konstantní proud                                  | 1                        | 200                                                       | 450                                                                                  | Volný doběh do zastavení                                                  | není k disp.            |
| Drtič (rotační)                       | Konstantní proud                                  | 1                        | 200                                                       | 400                                                                                  | Volný doběh do zastavení                                                  | není k disp.            |
| Odkorňovač                            | Konstantní proud                                  | 1                        | 200                                                       | 350                                                                                  | Volný doběh do zastavení                                                  | není k disp.            |
| Ventilátor (osový, tlume-<br>ný)      | Konstantní proud                                  | 1                        | 200                                                       | 350                                                                                  | Volný doběh do zastavení                                                  | není k disp.            |
| Ventilátor (osový, netlu-<br>mený)    | Konstantní proud                                  | 1                        | 200                                                       | 450                                                                                  | Volný doběh do zastavení                                                  | není k disp.            |
| Ventilátor (odstředivý,<br>tlumený)   | Konstantní proud                                  | 1                        | 200                                                       | 350                                                                                  | Volný doběh do zastavení                                                  | není k disp.            |
| Ventilátor (odstředivý,<br>netlumený) | Konstantní proud                                  | 1                        | 200                                                       | 450                                                                                  | Volný doběh do zastavení                                                  | není k disp.            |
| Ventilátor (vysokotlaký)              | Konstantní proud                                  | 1                        | 200                                                       | 450                                                                                  | Volný doběh do zastavení                                                  | není k disp.            |
| Mlýn (kulový)                         | Konstantní proud                                  | 1                        | 200                                                       | 450                                                                                  | Volný doběh do zastavení                                                  | není k disp.            |
| Mlýn (kladivový)                      | Konstantní proud                                  | 1                        | 200                                                       | 450                                                                                  | Volný doběh do zastavení                                                  | není k disp.            |
| Čerpadlo do vrtané stud-<br>ny        | Adaptivní řízení<br>(brzké zrychlová-<br>ní)      | 3                        | není k<br>disp.                                           | 500                                                                                  | Adaptivní řízení (zpožděné<br>zpomalování)                                | 3                       |
| Odstředivé čerpadlo                   | Adaptivní řízení<br>(brzké zrychlová-<br>ní)      | 10                       | není k<br>disp.                                           | 500                                                                                  | Adaptivní řízení (zpožděné<br>zpomalování)                                | 15                      |
| Hydraulické čerpadlo                  | Konstantní proud                                  | 2                        | 200                                                       | 350                                                                                  | Volný doběh do zastavení                                                  | není k disp.            |
| Pístové čerpadlo                      | Adaptivní řízení<br>(konstantní zry-<br>chlování) | 10                       | není k<br>disp.                                           | 400                                                                                  | Adaptivní řízení (konstantní<br>zpomalování)                              | 10                      |
| Ponorné čerpadlo                      | Adaptivní řízení<br>(brzké zrychlová-<br>ní)      | 5                        | není k<br>disp.                                           | 500                                                                                  | Adaptivní řízení (zpožděné<br>zpomalování)                                | 5                       |
| Pásová pila                           | Konstantní proud                                  | 1                        | 200                                                       | 450                                                                                  | Volný doběh do zastavení                                                  | není k disp.            |
| Okružní pila                          | Konstantní proud                                  | 1                        | 200                                                       | 350                                                                                  | Volný doběh do zastavení                                                  | není k disp.            |

| Použití     | Režim startu     | Doba<br>rozbě-<br>hu [s] | Počáteční<br>proud (%<br>proudu<br>při plném<br>zatížení) | Mezní<br>hodnota<br>proudu<br>(% prou-<br>du mo-<br>toru při<br>plném za-<br>tížení) | Režim zastavení          | Doba zasta-<br>vení [s] |
|-------------|------------------|--------------------------|-----------------------------------------------------------|--------------------------------------------------------------------------------------|--------------------------|-------------------------|
| Skartovačka | Konstantní proud | 1                        | 200                                                       | 450                                                                                  | Volný doběh do zastavení | není k disp.            |

#### 9.8 Metody měkkého startu

#### 9.8.1 Konstantní proud

Konstantní proud je tradiční formou měkkého startu, kdy se proud zvyšuje z 0 na zadanou úroveň a udržuje se na stabilní úrovni, dokud motor nezrychlí.

Start s konstantním proudem je ideální u aplikací, kdy musí být spouštěcí proud udržován pod určitou úrovní.

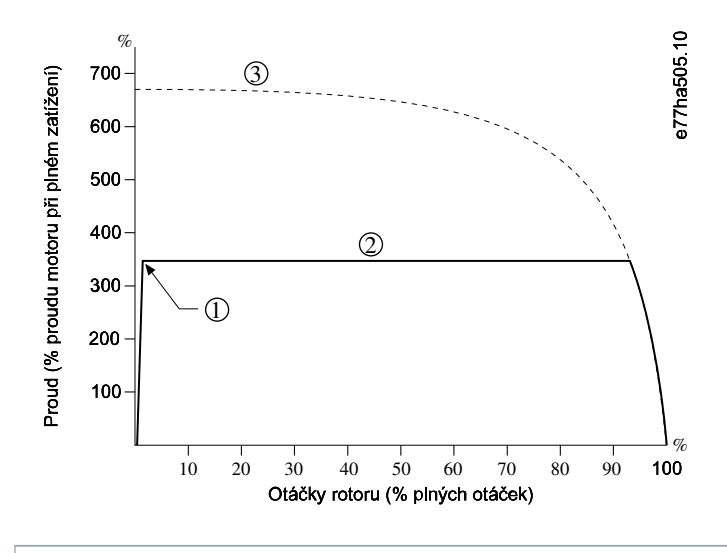

1 Počáteční proud (nastavený v parametru 2-3 Initial Current (Počáteční proud))

- 2 Mezní hodnota proudu (nastavená v parametru 2-4 Current Limit (Mezní hodnota proudu))
- 3 Proud při plném napětí

Obrázek 26: Příklad konstantního proudu

### 9.8.2 Konstantní proud s proudovou rampou

Měkký start pomocí proudové rampy zvyšuje proud ze zadané počáteční úrovně (1) na maximální hodnotu (3) během prodlouženého časového intervalu (2).

Start pomocí proudové rampy může být užitečný v následujících aplikacích:

antos

- Zátěž se může mezi starty měnit (např. u pásového dopravníku, který může být při spuštění naložený nebo prázdný). Nastavte
  parametr 2-3 Initial Current (Počáteční proud) na úroveň, která nastartuje motor s lehkou zátěží. Potom nastavte parametr 2-4 Current
  Limit (Mezní hodnota proudu) na úroveň, která nastartuje motor s těžkou zátěží.
- Zátěž se snadno rozbíhá, ale je potřeba prodloužit dobu spuštění (např. u odstředivého čerpadla, kdy je potřeba pomalu zvyšovat tlak v potrubí).
- Dodávka proudu je omezená (např. u motorgenerátoru) a pomalejší aplikace zátěže umožňuje, aby zdroj reagoval během delší doby.

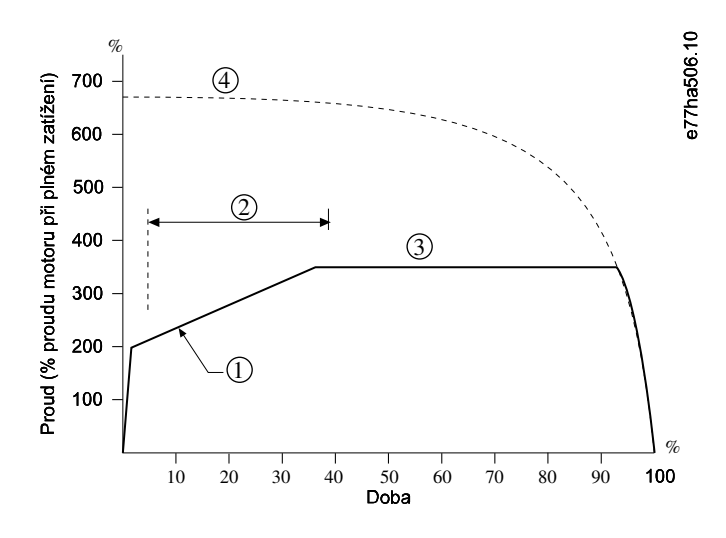

- 1 Parametr 2-3 Initial Current (Počáteční proud)
- 2 Parametr 2-2 Start Ramp Time (Doba rozběhu)
- 3 Parametr 2-4 Current Limit (Mezní hodnota proudu)
- 4 Proud při plném napětí

Obrázek 27: Příklad měkkého startu pomocí proudové rampy

### 9.8.3 Adaptivní řízení startu

Během měkkého startu s adaptivním řízením softstartér upravuje proud, aby motor nastartoval během zadané doby, a používá vybraný profil zrychlování.

## UPOZORNěNí

Softstartér použije mezní hodnotu proudu pro všechny měkké starty včetně adaptivního řízení. Pokud je mezní hodnota proudu příliš malá nebo je doba rozběhu (nastavená v *parametru 2-2 Start Ramp Time (Doba rozběhu)*) příliš krátká, motor se nemusí úspěšně spustit.

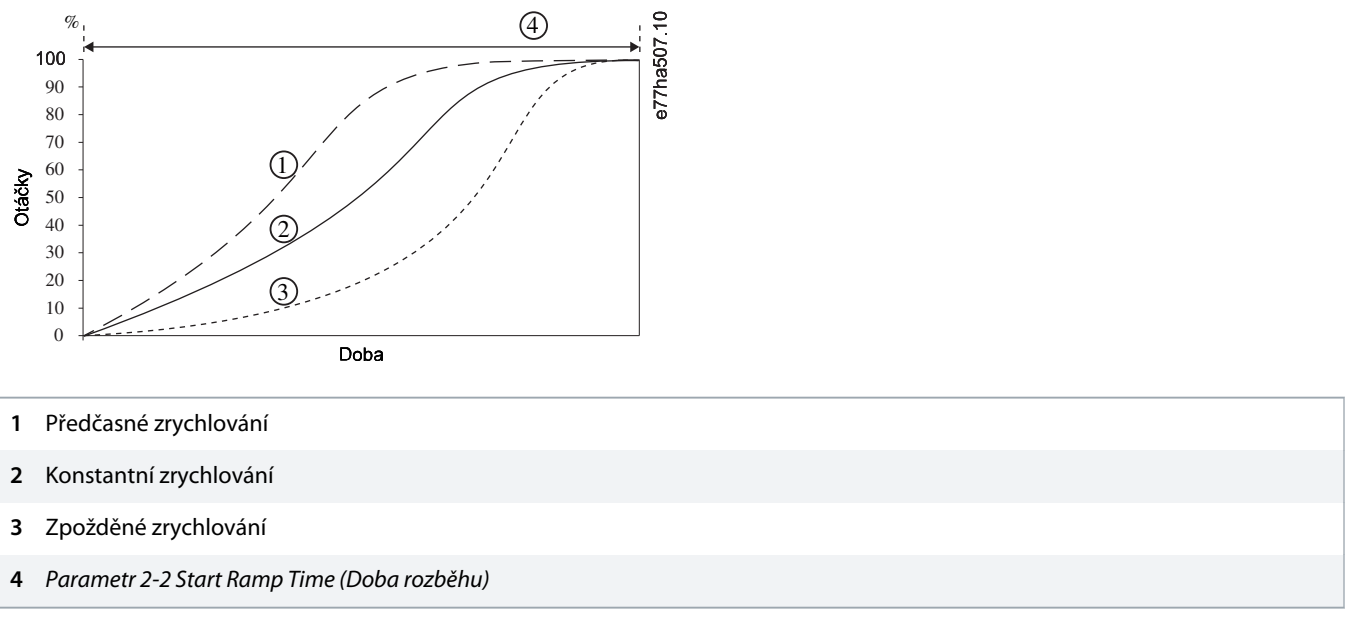

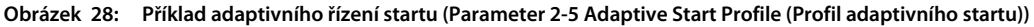

## 9.8.3.1 Doladění adaptivního řízení

Pokud motor nestartuje nebo nezastavuje plynule, upravte *parametr 2-12 Adaptive Control Gain (Zesílení adaptivního řízení)*. Nastavení zesílení určuje, jak výrazně bude softstartér upravovat budoucí starty a zastavení s adaptivním řízením na základě informací z předchozího startu. Nastavení zesílení má vliv na řízení startu i zastavení.

- Jestliže motor na konci startu zrychluje nebo na konci zastavení zpomaluje příliš rychle, zvyšte nastavení zesílení o 5–10 %.
- Pokud otáčky motoru během startu nebo zastavení kolísají, nastavení zesílení mírně snižte.

# UPOZORNěNí

Softstartér vyladí adaptivní řízení podle daného motoru. Změnou následujících parametrů resetujete adaptivní řízení a první cyklus startu a zastavení použije start s konstantním proudem a zastavení s načasovanou napěťovou rampou: Parametr 1-2 Motor Full Load Current (Proud motoru při plném zatížení), parametr 2-4 Current Limit (Mezní hodnota proudu) a parametr 2-12 Adaptive Gain (Zesílení adaptivního řízení).

### 9.8.4 Konstantní proud s prudkým startem

Prudký start dodává krátký impulz zvýšeného momentu na začátku startu a je možné ho využít spolu s proudovou rampou nebo se startem s konstantním proudem.

Prudký start je užitečný při startování zátěží, které vyžadují vysoký záběrný moment, ale potom již zrychlují snadno (např. čerpadla se spirálovým rotorem).

antos

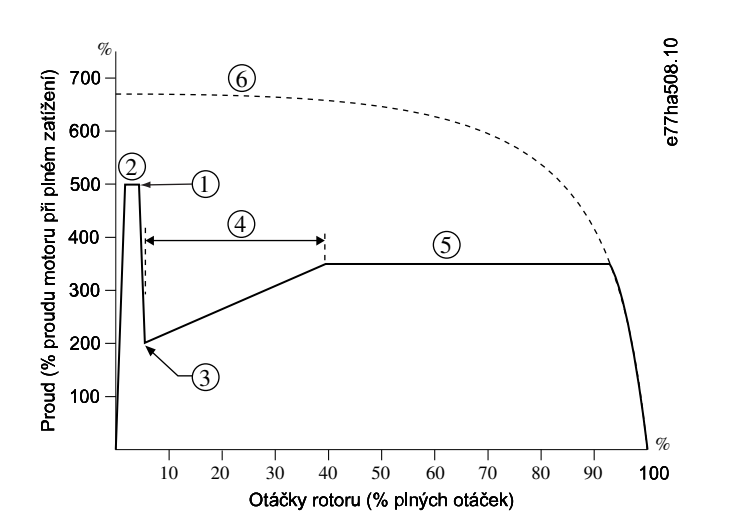

- 1 Parametr 2-7 Kickstart Level (Úroveň prudkého startu)
- 2 Parametr 2-6 Kickstart Time (Doba prudkého startu)
- **3** Parametr 2-3 Initial Current (Počáteční proud)
- 4 Parametr 2-2 Start Ramp Time (Doba rozběhu)
- 5 Parametr 2-4 Current Limit (Mezní hodnota proudu)
- 6 Proud při plném napětí

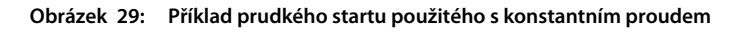

#### 9.9 Metody zastavení

#### 9.9.1 Doběh do zastavení

Při volném doběhu do zastavení motor zpomaluje přirozeným způsobem, aniž by byl softstartérem řízen. Doba potřebná k zastavení závisí na typu zatížení.

### 9.9.2 Načasovaná napěťová rampa

Načasovaná napěťová rampa (TVR) postupně snižuje napětí dodávané do motoru během definované doby. Tím se prodlouží doba zastavení motoru a předejde se tak přechodovým jevům u motorgenerátorů.

## UPOZORNěNí

Zátěž může běžet i po dokončení doběhu.

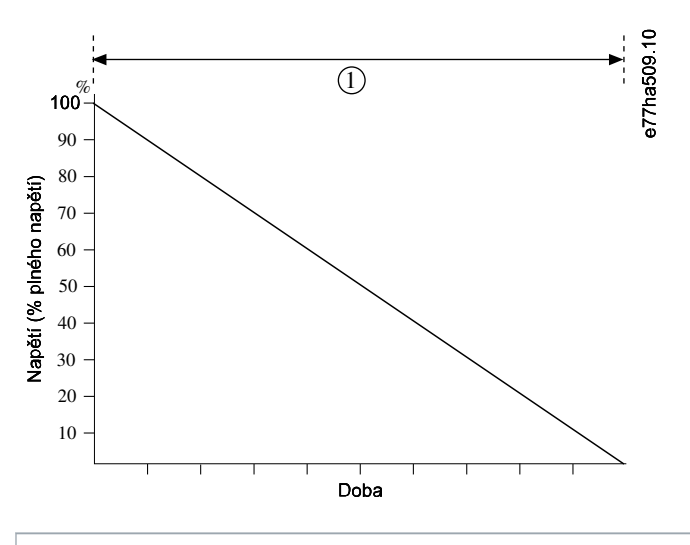

1 Parametr 2-10 Stop Time (Doba zastavení)

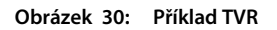

### 9.9.3 Adaptivní řízení zastavení

Během měkkého zastavení s adaptivním řízením softstartér upravuje proud, aby motor zastavil během zadané doby, a používá vybraný profil zpomalování. Adaptivní řízení může být užitečné při prodloužení doby zastavení u zátěží s vysokou setrvačností.

Pokud vyberete adaptivní řízení, první měkké zastavení použije načasovanou napěťovou rampu. Softstartéru to umožní zjistit charakteristiky připojeného motoru. Tyto údaje o motoru použije softstartér během následujících zastavení prostřednictvím adaptivního řízení.

## UPOZORNěNí

Adaptivní řízení nezpomaluje aktivně motor a nezastaví motor rychleji než v případě volného doběhu. Chcete-li zkrátit dobu zastavení u zátěží s vysokou setrvačností, použijte brzdu.

# UPOZORNěNí

Adaptivní řízení řídí v naprogramovaných časových mezích profil otáček motoru. Výsledkem může být vyšší úroveň proudu než u tradičních metod řízení.

Jestliže dojde k výměně motoru připojeného k softstartéru naprogramovanému na adaptivní řízení startu nebo zastavení, musí softstartér zjistit charakteristiky nového motoru. Změňte hodnotu parametru 1-2 Motor Full Load Current (Proud motoru při plném zatížení) nebo parametru 2-12 Adaptive Control Gain (Zesílení adaptivního řízení), abyste iniciovali proces zjištění. Příští start použije konstantní proud a příští zastavení načasovanou napěťovou rampu.

Jantoss

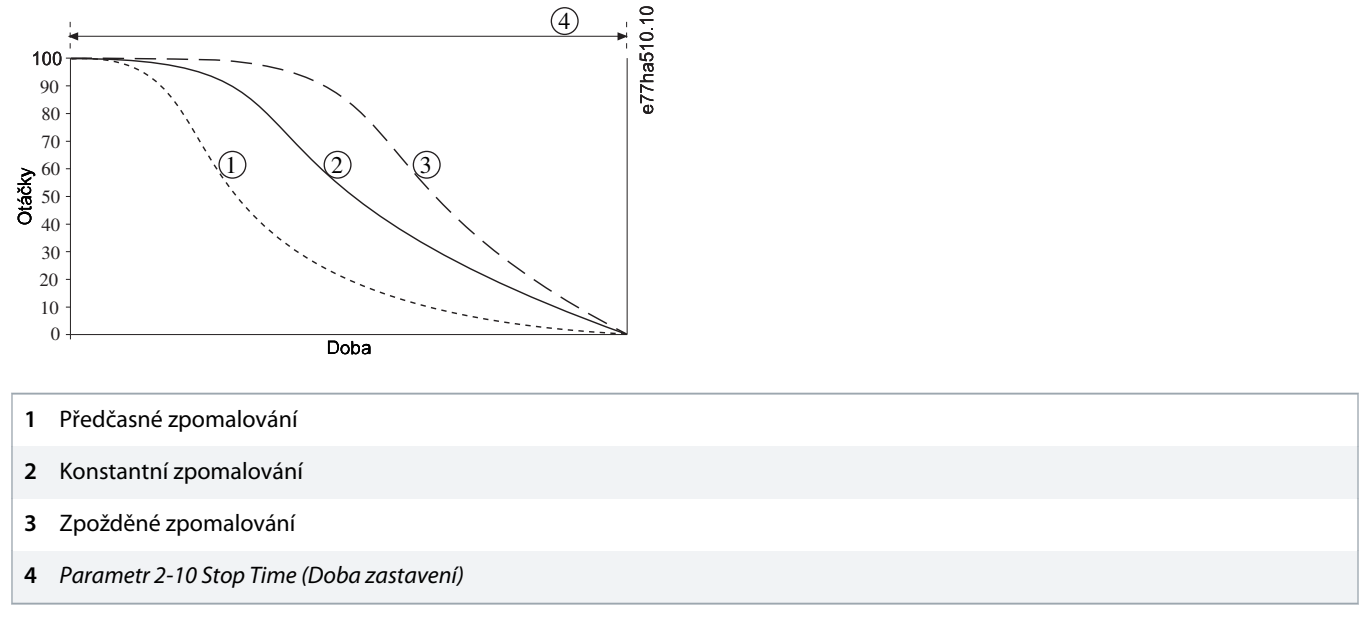

#### Obrázek 31: Příklad adaptivního řízení zastavení (Parametr 2-11 Adaptive Stop Profile (Profil adaptivního zastavení))

Adaptivní řízení je ideální pro čerpací aplikace, kde může minimalizovat škodlivé efekty rázů kapaliny. Za účelem identifikace nejlepšího profilu pro konkrétní aplikaci vyzkoušejte všechny 3 profily.

| Profil adaptivního zastavení                  | Použití                                                                                                 |
|-----------------------------------------------|----------------------------------------------------------------------------------------------------|
| Late deceleration (Zpožděné                   | U vysokotlakých systémů, kde má i malé snížení otáček motoru/čerpadla za následek rychlou               |
| zpomalování)                                  | změnu mezi tokem dopředu a zpětným tokem.                                                               |
| Constant deceleration (Konstantní             | Aplikace s nízkým nebo středním tlakem, s vysokým průtokem, kde má kapalina vysokou                     |
| zpomalování)                                  | hybnost.                                                                                                |
| Early deceleration (Předčasné<br>zpomalování) | Systémy s jedním čerpadlem, kde musí být kapalina vypouštěna přes čerpadlo bez zpětného chodu čerpadla. |

### 9.9.4 Stejnosměrná brzda

Brzda zkracuje dobu potřebnou k zastavení motoru.

Během brzdění může být motor hlučnější. To je normální jev.

# UPOZORNěNí

Při použití stejnosměrné brzdy je nutné připojit síťové napájení k softstartéru (vstupní svorky L1, L2 a L3) v kladném sledu fází.

Ovládání

## UPOZORNěNí

#### POŠKOZENÍ MOTORU

Pokud je brzdný moment nastaven příliš vysoko, motor se zastaví před koncem doby brzdění a bude se zbytečně zahřívat, což může způsobit jeho poškození. Vysoké nastavení brzdného momentu může mít za následek proudové špičky odebírající při zastavování motoru až mezní hodnoty.

- Pro zajištění bezpečného provozu softstartéru i motoru je potřeba pečlivě provést konfiguraci.
- Proto je zapotřebí správně vybrat ochranné pojistky pro větev obvodu motoru.

# UPOZORNěNí

#### RIZIKO PŘEHŘÁTÍ

Při použití brzdy se motor zahřívá rychleji, než udává výpočet tepelného modelu motoru.

 Nainstalujte termistor motoru nebo povolte dostatečné zpoždění restartování (nastavené v parametru 5-16 Restart Delay (Zpoždění restartování)).

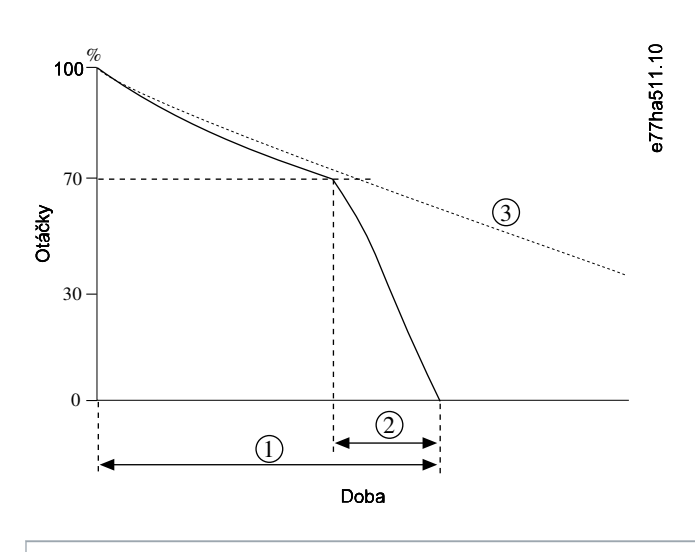

- 1 Parametr 2-10 Stop Time (Doba zastavení)
- 2 Parametr 2-16 Brake Time (Doba brzdění)
- 3 Doba doběhu do zastavení

#### Obrázek 32: Příklad doby brzdění

#### Nastavení parametrů:

- Parametr 2-9 Stop Mode (Režim zastavení): Nastaven na hodnotu DC Brake (Stejnosměrná brzda).
- Parametr 2-10 Stop Time (Doba zastavení): To je celková doba brzdění (1) a musí být nastavená na dostatečně vyšší hodnotu než doba brzdění (nastavená v parametru 2-16 DC Brake Time (Doba brzdění), aby mohlo předběžné brzdění snížit otáčky motoru přibližně na 70 %. Pokud je doba zastavení příliš krátká, brzdění neproběhne úspěšně a motor volně doběhne do zastavení.
- Parametr 2-15 DC Brake Torque (Moment stejnosměrné brzdy): Nastavte dle potřeby ke zpomalení zátěže. Pokud by byla nastavená hodnota příliš nízká, motor by se úplně nezastavil a doběhl by do zastavení po konci doby brzdění.
- Parametr 2-16 DC Brake Time (Doba brzdění): Nastavte parametr přibližně na jednu čtvrtinu naprogramované doby zastavení. Tím se nastaví doba stádia úplného brzdění (2).

### 9.9.5 Stejnosměrná brzda s externím čidlem nulových otáček

U zátěží, které se mohou mezi brzdnými cykly měnit, nainstalujte čidlo nulových otáček, aby softstartér ukončil brzdění stejnosměrným proudem po zastavení motoru. Použití čidla zabrání zbytečnému zahřívání motoru.

Nakonfigurujte stejnosměrnou brzdu na nejdelší požadovanou dobu brzdění a také nastavte *parametr 7-1 Input A Function (Funkce vstupu A)* na hodnotu *Zero Speed Sensor (Čidlo nulových otáček)*. Když se motor zastaví, čidlo nulových otáček rozpojí obvod na svorkách DI-A, COM+ a softstartér ukončí fázi zastavení.

#### 9.9.6 Měkká brzda

U aplikací s vysokou setrvačností nebo proměnlivou zátěží vyžadujících maximální možný brzdný výkon lze softstartér nakonfigurovat pro měkké brzdění.

Softstartér použije přepínací relé k řízení běhu dopředu a brzdových stykačů. Během brzdění softstartér obrátí sled fází k motoru a dodává mu omezený proud, takže jemně zpomaluje zátěž.

Když se otáčky motoru přiblíží nule, čidlo nulových otáček (A2) zastaví softstartér a rozepne brzdový stykač (K2).

Měkké brzdění lze použít pro primární i sekundární motory a musí být pro každý z nich nakonfigurováno zvlášť.

Nastavení parametrů:

- Parametr 2-9 Stop Mode (Režim zastavení): Nastaven na hodnotu Soft Brake (Měkké brždění).
- Parametr 2-17 Brake Current Limit (Mezní hodnota proudu brzdy): Nastavte dle potřeby ke zpomalení zátěže.
- Parametr 2-18 Soft Brake Delay (Zpoždění měkké brzdy): Řídí dobu, po kterou softstartér čeká po obdržení signálu zastavení, než začne do motoru dodávat brzdný proud. Poskytne prostor pro sepnutí spínačů K1 a K2.
- Parametr 7-1 Input A Function (Funkce vstupu A): Nastaven na hodnotu Zero Speed Sensor (Čidlo nulových otáček).
- Parametr 8-1 Relay A Function (Funkce relé A): Nastaven na hodnotu Soft Brake Relay (Relé měkkého brždění).

ant

#### Návod k používání | VLT® Soft Starter MCD 600

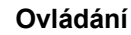

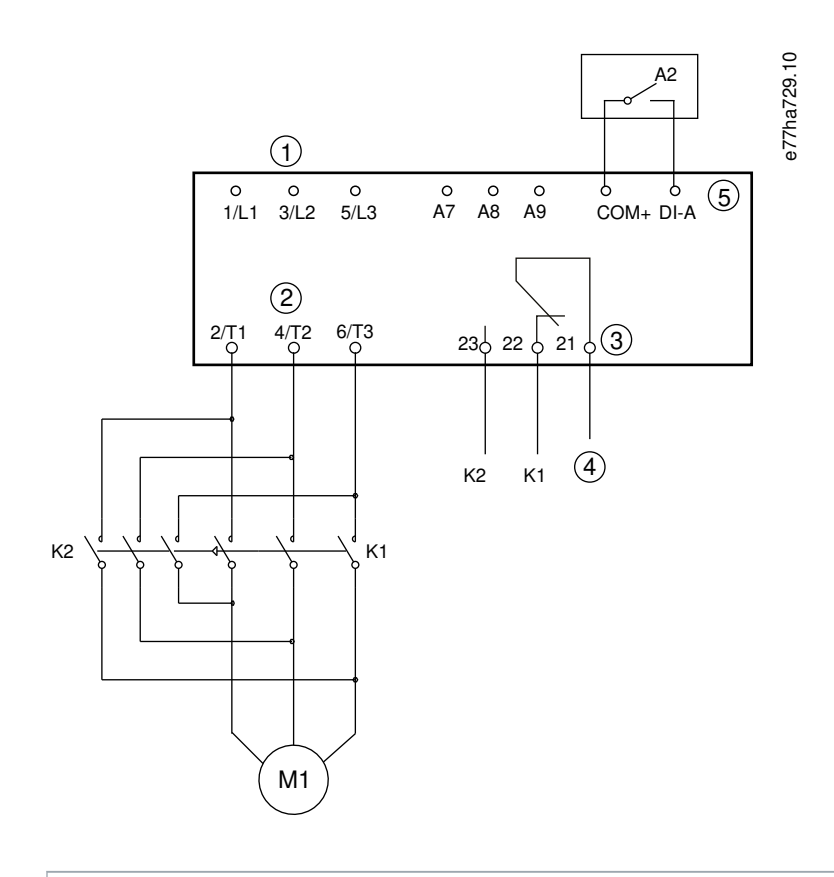

| 1  | 3fázové napájení        |
|----|-------------------------|
| 2  | Svorky motoru           |
| 3  | Reléový výstup A        |
| 4  | Napájení cívky K1/K2    |
| 5  | Programovatelný vstup A |
| К1 | Stykač vedení (Běh)     |
| K2 | Stykač vedení (Brzda)   |
| A2 | Čidlo nulových otáček   |

Obrázek 33: Příklad zapojení pro měkké brzdění

## 9.10 Čištění čerpadla

Softstartér může před měkkým startem motoru provést funkci čištění čerpadla. Tím pomůže odstranit pozůstatky z rotoru.

Funkce čištění čerpadla spustí motor obráceným směrem, potom směrem dopředu, a potom ho zastaví. Funkci čištění čerpadla lze nakonfigurovat tak, aby se proces opakoval až pětkrát. Po proběhnutí zadaného počtu cyklů čištění softstartér provede naprogramovaný měkký start.

Funkce čištění čerpadla je řízena vstupem startu/zastavení (START, COM+). Nastavte programovatelný vstup na čištění čerpadla (podrobnosti viz *parametr 7-1 Input A Function (Funkce vstupu A*)). Zajistěte, aby byl vstup při přivedení signálu startu sepnutý.

Návod k používání | VLT® Soft Starter MCD 600

### UPOZORNěNí

Nepovolte funkci čištění čerpadla u čerpadel, která neumožňují zpětný chod.

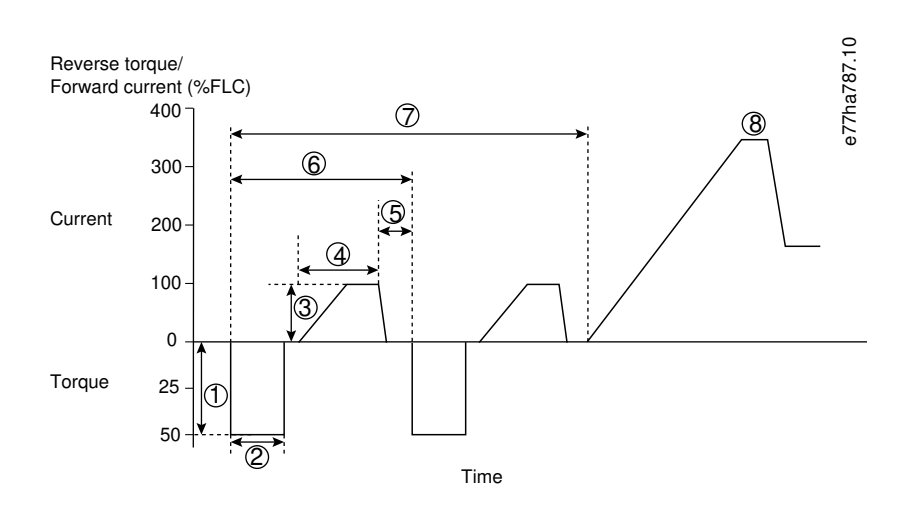

#### 1 Parametr 11-1 Reverse Torque (Moment při zpětném chodu)

- 2 Parametr 11-2 Reverse Time (Doba zpětného chodu)
- 3 Parametr 11-3 Forward Current Limit (Mezní hodnota proudu při běhu dopředu)
- 4 Parametr 11-4 Forward Time (Doba běhu dopředu)
- 5 Parametr 11-6 Pump Stop Time (Doba zastavení čerpadla)
- 6 Cyklus čištění
- 7 Parametr 11-7 Pump Clean Cycles (Cykly čištění čerpadla)
- 8 Naprogramovaný měkký start

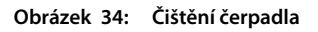

### 9.11 Provoz se zpětným chodem

Softstartér může ovládat stykač reverzace a spouštět zpětný chod motoru. Když je zvolen zpětný chod, softstartér provede měkký start pomocí opačného sledu fází než je normální.

Provoz se zpětným chodem je řízen vstupem startu/zastavení (START, COM+). Nastavte programovatelný vstup na zpětný chod (parametr 7-1 Input A Function (Funkce vstupu A)) a nastavte výstup na stykač reverzace (parametr 8-1 Relay A Function (Funkce relé A)).

Vstup musí být při přivedení signálu startu sepnutý. Softstartér bude udržovat stejný stav relé reverzace až do konce cyklu startu/ zastavení.

## UPOZORNěNí

První start po změně směru proběhne s konstantním proudem.

## UPOZORNěNí

Pokud je vyžadována ochrana sledu fází, nainstalujte na výstupní stranu softstartéru (k motoru) stykač reverzace.

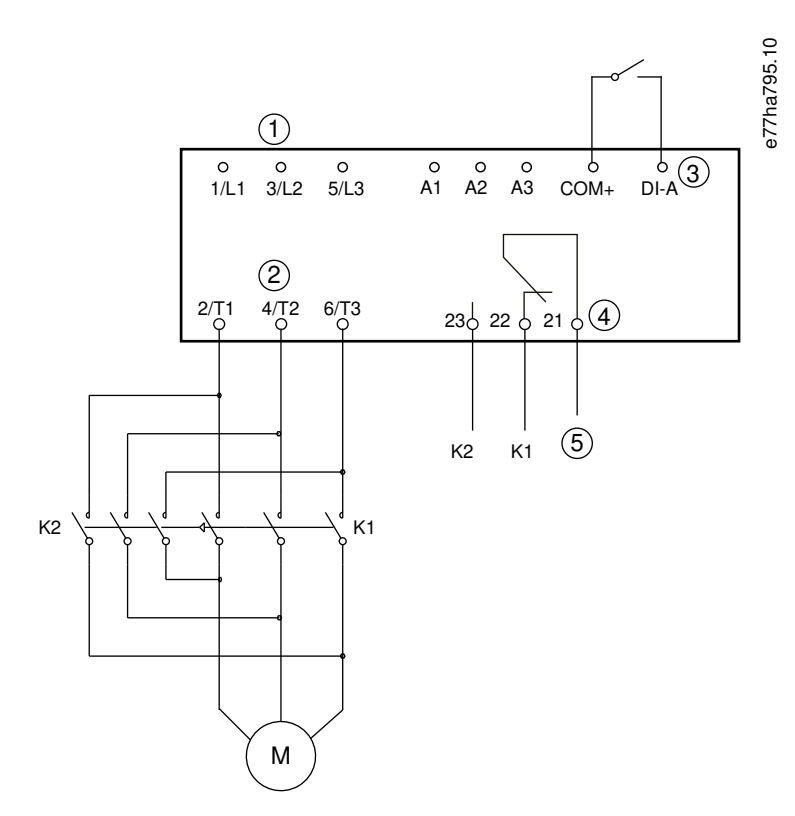

- 3fázové napájení 1
- 2 Svorky motoru
- 3 Programovatelný vstup A (nastavená hodnota = Reverse direction (Zpětný chod))
- 4 Reléový výstup A (nastavená hodnota = Reversing contactor (Stykač reverzace))
- Napájení cívky K1/K2 5
- Stykač pro běh dopředu K1
- K2 Stykač reverzace

Obrázek 35: Schéma zapojení

### 9.12 Běh při konstantních otáčkách

Při konstantních otáčkách běží motor ve snížených otáčkách, aby bylo umožněno vyrovnání zátěže nebo jako pomoc při servisním zásahu. Motor může běžet v konstantních otáčkách dopředu nebo dozadu.

Konstantní otáčky jsou dostupné jen tehdy, když je softstartér ovládaný prostřednictvím digitálních vstupů (parametr 1-1 Command Source (Zdroj příkazů) nastaven na hodnotu Digital Input (Digitální vstup)). Chcete-li použít provoz s konstantními otáčkami, nastavte

programovatelný vstup na konstantní otáčky (podrobnosti viz *parametr 7-1 Input A Function (Funkce vstupu A)*). Zajistěte, aby byl vstup při přivedení signálu startu sepnutý.

## UPOZORNěNí

#### SNÍŽENÉ CHLAZENÍ MOTORU

Běh v nízkých otáčkách není určen pro nepřetržitý provoz vzhledem k omezenému chlazení motoru. Při běhu v konstantních otáčkách se motor zahřívá rychleji, než udává výpočet tepelného modelu motoru.

Nainstalujte termistor motoru nebo povolte dostatečné zpoždění restartování (parametr 5-16 Restart Delay (Zpoždění restartování)).

Maximální dostupný moment pro běh v konstantních otáčkách dopředu je přibližně 50 až 75 % momentu motoru při plné zátěži podle daného motoru. Když běží motor v konstantních otáčkách dozadu, moment je přibližně 25–50 % momentu motoru při plné zátěži.

Parametr 2-8 Jog Torque (Moment při konstantních otáčkách) a parameter 3-10 Jog Torque-2 (Moment při konstantních otáčkách-2) řídí, jaký maximální moment při konstantních otáčkách dodává softstartér do motoru.

## UPOZORNěNí

Nastavení momentu na hodnotu nad 50 % může způsobit zesílení vibrací hřídele.

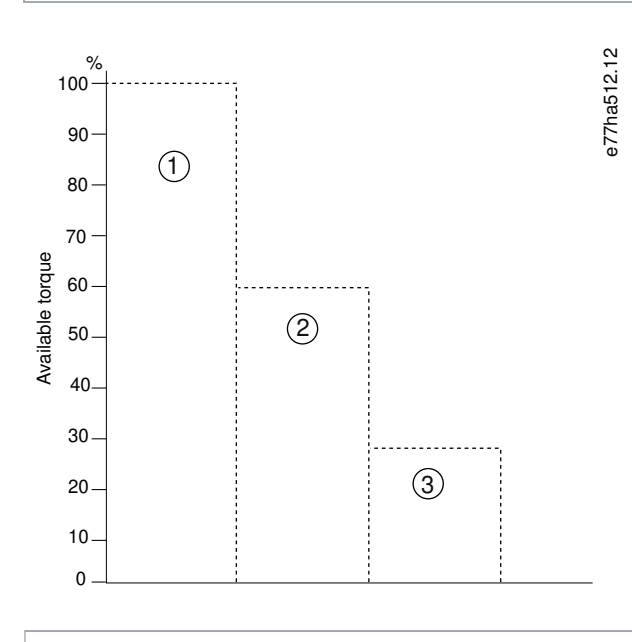

1 Moment motoru při plném zatížení

2 Maximální moment při konstantních otáčkách při běhu dopředu

3 Maximální moment při konstantních otáčkách při běhu dozadu

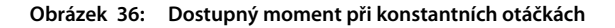

### 9.13 Provoz při vnitřním zapojení do trojúhelníku

Při připojení s vnitřním zapojením do trojúhelníku zadejte proud motoru při plném zatížení (FLC) v parametru 1-2 Motor Full Load Current (Proud motoru při plném zatížení). Softstartér automaticky rozpozná, jestli je motor připojený přímo nebo s vnitřním zapojením do trojúhelníku a vypočítá správnou úroveň proudu pro vnitřní zapojení do trojúhelníku.

Při provozu s vnitřním zapojením do trojúhelníku (šestivodičové) nejsou podporovány funkce adaptivního řízení, konstantních otáček, brzdy a PowerThrough. Pokud budou tyto funkce naprogramovány a softstartér přitom bude vnitřně zapojen do trojúhelníku, bude se chovat následovně.

| Adaptive control start (Start s<br>adaptivním řízení)     | Softstartér provede spuštění s konstantním proudem.                                                                                                    |
|-----------------------------------------------------------|----------------------------------------------------------------------------------------------------|
| Adaptive control stop (Zastavení s<br>adaptivním řízením) | Softstartér provede měkké zastavení podle načasované napěťové rampy, pokud je<br>hodnota <i>parametru 2-10 Stop Times (Doby zastavení)</i> > 0 s. Pokud se hodnota <i>parametru<br/>2-10 Stop Times (Doby zastavení)</i> nastaví na 0 s, softstartér provede zastavení volným<br>doběhem. |
| Jog (Konstantní otáčky)                                   | Softstartér vydá výstrahu s chybovou zprávou Unsupported Option (Nepodporovaný doplněk).                                                                                                    |
| DC brake (Stejnosměrná brzda)                             | Softstartér provede volný doběh do zastavení.                                                                                                    |
| Soft brake (Měkká brzda)                                  | Softstartér provede volný doběh do zastavení.                                                                                                    |
| PowerThrough                                              | Softstartér se vypne s chybovou zprávou <i>Lx-Tx Shorted (Zkrat Lx–Tx)</i> .                                                                                                    |

## UPOZORNěNí

Při vnitřním zapojení do trojúhelníku softstartér během chodu nezjistí výpadek fáze T2.

## UPOZORNěNí

Když softstartér nerozpozná připojení motoru správně, použijte parametr 20-6 Motor Connection (Připojení motoru).

## 9.14 Sekundární nastavení motoru

Softstartér je možné naprogramovat se dvěma samostatnými profily startu a zastavení. Díky tomu může řídit motor se 2 různými konfiguracemi startu a zastavení. Sekundární nastavení motoru je ideální pro motory s dvojitým vinutím (Dahlander), aplikace s více motory nebo situace, kdy motor může startovat ve 2 odlišných podmínkách (například zatížené a nezatížené dopravníky). Sekundární nastavení motoru lze rovněž použít pro aplikace se střídavým provozem a pohotovostním stavem.

## UPOZORNěNí

Pro aplikace se střídavým provozem a pohotovostním stavem nastavte *parametr 6-17 Motor Overtemperature (Přehřátí motoru)* na hodnotu *Log Only (Pouze protokol)* a nainstalujte pro každý motor tepelnou ochranu.

Chcete-li použít sekundární nastavení motoru, nastavte programovatelný vstup na hodnotu *Motor Set Select (Výběr nastavení motoru)*. Při obdržení příkazu startu musí být vstup sepnutý (viz *parametr 7-1 Input A Function (Funkce vstupu A)* a *parametr 7-5 Input B Function (Funkce vstupu B)*. Softstartér zkontroluje, kterou sadu údajů o motoru má při startu použít a bude tuto sadu používat po celý cyklus startu a zastavení.

Danfoss

Softstartér použije sekundární nastavení motoru k řízení startu, když k tomu dostane pokyn prostřednictvím programovatelného vstupu (viz parametr 7-1 Input A Function (Funkce vstupu A) a parametr 7-5 Input B Function (Funkce vstupu B)).

## UPOZORNěNí

Když softstartér ovládá 2 samostatné motory, tepelný model motoru je méně přesný.
# 10.1 Hlavní menu

Hlavní menu umožňuje zobrazit a měnit programovatelné parametry, které řídí činnost softstartéru.

Chcete-li otevřít hlavní menu, stiskněte na monitorovacích obrazovkách tlačítko [Main Menu] (Hlavní menu).

# 10.2 Změna hodnot parametrů

### Postup

- 1. Přejděte v hlavním menu na požadovaný parametr.
- 2. Stisknutím tlačítka [Menu/Store] (Menu/Uložit) přejděte do režimu úprav.
- 3. Změňte nastavení parametru stisknutím tlačítka [A] nebo [v].

Jedním stisknutím tlačítka [A] nebo [v] zvýšíte nebo snížíte hodnotu o 1 jednotku. Pokud podržíte tlačítko stisknuté déle než 5 s, hodnota se bude zvyšovat nebo snižovat rychleji.

Stisknutím tlačítka [Store] (Uložit) uložte změny. Nastavení zobrazené na displeji se uloží a panel LCP se vrátí k seznamu parametrů. Chcete-li změny zrušit, stiskněte tlačítko [Back] (Zpět). Panel LCP požádá o potvrzení a vrátí k seznamu parametrů bez uložení změn.

# 10.3 Zámek nastavení

Pomocí parametru 10-7 Adjustment Lock (Zámek nastavení) zabráníte uživatelům ve změně nastavení parametrů.

Když se uživatel pokusí změnit hodnotu parametru ve chvíli, kdy je zapnutý zámek nastavení, zobrazí se následující chybová zpráva: Access Denied (Přístup zamítnut). Adj Lock is On (Je zapnutý zámek nastavení).

# 10.4 Seznam parametrů

#### Tabulka 19: Seznam parametrů

| Číslo skupiny<br>parametrů | Název skupiny parametrů                                   | Výchozí nastavení:                  |
|----------------------------|-----------------------------------------------------------|-------------------------------------|
| 1                          | Motor Details (Detaily motoru)                            |                                     |
| 1-1                        | Command Source (Zdroj příkazů)                            | Digital Input (Digitální vstup)     |
| 1-2                        | Motor Full Load Current (Proud motoru při plném zatížení) | Model dependent (Závisí na modelu)  |
| 1-3                        | Motor kW (Výkon motoru v kW)                              | 0 kW                                |
| 1-4                        | Locked Rotor Time (Doba běhu se zablokovaným rotorem)     | 00:10 (mm:ss)                       |
| 1-5                        | Locked Rotor Current (Proud se zablokovaným rotorem)      | 600%                                |
| 1-6                        | Motor Service Factor (Faktor servisu motoru)              | 105%                                |
| 1-7                        | Reserved (Rezervováno)                                    | -                                   |
| 2                          | Motor Start/Stop (Start/Zastavení motoru)                 |                                     |
| 2-1                        | Start Mode (Režim startu)                                 | Constant Current (Konstantní proud) |

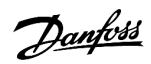

| Číslo skupiny<br>parametrů | Název skupiny parametrů Výchozí nastavení:                    |                                                                      |
|----------------------------|---------------------------------------------------------------|----------------------------------------------------------------------|
| 2-2                        | Start Ramp Time (Doba rozběhu)                                | 00:10 (mm:ss)                                                        |
| 2-3                        | Initial Current (Počáteční proud)                             | 200%                                                                 |
| 2-4                        | Current Limit (Proudové omezení)                              | 350%                                                                 |
| 2-5                        | Adaptive Start Profile (Profil adaptivního startu)            | Constant Acceleration (Konstantní zrychlová-<br>ní)                  |
| 2-6                        | Kickstart Time (Doba prudkého startu)                         | 000 ms                                                               |
| 2-7                        | Kickstart Level (Úroveň prudkého startu)                      | 500%                                                                 |
| 2-8                        | Jog Torque (Moment při konstantních otáčkách)                 | 50%                                                                  |
| 2-9                        | Stop Mode (Režim zastavení)                                   | TVR Soft Stop (Měkké zastavení podle načaso-<br>vané napěťové rampy) |
| 2-10                       | Stop Time (Doba zastavení)                                    | 00:00 (mm:ss)                                                        |
| 2-11                       | Adaptive Stop Profile (Profil adaptivního zastavení)          | Constant Deceleration (Konstantní zpomalo-<br>vání)                  |
| 2-12                       | Adaptive Control Gain (Zesílení adaptivního řízení)           | 75%                                                                  |
| 2-13                       | Multi Pump (Více čerpadel)                                    | Single Pump (Jedno čerpadlo)                                         |
| 2-14                       | Start Delay (Zpoždění startu)                                 | 00:00 (mm:ss)                                                        |
| 2-15                       | DC Brake Torque (Moment stejnosměrné brzdy)                   | 20%                                                                  |
| 2-16                       | DC Brake Time (Doba stejnosměrného brzdění)                   | 00:01 (mm:ss)                                                        |
| 2-17                       | Brake Current Limit (Mezní hodnota proudu brzdy)              | 250%                                                                 |
| 2-18                       | Soft Brake Delay (Zpoždění měkké brzdy)                       | 400 ms                                                               |
| 3                          | Motor Start/Stop 2 (Start/Zastavení motoru 2)                 |                                                                      |
| 3-1                        | Motor Full Load Current-2 (Proud motoru při plném zatížení-2) | Model dependent (Závisí na modelu)                                   |
| 3-2                        | Motor kW-2 (Výkon motoru v kW-2)                              | 0 kW                                                                 |
| 3-3                        | Start Mode-2 (Režim startu-2)                                 | Constant Current (Konstantní proud)                                  |
| 3-4                        | Start Ramp Time-2 (Doba rozběhu-2)                            | 00:10 (mm:ss)                                                        |
| 3-5                        | Initial Current-2 (Počáteční proud-2)                         | 200%                                                                 |
| 3-6                        | Current Limit-2 (Mezní hodnota proudu-2)                      | 350%                                                                 |
| 3-7                        | Adaptive Start Profile-2 (Profil adaptivního startu-2)        | Constant Acceleration (Konstantní zrychlová-<br>ní)                  |
| 3-8                        | Kickstart Time-2 (Doba prudkého startu-2) 000 ms              |                                                                      |
| 3-9                        | Kickstart Level-2 (Úroveň prudkého startu-2)                  | 500%                                                                 |
| 3-10                       | Jog Torque-2 (Moment při konstantních otáčkách-2)             | 50%                                                                  |
| 3-11                       | Stop Mode-2 (Režim zastavení-2)                               | TVR Soft Stop (Měkké zastavení podle načaso-<br>vané napěťové rampy) |
| 3-12                       | Stop Time-2 (Doba zastavení-2)                                | 00:00 (mm:ss)                                                        |
| 3-13                       | Adaptive Stop Profile-2 (Profil adaptivního zastavení-2)      | Constant Deceleration (Konstantní zpomalo-<br>vání)                  |

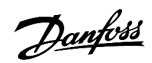

| Číslo skupiny<br>parametrů | Název skupiny parametrů Výchozí nastavení:                  |                                         |
|----------------------------|-------------------------------------------------------------|-----------------------------------------|
| 3-14                       | Adaptive Control Gain-2 (Zesílení adaptivního řízení-2)     | 75%                                     |
| 3-15                       | Multi Pump-2 (Více čerpadel-2)                              | Single Pump (Jedno čerpadlo)            |
| 3-16                       | Start Delay-2 (Zpoždění startu-2)                           | 00:00 (mm:ss)                           |
| 3-17                       | DC Brake Torque-2 (Moment stejnosměrné brzdy-2)             | 20%                                     |
| 3-18                       | DC Brake Time-2 (Doba stejnosměrného brzdění-2)             | 00:01 (mm:ss)                           |
| 3-19                       | Brake Current Limit-2 (Mezní hodnota proudu brzdy-2)        | 250%                                    |
| 3-20                       | Soft Brake Delay-2 (Zpoždění měkké brzdy-2)                 | 400 s                                   |
| 4                          | Auto-Start/Stop (Automatický start/zastavení)               |                                         |
| 4-1                        | Auto-Start/Stop Mode (Režim automatického startu/zastavení) | Disable (Vypnout)                       |
| 4-2                        | Run Time (Doba běhu)                                        | 00:00 (hh:mm)                           |
| 4-3                        | Stopped Time (Doba zastavení provozu)                       | 00:00 (hh:mm)                           |
| 4-4                        | Sunday Mode (Režim Neděle)                                  | Start/Stop Disable (Vypnout start/stop) |
| 4-5                        | Sunday Start Time (Čas startu v neděli)                     | 00:00 (hh:mm)                           |
| 4-6                        | Sunday Stop Time (Čas zastavení v neděli)                   | 00:00 (hh:mm)                           |
| 4-7                        | Monday Mode (Režim Pondělí)                                 | Start/Stop Disable (Vypnout start/stop) |
| 4-8                        | Monday Start Time (Čas startu v pondělí)                    | 00:00 (hh:mm)                           |
| 4-9                        | Monday Stop Time (Čas zastavení v pondělí)                  | 00:00 (hh:mm)                           |
| 4-10                       | Tuesday Mode (Režim Úterý)                                  | Start/Stop Disable (Vypnout start/stop) |
| 4-11                       | Tuesday Start Time (Čas startu v úterý)                     | 00:00 (hh:mm)                           |
| 4-12                       | Tuesday Stop Time (Čas zastavení v úterý)                   | 00:00 (hh:mm)                           |
| 4-13                       | Wednesday Mode (Režim Středa)                               | Start/Stop Disable (Vypnout start/stop) |
| 4-14                       | Wednesday Start Time (Čas startu ve středu)                 | 00:00 (hh:mm)                           |
| 4-15                       | Wednesday Stop Time (Čas zastavení ve středu)               | 00:00 (hh:mm)                           |
| 4-16                       | Thursday Mode (Režim Čtvrtek)                               | Start/Stop Disable (Vypnout start/stop) |
| 4-17                       | Thursday Start Time (Čas startu ve čtvrtek)                 | 00:00 (hh:mm)                           |
| 4-18                       | Thursday Stop Time (Čas zastavení ve čtvrtek)               | 00:00 (hh:mm)                           |
| 4-19                       | Friday Mode (Režim Pátek)                                   | Start/Stop Disable (Vypnout start/stop) |
| 4-20                       | Friday Start Time (Čas startu v pátek)                      | 00:00 (hh:mm)                           |
| 4-21                       | Friday Stop Time (Čas zastavení v pátek)                    | 00:00 (hh:mm)                           |
| 4-22                       | Saturday Mode (Režim Sobota)                                | Start/Stop Disable (Vypnout start/stop) |
| 4-23                       | Saturday Start Time (Čas startu v sobotu)                   | 00:00 (hh:mm)                           |
| 4-24                       | Saturday Stop Time (Čas zastavení v sobotu)                 | 00:00 (hh:mm)                           |
| 5                          | Protection Levels (Úrovně ochrany)                          |                                         |
| 5-1                        | Current Imbalance (Nesymetrie proudu)                       | 30%                                     |

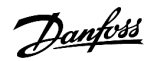

| Číslo skupiny<br>parametrů | Název skupiny parametrů Výchozí nastavení:           |                                              |
|----------------------------|------------------------------------------------------|----------------------------------------------|
| 5-2                        | Current Imbalance Delay (Zpoždění nesymetrie proudu) | 00:03 (mm:ss)                                |
| 5-3                        | Undercurrent (Podpětí)                               | 20%                                          |
| 5-4                        | Undercurrent Delay (Zpoždění podpětí)                | 00:05 (mm:ss)                                |
| 5-5                        | Overcurrent (Nadproud)                               | 400%                                         |
| 5-6                        | Overcurrent Delay (Zpoždění nadproudu)               | 00:00 (mm:ss)                                |
| 5-7                        | Undervoltage (Podpětí)                               | 350 V                                        |
| 5-8                        | Undervoltage Delay (Zpoždění podpětí)                | 00:01 (mm:ss)                                |
| 5-9                        | Overvoltage (Přepětí)                                | 500 V                                        |
| 5-10                       | Overvoltage Delay (Zpoždění přepětí)                 | 00:01 (mm:ss)                                |
| 5-11                       | Underpower (Nedostatečný výkon)                      | 10%                                          |
| 5-12                       | Underpower Delay (Zpoždění nedostatečného výkonu)    | 00:01 (mm:ss)                                |
| 5-13                       | Overpower (Nadměrný výkon)                           | 150%                                         |
| 5-14                       | Overpower Delay (Zpoždění nadměrného výkonu)         | 00:01 (mm:ss)                                |
| 5-15                       | Excess Start Time (Prodloužená doba startu)          | 00:20 (mm:ss)                                |
| 5-16                       | Restart Delay (Zpoždění restartu)                    | 00:10 (mm:ss)                                |
| 5-17                       | Starts per Hour (Přílišný počet startů za hodinu) 0  |                                              |
| 5-18                       | Phase Sequence (Sled fází)                           | Any Sequence (Libovolný sled)                |
| 6                          | Protection Actions (Akce ochrany)                    |                                              |
| 6-1                        | Auto-Reset Count (Počet automatických resetů)        | 0                                            |
| 6-2                        | Auto-Reset Delay (Zpoždění automatického resetu)     | 00:05 (mm:ss)                                |
| 6-3                        | Current Imbalance (Nesymetrie proudu)                | Soft Trip and Log (Měkké vypnutí a protokol) |
| 6-4                        | Undercurrent (Podpětí)                               | Soft Trip and Log (Měkké vypnutí a protokol) |
| 6-5                        | Overcurrent (Nadproud)                               | Soft Trip and Log (Měkké vypnutí a protokol) |
| 6-6                        | Undervoltage (Podpětí)                               | Soft Trip and Log (Měkké vypnutí a protokol) |
| 6-7                        | Overvoltage (Přepětí)                                | Soft Trip and Log (Měkké vypnutí a protokol) |
| 6-8                        | Underpower (Nedostatečný výkon)                      | Log Only (Pouze protokol)                    |
| 6-9                        | Overpower (Nadměrný výkon)                           | Log Only (Pouze protokol)                    |
| 6-10                       | Excess Start Time (Prodloužená doba startu)          | Soft Trip and Log (Měkké vypnutí a protokol) |
| 6-11                       | Input A Trip (Vypnutí vstupu A)                      | Soft Trip and Log (Měkké vypnutí a protokol) |
| 6-12                       | Input B Trip (Vypnutí vstupu B)                      | Soft Trip and Log (Měkké vypnutí a protokol) |
| 6-13                       | Network Communications (Komunikace se sítí)          | Soft Trip and Log (Měkké vypnutí a protokol) |
| 6-14                       | Remote Keypad Fault (Porucha vzdáleného panelu)      | Soft Trip and Log (Měkké vypnutí a protokol) |
| 6-15                       | Frequency (Kmitočet)                                 | Soft Trip and Log (Měkké vypnutí a protokol) |
| 6-16                       | Phase Sequence (Sled fází)                           | Soft Trip and Log (Měkké vypnutí a protokol) |

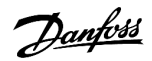

| Číslo skupiny<br>parametrů | Název skupiny parametrů Výchozí nastavení:                          |                                                          |
|----------------------------|---------------------------------------------------------------------|----------------------------------------------------------|
| 6-17                       | Motor Overtemperature (Nadměrná teplota motoru)                     | Soft Trip and Log (Měkké vypnutí a protokol)             |
| 6-18                       | Motor Thermistor Circuit (Obvod termistoru motoru)                  | Soft Trip and Log (Měkké vypnutí a protokol)             |
| 6-19                       | Shorted SCR Action (Akce při zkratu tyristoru)                      | 3-phase Control Only (Pouze řízení 3 fází)               |
| 6-20                       | Battery/Clock (Baterie/Hodiny)                                      | Soft Trip and Log (Měkké vypnutí a protokol)             |
| 7                          | Inputs (Vstupy)                                                     |                                                          |
| 7-1                        | Input A Function (Funkce vstupu A)                                  | Input Trip (N/O) (Vypnutí vstupem (spínací))             |
| 7-2                        | Input A Trip (Vypnutí vstupu A)                                     | Operating Only (Pouze za provozu)                        |
| 7-3                        | Input A Trip Delay (Zpoždění vypnutí vstupu A)                      | 00:00 (mm:ss)                                            |
| 7-4                        | Input A Initial Delay (Počáteční zpoždění vstupu A)                 | 00:00 (mm:ss)                                            |
| 7-5                        | Input B Function (Funkce vstupu B)                                  | Input Trip (N/O) (Vypnutí vstupem (spínací))             |
| 7-6                        | Input B Trip (Vypnutí vstupu B)                                     | Operating Only (Pouze za provozu)                        |
| 7-7                        | Input B Trip Delay (Zpoždění vypnutí vstupu B)                      | 00:00 (mm:ss)                                            |
| 7-8                        | Input B Initial Delay (Počáteční zpoždění vstupu B)                 | 00:00 (mm:ss)                                            |
| 7-9                        | Reset/Enable Logic (Reset/Zapnout logiku)                           | Normally Closed (N/C) (Rozpínací)                        |
| 7-10                       | Input A Name (Název vstupu A)                                       | Input A Trip (Vypnutí vstupu A)                          |
| 7-11                       | Input B Name (Název vstupu B) Input B Trip (Vypnutí vstupu B)       |                                                          |
| 8                          | Relay Outputs (Reléové výstupy)                                     |                                                          |
| 8-1                        | Relay A Function (Funkce relé A)                                    | Run (Běh)                                                |
| 8-2                        | Relay A On Delay (Zpoždění zapnutí relé A)                          | 00:00 (mm:ss)                                            |
| 8-3                        | Relay A Off Delay (Zpoždění vypnutí relé A)                         | 00:00 (mm:ss)                                            |
| 8-4                        | Relay B Function (Funkce relé B)                                    | Run (Běh)                                                |
| 8-5                        | Relay B On Delay (Zpoždění zapnutí relé B)                          | 00:00 (mm:ss)                                            |
| 8-6                        | Relay B Off Delay (Zpoždění vypnutí relé B)                         | 00:00 (mm:ss)                                            |
| 8-7                        | Low Current Flag (Příznak malého proudu)                            | 50%                                                      |
| 8-8                        | High Current Flag (Příznak velkého proudu)                          | 100%                                                     |
| 8-9                        | Motor Temperature Flag (Příznak teploty motoru)                     | 80%                                                      |
| 8-10                       | Main Contactor Time (Časový limit hlavního stykače)                 | 400 ms                                                   |
| 9                          | Analog Output (Analogový výstup)                                    |                                                          |
| 9-1                        | Analog Output A (Analogový výstup A)                                | Current (% FLC) (Proud (% proudu při plném<br>zatížení)) |
| 9-2                        | Analog A Scale (Měřítko analogového výstupu A)                      | 4–20 mA                                                  |
| 9-3                        | Analog A Maximum Adjustment (Max. hodnota analogového<br>výstupu A) | 100%                                                     |
| 9-4                        | Analog A Minimum Adjustment (Min. hodnota analogového<br>výstupu A) | 000%                                                     |

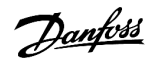

| Číslo skupiny<br>parametrů | Název skupiny parametrů                                       | Výchozí nastavení:                       |  |
|----------------------------|---------------------------------------------------------------|------------------------------------------|--|
| 10                         | Display (Displej)                                             |                                          |  |
| 10-1                       | Language (Jazyk)                                              | English (Angličtina)                     |  |
| 10-2                       | Temperature Scale (Teplotní stupnice)                         | Celsius                                  |  |
| 10-3                       | Graph Timebase (Časová základna grafu)                        | 30 s                                     |  |
| 10-4                       | Graph Maximum Adjustment (Max. hodnota grafu)                 | 400%                                     |  |
| 10-5                       | Graph Minimum Adjustment (Min. hodnota grafu)                 | 0%                                       |  |
| 10-6                       | Current Calibration (Kalibrace proudu)                        | 100%                                     |  |
| 10-7                       | Adjustment Lock (Zámek nastavení)                             | Read & Write (Čtení a zápis)             |  |
| 10-8                       | User Parameter 1 (Uživatelský parametr 1)                     | Current (Proud)                          |  |
| 10-9                       | User Parameter 2 (Uživatelský parametr 2)                     | Motor Voltage (Napětí motoru)            |  |
| 10-10                      | User Parameter 3 (Uživatelský parametr 3)                     | Mains Frequency (Kmitočet sítě)          |  |
| 10-11                      | User Parameter 4 (Uživatelský parametr 4)                     | Motor pf (Účiník motoru)                 |  |
| 10-12                      | User Parameter 5 (Uživatelský parametr 5)                     | Motor Power (Výkon motor)                |  |
| 10-13                      | User Parameter 6 (Uživatelský parametr 6)                     | Motor Temp (%) (Teplota motoru (%))      |  |
| 11                         | Pump Clean (Čištění čerpadla)                                 |                                          |  |
| 11-1                       | Reverse Torque (Moment při zpětném chodu)                     | 20%                                      |  |
| 11-2                       | Reverse Time (Doba reverzace)                                 | 00:10 (mm:ss)                            |  |
| 11-3                       | Forward Current Limit (Mezní hodnota proudu při běhu dopředu) | 100%                                     |  |
| 11-4                       | Forward Time (Doba běhu dopředu)                              | 00:10 (mm:ss)                            |  |
| 11-5                       | Pump Stop Mode (Režim zastavení čerpadla)                     | Coast to Stop (Volný doběh do zastavení) |  |
| 11-6                       | Pump Stop Time (Doba zastavení čerpadla)                      | 00:10 (mm:ss)                            |  |
| 11-7                       | Pump Clean Cycles (Cykly čištění čerpadla)                    | 1                                        |  |
| 12                         | Communication Card (Komunikační karta)                        |                                          |  |
| 12-1                       | Modbus Address (Adresa Modbus)                                | 1                                        |  |
| 12-2                       | Modbus Baud Rate (Přenosová rychlost Modbus)                  | 9600                                     |  |
| 12-3                       | Modbus Parity (Parita Modbus)                                 | None (Žádná)                             |  |
| 12-4                       | Modbus Timeout (Časová prodleva Modbus)                       | Off (Vypnuto)                            |  |
| 12-5                       | DeviceNet Address (Adresa DeviceNet)                          | 0                                        |  |
| 12-6                       | DeviceNet Baud Rate (Přenosová rychlost DeviceNet)            | 125 kB                                   |  |
| 12-7                       | PROFIBUS Address (Adresa PROFIBUS)                            | 1                                        |  |
| 12-8                       | Gateway Address (Adresa brány)                                | 192                                      |  |
| 12-9                       | Gateway Address 2 (Adresa brány 2)                            | 168                                      |  |
| 12-10                      | Gateway Address 3 (Adresa brány 3)                            | 0                                        |  |
| 12-11                      | Gateway Address 4 (Adresa brány 4)                            | 100                                      |  |

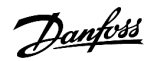

| Číslo skupiny<br>parametrů | Název skupiny parametrů Výchozí nastavení:                                  |                                    |
|----------------------------|-----------------------------------------------------------------------------|------------------------------------|
| 12-12                      | IP Address (IP adresa)                                                      | 192                                |
| 12-13                      | IP Address 2 (IP adresa 2)                                                  | 168                                |
| 12-14                      | IP Address 3 (IP adresa 3)                                                  | 0                                  |
| 12-15                      | IP Address 4 (IP adresa 4)                                                  | 2                                  |
| 12-16                      | Subnet Mask (Maska podsítě)                                                 | 255                                |
| 12-17                      | Subnet Mask 2 (Maska podsítě 2)                                             | 255                                |
| 12-18                      | Subnet Mask 3 (Maska podsítě 3)                                             | 255                                |
| 12-19                      | Subnet Mask 4 (Maska podsítě 4)                                             | 0                                  |
| 12-20                      | DHCP                                                                        | Disable (Vypnout)                  |
| 12-21                      | Location ID (ID umístění)                                                   | 0                                  |
| 20                         | Advanced (Rozšířené)                                                        |                                    |
| 20-1                       | Tracking Gain (Zesílení sledování)                                          | 50%                                |
| 20-2                       | Pedestal Detect (Detekce podstavce)                                         | 80%                                |
| 20-3                       | Bypass Contactor Delay (Zpoždění přemosťovacího stykače)                    | 150 ms                             |
| 20-4                       | Model Rating (Specifikace modelu)                                           | Model dependent (Závisí na modelu) |
| 20-5                       | Screen Timeout (Časová prodleva obrazovky) 1 minute (1 minuta)              |                                    |
| 20-6                       | Motor Connection (Připojení motoru)                                         | Auto-detect (Automatická detekce)  |
| 30                         | Pump Input Configuration (Konfigurace vstupu čerpadla)                      |                                    |
| 30-1                       | Pressure Sensor Type (Typ snímače tlaku)                                    | None (Žádná)                       |
| 30-2                       | Pressure Units (Jednotky tlaku)                                             | kPa                                |
| 30-3                       | Pressure at 4 mA (Tlak při 4 mA)                                            | 0                                  |
| 30-4                       | Pressure at 20 mA (Tlak při 20 mA)                                          | 0                                  |
| 30-5                       | Flow Sensor Type (Typ snímače průtoku)                                      | None (Žádná)                       |
| 30-6                       | Flow Units (Jednotky průtoku)                                               | liters/second (l/s)                |
| 30-7                       | Flow at 4 mA (Průtok při 4 mA)                                              | 0                                  |
| 30-8                       | Flow at 20 mA (Průtok při 20 mA)                                            | 0                                  |
| 30-9                       | Units per Minute at Max Flow (Počet jednotek za minutu při<br>max. průtoku) | 0                                  |
| 30-10                      | Pulses per Minute at Max Flow (Počet impulzů za minutu při<br>max. průtoku) | 0                                  |
| 30-11                      | Units per Pulse (Počet jednotek na impulz)                                  | 0                                  |
| 30-12                      | Depth Sensor Type (Typ snímače hloubky)                                     | None (Žádná)                       |
| 30-13                      | Depth Units (Jednotky hloubky)                                              | meters (metry)                     |
| 30-14                      | Depth at 4 mA (Hloubka při 4 mA)                                            | 0                                  |
| 30-15                      | Depth at 20 mA (Hloubka při 20 mA)                                          | 0                                  |

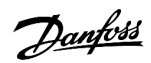

| Číslo skupiny<br>parametrů | Název skupiny parametrů Výchozí nastavení:                          |                                              |
|----------------------------|---------------------------------------------------------------------|----------------------------------------------|
| 31                         | Flow Protection (Ochrana průtoku)                                   |                                              |
| 31A                        | High Flow Trip Level (Úroveň vypnutí při vysokém průtoku)           | 10                                           |
| 31B                        | Low Flow Trip Level (Úroveň vypnutí při nízkém průtoku)             | 5                                            |
| 31C                        | Flow Start Delay (Zpoždění startu ochrany průtoku)                  | 00:00:500 (mm:ss:ms)                         |
| 31D                        | Flow Response Delay (Zpoždění odezvy ochrany průtoku)               | 00:00:500 (mm:ss:ms)                         |
| 32                         | Pressure Protection (Ochrana proti tlaku)                           |                                              |
| 32-1                       | High Pressure Trip Level (Úroveň vypnutí při vysokém tlaku)         | 10                                           |
| 32-2                       | High Pressure Start Delay (Zpoždění startu při vysokém tlaku)       | 00:00:500 (mm:ss:ms)                         |
| 32-3                       | High Pressure Response Delay (Zpoždění odezvy při vysokém<br>tlaku) | 00:00:500 (mm:ss:ms)                         |
| 32-4                       | Low Pressure Trip Level (Úroveň vypnutí při nízkém tlaku)           | 5                                            |
| 32-5                       | Low Pressure Start Delay (Zpoždění startu při nízkém tlaku)         | 00:00:500 (mm:ss:ms)                         |
| 32-6                       | Low Pressure Response Delay (Zpoždění odezvy při nízkém tlaku)      | 00:00:500 (mm:ss:ms)                         |
| 33                         | Pressure Control (Řízení tlakem)                                    |                                              |
| 33-1                       | Pressure Control Mode (Režim řízení tlakem)                         | Off (Vypnuto)                                |
| 33-2                       | Start Pressure Level (Úroveň tlaku pro start)                       | 5                                            |
| 33-3                       | Start Response Delay (Zpoždění odezvy při startu)                   | 00:00:500 (mm:ss:ms)                         |
| 33-4                       | Stop Pressure Level (Úroveň tlaku pro zastavení)                    | 10                                           |
| 33-5                       | Stop Response Delay (Zpoždění odezvy při zastavení)                 | 00:00:500 (mm:ss:ms)                         |
| 34                         | Depth Protection (Ochrana hloubky)                                  |                                              |
| 34-1                       | Depth Trip Level (Vypínací hloubka)                                 | 5                                            |
| 34-2                       | Depth Reset Level (Resetovací hloubka)                              | 10                                           |
| 34-3                       | Depth Start Delay (Zpoždění startu ochrany hloubky)                 | 00:00:500 (mm:ss:ms)                         |
| 34-4                       | Depth Response Delay (Zpoždění odezvy při ochraně hloubky)          | 00:00:500 (mm:ss:ms)                         |
| 35                         | Thermal Protection (Tepelná ochrana)                                |                                              |
| 35-1                       | Temperature Sensor Type (Typ snímače teploty)                       | None (Žádná)                                 |
| 35-2                       | Temperature Trip Level (Vypínací teplota)                           | 40                                           |
| 36                         | Pump Trip Action (Akce při vypnutí čerpadla)                        |                                              |
| 36-1                       | Pressure Sensor (Snímač tlaku)                                      | Soft Trip and Log (Měkké vypnutí a protokol) |
| 36-2                       | Flow Sensor (Snímač průtoku)                                        | Soft Trip and Log (Měkké vypnutí a protokol) |
| 36-3                       | Depth Sensor (Hloubkový snímač)                                     | Soft Trip and Log (Měkké vypnutí a protokol) |
| 36-4                       | High Pressure (Vysoký tlak)                                         | Soft Trip and Log (Měkké vypnutí a protokol) |
| 36-5                       | Low Pressure (Nízký tlak)                                           | Soft Trip and Log (Měkké vypnutí a protokol) |
| 36-6                       | High Flow (Vysoký průtok)                                           | Soft Trip and Log (Měkké vypnutí a protokol) |

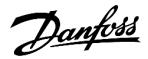

| Číslo skupiny<br>parametrů | Název skupiny parametrů        | Výchozí nastavení:                           |
|----------------------------|--------------------------------|----------------------------------------------|
| 36-7                       | Low Flow (Nízký průtok)        | Soft Trip and Log (Měkké vypnutí a protokol) |
| 36-8                       | Flow Switch (Průtokový spínač) | Soft Trip and Log (Měkké vypnutí a protokol) |
| 36-9                       | Well Depth (Hloubka studny)    | Soft Trip and Log (Měkké vypnutí a protokol) |
| 36-10                      | RTD/PT100 B                    | Soft Trip and Log (Měkké vypnutí a protokol) |

# 10.5 Skupina parametrů 1-\*\* Motor Details (Detaily motoru)

Tabulka 20: 1-1 – Command Source (Zdroj příkazů)

| Možnost |                                                       | Funkce                                                                                                    |
|---------|-------------------------------------------------------|----------------------------------------------------------------------------------------------------|
|         |                                                       | Vybírá zdroj příkazů pro řízení softstartéru.                                                                                                    |
| *       | Digital input (Digitální<br>vstup)                    | Softstartér přijímá příkazy startu a zastavení z digitálních vstupů.                                                                                                    |
|         | Network (Síť)                                         | Softstartér přijímá příkazy startu a zastavení z rozšiřovací komunikační karty.                                                                                                    |
|         | Remote LCP (Vzdálený<br>panel LCP)                    | Softstartér přijímá příkazy startu a zastavení ze vzdáleného panelu LCP.                                                                                                    |
|         | Clock (Hodiny)                                        | Softstartér přijímá příkazy startu a zastavení naplánované v parametrech 4-1 až 4-24.                                                                                                    |
|         | Smart card (Inteligentní<br>modul)                    | Softstartér přijímá příkazy startu a zastavení z inteligentního modulu.                                                                                                    |
|         | Smart card + clock (Inteli-<br>gentní modul + hodiny) | Softstartér akceptuje příkazy startu z inteligentního modulu, pokud jsou v rámci provozního plá-<br>nu nastaveného v <i>parametrech 4-1</i> až <i>4-24</i> . Příkaz zastavení z inteligentního modulu je akcepto-<br>ván bez ohledu na plán. |
|         | Timer (Časovač)                                       | Po přijetí signálu startu softstartér nastartuje a zastaví motor podle údajů časovačů nastavených v parametrech 4-2 Run Time (Doba běhu) a 4-3 Stopped Time (Doba zastavení).                                                                |

#### Tabulka 21: 1-2 – Motor Full Load Current (Proud motoru při plném zatížení)

| Rozsah |                                    | Funkce                                                                                                    |  |
|--------|------------------------------------|----------------------------------------------------------------------------------------------------|--|
|        | Model dependent (Závisí na modelu) | Sladí softstartér s proudem motoru při plném zatížení. Nastavte jmenovitý proud motoru při plném zatížení uvedený na typovém štítku motoru. |  |

#### Tabulka 22: 1-3 Motor kW (Výkon motoru v kW)

| Roz | sah       | Funkce                                                                                      |
|-----|-----------|---------------------------------------------------------------------------------------------|
| *0  | 0–9999 kW | Nastaví výkon připojeného motoru v kW. Nastavení tvoří základ pro hlášení výkonu a ochranu. |

#### Tabulka 23: 1-4 Locked Rotor Time (Doba běhu se zablokovaným rotorem)

| Rozsah |                                                             | Funkce                                                                                                    |
|--------|-------------------------------------------------------------|----------------------------------------------------------------------------------------------------|
| *10 s  | 0:01–2:00 (minutes:seconds)<br>(0:01–2:00 (minuty:sekundy)) | Nastavuje maximální dobu, po kterou se může udržet motor chladný pod proudem při za-<br>blokovaném rotoru, než dosáhne maximální teploty. Nastavte podle technických údajů<br>motoru. |

antoss

#### Tabulka 24: 1-5 Locked Rotor Current (Proud se zablokovaným rotorem)

| Rozsah |               | Funkce                                                                                                    |
|--------|---------------|----------------------------------------------------------------------------------------------------|
| *600%  | 400–1200% FLC | Nastavuje proud se zablokovaným rotorem připojeného motoru jako procento proudu při plném zatí-<br>žení. Nastavte podle technických údajů motoru. |

#### Tabulka 25: 1-6 Motor Service Factor (Faktor servisu motoru)

| Rozsah |              | Funkce                                                                                                    |
|--------|--------------|----------------------------------------------------------------------------------------------------|
| *105%  | 100–<br>130% | Nastaví faktor servisu motoru použitý tepelným modelem. Pokud motor běží s proudem při plném zatížení,<br>dosáhne 100 %. Nastavte podle technických údajů motoru.                                                                                                    |
|        |              | UPOZORNĚNÍ                                                                                                    |
|        |              | <i>Parametry 1-4</i> až <i>1-6</i> určují vypínací proud ochrany motoru proti přetížení. Výchozí nastavení <i>parame-</i><br><i>trů 1-4</i> až <i>1-6</i> poskytuje ochranu motoru proti přetížení: třída 10, vypínací proud 105 % proudu při<br>plném zatížení nebo ekvivalentní. |

#### Tabulka 26: 1-7 Reserved (Rezervováno)

| Rozsah | Funkce                                               |
|--------|------------------------------------------------------|
|        | Tento parametr je rezervován pro použití v budoucnu. |

# 10.6 Skupina parametrů 2-\*\* Motor Start/Stop (Start/zastavení motoru)

#### Tabulka 27: 2-1 – Start Mode (Režim startu)

| Možnost |                                          | Funkce                                                                                                    |
|---------|------------------------------------------|----------------------------------------------------------------------------------------------------|
|         |                                          | Zvolí režim měkkého startu.                                                                                                    |
|         |                                          | UPOZORNĚNÍ                                                                                                    |
|         |                                          | VLT <sup>®</sup> Soft Starter MCD 600 použije mezní hodnotu proudu pro všechny měkké starty včetně<br>adaptivního řízení. Pokud je mezní hodnota proudu příliš malá nebo je doba rozběhu ( <i>para-<br/>metr 2-2 Start Ramp Time (Doba rozběhu)</i> ) příliš krátká, motor se nemusí úspěšně spustit. |
| *       | Constant Current (Kon-<br>stantní proud) |                                                                                                    |
|         | Adaptive Control (Adap-<br>tivní řízení) |                                                                                                    |

### Tabulka 28: 2-2 – Start Ramp Time (Doba rozběhu)

| Rozsah |                                                             | Funkce                                                                                                    |
|--------|-------------------------------------------------------------|----------------------------------------------------------------------------------------------------|
| * 10 s | 0:01–3:00 (minutes:seconds)<br>(0:01–3:00 (minuty:sekundy)) | Nastavuje celkovou dobu startu pro start pomocí adaptivního řízení nebo dobu rampy<br>pro start pomocí proudové rampy (od počátečního proudu po mezní hodnotu proudu). |

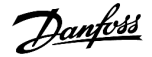

#### Tabulka 29: 2-3 – Initial Current (Počáteční proud)

| Rozsah |                 | Funkce                                                                                                    |
|--------|-----------------|----------------------------------------------------------------------------------------------------|
| *200%  | 100–600%<br>FLC | Nastavuje počáteční úroveň spouštěcího proudu pro start pomocí proudové rampy jako procento proudu<br>motoru při plném zatížení. Nastavte parametr tak, aby motor začal zrychlovat hned po iniciování startu. Po-<br>kud není start pomocí proudové rampy vyžadován, nastavte počáteční proud stejně jako mezní hodnotu<br>proudu. |

#### Tabulka 30: 2-4 - Current Limit (Mezní hodnota proudu)

| Rozsah |              | Funkce                                                                                                    |
|--------|--------------|----------------------------------------------------------------------------------------------------|
| * 350% | 100–600% FLC | Nastavuje mezní hodnotu proudu pro konstantní proud a měkké spuštění podle proudové rampy jako procento proudu motoru při plném zatížení. |

#### Tabulka 31: 2-5 – Adaptive Start Profile (Profil adaptivního startu)

| Možnost |                                                     | Funkce                                                                                                    |
|---------|-----------------------------------------------------|----------------------------------------------------------------------------------------------------|
|         |                                                     | Zvolí profil, který VLT <sup>®</sup> Soft Starter MCD 600 použije pro měkký start pomocí adaptivního<br>řízení.                                                                                                    |
|         |                                                     | UPOZORNĚNÍ                                                                                                    |
|         |                                                     | MCD 600 použije mezní hodnotu proudu pro všechny měkké starty včetně adap-<br>tivního řízení. Pokud je mezní hodnota proudu příliš malá nebo je doba rozběhu<br>( <i>parametr 2-2 Start Ramp Time (Doba rozběhu)</i> ) příliš krátká, motor se nemusí ús-<br>pěšně spustit. |
|         | Early Acceleration (Předčasné zry-<br>chlování)     |                                                                                                    |
| *       | Constant Acceleration (Konstant-<br>ní zrychlování) |                                                                                                    |
|         | Late Acceleration (Zpožděné zry-<br>chlování)       |                                                                                                    |

# Tabulka 32: 2-6 – Kickstart Time (Doba prudkého startu)

| Rozsah   |           | Funkce                                                                             |
|----------|-----------|------------------------------------------------------------------------------------|
| *0000 ms | 0–2000 ms | Nastavuje dobu trvání prudkého startu. Nastavením hodnoty 0 se prudký start vypne. |

# Tabulka 33: 2G – Kickstart Level (Úroveň prudkého startu)

| Rozsah |                 | Funkce                                                                                                    |
|--------|-----------------|----------------------------------------------------------------------------------------------------|
| * 500% | 100–700%<br>FLC | Nastaví úroveň proudu při prudkém startu.                                                                                                    |
|        |                 | UPOZORNĚNÍ                                                                                                    |
|        |                 | Při prudkém startu je mechanické vybavení vystaveno zvýšeným úrovním momentu. Před použi-<br>tím této funkce se ujistěte, že motor, zátěž a spojovací prvky vydrží zvýšený moment. |

anfoss

#### Tabulka 34: 2-8 – Jog Torque (Moment při konstantních otáčkách)

| Rozsah |         | Funkce                                                                                                    |
|--------|---------|----------------------------------------------------------------------------------------------------|
| * 50%  | 20–100% | VLT <sup>®</sup> Soft Starter MCD 600 může udržovat motor v konstantních snížených otáčkách, což umožňuje přesné polohování řemenů a setrvačníků. Konstantní otáčky lze použít pro běh směrem dopředu nebo dozadu. |
|        |         | Nastavte mezní hodnotu proudu pro konstantní otáčky.                                                                                                    |

#### Tabulka 35: 2-9 – Stop Mode (Režim zastavení)

| Mož | źnost                                                           | Funkce                  |
|-----|-----------------------------------------------------------------|-------------------------|
|     |                                                                 | Vybírá režim zastavení. |
|     | Coast To Stop (Volný doběh do zastavení)                        |                         |
| *   | TVR Soft Stop (Měkké zastavení podle načasované napěťové rampy) |                         |
|     | Adaptive Control (Adaptivní řízení)                             |                         |
|     | DC Brake (Stejnosměrná brzda)                                   |                         |
|     | Soft Brake (Měkká brzda)                                        |                         |

#### Tabulka 36: 2-10 – Stop Time (Doba zastavení)

| Rozsah |       | h                                                                  | Funkce                                                                                                    |
|--------|-------|--------------------------------------------------------------------|----------------------------------------------------------------------------------------------------|
| •      | * 0 s | 0:00–4:00 (minutes:sec-<br>onds) (0:00–4:00 (min-<br>uty:sekundy)) | Nastavuje dobu pro měkké zastavení motoru pomocí načasované napěťové rampy nebo pomo-<br>cí adaptivního řízení. Pokud je instalován hlavní stykač, musí zůstat sepnutý až do konce doby<br>zastavení. K řízení hlavního stykače použijte výstup stykače (13, 14). |

#### Tabulka 37: 2-11 – Adaptive Stop Profile (Profil adaptivního zastavení)

| М | ožnost                                         | Funkce                                                                                                    |
|---|------------------------------------------------|----------------------------------------------------------------------------------------------------|
|   |                                                | Zvolí profil, který VLT <sup>®</sup> Soft Starter MCD 600 použije pro měkký start pomocí adaptivního řízení. |
|   | Early Deceleration (Předčasné zpomalování)     |                                                                                                    |
| * | Constant Deceleration (Konstantní zpomalování) |                                                                                                    |
|   | Late Deceleration (Zpožděné zpomalování)       |                                                                                                    |

# Tabulka 38: 2-12 – Adaptive Control Gain (Zesílení adaptivního řízení)

| Rozsah |        | Funkce                                                                                   |
|--------|--------|------------------------------------------------------------------------------------------|
| * 75%  | 1–200% | Nastavuje výkon adaptivního řízení. Toto nastavení má vliv na řízení startu i zastavení. |

# Tabulka 39: 2-13 – Multi Pump (Více čerpadel)

| I | Možnost                      | Funkce                                                                                                    |
|---|------------------------------|----------------------------------------------------------------------------------------------------|
|   |                              | Upraví výkonnost adaptivního řízení tak, aby vyhovovalo instalacím s více čerpadly připojený-<br>mi ke společnému výstupnímu potrubí. |
| - | Single Pump (Jedno čerpadlo) |                                                                                                    |

| Možnost |                               | Funkce |
|---------|-------------------------------|--------|
|         | Manifold Pump (Více čerpadel) |        |

# Tabulka 40: 2-14 – Start Delay (Zpoždění startu)

| Rozsah |                                                               | Funkce                                                                                    |
|--------|---------------------------------------------------------------|-------------------------------------------------------------------------------------------|
| * 0 s  | 0:00–60:00 (minutes:seconds) (0:00–60:00<br>(minuty:sekundy)) | Nastaví zpoždění mezi obdržením příkazu startu softstartérem a nastartová-<br>ním motoru. |

#### Tabulka 41: 2-15 – DC Brake Torque (Moment stejnosměrné brzdy)

| Rozsah |         | Funkce                                                                  |
|--------|---------|-------------------------------------------------------------------------|
| * 20%  | 20–100% | Nastavuje brzdný moment, který softstartér použije ke zpomalení motoru. |

### Tabulka 42: 2-16 – DC Brake Time (Doba stejnosměrného brzdění)

| Rozsah |                                                               | Funkce                                                                           |
|--------|---------------------------------------------------------------|----------------------------------------------------------------------------------|
| * 1 s  | 0:01–0:30 (minutes:seconds) (0:01–0:30 (min-<br>uty:sekundy)) | Nastavuje dobu trvání dodávky stejnosměrného proudu během zastavení<br>brzděním. |

#### Tabulka 43: 2-17 – Brake Current Limit (Mezní hodnota proudu brzdy)

| Rozsah |              | Funkce                                       |
|--------|--------------|----------------------------------------------|
| * 250% | 100–600% FLC | Nastavuje proudové omezení pro měkkou brzdu. |

#### Tabulka 44: 2-18 – Soft Brake Delay (Zpoždění měkké brzdy)

| Rozsah  |             | Funkce                                                                                                    |  |
|---------|-------------|----------------------------------------------------------------------------------------------------|--|
| *400 ms | 400–2000 ms | Nastaví dobu, po kterou softstartér čeká po obdržení signálu zastavení, než začne do motoru dodávat<br>brzdný proud. Poskytne prostor pro sepnutí spínačů K1 a K2. |  |

# 10.7 Skupina parametrů 3-\*\* Motor Start/Stop-2 (Start/zastavení motoru-2)

Parametry v této skupině řídí použití sekundární konfigurace motoru. K výběru aktivního nastavení motoru použijte programovatelný vstup.

Další podrobnosti naleznete v části 9.14 Sekundární nastavení motoru.

### Tabulka 45: 3-1 – Motor Full Load Current-2 (Proud motoru při plném zatížení-2)

| Rozsah |                                    | Funkce                                              |
|--------|------------------------------------|-----------------------------------------------------|
|        | Model dependent (Závisí na modelu) | Nastaví sekundární proud motoru při plném zatížení. |

### Tabulka 46: 3-2 – Motor kW-2 (Výkon motoru v kW-2)

| Rozsah |           | Funkce                                  |
|--------|-----------|-----------------------------------------|
| * 0    | 0–9999 kW | Nastaví výkon sekundárního motoru v kW. |

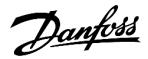

#### Tabulka 47: 3-3 - Start Mode-2 (Režim startu-2)

| Možn | ost                                 | Funkce                      |
|------|-------------------------------------|-----------------------------|
|      |                                     | Zvolí režim měkkého startu. |
| *    | Constant Current (Konstantní proud) |                             |
|      | Adaptive Control (Adaptivní řízení) |                             |

#### Tabulka 48: 3-4 – Start Ramp Time-2 (Doba rozběhu-2)

| Rozsah |                                                             | Funkce                                                                                                    |
|--------|-------------------------------------------------------------|----------------------------------------------------------------------------------------------------|
| *10 s  | 0:01–3:00 (minutes:seconds)<br>(0:01–3:00 (minuty:sekundy)) | Nastavuje celkovou dobu startu pro start pomocí adaptivního řízení nebo dobu rampy pro start pomocí proudové rampy (od počátečního proudu po mezní hodnotu proudu). |

# Tabulka 49: 3-5 – Initial Current-2 (Počáteční proud-2)

| Rozsah |                 | Funkce                                                                                                    |
|--------|-----------------|----------------------------------------------------------------------------------------------------|
| *200%  | 100–600%<br>FLC | Nastavuje počáteční úroveň spouštěcího proudu pro start pomocí proudové rampy jako procento proudu<br>motoru při plném zatížení. Nastavte parametr tak, aby motor začal zrychlovat hned po iniciování startu. Po-<br>kud není start pomocí proudové rampy vyžadován, nastavte počáteční proud stejně jako mezní hodnotu<br>proudu. |

# Tabulka 50: 3-6 – Current Limit-2 (Mezní hodnota proudu-2)

| Rozsah                                                                                                    |  | Funkce                                                                                                    |  |
|----------------------------------------------------------------------------------------------------|--|----------------------------------------------------------------------------------------------------|--|
| *350% 100– Nastavuje mezní hodnotu proudu pro konstantní proud a měkké spuště   600% cento proudu motoru při plném zatížení.   FLC FLC |  | Nastavuje mezní hodnotu proudu pro konstantní proud a měkké spuštění podle proudové rampy jako pro-<br>cento proudu motoru při plném zatížení.                                                                                                    |  |
|                                                                                                    |  | UPOZORNĚNÍ                                                                                                    |  |
|                                                                                                    |  | VLT® Soft Starter MCD 600 použije mezní hodnotu proudu pro všechny měkké starty včetně adaptiv-<br>ního řízení. Pokud je mezní hodnota proudu příliš malá nebo je doba rozběhu ( <i>parametr 2-2 Start</i><br><i>Ramp Time (Doba rozběhu)</i> ) příliš krátká, motor se nemusí úspěšně spustit. |  |

# Tabulka 51: 3-7 – Adaptive Start Profile-2 (Profil adaptivního startu-2)

| Možnost |                                                | Funkce                                                                                                    |
|---------|------------------------------------------------|----------------------------------------------------------------------------------------------------|
|         |                                                | Zvolí profil, který VLT <sup>®</sup> Soft Starter MCD 600 použije pro měkký start pomocí adaptivního řízení. |
|         | Early Acceleration (Předčasné zrychlování)     |                                                                                                    |
| *       | Constant Acceleration (Konstantní zrychlování) |                                                                                                    |
|         | Late Acceleration (Zpožděné zrychlování)       |                                                                                                    |

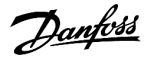

#### Tabulka 52: 3-8 – Kickstart Time-2 (Doba prudkého startu-2)

| Rozsah    |           | Funkce                                      |
|-----------|-----------|---------------------------------------------|
| * 0000 ms | 0–2000 ms | Nastavuje dobu trvání prudkého startu.      |
|           |           | Nastavením hodnoty 0 se prudký start vypne. |

#### Tabulka 53: 3-9 – Kickstart Level-2 (Úroveň prudkého startu-2)

| Rozsah |              | Funkce                                    |
|--------|--------------|-------------------------------------------|
| *500%  | 100–700% FLC | Nastaví úroveň proudu při prudkém startu. |

#### Tabulka 54: 3-10 – Jog Torque-2 (Moment při konstantních otáčkách-2)

| Rozsah |         | Funkce                                               |
|--------|---------|------------------------------------------------------|
| *50%   | 20–100% | Nastavte mezní hodnotu proudu pro konstantní otáčky. |

#### Tabulka 55: 3-11 – Stop Mode-2 (Režim zastavení-2)

| Mo | źnost                                                           | Funkce                  |
|----|-----------------------------------------------------------------|-------------------------|
|    |                                                                 | Vybírá režim zastavení. |
|    | Coast To Stop (Volný doběh do zastavení)                        |                         |
| *  | TVR Soft Stop (Měkké zastavení podle načasované napěťové rampy) |                         |
|    | Adaptive Control (Adaptivní řízení)                             |                         |
|    | DC Brake (Stejnosměrná brzda)                                   |                         |
|    | Soft Brake (Měkká brzda)                                        |                         |

# Tabulka 56: 3-12 – Stop Time-2 (Doba zastavení-2)

| Rozsah |                                                                    | Funkce                                                                                                    |
|--------|--------------------------------------------------------------------|----------------------------------------------------------------------------------------------------|
| *0 s   | 0:00–4:00 (minutes:sec-<br>onds) (0:00–4:00 (min-<br>uty:sekundy)) | Nastavuje dobu pro měkké zastavení motoru pomocí načasované napěťové rampy nebo pomocí<br>adaptivního řízení. Pokud je instalován hlavní stykač, musí zůstat sepnutý až do konce doby zas-<br>tavení. K řízení hlavního stykače použijte výstup stykače (13, 14). |

#### Tabulka 57: 3-13 – Adaptive Stop Profile-2 (Profil adaptivního zastavení-2)

| Možnost |                                                | Funkce                                                                                      |
|---------|------------------------------------------------|---------------------------------------------------------------------------------------------|
|         |                                                | Zvolí profil, který softstartér použije pro měkké zastavení pomocí adaptivní-<br>ho řízení. |
|         | Early Deceleration (Předčasné zpomalování)     |                                                                                             |
| *       | Constant Deceleration (Konstantní zpomalování) |                                                                                             |
|         | Late Deceleration (Zpožděné zpomalování)       |                                                                                             |

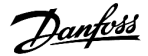

| Rozsah |        | Funkce                                               |  |  |  |
|--------|--------|------------------------------------------------------|--|--|--|
| *75%   | 1–200% | Nastavuje výkon adaptivního řízení.                  |  |  |  |
|        |        | Toto nastavení má vliv na řízení startu i zastavení. |  |  |  |

#### Tabulka 58: 3-14 – Adaptive Control Gain-2 (Zesílení adaptivního řízení-2)

### Tabulka 59: 3-15 – Multi Pump-2 (Více čerpadel-2)

| М | ožnost                        | Funkce                                                                                                    |
|---|-------------------------------|----------------------------------------------------------------------------------------------------|
|   |                               | Upraví výkonnost adaptivního řízení tak, aby vyhovovalo instalacím s více čerpadly připojený-<br>mi ke společnému výstupnímu potrubí. |
| * | Single Pump (Jedno čerpadlo)  |                                                                                                    |
|   | Manifold Pump (Více čerpadel) |                                                                                                    |

#### Tabulka 60: 3-16 – Start Delay-2 (Zpoždění startu-2)

| Rozsah |                                                                | Funkce                                                                           |
|--------|----------------------------------------------------------------|----------------------------------------------------------------------------------|
| * (    | 0 s 0:00–60:00 (minutes:seconds) (0:00–60:00 (minuty:sekundy)) | Nastaví zpoždění mezi obdržením příkazu startu startérem a nastartováním motoru. |

### Tabulka 61: 3-17 – DC Brake Torque-2 (Moment stejnosměrné brzdy-2)

| Rozsah |         | Funkce                                                                  |
|--------|---------|-------------------------------------------------------------------------|
| *20%   | 20–100% | Nastavuje brzdný moment, který softstartér použije ke zpomalení motoru. |

# Tabulka 62: 3-18 – DC Brake Time-2 (Doba stejnosměrného brzdění-2)

| Rozs | ah                                                            | Funkce                                                                           |
|------|---------------------------------------------------------------|----------------------------------------------------------------------------------|
| *1 s | 0:01–0:30 (minutes:seconds) (0:01–0:30 (min-<br>uty:sekundy)) | Nastavuje dobu trvání dodávky stejnosměrného proudu během zastavení<br>brzděním. |

#### Tabulka 63: 3-19 – Brake Current Limit-2 (Mezní hodnota proudu brzdy-2)

| Rozsah |              | Funkce                                       |
|--------|--------------|----------------------------------------------|
| *250%  | 100-600% FLC | Nastavuje proudové omezení pro měkkou brzdu. |

#### Tabulka 64: 3-20 – Soft Brake Delay-2 (Zpoždění měkké brzdy-2)

| Rozsah  |             | Funkce                                                                                                    |
|---------|-------------|----------------------------------------------------------------------------------------------------|
| *400 ms | 400–2000 ms | Nastaví dobu, po kterou softstartér čeká po obdržení signálu zastavení, než začne do motoru dodávat<br>brzdný proud. Poskytne prostor pro sepnutí spínačů K1 a K2. |

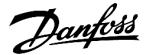

# 10.8 Skupina parametrů 4-\*\* Auto-Start/Stop (Automatický start/zastavení)

#### Tabulka 65: 4-1 – Auto-Start/Stop Mode (Režim automatického startu/zastavení)

| Мо | znost                                      | Funkce                                                          |
|----|--------------------------------------------|-----------------------------------------------------------------|
|    |                                            | Zapne nebo vypne provoz s automatickým startem nebo zastavením. |
| *  | Disable (Vypnout)                          |                                                                 |
|    | Enable Clock Mode (Zapnout režim hodin)    |                                                                 |
|    | Enable Timer Mode (Zapnout režim časovače) |                                                                 |

#### Tabulka 66: 4-1 – Auto-Start/Stop Mode (Režim automatického startu/zastavení)

| Rozsah             | Funkce                             |                                              |
|--------------------|------------------------------------|----------------------------------------------|
| *00:00 00:00-23:59 | hh:mm Nastaví dobu běhu softstarté | ru po automatickém startu v režimu časovače. |

#### Tabulka 67: 4-3 – Stopped Time (Doba zastavení provozu)

| Rozsah |                   | Funkce                                                                               |
|--------|-------------------|--------------------------------------------------------------------------------------|
| *00:00 | 00:00–23:59 hh:mm | Nastaví dobu, po kterou zůstane softstartér zastavený při provozu v režimu časovače. |

#### Tabulka 68: 4-4 – Sunday Mode (Režim Neděle)

| Možnost |                                                    | Funkce                                                                                                    |
|---------|----------------------------------------------------|----------------------------------------------------------------------------------------------------|
|         |                                                    | Zapne nebo vypne automatický start nebo zastavení v neděli.                                                                                                    |
| *       | Start/Stop Disable<br>(Vypnout start/stop)         | Vypne řízení s automatickým startem a zastavením. Veškeré časy naplánované v parametru 4-5 Sun-<br>day Start Time (Čas startu v neděli) nebo parametru 4-6 Sunday Stop Time (Čas zastavení v neděli) jsou<br>ignorovány. |
|         | Start Only Enable<br>(Zapnout pouze start)         | Zapne řízení s automatickým startem. Veškeré časy automatického zastavení naplánované v <i>para-</i><br>metru 4-6 Sunday Stop Time (Čas zastavení v neděli) jsou ignorovány.                                             |
|         | Stop Only Enable<br>(Zapnout pouze zasta-<br>vení) | Zapne řízení s automatickým zastavením. Veškeré časy automatického startu naplánované v <i>para-</i><br>metru 4-5 Sunday Start Time (Čas startu v neděli) jsou ignorovány.                                               |
|         | Start/Stop Enable<br>(Zapnout start/stop)          | Zapne řízení s automatickým startem a zastavením.                                                                                                    |

#### Tabulka 69: 4-5 – Sunday Start Time (Čas startu v neděli)

| Rozsah |             | Funkce                                                                |
|--------|-------------|-----------------------------------------------------------------------|
| *00:00 | 00:00-23:59 | Nastavuje čas automatického startu v neděli (ve 24hodinovém formátu). |

#### Tabulka 70: 4-6 – Sunday Stop Time (Čas zastavení v neděli)

| Rozsah |             | Funkce                                                                   |
|--------|-------------|--------------------------------------------------------------------------|
| *00:00 | 00:00-23:59 | Nastavuje čas automatického zastavení v neděli (ve 24hodinovém formátu). |

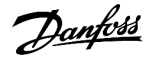

#### Tabulka 71: 4-7 – Monday Mode (Režim Pondělí)

| Možnost |                                         | Funkce                                                       |
|---------|-----------------------------------------|--------------------------------------------------------------|
|         |                                         | Zapne nebo vypne automatický start nebo zastavení v pondělí. |
| *       | Start/Stop Disable (Vypnout start/stop) | Stop Only Enable (Zapnout pouze zastavení)                   |
|         | Start Only Enable (Zapnout pouze start) | Start/Stop Enable (Zapnout start/stop)                       |

# Tabulka 72: 4-8 – Monday Start Time (Čas startu v pondělí)

| Rozsah |             | Funkce                                                                 |
|--------|-------------|------------------------------------------------------------------------|
| *00:00 | 00:00–23:59 | Nastavuje čas automatického startu v pondělí (ve 24hodinovém formátu). |

# Tabulka 73: 4-9 – Monday Stop Time (Čas zastavení v pondělí)

| Rozsah |             | Funkce                                                                    |
|--------|-------------|---------------------------------------------------------------------------|
| *00:00 | 00:00-23:59 | Nastavuje čas automatického zastavení v pondělí (ve 24hodinovém formátu). |

# Tabulka 74: 4-10 – Tuesday Mode (Režim Úterý)

| Мо | žnost                                      | Funkce                                                     |
|----|--------------------------------------------|------------------------------------------------------------|
|    |                                            | Zapne nebo vypne automatický start nebo zastavení v úterý. |
| *  | Start/Stop Disable (Vypnout start/stop)    |                                                            |
|    | Start Only Enable (Zapnout pouze start)    |                                                            |
|    | Stop Only Enable (Zapnout pouze zastavení) |                                                            |
|    | Start/Stop Enable (Zapnout start/stop)     |                                                            |

# Tabulka 75: 4-11 – Tuesday Start Time (Čas startu v úterý)

| Rozsah |             | Funkce                                                               |
|--------|-------------|----------------------------------------------------------------------|
| *00:00 | 00:00-23:59 | Nastavuje čas automatického startu v úterý (ve 24hodinovém formátu). |

# Tabulka 76: 4-13 – Wednesday Mode (Režim Středa)

| Možnost |                                            | Funkce                                                       |
|---------|--------------------------------------------|--------------------------------------------------------------|
|         |                                            | Zapne nebo vypne automatický start nebo zastavení ve středu. |
| *       | Start/Stop Disable (Vypnout start/stop)    |                                                              |
|         | Start Only Enable (Zapnout pouze start)    |                                                              |
|         | Stop Only Enable (Zapnout pouze zastavení) |                                                              |
|         | Start/Stop Enable (Zapnout start/stop)     |                                                              |

# Tabulka 77: 4-14 – Wednesday Start Time (Čas startu ve středu)

| Rozsah |             | Funkce                                                                 |
|--------|-------------|------------------------------------------------------------------------|
| *00:00 | 00:00–23:59 | Nastavuje čas automatického startu ve středu (ve 24hodinovém formátu). |

anfoss

# Tabulka 78: 4-15 – Wednesday Stop Time (Čas zastavení ve středu)

| Rozsah |             | Funkce                                                                    |
|--------|-------------|---------------------------------------------------------------------------|
| *00:00 | 00:00-23:59 | Nastavuje čas automatického zastavení ve středu (ve 24hodinovém formátu). |

#### Tabulka 79: 4-16 – Thursday Mode (Režim Čtvrtek)

| Мо | znost                                      | Funkce                                                        |
|----|--------------------------------------------|---------------------------------------------------------------|
|    |                                            | Zapne nebo vypne automatický start nebo zastavení ve čtvrtek. |
| *  | Start/Stop Disable (Vypnout start/stop)    |                                                               |
|    | Start Only Enable (Zapnout pouze start)    |                                                               |
|    | Stop Only Enable (Zapnout pouze zastavení) |                                                               |
|    | Start/Stop Enable (Zapnout start/stop)     |                                                               |

#### Tabulka 80: 4-17 – Thursday Start Time (Čas startu ve čtvrtek)

| Rozsah |             | Funkce                                                                  |
|--------|-------------|-------------------------------------------------------------------------|
| *00:00 | 00:00-23:59 | Nastavuje čas automatického startu ve čtvrtek (ve 24hodinovém formátu). |

#### Tabulka 81: 4-18 – Thursday Stop Time (Čas zastavení ve čtvrtek)

| Rozsah |             | Funkce                                                                     |
|--------|-------------|----------------------------------------------------------------------------|
| *00:00 | 00:00-23:59 | Nastavuje čas automatického zastavení ve čtvrtek (ve 24hodinovém formátu). |

#### Tabulka 82: 4-19 – Friday Mode (Režim Pátek)

| Мо | žnost                                      | Funkce                                                     |
|----|--------------------------------------------|------------------------------------------------------------|
|    |                                            | Zapne nebo vypne automatický start nebo zastavení v pátek. |
| *  | Start/Stop Disable (Vypnout start/stop)    |                                                            |
|    | Start Only Enable (Zapnout pouze start)    |                                                            |
|    | Stop Only Enable (Zapnout pouze zastavení) |                                                            |
|    | Start/Stop Enable (Zapnout start/stop)     |                                                            |

# Tabulka 83: 4-20 – Friday Start Time (Čas startu v pátek)

| Rozsah |             | Funkce                                                               |
|--------|-------------|----------------------------------------------------------------------|
| *00:00 | 00:00-23:59 | Nastavuje čas automatického startu v pátek (ve 24hodinovém formátu). |

# Tabulka 84: 4-21 – Friday Stop Time (Čas zastavení v pátek)

| Rozsah |             | Funkce                                                                  |
|--------|-------------|-------------------------------------------------------------------------|
| *00:00 | 00:00-23:59 | Nastavuje čas automatického zastavení v pátek (ve 24hodinovém formátu). |

#### Tabulka 85: 4-22 – Saturday Mode (Režim Sobota)

| Мо | žnost                                      | Funkce                                                      |
|----|--------------------------------------------|-------------------------------------------------------------|
|    |                                            | Zapne nebo vypne automatický start nebo zastavení v sobotu. |
| *  | Start/Stop Disable (Vypnout start/stop)    |                                                             |
|    | Start Only Enable (Zapnout pouze start)    |                                                             |
|    | Stop Only Enable (Zapnout pouze zastavení) |                                                             |
|    | Start/Stop Enable (Zapnout start/stop)     |                                                             |

#### Tabulka 86: 4-23 – Saturday Start Time (Čas startu v sobotu)

| Rozsah |             | Funkce                                                                |
|--------|-------------|-----------------------------------------------------------------------|
| *00:00 | 00:00-23:59 | Nastavuje čas automatického startu v sobotu (ve 24hodinovém formátu). |

# Tabulka 87: 4-24 – Saturday Stop Time (Čas zastavení v sobotu)

| Rozsah |             | Funkce                                                                   |
|--------|-------------|--------------------------------------------------------------------------|
| *00:00 | 00:00-23:59 | Nastavuje čas automatického zastavení v sobotu (ve 24hodinovém formátu). |

# 10.9 Skupina parametrů 5-\*\* Protection Levels (Úrovně ochrany)

# Tabulka 88: 5-1 – Current Imbalance (Nesymetrie proudu)

| Rozsah |        | Funkce                                                     |
|--------|--------|------------------------------------------------------------|
| *30%   | 10–50% | Nastavuje bod vypnutí pro ochranu proti nesymetrii proudu. |

#### Tabulka 89: 5-2 - Current Imbalance Delay (Zpoždění nesymetrie proudu)

| Rozsah |                                                              | Funkce                                                                                                    |
|--------|--------------------------------------------------------------|----------------------------------------------------------------------------------------------------|
| *3 s   | 0:00–4:00 (minutes:seconds) (0:00–<br>4:00 (minuty:sekundy)) | Zpomaluje odezvu softstartéru na nesymetrii proudu, tj. zabraňuje vypnutí způso-<br>benému momentálními fluktuacemi. |

# Tabulka 90: 5-3 – Undercurrent (Podpětí)

| Rozsah |      | I      | Funkce                                                                                                    |
|--------|------|--------|----------------------------------------------------------------------------------------------------|
|        | *20% | 0–100% | Nastavuje vypínací bod pro ochranu proti podpětí jako procento proudu motoru při plném zatížení. Nastavte<br>parametr na hodnotu mezi normálním pracovním rozsahem motoru a magnetizačním proudem motoru (bez<br>zatížení) (obvykle 25–35 % proudu při plném zatížení). Nastavením hodnoty 0 % se ochrana proti podpětí<br>vypne. |

# Tabulka 91: 5-4 – Undercurrent Delay (Zpoždění podpětí)

| Rozsah |                                                         | Funkce                                                                                                |
|--------|---------------------------------------------------------|----------------------------------------------------------------------------------------------------|
| * 5 s  | 00–4:00 (minutes:seconds) (00–4:00<br>(minuty:sekundy)) | Zpomaluje odezvu softstartéru na podpětí, tj. zabraňuje vypnutí způsobenému momentálními fluktuacemi. |

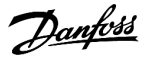

#### Tabulka 92: 5-5 – Overcurrent (Nadproud)

| Rozsah |         | Funkce                                                                                             |
|--------|---------|----------------------------------------------------------------------------------------------------|
| *400%  | 80–600% | Nastavuje vypínací bod pro ochranu proti nadproudu jako procento proudu motoru při plném zatížení. |

#### Tabulka 93: 5-6 – Overcurrent Delay (Zpoždění nadproudu)

| Rozsah |                                                              | Funkce                                                                                                    |
|--------|--------------------------------------------------------------|----------------------------------------------------------------------------------------------------|
| * 0 s  | 0:00–1:00 (minutes:seconds) (0:00–<br>1:00 (minuty:sekundy)) | Zpomaluje odezvu softstartéru na nadproud, tj. zabraňuje vypnutí způsobenému momentálními výskyty nadproudu. |

#### Tabulka 94: 5-7 – Undervoltage (Podpětí)

| Rozsah |            | Funkce                                                                  |
|--------|------------|-------------------------------------------------------------------------|
| *350   | 100–1000 V | Nastavuje vypínací bod pro ochranu proti podpětí. Nastavte dle potřeby. |
|        |            | UPOZORNĚNÍ                                                              |
|        |            | Napěťová ochrana nefunguje správně, dokud je softstartér v režimu běhu. |

#### Tabulka 95: 5-8 – Undervoltage Delay (Zpoždění podpětí)

| Rozsah |                                                             | Funkce                                                                                                |
|--------|-------------------------------------------------------------|----------------------------------------------------------------------------------------------------|
| * 1 s  | 0:00–1:00 (minutes:seconds) (0:00–1:00<br>(minuty:sekundy)) | Zpomaluje odezvu softstartéru na podpětí, tj. zabraňuje vypnutí způsobenému momentálními fluktuacemi. |

# Tabulka 96: 5-9 – Overvoltage (Přepětí)

| Rozsah |            | Funkce                                                                  |
|--------|------------|-------------------------------------------------------------------------|
| *500   | 100–1000 V | Nastavuje vypínací bod pro ochranu proti přepětí. Nastavte dle potřeby. |

#### Tabulka 97: 5-10 – Overvoltage Delay (Zpoždění přepětí)

| Rozsah |                                                             | Funkce                                                                                                |
|--------|-------------------------------------------------------------|----------------------------------------------------------------------------------------------------|
| * 1 s  | 0:00–1:00 (minutes:seconds) (0:00–1:00<br>(minuty:sekundy)) | Zpomaluje odezvu softstartéru na přepětí, tj. zabraňuje vypnutí způsobenému momentálními fluktuacemi. |

#### Tabulka 98: 5-11 – Underpower (Nedostatečný výkon)

| Rozsah |         | Funkce                                                                                |
|--------|---------|---------------------------------------------------------------------------------------|
| *10%   | 10–120% | Nastavuje vypínací bod pro ochranu proti nedostatečnému výkonu. Nastavte dle potřeby. |

#### Tabulka 99: 5-12 – Underpower Delay (Zpoždění nedostatečného výkonu)

| Rozsah |                                                              | Funkce                                                                                                    |
|--------|--------------------------------------------------------------|----------------------------------------------------------------------------------------------------|
| *1 s   | 0:00–1:00 (minutes:seconds) (0:00–<br>1:00 (minuty:sekundy)) | Zpomaluje odezvu softstartéru na nedostatečný výkon, tj. zabraňuje vypnutí způso-<br>benému momentálními fluktuacemi. |

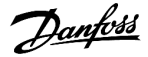

#### Tabulka 100: 5-13 – Overpower (Nadměrný výkon)

| Rozsah |         | Funkce                                                                            |
|--------|---------|-----------------------------------------------------------------------------------|
| *150%  | 80-200% | Nastavuje vypínací bod pro ochranu proti nadměrnému výkonu. Nastavte dle potřeby. |

#### Tabulka 101: 5-14 – Overpower Delay (Zpoždění nadměrného výkonu)

| Rozsah |                                                              | Funkce                                                                                                    |
|--------|--------------------------------------------------------------|----------------------------------------------------------------------------------------------------|
| * 1 s  | 0:00–1:00 (minutes:seconds) (0:00–<br>1:00 (minuty:sekundy)) | Zpomaluje odezvu softstartéru na nadměrný výkon, tj. zabraňuje vypnutí způsobe-<br>nému momentálními fluktuacemi. |

#### Tabulka 102: 5-15 – Excess Start Time (Prodloužená doba startu)

| Rozsah |                                                                        | Funkce                                                                                                    |
|--------|------------------------------------------------------------------------|----------------------------------------------------------------------------------------------------|
| *20 s  | 0:00–4:00 (mi-<br>nutes:seconds) (0:00–<br>4:00 (minuty:sekun-<br>dy)) | Prodloužená doba startu je maximální doba, po kterou se softstartér pokouší nastartovat motor.<br>Jestliže motor nepřejde během naprogramované mezní doby do režimu běhu, softstartér se<br>vypne.<br>Nastavte dobu o něco delší, než je potřeba při normálním startu. Nastavením hodnoty 0 se prod-<br>loužená doba startu vypne. |

# Tabulka 103: 5-16 – Restart Delay (Zpoždění restartu)

| Rozsah |                                                                        | Funkce                                                                                                    |
|--------|------------------------------------------------------------------------|----------------------------------------------------------------------------------------------------|
| *10 s  | 00:01–60:00 (minutes:sec-<br>onds) (00:01–60:00 (min-<br>uty:sekundy)) | Softstartér lze nakonfigurovat na nucené zpoždění mezi koncem zastavení a začátkem dalšího startu.           |
|        |                                                                        | Během doby zpoždění restartování se na displeji zobrazuje čas zbývající do možného pokusu<br>o příští start. |

#### Tabulka 104: 5-17 – Starts per Hour (Počet startů za hodinu)

| Rozsah |      | Funkce                                                                                               |
|--------|------|----------------------------------------------------------------------------------------------------|
| *0     | 0–10 | Nastaví maximální počet startů softstartéru za 60 minut. Nastavením hodnoty 0 se tato ochrana vypne. |

#### Tabulka 105: 5-18 – Phase Sequence (Sled fází)

| Možnost |                                    | Funkce                                                                                                    |
|---------|------------------------------------|----------------------------------------------------------------------------------------------------|
|         |                                    | Umožňuje zvolit, které sledy fází softstartér při startu povolí. Během kontrol před startem zjistí<br>softstartér sled fází na vstupních svorkách a pokud se skutečný sled neshoduje s vybranou možností,<br>softstartér se vypne. |
| *       | Any Sequence (Libo-<br>volný sled) |                                                                                                    |
|         | Positive only (Pouze<br>kladné)    |                                                                                                    |

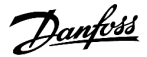

| Možnost |                                  | Funkce                                                                                                    |
|---------|----------------------------------|----------------------------------------------------------------------------------------------------|
|         | Negative Only (Pouze<br>záporné) | UPOZORNĚNÍ<br>Při použití stejnosměrné brzdy je nutné připojit síťové napájení k softstartéru (vstupní svorky<br>L1, L2, L3) v kladném sledu fází. <i>Parametr 2-1 Phase Sequence (Sled fází)</i> je nutné nastavit na<br>hodnotu <i>Positive Only (Pouze kladné</i> ). |

# 10.10 Skupina parametrů 6-\*\* Protection Action (Akce ochrany)

| Tabulka 106: 6-1 – Auto-Reset Count (Počet automatických reset |
|----------------------------------------------------------------|
|----------------------------------------------------------------|

| Rozsah |     | Funkce                                                                                                    |  |
|--------|-----|----------------------------------------------------------------------------------------------------|--|
| *0     | 0–5 | Určuje maximální možný počet automatických resetů softstartéru v případě, že dochází k opakovanému vypnutí. |  |
|        |     | Počítadlo resetů se při každém automatickém resetu softstartéru zvýší o 1 a po úspěšném startu se vynuluje. |  |
|        |     | Nastavením tohoto parametru na 0 se automatický reset vypne.                                                |  |

# Tabulka 107: 6-2 – Auto-Reset Delay (Zpoždění automatického resetu)

| Rozsah |                                                            | Funkce                                              |
|--------|------------------------------------------------------------|-----------------------------------------------------|
| *5 s   | 0:05–15:00 (minutes:seconds) (0:05–15:00 (minuty:sekundy)) | Nastaví zpoždění před automatickým resetem vypnutí. |

### Tabulka 108: 6-3 – Current Imbalance (Nesymetrie proudu)

| Možnost |                                                 | Funkce                                                                                                    |
|---------|-------------------------------------------------|----------------------------------------------------------------------------------------------------|
|         |                                                 | Vybere reakci softstartéru pro jednotlivé ochrany.<br>Všechny události ochrany se zapisují do protokolu událostí.                                                                                                    |
| *       | Soft Trip and Log (Měkké<br>vypnutí a protokol) | Softstartér zastaví motor způsobem vybraným v <i>parametru 2-9 Stop Mode (Režim zastavení)</i> nebo<br><i>parametru 3-11 Stop Mode (Režim zastavení)</i> a potom se vypne. Před restartováním softstartéru<br>bude nutné vypnutí resetovat. |
|         | Soft Trip and Reset<br>(Měkké vypnutí a reset)  | Softstartér zastaví motor způsobem vybraným v <i>parametru 2-9 Stop Mode (Režim zastavení)</i> nebo<br><i>parametru 3-11 Stop Mode (Režim zastavení)</i> a potom se vypne. Po zpoždění automatického resetu<br>se vypnutí resetuje.         |
|         | Trip Starter (Vypnutí start-<br>éru)            | Softstartér vypne napájení a motor volně doběhne do zastavení. Před restartováním softstartéru bude nutné vypnutí resetovat.                                                                                                    |
|         | Trip and Reset (Vypnutí a reset)                | Softstartér vypne napájení a motor volně doběhne do zastavení. Po zpoždění automatického rese-<br>tu se vypnutí resetuje.                                                                                                    |
|         | Warn and Log (Výstraha a<br>protokol)           | Ochrana se zapíše do protokolu událostí a na displeji se zobrazí varovná zpráva, ale softstartér pokračuje v činnosti.                                                                                                    |
|         | Log Only (Pouze proto-<br>kol)                  | Ochrana se zapíše do protokolu událostí, ale softstartér pokračuje v činnosti.                                                                                                    |

# Tabulka 109: 6-4 – Undercurrent (Podpětí)

| Mo | žnost                                        | Funkce                                           |
|----|----------------------------------------------|--------------------------------------------------|
|    |                                              | Vybere reakci softstartéru pro události ochrany. |
| *  | Soft Trip and Log (Měkké vypnutí a protokol) |                                                  |
|    | Soft Trip and Reset (Měkké vypnutí a reset)  |                                                  |
|    | Trip Starter (Vypnutí startéru)              |                                                  |
|    | Trip and Reset (Vypnutí a reset)             |                                                  |
|    | Warn and Log (Výstraha a protokol)           |                                                  |
|    | Log Only (Pouze protokol)                    |                                                  |

# Tabulka 110: 6-5 – Overcurrent (Nadproud)

| Mo | žnost                                        | Funkce                                           |
|----|----------------------------------------------|--------------------------------------------------|
|    |                                              | Vybere reakci softstartéru pro události ochrany. |
| *  | Soft Trip and Log (Měkké vypnutí a protokol) |                                                  |
|    | Soft Trip and Reset (Měkké vypnutí a reset)  |                                                  |
|    | Trip Starter (Vypnutí startéru)              |                                                  |
|    | Trip and Reset (Vypnutí a reset)             |                                                  |
|    | Warn and Log (Výstraha a protokol)           |                                                  |
|    | Log Only (Pouze protokol)                    |                                                  |

# Tabulka 111: 6-6 – Undervoltage (Podpětí)

| Mo | žnost                                        | Funkce                                           |
|----|----------------------------------------------|--------------------------------------------------|
|    |                                              | Vybere reakci softstartéru pro události ochrany. |
| *  | Soft Trip and Log (Měkké vypnutí a protokol) |                                                  |
|    | Soft Trip and Reset (Měkké vypnutí a reset)  |                                                  |
|    | Trip Starter (Vypnutí startéru)              |                                                  |
|    | Trip and Reset (Vypnutí a reset)             |                                                  |
|    | Warn and Log (Výstraha a protokol)           |                                                  |
|    | Log Only (Pouze protokol)                    |                                                  |

# Tabulka 112: 6-7 – Overvoltage (Přepětí)

| Mo | žnost                                        | Funkce                                           |
|----|----------------------------------------------|--------------------------------------------------|
|    |                                              | Vybere reakci softstartéru pro události ochrany. |
| *  | Soft Trip and Log (Měkké vypnutí a protokol) |                                                  |
|    | Soft Trip and Reset (Měkké vypnutí a reset)  |                                                  |
|    | Trip Starter (Vypnutí startéru)              |                                                  |

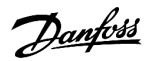

| Možnost |                                    | Funkce |
|---------|------------------------------------|--------|
|         | Trip and Reset (Vypnutí a reset)   |        |
|         | Warn and Log (Výstraha a protokol) |        |
|         | Log Only (Pouze protokol)          |        |

#### Tabulka 113: 6-8 – Underpower (Nedostatečný výkon)

| Možnost |                                              | Funkce                                           |
|---------|----------------------------------------------|--------------------------------------------------|
|         |                                              | Vybere reakci softstartéru pro události ochrany. |
|         | Soft Trip and Log (Měkké vypnutí a protokol) |                                                  |
|         | Soft Trip and Reset (Měkké vypnutí a reset)  |                                                  |
|         | Trip Starter (Vypnutí startéru)              |                                                  |
|         | Trip and Reset (Vypnutí a reset)             |                                                  |
|         | Warn and Log (Výstraha a protokol)           |                                                  |
| *       | Log Only (Pouze protokol)                    |                                                  |

# Tabulka 114: 6-9 – Overpower (Nadměrný výkon)

| Mo | žnost                                        | Funkce                                           |
|----|----------------------------------------------|--------------------------------------------------|
|    |                                              | Vybere reakci softstartéru pro události ochrany. |
|    | Soft Trip and Log (Měkké vypnutí a protokol) |                                                  |
|    | Soft Trip and Reset (Měkké vypnutí a reset)  |                                                  |
|    | Trip Starter (Vypnutí startéru)              |                                                  |
|    | Trip and Reset (Vypnutí a reset)             |                                                  |
|    | Warn and Log (Výstraha a protokol)           |                                                  |
| *  | Log Only (Pouze protokol)                    |                                                  |

# Tabulka 115: 6-10 – Excess Start Time (Prodloužená doba startu)

| Možnost |                                              | Funkce                                           |
|---------|----------------------------------------------|--------------------------------------------------|
|         |                                              | Vybere reakci softstartéru pro události ochrany. |
| *       | Soft Trip and Log (Měkké vypnutí a protokol) |                                                  |
|         | Soft Trip and Reset (Měkké vypnutí a reset)  |                                                  |
|         | Trip Starter (Vypnutí startéru)              |                                                  |
|         | Trip and Reset (Vypnutí a reset)             |                                                  |
|         | Warn and Log (Výstraha a protokol)           |                                                  |
|         | Log Only (Pouze protokol)                    |                                                  |

# Tabulka 116: 6-11 – Input A Trip (Vypnutí vstupu A)

| Mo | žnost                                        | Funkce                                           |
|----|----------------------------------------------|--------------------------------------------------|
|    |                                              | Vybere reakci softstartéru pro události ochrany. |
| *  | Soft Trip and Log (Měkké vypnutí a protokol) |                                                  |
|    | Soft Trip and Reset (Měkké vypnutí a reset)  |                                                  |
|    | Trip Starter (Vypnutí startéru)              |                                                  |
|    | Trip and Reset (Vypnutí a reset)             |                                                  |
|    | Warn and Log (Výstraha a protokol)           |                                                  |
|    | Log Only (Pouze protokol)                    |                                                  |

# Tabulka 117: 6-12 – Input B Trip (Vypnutí vstupu B)

| Mo | žnost                                        | Funkce                                           |
|----|----------------------------------------------|--------------------------------------------------|
|    |                                              | Vybere reakci softstartéru pro události ochrany. |
| *  | Soft Trip and Log (Měkké vypnutí a protokol) |                                                  |
|    | Soft Trip and Reset (Měkké vypnutí a reset)  |                                                  |
|    | Trip Starter (Vypnutí startéru)              |                                                  |
|    | Trip and Reset (Vypnutí a reset)             |                                                  |
|    | Warn and Log (Výstraha a protokol)           |                                                  |
|    | Log Only (Pouze protokol)                    |                                                  |

#### Tabulka 118: 6-13 – Network Communications (Komunikace se sítí)

| Možnost |                                              | Funkce                                                                                                    |
|---------|----------------------------------------------|----------------------------------------------------------------------------------------------------|
|         |                                              | Vybere reakci softstartéru pro události ochrany.                                                                                          |
|         |                                              | Pokud je nastavena hodnota <i>Stop (Zastavení)</i> , softstartér provede měkké zasta-<br>vení a potom je možné ho restartovat bez resetu. |
| *       | Soft Trip and Log (Měkké vypnutí a protokol) |                                                                                                    |
|         | Soft Trip and Reset (Měkké vypnutí a reset)  |                                                                                                    |
|         | Trip Starter (Vypnutí startéru)              |                                                                                                    |
|         | Trip and Reset (Vypnutí a reset)             |                                                                                                    |
|         | Warn and Log (Výstraha a protokol)           |                                                                                                    |
|         | Log Only (Pouze protokol)                    |                                                                                                    |
|         | Stop                                         |                                                                                                    |

# Tabulka 119: 6-14 – Remote Keypad Fault (Porucha vzdáleného panelu)

| Možnost | Funkce                                           |
|---------|--------------------------------------------------|
|         | Vybere reakci softstartéru pro události ochrany. |

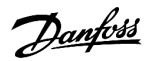

| Možnost |                                              | Funkce |
|---------|----------------------------------------------|--------|
| *       | Soft Trip and Log (Měkké vypnutí a protokol) |        |
|         | Soft Trip and Reset (Měkké vypnutí a reset)  |        |
|         | Trip Starter (Vypnutí startéru)              |        |
|         | Trip and Reset (Vypnutí a reset)             |        |
|         | Warn and Log (Výstraha a protokol)           |        |
|         | Log Only (Pouze protokol)                    |        |

# Tabulka 120: 6-15 – Frequency (Kmitočet)

| Mo | žnost                                        | Funkce                                           |
|----|----------------------------------------------|--------------------------------------------------|
|    |                                              | Vybere reakci softstartéru pro události ochrany. |
| *  | Soft Trip and Log (Měkké vypnutí a protokol) |                                                  |
|    | Soft Trip and Reset (Měkké vypnutí a reset)  |                                                  |
|    | Trip Starter (Vypnutí startéru)              |                                                  |
|    | Trip and Reset (Vypnutí a reset)             |                                                  |
|    | Warn and Log (Výstraha a protokol)           |                                                  |
|    | Log Only (Pouze protokol)                    |                                                  |

# Tabulka 121: 6-16 – Phase Sequence (Sled fází)

| Mo | žnost                                        | Funkce                                           |
|----|----------------------------------------------|--------------------------------------------------|
|    |                                              | Vybere reakci softstartéru pro události ochrany. |
| *  | Soft Trip and Log (Měkké vypnutí a protokol) |                                                  |
|    | Soft Trip and Reset (Měkké vypnutí a reset)  |                                                  |
|    | Trip Starter (Vypnutí startéru)              |                                                  |
|    | Trip and Reset (Vypnutí a reset)             |                                                  |
|    | Warn and Log (Výstraha a protokol)           |                                                  |
|    | Log Only (Pouze protokol)                    |                                                  |

# Tabulka 122: 6-17 – Motor Overtemperature (Nadměrná teplota motoru)

| Mo | žnost                                        | Funkce                                           |
|----|----------------------------------------------|--------------------------------------------------|
|    |                                              | Vybere reakci softstartéru pro události ochrany. |
| *  | Soft Trip and Log (Měkké vypnutí a protokol) |                                                  |
|    | Soft Trip and Reset (Měkké vypnutí a reset)  |                                                  |
|    | Trip Starter (Vypnutí startéru)              |                                                  |
|    | Trip and Reset (Vypnutí a reset)             |                                                  |
|    | Warn and Log (Výstraha a protokol)           |                                                  |

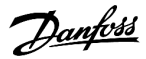

| Možnost |                           | Funkce |
|---------|---------------------------|--------|
|         | Log Only (Pouze protokol) |        |

# Tabulka 123: 6R – Motor Thermistor Circuit (Obvod termistoru motoru)

| Mo | žnost                                        | Funkce                                           |
|----|----------------------------------------------|--------------------------------------------------|
|    |                                              | Vybere reakci softstartéru pro události ochrany. |
| *  | Soft Trip and Log (Měkké vypnutí a protokol) |                                                  |
|    | Soft Trip and Reset (Měkké vypnutí a reset)  |                                                  |
|    | Trip Starter (Vypnutí startéru)              |                                                  |
|    | Trip and Reset (Vypnutí a reset)             |                                                  |
|    | Warn and Log (Výstraha a protokol)           |                                                  |
|    | Log Only (Pouze protokol)                    |                                                  |

# Tabulka 124: 6-19 – Shorted SCR Action (Akce při zkratu tyristoru)

| Možnost |                                                 | Funkce                                                                                                    |
|---------|-------------------------------------------------|----------------------------------------------------------------------------------------------------|
|         |                                                 | Zvolte, kdy může softstartér pracovat v režimu PowerThrough, jestliže je poškozen na 1 fá-<br>zi. Softstartér používá řízení 2 fází, což umožňuje motoru pokračovat v provozu v kritických<br>aplikacích. |
| *       | 3-phase Control Only (Pouze říze-<br>ní 3 fází) |                                                                                                    |
|         | PowerThrough                                    |                                                                                                    |

Další podrobnosti týkající se provozu v režimu PowerThrough naleznete v části 9.4 PowerThrough.

#### Tabulka 125: 6-20 – Battery/Clock (Baterie/Hodiny)

| Možnost |                                              | Funkce                                           |
|---------|----------------------------------------------|--------------------------------------------------|
|         |                                              | Vybere reakci softstartéru pro události ochrany. |
| *       | Soft Trip and Log (Měkké vypnutí a protokol) |                                                  |
|         | Soft Trip and Reset (Měkké vypnutí a reset)  |                                                  |
|         | Trip Starter (Vypnutí startéru)              |                                                  |
|         | Trip and Reset (Vypnutí a reset)             |                                                  |
|         | Warn and Log (Výstraha a protokol)           |                                                  |
|         | Log Only (Pouze protokol)                    |                                                  |

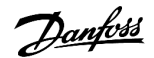

# 10.11 Skupina parametrů 7-\*\* Inputs (Vstupy)

| Tabulka | 126.7-1 - | Innut A  | Function | (Funkce | vstunu A) |
|---------|-----------|----------|----------|---------|-----------|
| rabuika | 120.7-1-  | iiiput A | FUNCTION | (Funkce | vstupu A) |

| Možnost |                                                              | Funkce                                                                                                    |
|---------|--------------------------------------------------------------|----------------------------------------------------------------------------------------------------|
|         |                                                              | Vybírá funkci vstupu A.                                                                                                    |
|         | Command Override (Potlačení příkazu):<br>Network (Síť)       | Potlačí nastavení <i>parametru 1-1 Command Source (Zdroj příkazu)</i> a nastaví zdroj příkazu na komunikační síť.                                                                                 |
|         | Command Override (Potlačení příkazu):<br>Digital (Digitální) | Potlačí nastavení <i>parametru 1-1 Command Source (Zdroj příkazu)</i> a nastaví zdroj příkazu na digitální vstupy.                                                                                |
|         | Command Override (Potlačení příkazu):<br>Keypad (Klávesnice) | Potlačí nastavení <i>parametru 1-1 Command Source (Zdroj příkazu)</i> a nastaví zdroj příkazu na vzdálený panel LCP.                                                                              |
| *       | Input Trip (N/O) (Vypnutí vstupem (spí-<br>nací))            | Uzavřený obvod přes svorky DI-A, COM+ vypne softstartér.                                                                                                    |
|         | Input Trip (N/C) (Vypnutí vstupem (rozpí-<br>nací))          | Otevřený obvod přes svorky DI-A, COM+ vypne softstartér.                                                                                                    |
|         | Emergency Mode (Nouzový režim)                               | Uzavřený obvod přes svorky DI-A, COM+ aktivuje nouzový režim. Když software<br>obdrží příkaz startu, pokračuje v běhu až do přijetí příkazu zastavení a ignoruje ve-<br>škerá vypnutí a varování. |
|         | Jog Forward (Konstantní otáčky – běh<br>dopředu)             | Aktivuje provoz s konstantními otáčkami směrem dopředu.                                                                                                    |
|         | Jog Reverse (Konstantní otáčky – běh do-<br>zadu)            | Aktivuje provoz s konstantními otáčkami směrem dozadu.                                                                                                    |
|         | Zero Speed Sensor (Snímač nulových otáček)                   | Otevřený obvod přes svorky DI-A, COM+ sděluje softstartéru, že motor dosáhl kli-<br>du. Softstartér vyžaduje spínací snímač nulových otáček.                                                      |
|         | Motor Set Select (Výběr nastavení mo-<br>toru)               | Uzavřený obvod přes svorky DI-A, COM+ sděluje softstartéru, že má pro příští cy-<br>klus startu a zastavení použít konfiguraci sekundárního motoru.                                               |
|         | Reverse Direction (Obrácený směr cho-<br>du)                 | Uzavřený obvod přes svorky DI-A, COM+ sděluje softstartéru, že má pro příští start obrátit sled fází.                                                                                             |
|         | Pump Clean (Čištění čerpadla)                                | Aktivuje funkci čištění čerpadla.                                                                                                    |

# Tabulka 127: 7-2 – Input A Trip (Vypnutí vstupu A)

| Možnost |                                   | Funkce                                                                          |
|---------|-----------------------------------|---------------------------------------------------------------------------------|
|         |                                   | Vybere, kdy může dojít k vypnutí vstupem.                                       |
|         | Always Active (Vždy aktivní)      | K vypnutí může dojít kdykoli, když je softstartér napájen.                      |
| *       | Operating Only (Pouze za provozu) | K vypnutí může dojít, když je softstartér spuštěný, zastavuje se nebo startuje. |
|         | Run Only (Pouze za běhu)          | K vypnutí může dojít, jen když je softstartér spuštěný.                         |

# Tabulka 128: 7-3 – Input A Trip Delay (Zpoždění vypnutí vstupu A)

| Rozsah |                                                          | Funkce                                                         |  |
|--------|----------------------------------------------------------|----------------------------------------------------------------|--|
| *0 s   | 0:00-4:00 (minutes:seconds) (0:00-4:00 (minuty:sekundy)) | Nastaví zpoždění mezi aktivací vstupu a vypnutím softstartéru. |  |

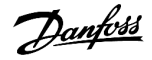

#### Tabulka 129: 7-4 – Input A Initial Delay (Počáteční zpoždění vstupu A)

| Rozsah |                                                        | Funkce                                                           |
|--------|--------------------------------------------------------|------------------------------------------------------------------|
| * 0 s  | 00:00–30:00 (minutes:seconds) (00:00–30:00 (minuty:se- | Nastaví zpoždění před potenciálním vypnutím vstupu.              |
|        | Kundy))                                                | Počáteční zpoždění se počítá od okamžiku přijetí signálu startu. |
|        |                                                        | Stav vstupu je ignorován, dokud neuplyne počáteční zpoždění.     |

#### Tabulka 130: 7-5 – Input B Function (Funkce vstupu B)

| Možnost |                                                | Funkce                                                                                               |
|---------|------------------------------------------------|----------------------------------------------------------------------------------------------------|
|         |                                                | Vybírá funkci vstupu B. Detaily naleznete u <i>parametru 7-1 Input A Function</i> (Funkce vstupu A). |
| *       | Input Trip (N/O) (Vypnutí vstupem (spínací))   |                                                                                                    |
|         | Input Trip (N/C) (Vypnutí vstupem (rozpínací)) |                                                                                                    |
|         | Emergency Mode (Nouzový režim)                 |                                                                                                    |
|         | Jog Forward (Konstantní otáčky – běh dopředu)  |                                                                                                    |
|         | Jog Reverse (Konstantní otáčky – běh dozadu)   |                                                                                                    |
|         | Zero Speed Sensor (Snímač nulových otáček)     |                                                                                                    |
|         | Motor Set Select (Výběr nastavení motoru)      |                                                                                                    |
|         | Reverse Direction (Obrácený směr chodu)        |                                                                                                    |
|         | Pump Clean (Čištění čerpadla)                  |                                                                                                    |

# Tabulka 131: 7-6 – Input B Trip (Vypnutí vstupu B)

| Možnost |                                   | Funkce                                    |
|---------|-----------------------------------|-------------------------------------------|
|         |                                   | Vybere, kdy může dojít k vypnutí vstupem. |
|         | Always Active (Vždy aktivní)      |                                           |
| *       | Operating Only (Pouze za provozu) |                                           |
|         | Run Only (Pouze za běhu)          |                                           |

# Tabulka 132: 7-7 – Input B Trip Delay (Zpoždění vypnutí vstupu B)

| Rozsah |                                                          | Funkce                                                         |  |
|--------|----------------------------------------------------------|----------------------------------------------------------------|--|
| * 0 s  | 0:00-4:00 (minutes:seconds) (0:00-4:00 (minuty:sekundy)) | Nastaví zpoždění mezi aktivací vstupu a vypnutím softstartéru. |  |

# Tabulka 133: 7-8 – Input B Initial Delay (Počáteční zpoždění vstupu B)

| Rozsah |                                                        | Funkce                                                           |
|--------|--------------------------------------------------------|------------------------------------------------------------------|
| * 0 s  | 00:00–30:00 (minutes:seconds) (00:00–30:00 (minuty:se- | Nastaví zpoždění před potenciálním vypnutím vstupu.              |
|        | Kunuy))                                                | Počáteční zpoždění se počítá od okamžiku přijetí signálu startu. |
|        |                                                        | Stav vstupu je ignorován, dokud neuplyne počáteční zpoždění.     |

# Tabulka 134: 7-9 – Reset/Enable Logic (Reset/Zapnout logiku)

| Možnost |                             | Funkce                                                                   |
|---------|-----------------------------|--------------------------------------------------------------------------|
|         |                             | Vybírá, jestli je resetovací vstup (RESET, COM+) spínací nebo rozpínací. |
| *       | Normally Closed (Rozpínací) |                                                                          |
|         | Normally Open (Spínací)     | UPOZORNĚNÍ                                                               |
|         |                             | Když je aktivní reset vstupu, softstartér nepracuje.                     |

#### Tabulka 135: 7-10 – Input A Name (Název vstupu A)

| Možnost |                                     | Funkce                                                                             |
|---------|-------------------------------------|------------------------------------------------------------------------------------|
|         |                                     | Umožňuje zvolit zprávu, která se zobrazí na displeji LCP, když je aktivní vstup A. |
|         |                                     | Vlastní zprávu lze načíst prostřednictvím portu USB.                               |
| *       | Input A Trip (Vypnutí vstupu A)     |                                                                                    |
|         | Low Pressure (Nízký tlak)           |                                                                                    |
|         | High Pressure (Vysoký tlak)         |                                                                                    |
|         | Pump Fault (Porucha čerpadla)       |                                                                                    |
|         | Low Level (Nízká úroveň)            |                                                                                    |
|         | High Level (Vysoká úroveň)          |                                                                                    |
|         | No Flow (Žádný průtok)              |                                                                                    |
|         | Starter Disable (Vypnutí startéru)  |                                                                                    |
|         | Controller (Regulátor)              |                                                                                    |
|         | PLC                                 |                                                                                    |
|         | Vibration Alarm (Poplach vibracemi) |                                                                                    |
|         | Field Trip (Exkurze)                |                                                                                    |
|         | Interlock Trip (Zablokování)        |                                                                                    |
|         | Motor Temp (Teplota motoru)         |                                                                                    |
|         | Motor Prot (Ochrana motoru)         |                                                                                    |
|         | Feeder Prot (Ochrana podavače)      |                                                                                    |
|         | Custom Message (Vlastní zpráva)     |                                                                                    |

### Tabulka 136: 7-11 – Input B Name (Název vstupu B)

| Možnost |                                 | Funkce                                                                             |
|---------|---------------------------------|------------------------------------------------------------------------------------|
|         |                                 | Umožňuje zvolit zprávu, která se zobrazí na displeji LCP, když je aktivní vstup B. |
| *       | Input B Trip (Vypnutí vstupu B) |                                                                                    |
|         | Low Pressure (Nízký tlak)       |                                                                                    |
|         | High Pressure (Vysoký tlak)     |                                                                                    |

| Možnost                             | Funkce |
|-------------------------------------|--------|
| Pump Fault (Porucha čerpadla)       |        |
| Low Level (Nízká úroveň)            |        |
| High Level (Vysoká úroveň)          |        |
| No Flow (Žádný průtok)              |        |
| Starter Disable (Vypnutí startéru)  |        |
| Controller (Regulátor)              |        |
| PLC                                 |        |
| Vibration Alarm (Poplach vibracemi) |        |
| Field Trip (Exkurze)                |        |
| Interlock Trip (Zablokování)        |        |
| Motor Temp (Teplota motoru)         |        |
| Motor Prot (Ochrana motoru)         |        |
| Feeder Prot (Ochrana podavače)      |        |
| Custom Message (Vlastní zpráva)     |        |

# 10.12 Skupina parametrů 8-\*\* Relay Outputs (Reléové výstupy)

# Tabulka 137: 8-1 – Relay A Function (Funkce relé A)

| Možnost |                                                      | Funkce                                                                                                    |
|---------|------------------------------------------------------|----------------------------------------------------------------------------------------------------|
|         |                                                      | Vybírá funkci relé A.                                                                                                    |
|         |                                                      | Relé A je přepínací relé.                                                                                                    |
|         | Off (Vypnuto)                                        | Relé A není použito.                                                                                                    |
|         | Ready (Připraven)                                    | Relé sepne, když je softstartér ve stavu Ready (Připraven).                                                                                                    |
| *       | Run (Běh)                                            | Výstup Run (Běh) sepne po dokončení měkkého startu (když startovací proud klesne pod<br>120 % naprogramovaného proudu motoru při plném zatížení). Výstup zůstane sepnutý až<br>do začátku zastavení (buď měkkého zastavení, nebo volného doběhu). |
|         | Warning (Výstraha)                                   | Relé sepne, když softstartér ohlásí výstrahu.                                                                                                    |
|         | Trip (Vypnutí)                                       | Relé sepne, když se startér vypne.                                                                                                    |
|         | Low Current Flag (Příznak malé-<br>ho proudu)        | Relé sepne při aktivaci příznaku nízkého proudu (viz <i>parametr 8-7 Low Current Flag (Příznak nízkého proudu)</i> ).                                                                                                    |
|         | High Current Flag (Příznak vel-<br>kého proudu)      | Relé sepne při aktivaci příznaku vysokého proudu (viz <i>parametr 8-8 High Current Flag (Příz-nak vysokého proudu)</i> ).                                                                                                    |
|         | Motor Temperature Flag (Příz-<br>nak teploty motoru) | Relé sepne při aktivaci příznaku teploty motoru (viz <i>parametr 8-9 Motor Temperature Flag</i> ( <i>Příznak teploty motoru</i> )).                                                                                                    |
|         | Soft Brake Relay (Relé měkké<br>brzdy)               | Relé sepne, když softstartér obdrží příkaz k zastavení a zůstane sepnuté až do konce měkké-<br>ho brždění.                                                                                                    |

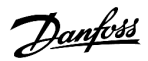

| Možnost |                                             | Funkce                                      |
|---------|---------------------------------------------|---------------------------------------------|
|         | Reversing Contactor (Stykač re-<br>verzace) | Relé ovládá externí stykač pro zpětný chod. |

# Tabulka 138: 8-2 – Relay A On Delay (Zpoždění zapnutí relé A)

| Rozsah |                                                          | Funkce                               |  |
|--------|----------------------------------------------------------|--------------------------------------|--|
| * 0 s  | 0:00-5:00 (minutes:seconds) (0:00-5:00 (minuty:sekundy)) | Nastaví zpoždění změny stavu relé A. |  |

# Tabulka 139: 8-3 – Relay A Off Delay (Zpoždění vypnutí relé A)

| Rozsah |                                                          | Funkce                               |  |
|--------|----------------------------------------------------------|--------------------------------------|--|
| * 0 s  | 0:00–5:00 (minutes:seconds) (0:00–5:00 (minuty:sekundy)) | Nastaví zpoždění změny stavu relé A. |  |

# Tabulka 140: 8-4 – Relay B Function (Funkce relé B)

| Možnost |                                                 | Funkce                                                              |
|---------|-------------------------------------------------|---------------------------------------------------------------------|
|         |                                                 | Vybírá funkci relé B (spínací).                                     |
|         |                                                 | Detaily naleznete u parametru 8-1 Relay A Function (Funkce relé A). |
|         | Off (Vypnuto)                                   |                                                                     |
|         | Ready (Připraven)                               |                                                                     |
| *       | Run (Běh)                                       |                                                                     |
|         | Warning (Výstraha)                              |                                                                     |
|         | Trip (Vypnutí)                                  |                                                                     |
|         | Low Current Flag (Příznak malého proudu)        |                                                                     |
|         | High Current Flag (Příznak velkého proudu)      |                                                                     |
|         | Motor Temperature Flag (Příznak teploty motoru) |                                                                     |
|         | Soft Brake Relay (Relé měkké brzdy)             |                                                                     |
|         | Reversing Contactor (Stykač reverzace)          |                                                                     |

# Tabulka 141: 8-5 – Relay B On Delay (Zpoždění zapnutí relé B)

| Rozsah |                                                          | Funkce                           |  |
|--------|----------------------------------------------------------|----------------------------------|--|
| * 0 s  | 0:00-5:00 (minutes:seconds) (0:00-5:00 (minuty:sekundy)) | Nastaví zpoždění sepnutí relé B. |  |

#### Tabulka 142: 8-6 – Relay B Off Delay (Zpoždění vypnutí relé B)

| Rozsah |                                                          | Funkce                             |  |
|--------|----------------------------------------------------------|------------------------------------|--|
| * 0 s  | 0:00-5:00 (minutes:seconds) (0:00-5:00 (minuty:sekundy)) | Nastaví zpoždění rozepnutí relé B. |  |

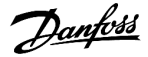

### Tabulka 143: 8-7 – Low Current Flag (Příznak nízkého proudu)

| Rozsah |               | Funkce                                                                                                    |
|--------|---------------|----------------------------------------------------------------------------------------------------|
| * 50%  | 1–100%<br>FLC | Softstartér používá příznaky nízkého a velkého proudu k poskytnutí včasného upozornění na abnormální pro-<br>voz. Příznaky proudu lze nakonfigurovat tak, aby indikovaly abnormální úroveň proudu za provozu mezi nor-<br>mální provozní úrovní a úrovní vypnutí z důvodu podpětí nebo okamžitého nadproudu. Příznaky mohou sig-<br>nalizovat situaci externímu vybavení prostřednictvím jednoho z programovatelných výstupů. |
|        |               | Příznaky se smažou, když se proud vrátí do normálního provozního rozsahu v intervalu 10 % naprogramované<br>hodnoty značky.<br>Nastaví úroveň, při které funguje příznak nízkého proudu, jako procento proudu motoru při plném zatížení.                                                                                                    |

# Tabulka 144: 8-8 – High Current Flag (Příznak velkého proudu)

| Rozsah |             | Funkce                                                                                                    |
|--------|-------------|----------------------------------------------------------------------------------------------------|
| *100%  | 50–600% FLC | Nastaví úroveň, při které funguje příznak vysokého proudu, jako procento proudu motoru při plném zatí-<br>žení. |

# Tabulka 145: 8-9 – Motor Temperature Flag (Příznak teploty motoru)

| Rozsah |        | Funkce                                                                                                    |
|--------|--------|----------------------------------------------------------------------------------------------------|
| * 80%  | 0–160% | Softstartér používá příznak teploty motoru k poskytnutí včasného upozornění na abnormální provoz. Příznak<br>dokáže indikovat, že motor pracuje nad normální provozní teplotou, ale nižší než je limit přetížení. Příznak<br>může signalizovat situaci externímu vybavení prostřednictvím jednoho z programovatelných výstupů. |
|        |        | Nastaví úroveň, při které funguje příznak teploty motoru, jako procento tepelné kapacity motoru.                                                                                                    |

#### Tabulka 146: 8-10 – Main Contactor Time (Časový limit hlavního stykače)

| Rozsah |         |                | Funkce                                                                                                    |
|--------|---------|----------------|----------------------------------------------------------------------------------------------------|
|        | *400 ms | 100–2000<br>ms | Nastavuje dobu zpoždění mezi přepnutím výstupu hlavního stykače softstartéru (svorky 13, 14) a zaháje-<br>ním kontrol před spuštěním (před startem) nebo přepnutím do stavu Nepřipraven (po zastavení). Nas-<br>tavte parametr podle technických údajů použitého hlavního stykače. |

# 10.13 Skupina parametrů 9-\*\* Analog Output (Analogový výstup)

# Tabulka 147: 9-1 – Analog Output A (Analogový výstup A)

| M | ožnost                                                     | Funkce                                                                  |
|---|------------------------------------------------------------|-------------------------------------------------------------------------|
|   |                                                            | Volí, které informace se předávají prostřednictvím analogového výstupu. |
| * | Current (% FLC) (Proud (% proudu při plném zatíže-<br>ní)) | Proud jako procento proudu při plném zatížení.                          |
|   | Motor Temp (%) (Teplota motoru (%))                        | Teplota motoru vypočítaná tepelným modelem.                             |
|   | Motor pf (Účiník motoru)                                   | Účiník motoru naměřený softstartérem.                                   |
|   | Motor Power (%kW) (Výkon motoru (%kW))                     | Výkon motoru jako procento naprogramovaného výkonu.                     |
|   | Heat Sink Temperature (Teplota chladiče) (°C)              | Teplota softstartéru naměřená v chladiči.                               |

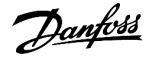

#### Tabulka 148: 9-2 – Analog A Scale (Měřítko analogového výstupu A)

| Rozsah |         | Funkce                                      |
|--------|---------|---------------------------------------------|
|        |         | Umožňuje vybrat rozsah analogového výstupu. |
|        | 0–20 mA |                                             |
| *      | 4–20 mA |                                             |

#### Tabulka 149: 9-3 – Analog A Maximum Adjustment (Max. hodnota analogového výstupu A)

| Rozsah |        | Funkce                                                                                                    |
|--------|--------|----------------------------------------------------------------------------------------------------|
| * 100% | 0–600% | Slouží ke kalibraci horní mezní hodnoty analogového výstupu, aby odpovídala signálu naměřenému na exter-<br>ním zařízení pro měření proudu. |

# Tabulka 150: 9-4 – Analog A Minimum Adjustment (Min. hodnota analogového výstupu A)

| Rozsah |        | Funkce                                                                                                    |
|--------|--------|----------------------------------------------------------------------------------------------------|
| * 0%   | 0–600% | Slouží ke kalibraci dolní mezní hodnoty analogového výstupu, aby odpovídala signálu naměřenému na externím<br>zařízení pro měření proudu. |

# 10.14 Skupina parametrů 10-\*\* Display (Displej)

# Tabulka 151: 10-1 – Language (Jazyk)

| Možnost |                      | Funkce                                                                                  |
|---------|----------------------|-----------------------------------------------------------------------------------------|
|         |                      | Umožňuje zvolit jazyk panelu LCP, který bude použit k zobrazování zpráv a zpětné vazby. |
| *       | English (Angličtina) |                                                                                         |
|         | Chinese (Čínština)   |                                                                                         |
|         | Español              |                                                                                         |
|         | Deutsch              |                                                                                         |
|         | Português            |                                                                                         |
|         | Français             |                                                                                         |
|         | Italiano             |                                                                                         |
|         | Russian (Ruština)    |                                                                                         |

#### Tabulka 152: 10-2 – Temperature Scale (Teplotní stupnice)

| Možnost |            | Funkce                                                                          |
|---------|------------|---------------------------------------------------------------------------------|
|         |            | Vyberte, zda softstartér zobrazuje teploty ve stupních Celsia nebo Fahrenheita. |
| *       | Celsius    |                                                                                 |
|         | Fahrenheit |                                                                                 |

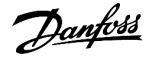

#### Tabulka 153: 10-3 – Graph Timebase (Časová základna grafu)

| Možnost |                        | Funkce                                     |
|---------|------------------------|--------------------------------------------|
|         |                        | Umožňuje nastavit časovou stupnici grafu.  |
|         |                        | Graf postupně nahrazuje stará data novými. |
| *       | 30 seconds (30 sekund) |                                            |
|         | 1 minute (1 minuta)    |                                            |
|         | 30 minutes (30 minut)  |                                            |
|         | 1 hour (1 hodina)      |                                            |

#### Tabulka 154: 10-4 – Graph Maximum Adjustment (Max. hodnota grafu)

| Rozsah |        | Funkce                               |
|--------|--------|--------------------------------------|
| * 400% | 0–600% | Nastavuje horní mezní hodnotu grafu. |

#### Tabulka 155: 10-5 – Graph Minimum Adjustment (Min. hodnota grafu)

| Rozsah |        | Funkce                               |
|--------|--------|--------------------------------------|
| *0%    | 0–600% | Nastavuje dolní mezní hodnotu grafu. |

#### Tabulka 156: 10-6 – Current Calibration (Kalibrace proudu)

| Rozsah |             | Funkce                                                                                                    |
|--------|-------------|----------------------------------------------------------------------------------------------------|
| *100%  | 85–<br>115% | Zkalibruje obvody softstartéru pro monitorování proudu tak, aby se shodovaly s externím zařízením pro moni-<br>torování proudu. K určení nezbytného nastavení použijte následující vzorec:<br>Velikova (0) Proud zobrazený na displeji softstartéru |
|        |             | Kalibrace ( $\%$ ) = Proud naměřený v externím zařízení                                                                                                    |

# Tabulka 157: 10-7 – Adjustment Lock (Zámek nastavení)

| Možnost |                              | Funkce                                                                               |
|---------|------------------------------|--------------------------------------------------------------------------------------|
|         |                              | Umožňuje zvolit, zda panel LCP umožní měnit parametry prostřednictvím hlavního menu. |
| *       | Read & Write (Čtení a zápis) | Umožňuje měnit hodnoty parametrů v hlavním menu.                                     |
|         | Read Only (Jen pro čtení)    | Zabraňuje uživatelům měnit hodnoty parametrů v hlavním menu.                         |
|         |                              | Hodnoty parametrů lze nadále zobrazovat.                                             |

# Tabulka 158: 10-8 – User Parameter 1 (Uživatelský parametr 1)

| Možnost |                 | Funkce                                                                                                    |
|---------|-----------------|----------------------------------------------------------------------------------------------------|
|         |                 | Můžete vybrat, které informace se zobrazí na hlavní monitorovací obrazovce.                               |
|         | Blank (Prázdná) | Ve vybrané oblasti se nezobrazí žádné údaje, takže je možné zobrazovat dlouhé zprá-<br>vy bez překrývání. |
| *       | Current (Proud) | Průměrný efektivní proud ve všech 3 fázích.                                                               |
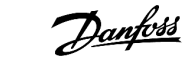

| Možnost                                                | Funkce                                                                                                    |
|--------------------------------------------------------|----------------------------------------------------------------------------------------------------|
| Motor Voltage (Napětí motoru)                          | Průměrné efektivní napětí ve všech 3 fázích.                                                                                                    |
| P1 Voltage (Napětí P1)                                 | Napětí fáze 1.                                                                                                    |
| P2 Voltage (Napětí P2)                                 | Napětí fáze 2.                                                                                                    |
| P3 Voltage (Napětí P3)                                 | Napětí fáze 3.                                                                                                    |
| Mains Frequency (Kmitočet sítě)                        | Průměrný kmitočet změřený na 3 fázích.                                                                                                    |
| Motor pf (Účiník motoru)                               | Účiník motoru naměřený softstartérem.                                                                                                    |
| Motor Power (Výkon motor)                              | Výkon motoru v kW.                                                                                                    |
| Motor Temp (%) (Teplota motoru (%))                    | Teplota motoru vypočítaná tepelným modelem.                                                                                                    |
| Hours Run (Hodin v běhu)                               | Počet hodin, kolik motor běžel prostřednictvím softstartéru.                                                                                                    |
| Number of Starts (Počet startů)                        | Počet startů softstartéru od posledního vynulování počítadla startů.                                                                                                 |
| Pump Pressure (Tlak čerpadla)                          | Tlak v čerpadle nakonfigurovaný v <i>parametrech 30-2</i> až <i>30-4</i> . Tyto informace jsou k dis-<br>pozici jen tehdy, když je inteligentní modul nainstalován.  |
| Pump Flow (Průtok čerpadlem)                           | Průtok v čerpadle nakonfigurovaný v <i>parametrech 30-6</i> až <i>30-11</i> . Tyto informace jsou k<br>dispozici jen tehdy, když je inteligentní modul nainstalován. |
| Well Depth (Hloubka studny)                            | Hloubka studny nakonfigurovaná v <i>parametrech 30-13</i> až <i>30-15</i> . Tyto informace jsou k<br>dispozici jen tehdy, když je inteligentní modul nainstalován.   |
| Pump Temperature (Teplota čerpa-<br>dla)               | Teplota čerpadla naměřená sondou PT100. Tyto informace jsou k dispozici jen tehdy,<br>když je inteligentní modul nainstalován.                                       |
| Analog Output Value (Hodnota ana-<br>logového výstupu) | Hodnota analogového výstupu (viz skupina parametrů 9-** Analog Output (Analogový výstup)).                                                                           |
| Heat Sink Temperature (Teplota chla-<br>diče)          | Teplota softstartéru naměřená v chladiči.                                                                                                    |
| Bypass Model (%) (Model bypassu<br>(%))                | Procento tepelné kapacity zbývající v přemosťovacím stykači.                                                                                                    |
| SCR Temperature (Teplota tyristoru)                    | Teplota tyristorů vypočítaná tepelným modelem.                                                                                                    |
| Rating Capacity (%) (Jmenovitá kapa-<br>cita (%))      | Tepelná kapacita, která je v softstartéru k dispozici pro příští start.                                                                                              |

## Tabulka 159: 10-9 – User Parameter 2 (Uživatelský parametr 2)

| Možnost |                               | Funkce                                                                        |
|---------|-------------------------------|-------------------------------------------------------------------------------|
|         |                               | Můžete vybrat, které informace se zobrazí na hlavní monitorovací obrazovce.   |
|         |                               | Detaily naleznete u parametru 10-8 User Parameter 1 (Uživatelský parametr 1). |
| *       | Motor Voltage (Napětí motoru) | Detaily naleznete u parametru 10-8 User Parameter 1 (Uživatelský parametr 1). |

## Tabulka 160: 10-10 – User Parameter 3 (Uživatelský parametr 3)

| Možnost | Funkce                                                                               |
|---------|--------------------------------------------------------------------------------------|
|         | Můžete vybrat, které informace se zobrazí na programovatelné monitorovací obrazovce. |
|         | Detaily naleznete u parametru 10-8 User Parameter 1 (Uživatelský parametr 1).        |

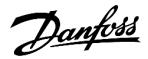

| Programovatelne parametr |
|--------------------------|
|--------------------------|

| Možnost |                                 | Funkce                                                                        |
|---------|---------------------------------|-------------------------------------------------------------------------------|
| *       | Mains Frequency (Kmitočet sítě) | Detaily naleznete u parametru 10-8 User Parameter 1 (Uživatelský parametr 1). |

## Tabulka 161: 10-11 – User Parameter 4 (Uživatelský parametr 4)

| Možnost |                          | Funkce                                                                               |
|---------|--------------------------|--------------------------------------------------------------------------------------|
|         |                          | Můžete vybrat, které informace se zobrazí na programovatelné monitorovací obrazovce. |
|         |                          | Detaily naleznete u parametru 10-8 User Parameter 1 (Uživatelský parametr 1).        |
| *       | Motor pf (Účiník motoru) | Detaily naleznete u parametru 10-8 User Parameter 1 (Uživatelský parametr 1).        |

#### Tabulka 162: 10-12 – User Parameter 5 (Uživatelský parametr 5)

| Možnost |                           | Funkce                                                                               |
|---------|---------------------------|--------------------------------------------------------------------------------------|
|         |                           | Můžete vybrat, které informace se zobrazí na programovatelné monitorovací obrazovce. |
|         |                           | Detaily naleznete u parametru 10-8 User Parameter 1 (Uživatelský parametr 1).        |
| *       | Motor Power (Výkon motor) | Detaily naleznete u parametru 10-8 User Parameter 1 (Uživatelský parametr 1).        |

#### Tabulka 163: 10-13 – User Parameter 6 (Uživatelský parametr 6)

| Možnost |                                        | Funkce                                                                               |
|---------|----------------------------------------|--------------------------------------------------------------------------------------|
|         |                                        | Můžete vybrat, které informace se zobrazí na programovatelné monitorovací obrazovce. |
|         |                                        |                                                                                      |
| *       | Motor Temp (%) (Teplota motoru<br>(%)) | Detaily naleznete u parametru 10-8 User Parameter 1 (Uživatelský parametr 1).        |

# 10.15 Skupina parametrů 11-\*\* Pump Clean (Čištění čerpadla)

### Tabulka 164: 11-1 – Reverse Torque (Moment při zpětném chodu)

| Rozsah |         | Funkce                                                                                      |
|--------|---------|---------------------------------------------------------------------------------------------|
| * 20%  | 20–100% | Nastavuje mez momentu pro běh směrem dozadu v konstantních otáčkách během čištění čerpadla. |

#### Tabulka 165: 11-2 - Reverse Time (Doba reverzace)

| Rozsah |                                                             | Funkce                                                                                  |
|--------|-------------------------------------------------------------|-----------------------------------------------------------------------------------------|
| * 10 s | 0:00–1:00 (minutes:seconds) (0:00–1:00<br>(minuty:sekundy)) | Nastavuje dobu pro běh směrem dozadu v konstantních otáčkách během<br>čištění čerpadla. |

#### Tabulka 166: 11-3 – Forward Current Limit (Mezní hodnota proudu při běhu dopředu)

| Rozsah |              | Funkce                                                                          |
|--------|--------------|---------------------------------------------------------------------------------|
| *100%  | 100-600% FLC | Nastavuje mezní hodnotu proudu pro start směrem dopředu během čištění čerpadla. |

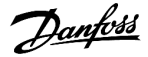

#### Tabulka 167: 11D – Forward Time (Doba běhu dopředu)

| Rozsah |                                                             | Funkce                                                                                             |
|--------|-------------------------------------------------------------|----------------------------------------------------------------------------------------------------|
| * 10 s | 0:00–1:00 (minutes:seconds) (0:00–1:00<br>(minuty:sekundy)) | Nastavuje dobu běhu motoru řízeného softstartérem po startu směrem dopředu během čištění čerpadla. |

#### Tabulka 168: 11-5 – Pump Stop Mode (Režim zastavení čerpadla)

| Мо | pžnost                                                          | Funkce                                       |
|----|-----------------------------------------------------------------|----------------------------------------------|
|    |                                                                 | Vybírá režim zastavení pro čištění čerpadla. |
| *  | Coast To Stop (Volný doběh do zastavení)                        |                                              |
|    | TVR Soft Stop (Měkké zastavení podle načasované napěťové rampy) |                                              |
|    | Adaptive Control (Adaptivní řízení)                             |                                              |

## Tabulka 169: 11-6 – Pump Stop Time (Doba zastavení čerpadla)

| Rozsah |                                                               | Funkce                                                          |  |
|--------|---------------------------------------------------------------|-----------------------------------------------------------------|--|
| * 10 s | 0:00–1:00 (minutes:seconds) (0:00–1:00 (minuty:sekun-<br>dy)) | Nastavuje dobu zastavení startéru během cyklu čištění čerpadla. |  |

## Tabulka 170: 11-7 – Pump Clean Cycles (Cykly čištění čerpadla)

| Rozsah |     | Funkce                                                            |
|--------|-----|-------------------------------------------------------------------|
| * 1    | 1–5 | Nastavuje, kolikrát softstartér zopakuje cyklus čištění čerpadla. |

# 10.16 Skupina parametrů 12-\*\* Communication Card (Komunikační karta)

## Tabulka 171: 12 A – Modbus Address (Adresa Modbus)

| Rozsah |       | Funkce                                               |
|--------|-------|------------------------------------------------------|
| * 1    | 1–254 | Nastavuje síťovou adresu Modbus RTU pro softstartér. |

#### Tabulka 172: 12-2 – Modbus Baud Rate (Přenosová rychlost Modbus)

| Možnost |       | Funkce                                                 |
|---------|-------|--------------------------------------------------------|
|         |       | Vybere přenosovou rychlost komunikace přes Modbus RTU. |
|         | 4800  |                                                        |
| *       | 9600  |                                                        |
|         | 19200 |                                                        |
|         | 38400 |                                                        |

#### Tabulka 173: 12-3 – Modbus Parity (Parita Modbus)

| Možnost |  | Funkce                                    |
|---------|--|-------------------------------------------|
|         |  | Vybere paritu komunikace přes Modbus RTU. |

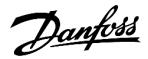

| Možnost |                   | Funkce |
|---------|-------------------|--------|
| *       | None (Žádná)      |        |
|         | Odd (Lichá)       |        |
|         | Even (Sudá)       |        |
|         | 10-bit (10bitová) |        |

## Tabulka 174: 12-4 – Modbus Timeout (Časová prodleva Modbus)

| Možnost |                          | Funkce                                              |
|---------|--------------------------|-----------------------------------------------------|
|         |                          | Vybere časovou prodlevu komunikace přes Modbus RTU. |
| *       | Off (Vypnuto)            |                                                     |
|         | 10 seconds (10 sekund)   |                                                     |
|         | 60 seconds (60 sekund)   |                                                     |
|         | 100 seconds (100 sekund) |                                                     |

## Tabulka 175: 12-5 - Devicenet Address (Adresa DeviceNet)

| Rozsah |      | Funkce                                              |
|--------|------|-----------------------------------------------------|
| *0     | 0–63 | Nastavuje síťovou adresu DeviceNet pro softstartér. |

#### Tabulka 176: 12-6 – Devicenet Baud Rate (Přenosová rychlost Devicenet)

| Možnost |        | Funkce                                                |
|---------|--------|-------------------------------------------------------|
|         |        | Vybere přenosovou rychlost komunikace přes DeviceNet. |
| *       | 125 kB |                                                       |
|         | 250 kB |                                                       |
|         | 500 kB |                                                       |

#### Tabulka 177: 12-7 – PROFIBUS Address (Adresa PROFIBUS)

| Rozsah |       | Funkce                                             |
|--------|-------|----------------------------------------------------|
| *1     | 1–125 | Nastavuje síťovou adresu PROFIBUS pro softstartér. |

#### Tabulka 178: 12-8 – Gateway Address (Adresa brány)

| Rozsah |       | Funkce                                                                                                    |
|--------|-------|----------------------------------------------------------------------------------------------------|
| *192   | 0–255 | Nastavuje 1. komponentu adresy síťové brány. Adresa brány se nastavuje pomocí <i>parametrů 12-8</i> až 12-11 a výcho-<br>zí adresa je 192.168.0.100. |

### Tabulka 179: 12-9 – Gateway Address 2 (Adresa brány 2)

| Rozsah |       | Funkce                                       |
|--------|-------|----------------------------------------------|
| *168   | 0–255 | Nastavuje 2. komponentu adresy síťové brány. |

an<del>foss</del>

### Tabulka 180: 12-10 – Gateway Address 3 (Adresa brány 3)

| Rozsah |       | Funkce                                       |
|--------|-------|----------------------------------------------|
| *0     | 0–255 | Nastavuje 3. komponentu adresy síťové brány. |

#### Tabulka 181: 12-11 - Gateway Address 4 (Adresa brány 4)

| Rozsa | h     | Funkce                                                                                                    |
|-------|-------|----------------------------------------------------------------------------------------------------|
| *100  | 0–255 | Nastavuje 4. komponentu adresy síťové brány.                                                                                                    |
|       |       |                                                                                                    |
|       |       | UPOZORNENI                                                                                                    |
|       |       | Síťovou adresu lze nastavit rovněž prostřednictvím možnosti Network Address (Síťová adresa) v <i>Set-up</i><br>Tools (Nástrojích pro nastavení). |

### Tabulka 182: 12-12 – IP Address (IP adresa)

| Rozsa | h     | Funkce                                                                                                    |
|-------|-------|----------------------------------------------------------------------------------------------------|
| *192  | 0–255 | Nastavuje 1. komponentu IP adresy softstartéru pro komunikaci přes síť Ethernet. IP adresa se nastavuje pomocí<br><i>parametrů 12-12</i> až <i>12-15</i> a výchozí adresa je 192.168.0.2. |

### Tabulka 183: 12-13 – IP Address 2 (IP adresa 2)

| Rozsah |       | Funkce                                                                           |
|--------|-------|----------------------------------------------------------------------------------|
| *168   | 0–255 | Nastavuje 2. komponentu IP adresy softstartéru pro komunikaci přes síť Ethernet. |

#### Tabulka 184: 12-14 – IP Address 3 (IP adresa 3)

| Rozsah |       | Funkce                                                                           |
|--------|-------|----------------------------------------------------------------------------------|
| *0     | 0–255 | Nastavuje 3. komponentu IP adresy softstartéru pro komunikaci přes síť Ethernet. |

#### Tabulka 185: 12-15 – IP Address 4 (IP adresa 4)

| Roz | sah   | Funkce                                                                                                    |
|-----|-------|----------------------------------------------------------------------------------------------------|
| *2  | 0–255 | Nastavuje 4. komponentu IP adresy softstartéru pro komunikaci přes síť Ethernet.                                                          |
|     |       |                                                                                                    |
|     |       | UPOZORNĚNÍ                                                                                                    |
|     |       | Síťovou adresu lze nastavit rovněž prostřednictvím možnosti Network Address (Síťová adresa) v Set-up Tools<br>(Nástrojích pro nastavení). |

## Tabulka 186: 12-16 – Subnet Mask (Maska podsítě)

| Rozsah |       | Funkce                                                                                                    |
|--------|-------|----------------------------------------------------------------------------------------------------|
| *255   | 0–255 | Nastavuje 1. komponentu masky podsítě pro komunikaci přes síť Ethernet. Maska podsítě se nastavuje pomocí<br><i>parametrů 12-16</i> až <i>12-19</i> a výchozí maska je 255.255.255.0. |

anfoss

#### Tabulka 187: 12-17 – Subnet Mask 2 (Maska podsítě 2)

| Rozsah |       | Funkce                                                                  |
|--------|-------|-------------------------------------------------------------------------|
| *255   | 0–255 | Nastavuje 2. komponentu masky podsítě pro komunikaci přes síť Ethernet. |

#### Tabulka 188: 12-18 - Subnet Mask 3 (Maska podsítě 3)

| Rozsah |       | Funkce                                                                  |
|--------|-------|-------------------------------------------------------------------------|
| *255   | 0–255 | Nastavuje 3. komponentu masky podsítě pro komunikaci přes síť Ethernet. |

#### Tabulka 189: 12-19 – Subnet Mask 4 (Maska podsítě 4)

| Roz | sah                                                                           | Funkce                                                                                                    |
|-----|-------------------------------------------------------------------------------|----------------------------------------------------------------------------------------------------|
| *0  | 0-255 Nastavuje 4. komponentu masky podsítě pro komunikaci přes síť Ethernet. |                                                                                                    |
|     |                                                                               |                                                                                                    |
|     |                                                                               | UPOZORNĚNÍ                                                                                                    |
|     |                                                                               | Síťovou adresu lze nastavit rovněž prostřednictvím možnosti Network Address (Síťová adresa) v <i>Set-up Tools</i><br>(Nástrojích pro nastavení). |

## Tabulka 190: 12-20 – DHCP

| Možnost |                   | Funkce                                                                                                    |
|---------|-------------------|----------------------------------------------------------------------------------------------------|
|         |                   | Vybere, zda komunikační karta akceptuje IP adresu přiřazenou serverem DHCP.                                                 |
| *       | Disable (Vypnout) |                                                                                                    |
|         | Enable (Zapnout)  | UPOZORNĚNÍ                                                                                                    |
|         |                   | Přiřazování adres serverem DHCP je dostupné u protokolů Modbus TCP a EtherNet/IP. U protokolu<br>PROFINET není podporováno. |

#### Tabulka 191: 12-21 - Location ID (ID umístění)

| Rozsah |         | Funkce                                      |
|--------|---------|---------------------------------------------|
| *0     | 0–65535 | Nastaví jedinečné ID umístění softstartéru. |

# 10.17 Skupina parametrů 20-\*\* Advanced (Pokročilé)

## Tabulka 192: 20-1 – Tracking Gain (Zesílení sledování)

| Rozsah |        | Funkce                                             |
|--------|--------|----------------------------------------------------|
| *50%   | 1–200% | Jemně doladí chování algoritmu adaptivního řízení. |

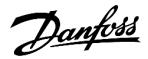

#### Tabulka 193: 20-2 – Pedestal Detect (Detekce podstavce)

| Rozsah |        | Funkce                                                           |
|--------|--------|------------------------------------------------------------------|
| * 80%  | 0–200% | Upraví chování algoritmu adaptivního řízení pro měkké zastavení. |

#### Tabulka 194: 20-3 – Bypass Contactor Delay (Zpoždění přemosťovacího stykače)

| Rozsah  |                | Funkce                                                                                                    |
|---------|----------------|----------------------------------------------------------------------------------------------------|
| *150 ms | 100–2000<br>ms | Nastaví softstartér tak, aby odpovídal spínací/rozpínací době přemosťovacího stykače. Nastavte hodnotu<br>podle technických údajů použitého přemosťovacího stykače. Pokud je ovšem tato doba příliš krátká,<br>softstartér se vypne. |

#### Tabulka 195: 20-4 – Model Rating (Specifikace modelu)

| Rozsah                                 |           | Funkce                                                                  |
|----------------------------------------|-----------|-------------------------------------------------------------------------|
| *Model dependent (Závisí na<br>modelu) | 0020~0580 | Interní označení modelu uvedené na stříbrném štítku na boku jednotky.   |
|                                        |           | UPOZORNěNí                                                              |
|                                        |           | Tento parametr mohou nastavovat pouze autorizovaní servisní pracovníci. |

#### Tabulka 196: 20-5 – Screen Timeout (Časová prodleva obrazovky)

| M | ožnost               | Funkce                                                                                                    |  |
|---|----------------------|----------------------------------------------------------------------------------------------------|--|
|   |                      | Nastaví časovou prodlevu, po které se menu automaticky zavře, jestliže není detekováno použití panelu<br>LCP. |  |
| * | 1 minute (1 minuta)  |                                                                                                    |  |
|   | 2 minutes (2 minuty) |                                                                                                    |  |
|   | 3 minutes (3 minuty) |                                                                                                    |  |
|   | 4 minutes (4 minuty) |                                                                                                    |  |
|   | 5 minutes (5 minut)  |                                                                                                    |  |

#### Tabulka 197: 20-6 – Motor Connection (Připojení motoru)

| Možnost |                                   | Funkce                                                                |
|---------|-----------------------------------|-----------------------------------------------------------------------|
|         |                                   | Vybírá, zda softstartér automaticky detekuje formát připojení motoru. |
| *       | Auto-detect (Automatická detekce) |                                                                       |

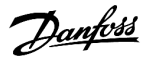

| Možnost |                                                     | Funkce |
|---------|-----------------------------------------------------|--------|
|         | In-line (Přímo na síť)                              |        |
|         | Inside delta (S vnitřním zapojením do trojúhelníku) |        |

# 10.18 Skupina parametrů 30-\*\* Pump Input Configuration (Konfigurace vstupu čerpadla)

## Tabulka 198: 30-1 – Pressure Sensor Type (Typ snímače tlaku)

| Možnost |                    | Funkce                                                                                 |
|---------|--------------------|----------------------------------------------------------------------------------------|
|         |                    | Vybírá, jaký typ snímače je přidružen ke vstupu snímače tlaku na inteligentním modulu. |
| *       | None (Žádný)       |                                                                                        |
|         | Switch (Spínací)   |                                                                                        |
|         | Analog (Analogový) |                                                                                        |

#### Tabulka 199: 30-2 – Pressure Units (Jednotky tlaku)

| Možnost |     | Funkce                                                             |
|---------|-----|--------------------------------------------------------------------|
|         |     | Vybírá, jaké jednotky snímač používá k nahlášení naměřeného tlaku. |
|         | Bar |                                                                    |
| *       | kPa |                                                                    |
|         | Psi |                                                                    |

#### Tabulka 200: 30-3 – Pressure at 4 mA (Tlak při 4 mA)

| Rozsah |        | Funkce                                                           |
|--------|--------|------------------------------------------------------------------|
| *0     | 0–5000 | Zkalibruje softstartér na úroveň 4 mA (0%) vstupu snímače tlaku. |

#### Tabulka 201: 30-4 – Pressure at 20 mA (Tlak při 20 mA)

| Rozsah |        | Funkce                                                              |
|--------|--------|---------------------------------------------------------------------|
| *0     | 0–5000 | Zkalibruje softstartér na úroveň 20 mA (100%) vstupu snímače tlaku. |

## Tabulka 202: 30-5 – Flow Sensor Type (Typ snímače průtoku)

| Možnost |                                             | Funkce                                                                                        |
|---------|---------------------------------------------|-----------------------------------------------------------------------------------------------|
|         |                                             | Vybírá, jaký typ snímače je přidružen ke vstupu snímače průtoku na inteligent-<br>ním modulu. |
| *       | None (Žádný)                                |                                                                                               |
|         | Switch (Spínací)                            |                                                                                               |
|         | Analog (Analogový)                          |                                                                                               |
|         | Pulses per minute (Počet impulzů za minutu) |                                                                                               |
|         | Pulses per unit (Počet impulzů na jednotku) |                                                                                               |

#### Tabulka 203: 30-6 – Flow Units (Jednotky průtoku)

| Мо | žnost                    | Funkce                                                               |
|----|--------------------------|----------------------------------------------------------------------|
|    |                          | Vybírá, jaké jednotky snímač používá k nahlášení naměřeného průtoku. |
| *  | liters/second (l/s)      |                                                                      |
|    | liters/minute (l/min)    |                                                                      |
|    | gallons/second (gal/s)   |                                                                      |
|    | gallons/minute (gal/min) |                                                                      |

#### Tabulka 204: 30-7 – Flow at 4 mA (Průtok při 4 mA)

| Rozsał | า      | Funkce                                                             |
|--------|--------|--------------------------------------------------------------------|
| *0     | 0–5000 | Zkalibruje softstartér na úroveň 4 mA (0%) vstupu snímače průtoku. |

#### Tabulka 205: 30-8 - Flow at 20 mA (Průtok při 20 mA)

| Rozsa | h      | Funkce                                                                |
|-------|--------|-----------------------------------------------------------------------|
| *0    | 0–5000 | Zkalibruje softstartér na úroveň 20 mA (100%) vstupu snímače průtoku. |

#### Tabulka 206: 30-9 – Units per Minute at Max Flow (Počet jednotek za minutu při max. průtoku)

| Rozsah |        | Funkce                                                 |
|--------|--------|--------------------------------------------------------|
| *0     | 0–5000 | Zkalibruje softstartér na max. průtok snímače průtoku. |

#### Tabulka 207: 30-10 – Pulses per Minute at Max Flow (Počet impulzů za minutu při max. průtoku)

| Rozsah |         | Funkce                                                 |
|--------|---------|--------------------------------------------------------|
| *0     | 0–20000 | Zkalibruje softstartér na max. průtok snímače průtoku. |

#### Tabulka 208: 30-11 - Units per Pulse (Počet jednotek na impulz)

| Rozsah | I      | Funkce                                                         |
|--------|--------|----------------------------------------------------------------|
| *0     | 0–1000 | Nastaví, kolik jednotek snímač průtoku naměří na každý impulz. |

#### Tabulka 209: 30-12 – Depth Sensor Type (Typ snímače hloubky)

| Možnost |                    | Funkce                                                                                   |
|---------|--------------------|------------------------------------------------------------------------------------------|
|         |                    | Vybírá, jaký typ snímače je přidružen ke vstupu snímače hloubky na inteligentním modulu. |
| *       | None (Žádný)       |                                                                                          |
|         | Switch (Spínací)   |                                                                                          |
|         | Analog (Analogový) |                                                                                          |

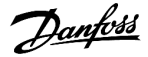

#### Tabulka 210: 30-13 - Depth Units (Jednotky hloubky)

| Možnost |                | Funkce                                                             |
|---------|----------------|--------------------------------------------------------------------|
|         |                | Vybírá, jaké jednotky snímač používá k nahlášení naměřené hloubky. |
| *       | meters (metry) |                                                                    |
|         | feet (stopy)   |                                                                    |

#### Tabulka 211: 30-14 – Depth at 4 mA (Hloubka při 4 mA)

| Rozsah |        | Funkce                                                             |
|--------|--------|--------------------------------------------------------------------|
| *0     | 0-1000 | Zkalibruje softstartér na úroveň 4 mA (0%) vstupu snímače hloubky. |

## Tabulka 212: 30-15 – Depth at 20 mA (Hloubka při 20 mA)

| Rozsa | h      | Funkce                                                                |
|-------|--------|-----------------------------------------------------------------------|
| *0    | 0–1000 | Zkalibruje softstartér na úroveň 20 mA (100%) vstupu snímače hloubky. |

# 10.19 Skupina parametrů 31-\*\* Flow Protection (Ochrana průtoku)

| UPOZORNĚNÍ                                                                                |
|-------------------------------------------------------------------------------------------|
| Parametry z této skupiny jsou aktivní jen tehdy, když je inteligentní modul nainstalován. |
|                                                                                           |

Ochrana průtoku používá svorky B33, B34 nebo C23, C24 inteligentního modulu.

## Tabulka 213: 31-1 – High Flow Trip Level (Úroveň vypnutí při vysokém průtoku)

| Rozsah |        | Funkce                                                     |
|--------|--------|------------------------------------------------------------|
| *10    | 0–5000 | Nastavuje vypínací bod pro ochranu proti vysokému průtoku. |

## Tabulka 214: 31-2 – Low Flow Trip Level (Úroveň vypnutí při nízkém průtoku)

| Rozsah |        | Funkce                                                    |
|--------|--------|-----------------------------------------------------------|
| * 5    | 1–5000 | Nastavuje vypínací bod pro ochranu proti nízkému průtoku. |

## Tabulka 215: 31-3 – Flow Start Delay (Zpoždění startu ochrany průtoku)

| Rozsah        |                                     | Funkce                                                                                                    |
|---------------|-------------------------------------|----------------------------------------------------------------------------------------------------|
| *00:00:500 ms | 00:00:100–<br>30:00:000<br>mm:ss:ms | Nastaví zpoždění před potenciálním vypnutím ochrany průtoku. Zpoždění se počítá od<br>okamžiku přijetí signálu startu. Úroveň průtoku je ignorována, dokud neuplyne zpoždění<br>startu. |

#### Tabulka 216: 31-4 – Flow Response Delay (Zpoždění odezvy ochrany průtoku)

| Rozsah         |                                 | Funkce                                                                                                    |
|----------------|---------------------------------|----------------------------------------------------------------------------------------------------|
| * 00:00:500 ms | 00:00:100–30:00:000<br>mm:ss:ms | Nastaví zpoždění mezi tím, když průtok překročí úroveň vypnutí při vysokém nebo níz-<br>kém průtoku, a vypnutím softstartéru. |

# 10.20 Skupina parametrů 32-\*\* Pressure Protection (Ochrana proti tlaku)

# UPOZORNěNí

Parametry z této skupiny jsou aktivní jen tehdy, když je inteligentní modul nainstalován.

Ochrana proti tlaku používá svorky B23, B24 nebo C33, C34, C44 inteligentního modulu.

#### Tabulka 217: 32-1 – High Pressure Trip Level (Úroveň vypnutí při vysokém tlaku)

| Rozsah |        | Funkce                                                   |
|--------|--------|----------------------------------------------------------|
| *10    | 0–5000 | Nastavuje vypínací bod pro ochranu proti vysokému tlaku. |

#### Tabulka 218: 32-2 – High Pressure Start Delay (Zpoždění startu při vysokém tlaku)

| Rozsah |                 |                                     | Funkce                                                                                                    |
|--------|-----------------|-------------------------------------|----------------------------------------------------------------------------------------------------|
|        | * 0.5 s (0,5 s) | 00:00:100–<br>30:00:000<br>mm:ss:ms | Nastaví zpoždění před potenciálním vypnutím ochrany proti vysokému tlaku. Zpoždění se po-<br>čítá od okamžiku přijetí signálu startu. Tlak je ignorován, dokud neuplyne zpoždění startu. |

#### Tabulka 219: 32-3 – High Pressure Response Delay (Zpoždění odezvy při vysokém tlaku)

| Rozsah          |                                 | Funkce                                                                                                    |
|-----------------|---------------------------------|----------------------------------------------------------------------------------------------------|
| * 0.5 s (0,5 s) | 00:00:100–30:00:000<br>mm:ss:ms | Nastaví zpoždění mezi tím, když tlak překročí úroveň vypnutí při vysokém tlaku, a vypnu-<br>tím softstartéru. |

#### Tabulka 220: 32-4 – Low Pressure Trip Level (Úroveň vypnutí při nízkém tlaku)

| Rozsah |        | Funkce                                                  |
|--------|--------|---------------------------------------------------------|
| * 5    | 0–5000 | Nastavuje vypínací bod pro ochranu proti nízkému tlaku. |

#### Tabulka 221: 32-5 – Low Pressure Start Delay (Zpoždění startu při nízkém tlaku)

| Rozsah          |                                     | Funkce                                                                                                    |
|-----------------|-------------------------------------|----------------------------------------------------------------------------------------------------|
| * 0.5 s (0,5 s) | 00:00:100-<br>30:00:000<br>mm:ss:ms | Nastaví zpoždění před potenciálním vypnutím ochrany proti nízkému tlaku. Zpoždění se počí-<br>tá od okamžiku přijetí signálu startu. Tlak je ignorován, dokud neuplyne zpoždění startu. |

#### Tabulka 222: 32-6 – Low Pressure Response Delay (Zpoždění odezvy při nízkém tlaku)

| Rozsah          |                                 | Funkce                                                                                                    |
|-----------------|---------------------------------|----------------------------------------------------------------------------------------------------|
| * 0.5 s (0,5 s) | 00:00:100-30:00:000<br>mm:ss:ms | Nastaví zpoždění mezi tím, když tlak překročí úroveň vypnutí při nízkém tlaku, a vypnu-<br>tím softstartéru. |

# 10.21 Skupina parametrů 33-\*\* Pressure Control (Řízení tlakem)

# UPOZORNěNí

Parametry z této skupiny jsou aktivní jen tehdy, když je inteligentní modul nainstalován.

Ochrana proti tlaku používá svorky B23, B24 inteligentního modulu. Použijte analogový snímač 4–20 mA.

#### Tabulka 223: 33-1 – Pressure Control Mode (Režim řízení tlakem)

| Možnost |                                                        | Funkce                                                                                                    |
|---------|--------------------------------------------------------|----------------------------------------------------------------------------------------------------|
|         |                                                        | Vyberte, jakým způsobem použije softstartér údaje snímače tlaku k řízení motoru.                                                              |
| *       | Off (Vypnuto)                                          | Softstartér nepoužije snímač tlaku k řízení měkkého startu.                                                                                   |
|         | Falling Pressure Start (Start při<br>klesajícím tlaku) | Softstartér nastartuje motor, když tlak klesne pod úroveň vybranou v <i>parametru 33-2 Start</i><br>Pressure Level (Úroveň tlaku pro start).  |
|         | Rising Pressure Start (Start při<br>rostoucím tlaku)   | Softstartér nastartuje motor, když tlak vzroste nad úroveň vybranou v <i>parametru 33-2 Start</i><br>Pressure Level (Úroveň tlaku pro start). |

## Tabulka 224: 33-2 – Start Pressure Level (Úroveň tlaku pro start)

| Rozsah | I      | Funkce                                                                     |
|--------|--------|----------------------------------------------------------------------------|
| * 5    | 1–5000 | Nastaví úroveň tlaku, která aktivuje softstartér, aby provedl měkký start. |

#### Tabulka 225: 33-3 – Start Response Delay (Zpoždění odezvy při startu)

| Rozsah          |                                 | Funkce                                                                                                    |
|-----------------|---------------------------------|----------------------------------------------------------------------------------------------------|
| * 0.5 s (0,5 s) | 00:00:100–30:00:000<br>mm:ss:ms | Nastaví zpoždění mezi tím, když tlak překročí úroveň startu při řízení tlakem, a provedením<br>měkkého startu softstartérem. |

#### Tabulka 226: 33-4 – Stop Pressure Level (Úroveň tlaku pro zastavení)

| Rozsah |        | Funkce                                                                |  |
|--------|--------|-----------------------------------------------------------------------|--|
| * 10   | 0–5000 | Nastaví úroveň tlaku, která aktivuje softstartér, aby zastavil motor. |  |

#### Tabulka 227: 33-5 – Stop Response Delay (Zpoždění odezvy při zastavení)

| Rozsah          |                                 | Funkce                                                                                                    |
|-----------------|---------------------------------|----------------------------------------------------------------------------------------------------|
| * 0.5 s (0,5 s) | 00:00:100-30:00:000<br>mm:ss:ms | Nastaví zpoždění mezi tím, když tlak překročí úroveň zastavení při řízení tlakem, a zastave-<br>ní motoru softstartérem. |

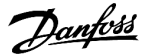

# 10.22 Skupina parametrů 34-\*\* Depth Protection (Ochrana hloubky)

# UPOZORNĚNÍ Parametry z této skupiny jsou aktivní jen tehdy, když je inteligentní modul nainstalován.

Ochrana hloubky používá svorky B13, B14 nebo C13, C14 inteligentního modulu.

## Tabulka 228: 34-1 – Depth Trip Level (Vypínací hloubka)

| Rozsah |        | Funkce                                      |
|--------|--------|---------------------------------------------|
| * 5    | 0–1000 | Nastavuje vypínací bod pro ochranu hloubky. |

## Tabulka 229: 34-2 – Depth Reset Level (Resetovací hloubka)

| Rozsah |        | Funkce                                                                           |
|--------|--------|----------------------------------------------------------------------------------|
| * 10   | 0–1000 | Nastavuje úroveň, při které softstartér povolí resetování vypnutí kvůli hloubce. |

## Tabulka 230: 34-3 – Depth Start Delay (Zpoždění startu ochrany hloubky)

| Rozsah                     | Funkce                                                                                         |
|----------------------------|------------------------------------------------------------------------------------------------|
| * 0.5 s (0,5 s) 00:00:100- | Nastaví zpoždění před potenciálním vypnutím ochrany hloubky. Zpoždění se počítá od okam-       |
| 30:00:000                  | žiku přijetí signálu startu. Vstup snímače hloubky je ignorován, dokud neuplyne zpoždění star- |
| mm:ss:ms                   | tu.                                                                                            |

## Tabulka 231: 34-4 – Depth Response Delay (Zpoždění odezvy při ochraně hloubky)

| Rozsah          |                                 | Funkce                                                                                                    |
|-----------------|---------------------------------|----------------------------------------------------------------------------------------------------|
| * 0.5 s (0,5 s) | 00:00:100–30:00:000<br>mm:ss:ms | Nastaví zpoždění mezi tím, když hloubka překročí úroveň vypnutí při ochraně hloubky, a<br>vypnutím softstartéru. |

# 10.23 Skupina parametrů 35-\*\* Thermal Protection (Tepelná ochrana)

# UPOZOR<u>NěNí</u>

Parametry z této skupiny jsou aktivní jen tehdy, když je inteligentní modul nainstalován.

## Tabulka 232: 35-1 – Temperature Sensor Type (Typ snímače teploty)

| Možnost |              | Funkce                                                                                   |
|---------|--------------|------------------------------------------------------------------------------------------|
|         |              | Vybírá, jaký typ snímače je přidružen ke vstupu snímače teploty na inteligentním modulu. |
| *       | None (Žádný) |                                                                                          |
|         | PT100        |                                                                                          |

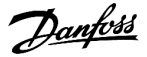

# Tabulka 233: 35-2 – Temperature Trip Level (Vypínací teplota)

| Rozsah Funkce |         | Funkce                                                                                                    |
|---------------|---------|----------------------------------------------------------------------------------------------------|
| * 40 °        | 0–240 ° | Nastavuje vypínací bod pro teplotní ochranu. K nakonfigurování stupnice teploty použijte parametr 10-2 Temper-<br>ature Scale (Stupnice teploty). |

# 10.24 Skupina parametrů 36-\*\* Pump Trip Action (Akce při vypnutí čerpadla)

## Tabulka 234: 36-1 – Pressure Sensor (Snímač tlaku)

|   | Možnost                                      | Funkce                                                      |
|---|----------------------------------------------|-------------------------------------------------------------|
|   |                                              | Vybere reakci softstartéru, když snímač tlaku zjistí chybu. |
| * | Soft and Trip Log (Měkké vypnutí a protokol) |                                                             |
|   | Soft Trip and Reset (Měkké vypnutí a reset)  |                                                             |
|   | Trip Starter (Vypnutí startéru)              |                                                             |
|   | Trip and Reset (Vypnutí a reset)             |                                                             |
|   | Warn and Log (Výstraha a protokol)           |                                                             |
|   | Log Only (Pouze protokol)                    |                                                             |

#### Tabulka 235: 36-2 – Flow Sensor (Snímač průtoku)

|   | Možnost                                      | Funkce                                                        |
|---|----------------------------------------------|---------------------------------------------------------------|
|   |                                              | Vybere reakci softstartéru, když snímač průtoku zjistí chybu. |
| * | Soft Trip and Log (Měkké vypnutí a protokol) |                                                               |
|   | Soft Trip and Reset (Měkké vypnutí a reset)  |                                                               |
|   | Trip Starter (Vypnutí startéru)              |                                                               |
|   | Trip and Reset (Vypnutí a reset)             |                                                               |
|   | Warn and Log (Výstraha a protokol)           |                                                               |
|   | Log Only (Pouze protokol)                    |                                                               |

## Tabulka 236: 36-3 – Depth Sensor (Hloubkový snímač)

|   | Možnost                                      | Funkce                                                          |
|---|----------------------------------------------|-----------------------------------------------------------------|
|   |                                              | Vybere reakci softstartéru, když hloubkový snímač zjistí chybu. |
| * | Soft Trip and Log (Měkké vypnutí a protokol) |                                                                 |
|   | Soft Trip and Reset (Měkké vypnutí a reset)  |                                                                 |
|   | Trip Starter (Vypnutí startéru)              |                                                                 |
|   | Trip and Reset (Vypnutí a reset)             |                                                                 |
|   | Warn and Log (Výstraha a protokol)           |                                                                 |
|   | Log Only (Pouze protokol)                    |                                                                 |

## Tabulka 237: 36-4 – High Pressure (Vysoký tlak)

|   | Možnost                                      | Funkce                                                                                                    |
|---|----------------------------------------------|----------------------------------------------------------------------------------------------------|
|   |                                              | Vybere reakci softstartéru, když tlak překročí úroveň vypnutí při vysokém tlaku<br>( <i>parametr 32-1 High Pressure Trip Level (Úroveň vypnutí při vysokém tlaku)</i> ), nebo<br>když sepne spínací snímač vysokého tlaku. |
| * | Soft Trip and Log (Měkké vypnutí a protokol) |                                                                                                    |
|   | Soft Trip and Reset (Měkké vypnutí a reset)  |                                                                                                    |
|   | Trip Starter (Vypnutí startéru)              |                                                                                                    |
|   | Trip and Reset (Vypnutí a reset)             |                                                                                                    |
|   | Warn and Log (Výstraha a protokol)           |                                                                                                    |
|   | Log Only (Pouze protokol)                    |                                                                                                    |

## Tabulka 238: 36-5 – Low Pressure (Nízký tlak)

|   | Možnost                                      | Funkce                                                                                                    |
|---|----------------------------------------------|----------------------------------------------------------------------------------------------------|
|   |                                              | Vybere reakci softstartéru, když tlak klesne pod úroveň vypnutí při nízkém tlaku<br>( <i>parametr 32-4 Low Pressure Trip Level (Úroveň vypnutí při nízkém tlaku)</i> ), nebo<br>když sepne spínací snímač nízkého tlaku. |
| * | Soft Trip and Log (Měkké vypnutí a protokol) |                                                                                                    |
|   | Soft Trip and Reset (Měkké vypnutí a reset)  |                                                                                                    |
|   | Trip Starter (Vypnutí startéru)              |                                                                                                    |
|   | Trip and Reset (Vypnutí a reset)             |                                                                                                    |
|   | Warn and Log (Výstraha a protokol)           |                                                                                                    |
|   | Log Only (Pouze protokol)                    |                                                                                                    |

## Tabulka 239: 36-6 – High Flow (Vysoký průtok)

|   | Možnost                                      | Funkce                                                                                                    |
|---|----------------------------------------------|----------------------------------------------------------------------------------------------------|
|   |                                              | Vybere reakci softstartéru, když průtok překročí úroveň vypnutí při vysokém průtoku (nastavenou v parametru 31-1 High Flow Trip Level (Úroveň vypnutí při vy-sokém průtoku)). |
| * | Soft Trip and Log (Měkké vypnutí a protokol) |                                                                                                    |
|   | Soft Trip and Reset (Měkké vypnutí a reset)  |                                                                                                    |
|   | Trip Starter (Vypnutí startéru)              |                                                                                                    |
|   | Trip and Reset (Vypnutí a reset)             |                                                                                                    |
|   | Warn and Log (Výstraha a protokol)           |                                                                                                    |
|   | Log Only (Pouze protokol)                    |                                                                                                    |

## Tabulka 240: 36-7 – Low Flow (Nízký průtok)

|   | Možnost                                      | Funkce                                                                                                    |
|---|----------------------------------------------|----------------------------------------------------------------------------------------------------|
|   |                                              | Vybere reakci softstartéru, když průtok klesne pod úroveň vypnutí při nízkém<br>průtoku (nastavenou v <i>parametru 31-2 Low Flow Trip Level (Úroveň vypnutí při</i><br><i>nízkém průtoku)</i> ). |
| * | Soft Trip and Log (Měkké vypnutí a protokol) |                                                                                                    |
|   | Soft Trip and Reset (Měkké vypnutí a reset)  |                                                                                                    |
|   | Trip Starter (Vypnutí startéru)              |                                                                                                    |
|   | Trip and Reset (Vypnutí a reset)             |                                                                                                    |
|   | Warn and Log (Výstraha a protokol)           |                                                                                                    |
|   | Log Only (Pouze protokol)                    |                                                                                                    |

## Tabulka 241: 36-8 – Flow Switch (Průtokový spínač)

|   | Možnost                                      | Funkce                                                                                     |
|---|----------------------------------------------|--------------------------------------------------------------------------------------------|
|   |                                              | Vybere reakci softstartéru při sepnutí průtokového spínače (jen u spínacích sní-<br>mačů). |
| * | Soft Trip and Log (Měkké vypnutí a protokol) |                                                                                            |
|   | Soft Trip and Reset (Měkké vypnutí a reset)  |                                                                                            |
|   | Trip Starter (Vypnutí startéru)              |                                                                                            |
|   | Trip and Reset (Vypnutí a reset)             |                                                                                            |
|   | Warn and Log (Výstraha a protokol)           |                                                                                            |
|   | Log Only (Pouze protokol)                    |                                                                                            |

## Tabulka 242: 36-9 – Well Depth (Hloubka studny)

|   | Možnost                                      | Funkce                                                                                                    |
|---|----------------------------------------------|----------------------------------------------------------------------------------------------------|
|   |                                              | Vybere reakci softstartéru, když hloubka klesne pod vypínací hloubku ( <i>parametr 34-1 Depth Trip Level (Vypínací hloubka</i> )), nebo když sepne hloubkový spínač. |
| * | Soft Trip and Log (Měkké vypnutí a protokol) |                                                                                                    |
|   | Soft Trip and Reset (Měkké vypnutí a reset)  |                                                                                                    |
|   | Trip Starter (Vypnutí startéru)              |                                                                                                    |
|   | Trip and Reset (Vypnutí a reset)             |                                                                                                    |
|   | Warn and Log (Výstraha a protokol)           |                                                                                                    |
|   | Log Only (Pouze protokol)                    |                                                                                                    |

#### Tabulka 243: 36-10 - RTD/PT100 B

|   | Možnost                                      | Funkce                                           |
|---|----------------------------------------------|--------------------------------------------------|
|   |                                              | Vybere reakci softstartéru pro události ochrany. |
| * | Soft Trip and Log (Měkké vypnutí a protokol) |                                                  |

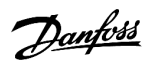

| Možnost                                     | Funkce |
|---------------------------------------------|--------|
| Soft Trip and Reset (Měkké vypnutí a reset) |        |
| Trip Starter (Vypnutí startéru)             |        |
| Trip and Reset (Vypnutí a reset)            |        |
| Warn and Log (Výstraha a protokol)          |        |
| Log Only (Pouze protokol)                   |        |

Příklady aplikací

# 11 Příklady aplikací

# 11.1 Inteligentní modul – řízení a ochrana čerpadla

Inteligentní modul softstartéru VLT<sup>®</sup> Soft Starter MCD 600 se ideálně hodí pro aplikace s řadou externích vstupů, například čerpací aplikace, kde externí čidla zajišťují zvýšenou ochranu čerpadla a motoru.

V tomto příkladu řídí softstartér MCD 600 čerpadlo do vrtané studny s plánovaným startem a zastavením. Ovládací panel je osazen třípolohovým voličem umožňujícím automatický chod, zastavení nebo ruční ovládání. Tři snímače 4–20 mA monitorují hloubku vody, tlak v potrubí a průtok.

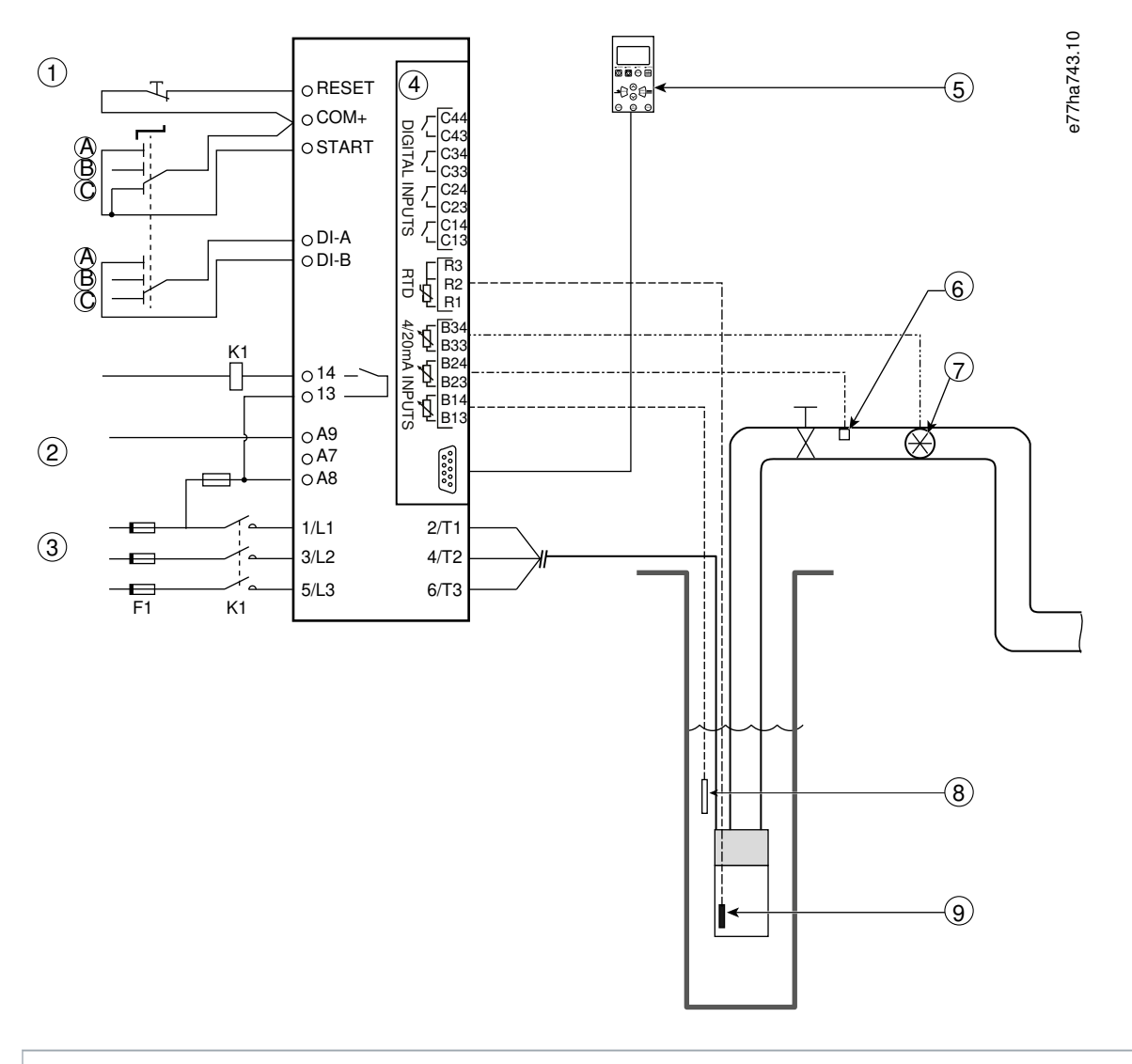

- 1 Digitální vstupy
- 2 Řídicí napětí
- 3 3fázové napájení
- 4 Inteligentní modul

Příklady aplikací

| 5\ | /zdálený | panel LC | P (nepov | vinné) |
|----|----------|----------|----------|--------|
|----|----------|----------|----------|--------|

- 6 Snímač tlaku
- 7 Snímač průtoku
- 8 Hloubkový snímač
- 9 Snímač teploty
- A Ruční start
- B Ruční zastavení
- C Automatický provoz (plánovaný start/zastavení)
- K1 Hlavní stykač

RESET, COM+ Resetovací vstup

**START, COM+** Vstup pro start/zastavení

DI-A, COM+ Programovatelný vstup A (nastavená hodnota = Command Override (Potlačení příkazu): Digital (Digitální))

13, 14 Výstup hlavního stykače

R1, R2, R3 Ochrana teploty motoru

B33, B34 Ochrana průtoku

B23, B24 Ochrana proti tlaku

B13, B14 Ochrana hloubky

Obrázek 37: Příklad použití, řízení a ochrana čerpadla

## Nastavení parametrů:

- Parametr 1-1 Command Source (Zdroj příkazu): Vybrána hodnota Smart Card + Clock (Inteligentní modul + Hodiny).
- Parametry 4-1 až 4-24 Auto-Start/Stop (Automatický start/zastavení): Nastavte dle potřeby.
- Parametr 7-1 Input A Function (Funkce vstupu A): Vyberte možnost Command Override (Potlačení příkazu): Digital (Digitální).
- Parametry 30-1 až 30-15 Pump Input Configuration (Konfigurace vstupu čerpadla): Nastavte dle potřeby.
- Parametr 31-1 až 31-4 Flow Protection (Ochrana průtoku): Nastavte dle potřeby.
- Parametr 32-1 až 32-6 Pressure Protection (Ochrana proti tlaku): Nastavte dle potřeby.
- Parametr 34-1 až 34-4 Depth Protection (Ochrana hloubky): Nastavte dle potřeby.
- Parametr 35-1 až 35-2 Thermal Protection (Tepelná ochrana): Nastavte dle potřeby.

# 11.2 Inteligentní modul – aktivace čerpadla řízená hladinou

Inteligentní modul softstartéru VLT<sup>®</sup> Soft Starter MCD 600 lze použít k řízení startu a zastavení softstartéru na základě informací z externích vstupů.

V tomto příkladu řídí MCD 600 čerpadlo, které plní nádrž, pomocí maximální a minimální hladiny vody. K monitorování hladiny vody v nádrži se používá snímač tlaku. Když hladina vody poklesne pod minimální úroveň, softstartér zapne čerpadlo, které plní nádrž a vypne ho, když hladina vody dosáhne maximální úrovně.

Třípolohový volič umožňuje potlačení řízení na základě údajů snímače a ruční start a zastavení motoru.

Příklady aplikací

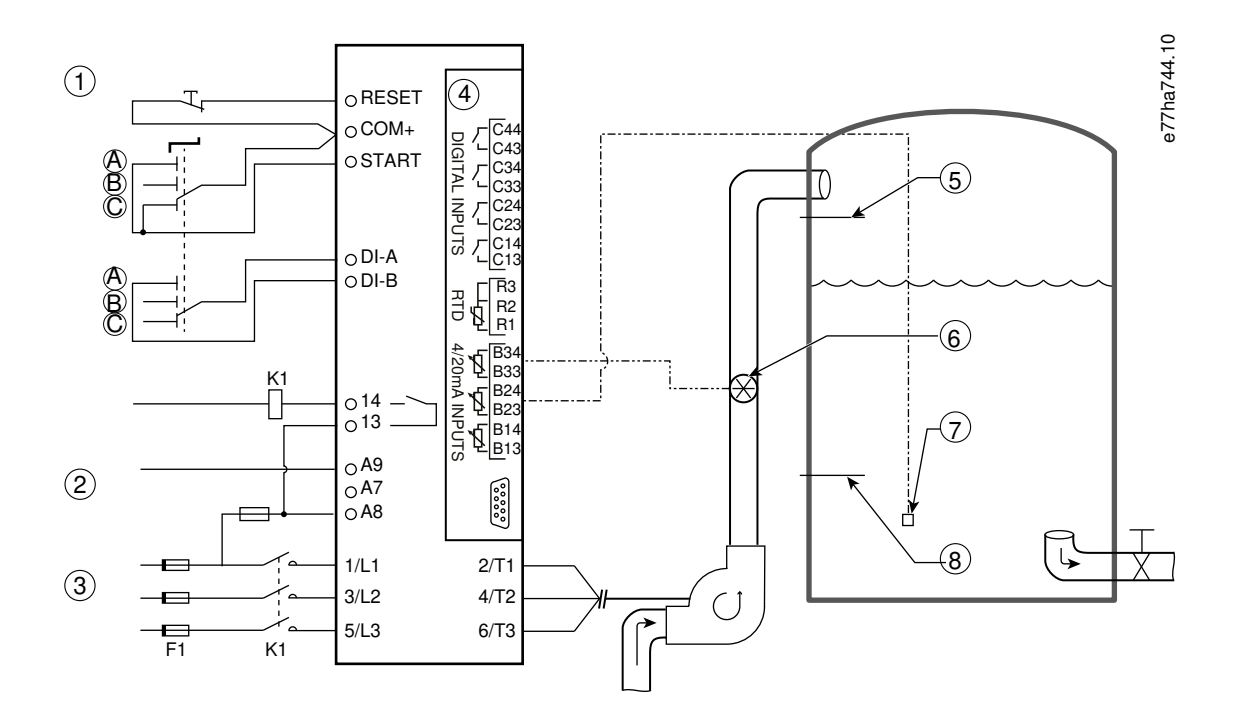

- 1 Digitální vstupy
- 2 Řídicí napětí
- 3 3fázové napájení
- 4 Inteligentní modul
- 5 Maximální hladina vody
- 6 Snímač průtoku
- 7 Snímač tlaku
- 8 Minimální hladina vody
- K1 Hlavní stykač

**RESET, COM+** Resetovací vstup

START, COM+ Vstup pro start/zastavení

DI-A, COM+ Programovatelný vstup A (nastavená hodnota = Command Override (Potlačení příkazu): Digital (Digitální))

- 13, 14 Výstup hlavního stykače
- B33, B34 Ochrana průtoku
- B23, B24 Řízení na základě tlaku nebo hloubky
- Obrázek 38: Příklad použití, aktivace čerpadla řízená hladinou

Nastavení parametrů:

- Parametr 1-1 Command Source (Zdroj příkazu): Vyberte hodnotu Smart Card (Inteligentní modul).
- Parametr 7-1 Input A Function (Funkce vstupu A): Vyberte možnost Command Override (Potlačení příkazu): Digital (Digitální).
- Parametry 30-1 až 30-15 Pump Input Configuration (Konfigurace vstupu čerpadla): Nastavte dle potřeby.
- Parametr 31-1 až 31-4 Flow Protection (Ochrana průtoku): Nastavte dle potřeby.
- Parametr 33-1 až 33-5 Pressure Control (Řízení tlakem): Nastavte dle potřeby.

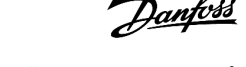

Odstraňování problémů

# 12 Odstraňování problémů

## 12.1 Reakce ochrany

Když je detekována podmínka ochrany, softstartér zapíše tento stav do protokolu událostí a může také provést vypnutí nebo vydat výstrahu. Reakce softstartéru závisí na nastavení ve skupině parametrů 6-\*\* Protection Action (Akce ochrany).

Některé reakce ochrany nemůže uživatel nastavit. Taková vypnutí způsobí obvykle externí události (například výpadek fáze) nebo interní chyba softstartéru. Tato vypnutí nemají přidružené parametry a nelze je nastavit na hodnotu *Warn (Výstraha) nebo Log (Protokol)*.

Pokud softstartér vypne, před restartováním určete a odstraňte stav, který vypnutí způsobil, a resetujte softstartér. Softstartér resetujte stisknutím tlačítka [Reset] (Reset) na panelu LCP nebo aktivací vstupu vzdáleného resetu.

Pokud softstartér vydá výstrahu, softstartér se resetuje sám poté, co bude příčina vydání výstrahy odstraněna.

# 12.2 Zprávy při vypnutí

# 12.2.1 Poškozený tyristor, 2 fáze

### Příčina

Tato zpráva se zobrazí, když softstartér vypnul z důvodu *Lx-Tx shorted (Zkrat Lx–Tx)* během kontrol před spuštěním a je zapnutý režim PowerThrough. Označuje, že softstartér pracuje v režimu PowerThrough (řízení pouze 2 fází).

### Odstraňování problémů

- Zkontrolujte, zda není zkratovaný tyristor nebo přemosťovací stykač.
- Zkontrolujte také parametr 6-19 Shorted SCR Action (Akce při zkratu tyristoru).

# 12.2.2 Baterie/Hodiny

#### Příčina

U hodin reálného času došlo k chybě ověření nebo je nízké napětí záložní baterie. Pokud je baterie vybitá a vypne se napájení, nastavení data a času se ztratí.

#### Odstraňování problémů

- Znovu naprogramujte datum a čas.
- Baterii nelze vyjmout. Pro výměnu baterie je nutné vyměnit desku s plošnými spoji.
- Také zkontrolujte parametr 6-20 Battery Clock (Baterie/Hodiny).

# 12.2.3 Přetížení přemosťovacího relé

#### Příčina

Toto vypnutí nelze nastavit. Ochrana proti přetížení přemosťovacího relé chrání softstartér před výrazným přetížením během provozu. Softstartér se vypne, když detekuje nadproud o hodnotě 600 % jmenovité hodnoty stykače. Související parametry: Žádné.

# 12.2.4 Nesymetrie proudu

### Příčina

- Nesymetrie dodávaného napětí sítě.
- Potíže s vinutím motoru.
- Malé zatížení motoru.
- Výpadek fáze na síťových svorkách L1, L2 nebo L3 v režimu běhu.
- Tyristor, kterému se nepodařilo rozpojit obvod. Vadný tyristor lze přesně odhalit výměnou tyristoru a kontrolou funkce softstartéru.

## Odstraňování problémů

- Zkontrolujte následující parametry:
  - Parametr 5-1 Current Imbalance (Nesymetrie proudu).
  - Parametr 5-2 Current Imbalance Delay (Zpoždění nesymetrie proudu).
  - Parametr 6-3 Current Imbalance (Nesymetrie proudu).

# 12.2.5 Chyba odečtu proudu Lx

## Příčina

X je 1, 2 nebo 3. Vnitřní chyba (závada na desce s plošnými spoji). Výstup z obvodu proudového transformátoru nebyl při vypnutí termistorů dostatečně blízký 0.

## Odstraňování problémů

- Požádejte o radu místního dodavatele produktů Danfoss.
- K této zprávě při vypnutí neexistují žádné související parametry.

# 12.2.6 Hloubkový snímač

## Příčina

Inteligentní modul zjistil chybu hloubkového snímače.

## Odstraňování problémů

- Zkontrolujte následující parametry:
  - Parametr 30-12 Depth Sensor Type (Typ snímače hloubky).
  - Parametr 36-3 Depth Sensor (Hloubkový snímač).

# 12.2.7 Chyba EEPROM

## Příčina

Při zapnutí panelu LCP došlo k chybě při načítání dat z paměti EEPROM do paměti RAM.

- Pokud potíže přetrvávají, obraťte se na svého místního dodavatele.
- K této zprávě při vypnutí neexistují žádné související parametry.

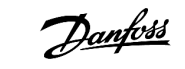

# 12.2.8 Prodloužená doba startu

#### Příčina

- Parametr 1-2 Motor Full Load Current (Proud motoru při plném zatížení) neodpovídá motoru.
- Parametr 2-4 Current Limit (Mezní hodnota proudu) byl nastaven na příliš nízkou hodnotu.
- Hodnota parametru 2-2 Start Ramp Time (Doba rozběhu) byla nastavena větší než hodnota parametru 5-15 Excess Start Time (Prodloužená doba startu).
- Hodnota *parametru 2-2 Start Ramp Time (Doba rozběhu)* byla nastavena příliš krátká pro vysoce setrvačné zatížení při použití adaptivního řízení.

### Odstraňování problémů

- Parametr 1-2 Motor Full Load Current (Proud motoru při plném zatížení).
- Parametr 2-2 Start Ramp Time (Doba rozběhu).
- Parametr 2-4 Current Limit (Mezní hodnota proudu).
- Parametr 3-4 Start Ramp Time-2 (Doba rozběhu-2).
- Parametr 3-6 Current Limit-2 (Mezní hodnota proudu-2).

# 12.2.9 Chyba zapálení Px

## Příčina

X je fáze 1, 2 nebo 3. Tyristor neprovedl zapálení očekávaným způsobem.

## Odstraňování problémů

- Zkontrolujte vadné tyristory a chyby interního zapojení.
- K této zprávě při vypnutí neexistují žádné související parametry.

# 12.2.10 Příliš vysoký proud při plném zatížení

## Příčina

Když je softstartér připojen k motoru pomocí trojúhelníku, nemusí správně detekovat připojení.

## Odstraňování problémů

- Nastavte *parametr 20-6 Motor Connection (Připojení motoru)* na připojení použité pro daný motor (přímé nebo vnitřní zapojení do trojúhelníku). Pokud chyba přetrvává, obraťte se na místního dodavatele zařízení.
- Viz také parametr 20-6 Motor Connection (Připojení motoru).

# 12.2.11 Snímač průtoku

Příčina

Inteligentní modul zjistil chybu snímače průtoku.

Odstraňování problémů

Odstraňování problémů

- Zkontrolujte následující parametry:
  - Parametr 30-5 Flow Sensor Type (Typ snímače průtoku).
  - Parametr 36-2 Flow Sensor (Snímač průtoku).

# 12.2.12 Průtokový spínač

## Příčina

Došlo k sepnutí průtokového spínače (svorky inteligentního modulu C23, C24).

## Odstraňování problémů

- Zkontrolujte následující parametry:
  - Parametr 30-5 Flow Sensor Type (Typ snímače průtoku).
  - Parametr 36-8 Flow Switch (Průtokový spínač).

# 12.2.13 Kmitočet

## Příčina

Toto vypnutí nelze nastavit. Kmitočet sítě je mimo zadaný rozsah. Zkontrolujte, zda síťové napájení nemůže být ovlivňováno jinými zařízeními v okolí, zvláště měniči kmitočtu a spínanými napájecími zdroji (SPMS). Pokud je softstartér připojen k motorgenerátoru, generátor může být příliš malý nebo může mít potíže s regulací otáček.

Odstraňování problémů

• Zkontrolujte parametr 6-15 Frequency (Kmitočet).

# 12.2.14 Přehřátí chladiče

## Odstraňování problémů

- Zkontrolujte funkci stykačů bypassu.
- Zkontrolujte funkci chladicích ventilátorů (MCD6-0064B–MCD6-0579B).
- Pokud je přístroj namontován ve skříni, zkontrolujte, zda je zajištěno dostatečné větrání.
- Namontujte VLT<sup>®</sup> Soft Starter MCD 600 vertikálně.
- K této zprávě při vypnutí neexistují žádné související parametry.
- Zkontrolujte funkci stykačů interního bypassu. Spusťte softstartér pomocí simulace běhu a změřte napětí v jednotlivých fázích.
   Odpor by měl být > 0,2 MΩ, když je stykač bypassu rozepnutý a < 0,2 Ω, když je stykač bypassu sepnutý.</li>
- Změřte při běhu softstartéru napětí na svorkách 1/L1–2/T1, 3/L2–4/T2, 5/L3–6/T3. Když je stykač bypassu sepnutý, napětí by mělo být ≤ 0,5 V AC. Když stykač bypassu není sepnutý, napětí by mělo být přibližně 2 V AC.
- Zkontrolujte funkci chladicích ventilátorů (modely MCD6-0042B–MCD6-0579B).

# 12.2.15 Vysoký průtok

# Příčina

Snímač průtoku připojený k inteligentnímu modulu aktivoval ochranu proti vysokému průtoku.

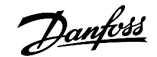

Odstraňování problémů

#### Odstraňování problémů

- Zkontrolujte následující parametry:
  - Parametr 30-5 Flow Sensor Type (Typ snímače průtoku).
  - Parametr 30-7 Flow at 4 mA (Průtok při 4 mA).
  - Parametr 30-8 Flow at 20 mA (Průtok při 20 mA).
  - Parametr 31-1 High Flow Trip Level (Úroveň vypnutí při vysokém průtoku).
  - Parametr 31-3 Flow Start Delay (Zpoždění startu ochrany průtoku).
  - Parametr 31-4 Flow Response Delay (Zpoždění odezvy ochrany průtoku).
  - Parametr 36-6 High Flow (Vysoký průtok).

# 12.2.16 Vysoký tlak

## Příčina

Snímač tlaku připojený k inteligentnímu modulu aktivoval ochranu proti vysokému tlaku.

#### Odstraňování problémů

- Zkontrolujte následující parametry:
- Parametr 30-1 Pressure Sensor Type (Typ snímače tlaku).
- Parametr 30-3 Pressure at 4 mA (Tlak při 4 mA).
- Parametr 30-4 Pressure at 20 mA (Tlak při 20 mA).
- Parametr 32-1 High Pressure Trip Level (Úroveň vypnutí při vysokém tlaku).
- Parametr 32-2 High Pressure Start Delay (Zpoždění startu při vysokém tlaku).
- Parametr 32-3 High Pressure Response Delay (Zpoždění odezvy při vysokém tlaku).
- Parametr 36-4 High Pressure (Vysoký tlak).

# 12.2.17 Vypnutí vstupu A/Vypnutí vstupu B

### Příčina

Programovatelný vstup je nastaven na funkci vypnutí a byl aktivován.

- Odstraňte příčinu aktivace.
- Zkontrolujte následující parametry:
  - Parametr 7-1 Input A Function (Funkce vstupu A).
  - Parametr 7-2 Input A Trip (Vypnutí vstupu A).
  - Parametr 7-3 Input A Trip Delay (Zpoždění vypnutí vstupu A).
  - Parametr 7-4 Input A Initial Delay (Počáteční zpoždění vstupu A).
  - Parametr 7-5 Input B Function (Funkce vstupu B).
  - Parametr 7-6 Input B Trip (Vypnutí vstupu B).
  - Parametr 7-7 Input B Trip Delay (Zpoždění vypnutí vstupu B).
  - Parametr 7-8 Input B Initial Delay (Počáteční zpoždění vstupu B).

# 12.2.18 Okamžitý nadproud

### Příčina

Toto vypnutí nelze nastavit. Proud ve všech 3 fázích překročil 7,2násobek hodnoty parametru 1-2 Motor Full Load Current (Proud motoru při plném zatížení). Může to být způsobeno zablokovaným rotorem nebo elektrickou závadou v motoru nebo kabelech.

Odstraňování problémů

- Zkontrolujte, zda nedošlo k zablokování zátěže.
- Zkontrolujte, zda nedošlo k chybě v motoru nebo v kabelech.
- K této zprávě při vypnutí neexistují žádné související parametry.

# 12.2.19 Vnitřní chyba X

## Příčina

X je číslo. Toto vypnutí nelze nastavit. Softstartér se vypnul kvůli vnitřní chybě.

### Odstraňování problémů

• Kontaktujte společnost Danfoss a sdělte kód poruchy (X).

# 12.2.20 Vnitřní chyba 88

### Příčina

Firmware softstartéru neodpovídá hardwaru.

# 12.2.21 Odpojený panel LCP

Příčina

Parametr 1-1 Command Source (Zdroj příkazu) je nastaven na hodnotu Remote Keypad (Vzdálený panel), ale softstartér vzdálený panel LCP nerozpoznal.

#### Odstraňování problémů

- Pokud je nainstalován vzdálený panel LCP, zkontrolujte, zda je kabel pevně zapojený do softstartéru.
- Není-li nainstalován vzdálený panel LCP, změňte nastavení parametru 1-1 Command Source (Zdroj příkazu).

# 12.2.22 Výpadek fáze L1/L2/L3

#### Příčina

Toto vypnutí nelze nastavit. Během kontrol před startem zjistil softstartér výpadek uvedené fáze. Softstartér během chodu zjistil, že proud dotčené fáze klesl pod 10 % naprogramovaného proudu motoru při plném zatížení na déle než 1 s. Tento pokles proudu indikuje, že došlo k výpadku příchozí fáze nebo ztrátě připojení k motoru.

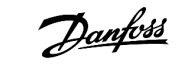

#### Odstraňování problémů

- Zkontrolujte startér a motor ohledně následujících položek
  - Připojení napájení.
  - Připojení vstupů.
  - Připojení výstupů.
- K této zprávě při vypnutí neexistují žádné související parametry.

# 12.2.23 Zkrat L1-T1/L2-T2/L3-T3

### Příčina

Během kontrol před startem zjistil softstartér zkrat tyristoru nebo zkrat v uvedeném přemosťovacím stykači.

### Odstraňování problémů

- Zvažte použití režimu PowerThrough, aby byl zajištěn provoz do doby, než bude softstartér opraven.
- Podívejte se také na parametr 6-19 Shorted SCR Action (Akce při zkratu tyristoru).

# 12.2.24 Nízké řídicí napětí

#### Příčina

Softstartér zjistil pokles interního řídicího napětí. Ve stavu Připraven není tato ochrana aktivní.

#### Odstraňování problémů

- Zkontrolujte externí řídicí napájení (svorky A7, A8, A9) a resetujte softstartér.
- Pokud je externí řídicí napájení stabilní:
  - zkontrolujte, zda není vadné 24V napájení na hlavní řídicí desce s plošnými spoji nebo
  - zkontrolujte, zda není vadná deska s plošnými spoji ovladače bypassu. Požádejte o radu místního dodavatele produktů.
- K této zprávě při vypnutí neexistují žádné související parametry.

# 12.2.25 Nízký průtok

#### Příčina

Snímač průtoku připojený k inteligentnímu modulu aktivoval ochranu proti nízkému průtoku. Související parametry:

- Zkontrolujte následující parametry:
  - Parametr 30-5 Flow Sensor Type (Typ snímače průtoku).
  - Parametr 30-7 Flow at 4 mA (Průtok při 4 mA).
  - Parametr 30-8 Flow at 20 mA (Průtok při 20 mA).
  - Parametr 31-2 Low Flow Trip Level (Úroveň vypnutí při nízkém průtoku).
  - Parametr 31-3 Flow Start Delay (Zpoždění startu ochrany průtoku).
  - Parametr 31-4 Flow Response Delay (Zpoždění odezvy ochrany průtoku).
  - Parametr 36-7 Low Flow (Nízký průtok).

# 12.2.26 Nízký tlak

### Příčina

Snímač tlaku připojený k inteligentnímu modulu aktivoval ochranu proti nízkému tlaku.

## Odstraňování problémů

- Zkontrolujte následující parametry:
  - Parametr 30-1 Pressure Sensor Type (Typ snímače tlaku).
  - Parametr 30-3 Pressure at 4 mA (Tlak při 4 mA).
  - Parametr 30-4 Pressure at 20 mA (Tlak při 20 mA).
  - Parametr 32-4 Low Pressure Trip Level (Úroveň vypnutí při nízkém tlaku).
  - Parametr 32-5 Low Pressure Start Delay (Zpoždění startu při nízkém tlaku).
  - Parametr 32-6 Low Pressure Response Delay (Zpoždění odezvy při nízkém tlaku).
  - Parametr 36-5 Low Pressure (Nízký tlak).

# 12.2.27 Nízký stav vody

## Příčina

Snímač hloubky připojený k inteligentnímu modulu aktivoval ochranu hloubky.

### Odstraňování problémů

- Zkontrolujte následující parametry:
  - Parametr 30-12 Depth Sensor Type (Typ snímače hloubky).
  - Parametr 30-14 Depth at 4 mA (Hloubka při 4 mA).
  - Parametr 30-15 Depth at 20 mA (Hloubka při 20 mA).
  - Parametr 34-1 Depth Trip Level (Vypínací hloubka).
  - Parametr 34-2 Depth Reset Level (Resetovací hloubka).
  - Parametr 34-3 Depth Start Relay (Spouštěcí relé hloubky).
  - Parametr 36-9 Well Depth (Hloubka studny).

# 12.2.28 Připojení motoru T1/T2/T3

#### Příčina

Toto vypnutí nelze nastavit. Motor není správně připojený k softstartéru.

- Zkontrolujte jednotlivá připojení motoru k softstartéru, zda je v pořádku silový obvod.
- Zkontrolujte zapojení do svorkovnice motoru.
- Když je softstartér připojen k síťovému napájení typu uzemněného trojúhelníku, upravte parametr 20-6 Motor Connection (Připojení motoru), aby odpovídal konfiguraci připojení motoru.
- K této zprávě při vypnutí neexistují žádné související parametry.

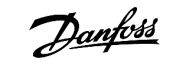

# 12.2.29 Přetížení motoru

#### Příčina

Motor dosáhl maximální tepelné kapacity. Přetížení může mít následující příčiny:

- Nastavení ochrany softstartéru neodpovídá tepelné kapacitě motoru.
- Přílišný počet startů za hodinu nebo dlouhá doba startu.
- Nadměrný proud.
- Poškození vinutí motoru.

## Odstraňování problémů

- Odstraňte příčinu přetížení a nechte motor vychladnout.
- Zkontrolujte následující parametry:
  - Parametr 1-2 Motor Full Load Current (Proud motoru při plném zatížení).
  - Parametr 1-4 Locked Rotor Time (Doba běhu se zablokovaným rotorem).
  - Parametr 1-5 Locked Rotor Current (Proud se zablokovaným rotorem).
  - Parametr 1-6 Motor Service Factor (Faktor servisu motoru).
  - Parametr 5-15 Excess Start Time (Prodloužená doba startu).
  - Parametr 6-10 Excess Start Time (Prodloužená doba startu).

# UPOZORNěNí

Parametry 1-4 až 1-6 určují vypínací proud ochrany motoru proti přetížení. Výchozí nastavení parametrů 1-4 až 1-6 poskytuje tepelnou ochranu motoru třídy 10, vypínací proud 105 % proudu při plném zatížení nebo ekvivalentní.

# 12.2.30 Termistor motoru

### Příčina

Byl aktivován vstup termistoru motoru a:

- Odpor na vstupu termistoru převýšil na déle než 1 sekundu hodnotu 3,6 kΩ.
- Přehřálo se vinutí motoru. Identifikujte příčinu přehřátí a nechte motor před opětovným startem vychladnout.
- Vstup termistoru motoru byl rozpojen.

# UPOZORNěNí

Pokud byly termistory k softstartéru připojeny, ale již nejsou zapotřebí, zakažte termistor pomocí funkce resetování termistoru.

- Zkontrolujte následující parametr:
  - Parametr 6-17 Motor Overtemperature (Nadměrná teplota motoru).
- Zakažte obvod termistoru pomocí funkce resetování termistoru.
- Zkontrolujte zkrat na svorkách TER-05, TER-06.

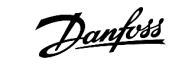

# 12.2.31 Komunikace se sítí

#### Příčina

Síťový měnič master vyslal softstartéru příkaz k zastavení nebo mohlo dojít k potížím při komunikaci v síti. Zjistěte v síti příčiny neaktivity komunikace.

Odstraňování problémů

- Zkontrolujte následující parametr:
  - Parametr 6-13 Network Communications (Komunikace se sítí).

# 12.2.32 Není připraven

### Příčina

- Mohl se aktivovat resetovací vstup. Když je aktivní reset vstupu, softstartér nepracuje.
- Softstartér možná čeká, než uplyne doba zpoždění restartu. Doba zpoždění restartu se nastavuje v parametru 5-16 Restart Delay (Zpoždění restartu).
- Zkontrolujte následující parametry:
  - Parameter 5-16 Restart Delay (Zpoždění restartu).
  - Parametr 7-9 Reset/Enable Logic (Reset/Zapnout logiku).

# 12.2.33 Nadproud

## Příčina

Nadproud překročil úroveň nastavenou v *parametru 5-5 Overcurrent (Nadproud)* na delší dobu, než je nastavená v *parametru 5-6 Overcurrent Delay (Zpoždění nadproudu)*. Může to být způsobeno okamžitým přetížením.

#### Odstraňování problémů

- Zkontrolujte následující parametry:
  - Parametr 5-5 Overcurrent (Nadproud).
  - Parametr 5-6 Overcurrent Delay (Zpoždění nadproudu).
  - Parametr 6-5 Overcurrent (Nadproud).

# 12.2.34 Nadměrný výkon

#### Příčina

Došlo k prudkému nárůstu výkonu motoru. Může to být způsobeno okamžitým přetížením, které přesáhlo nastavitelnou dobu zpoždění.

- Zkontrolujte následující parametry:
  - Parametr 5-13 Overpower (Nadměrný výkon).
  - Parametr 5-14 Overpower Delay (Zpoždění nadměrného výkonu).
  - Parametr 6-9 Overpower (Nadměrný výkon).

Odstraňování problémů

# 12.2.35 Přepětí

#### Příčina

V síti došlo k napěťové špičce. Může to být způsobeno potížemi s regulátorem snížení velkého zatížení transformátoru.

### Odstraňování problémů

- Zkontrolujte následující parametry:
  - Parametr 5-9 Overvoltage (Přepětí).
  - Parametr 5-10 Overvoltage Delay (Zpoždění přepětí).
  - Parametr 6-7 Overvoltage (Přepětí).

# 12.2.36 Parametr mimo rozsah

### Příčina

Toto vypnutí nelze nastavit.

- Hodnota parametru leží mimo platné meze. Panel LCP označuje první neplatný parametr.
- Při zapnutí panelu LCP došlo k chybě při načítání dat z paměti EEPROM do paměti RAM.
- Sada parametrů nebo hodnoty v panelu LCP neodpovídají parametrům v softstartéru.
- Byla vybrána položka Load User Set (Načíst uživatelskou sadu), ale není k dispozici žádný uložený soubor.

### Odstraňování problémů

- Resetujte poruchu. Softstartér načte výchozí nastavení.
- Pokud potíže přetrvávají, obraťte se na svého místního dodavatele.
- K této zprávě při vypnutí neexistují žádné související parametry.

# 12.2.37 Sled fází

## Příčina

Sled fází na síťových svorkách softstartéru (L1, L2, L3) není platný.

#### Odstraňování problémů

- Zkontrolujte sled fází na svorkách L1, L2, L3 a zkontrolujte, zda je nastavení v parametru 5-18 Phase Sequence (Sled fází) vhodné pro danou instalaci.
- Zkontrolujte následující parametry:
  - Parametr 5-18 Phase Sequence (Sled fází).
  - Parametr 6-16 Phase Sequence (Sled fází).

# 12.2.38 Výkonová ztráta

#### Příčina

Toto vypnutí nelze nastavit. Na jednu nebo více fází softstartéru nepřichází síťové napájení.

Odstraňování problémů

#### Odstraňování problémů

- Zkontrolujte, zda hlavní stykač při zadání příkazu ke startu sepne a zůstane sepnutý až do konce měkkého zastavení.
- Zkontrolujte pojistky. Pokud testujete softstartér s malým motorem, musí odebírat nejméně 10 % naprogramovaného proudu při plném zatížení na každé fázi.
- K této zprávě při vypnutí neexistují žádné související parametry.

## 12.2.39 Snímač tlaku

## Příčina

Inteligentní modul zjistil chybu snímače tlaku.

### Odstraňování problémů

- Zkontrolujte následující parametry:
  - Parametr 30-1 Pressure Sensor Type (Typ snímače tlaku).
  - Parametr 36-1 Pressure Sensor (Snímač tlaku).

# 12.2.40 Jmenovitá kapacita

### Příčina

Softstartér pracuje mimo svou bezpečnou kapacitu.

Odstraňování problémů

- Nechte softstartér vychladnout.
- K této zprávě při vypnutí neexistují žádné související parametry.

# 12.2.41 Obvod RTD

### Příčina

Inteligentní modul zjistil chybu snímače RTD, nebo RTD aktivoval tepelnou ochranu.

#### Odstraňování problémů

- Zkontrolujte následující parametry:
  - Parametr 35-2 Temperature Trip Level (Vypínací teplota).
  - Parametr 36-10 RTD/PT100 B.

# 12.2.42 Tyristor itsm

# Příčina

Byl překročen jmenovitý proudový ráz tyristoru. Související parametry: Žádné.

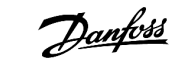

# 12.2.43 Přehřátí tyristoru

### Příčina

Teplota tyristorů vypočítaná tepelným modelem je příliš vysoká a neumožňuje další provoz.

## Odstraňování problémů

- Počkejte, až softstartér vychladne.
- K této zprávě při vypnutí neexistují žádné související parametry.

# 12.2.44 Komunikace se softstartérem

## Příčina

Došlo k potížím se spojením mezi softstartérem a volitelným komunikačním modulem.

### Odstraňování problémů

- Kartu vyjměte a znovu nainstalujte. Pokud potíže přetrvávají, obraťte se na svého místního dodavatele.
- K této zprávě při vypnutí neexistují žádné související parametry.

# 12.2.45 Přílišný počet startů za hodinu

### Příčina

Softstartér za posledních 60 minut provedl maximální počet startů.

#### Odstraňování problémů

- Před dalším pokusem o start počkejte.
- Informace o ukončení doby čekání naleznete v protokolu.
- Podívejte se také na parametr 5-17 Starts per Hour (Počet startů za hodinu).

# 12.2.46 Obvod termistoru

#### Příčina

Byl aktivován vstup termistoru a:

- odpor na vstupu poklesl pod hodnotu 20 Ω (odpor za studena většiny termistorů převyšuje tuto hodnotu) nebo
- došlo ke zkratu.

Související parametry: Žádné.

- Zjistěte a odstraňte příčinu.
- K této zprávě při vypnutí neexistují žádné související parametry.

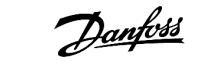

# 12.2.47 Časový limit – Nadproud

#### Příčina

Softstartér obsahuje interní přemostění a během činnosti odebíral velký proud. (Bylo dosaženo hodnoty pro vypnutí křivky 10A ochrany nebo proud motoru vzrostl na 600 % nastavení proudu motoru při plném zatížení.) Související parametry: Žádné.

## 12.2.48 Podpětí

## Příčina

V motoru došlo k prudkému poklesu proudu způsobenému ztrátou zátěže. Může to být způsobeno poškozenými komponentami (hřídele, řemenů nebo spojky) nebo chodem čerpadla nasucho.

#### Odstraňování problémů

- Zkontrolujte následující parametry:
  - Parametr 5-3 Undercurrent (Podpětí).
  - Parametr 5-4 Undercurrent Delay (Zpoždění podpětí).
  - Parametr 6-4 Undercurrent (Podpětí).

# 12.2.49 Nedostatečný výkon

#### Příčina

Došlo k prudkému poklesu výkonu motoru způsobenému ztrátou zatížení. Může to být způsobeno poškozenými komponentami (hřídele, řemenů nebo spojky) nebo chodem čerpadla nasucho.

#### Odstraňování problémů

- Zkontrolujte následující parametry:
  - Parametr 5-11 Underpower (Nedostatečný výkon).
  - Parametr 5-12 Underpower delay (Zpoždění nedostatečného výkonu).
  - Parametr 6-8 Underpower (Nedostatečný výkon).

# 12.2.50 Podpětí

#### Příčina

Napětí sítě kleslo pod vybranou úroveň. Může to být způsobeno poddimenzovaným napájením nebo přidáním velké zátěže do systému.

## 12.2.51 Nepodporovaný doplněk

## Příčina

Vybraná funkce není k dispozici (např. u vnitřního zapojení do trojúhelníku nejsou podporovány konstantní otáčky). Související parametry: Žádné.

# 12.2.52 Chyba VZC Px

### Příčina

X je 1, 2 nebo 3. Vnitřní chyba (závada na desce s plošnými spoji). Požádejte o radu místního dodavatele produktů Danfoss. Související parametry: Žádné.

# 12.2.53 Detekce nulových otáček

## Příčina

Vstup detekce nulových otáček nesepnul během předpokládané doby trvání měkkého zastavení.

### Odstraňování problémů

- Zkontrolujte, zda snímač nulových otáček funguje správně.
- Zkontrolujte, zda jsou parametry 2-17 Brake Current Limit (Mezní hodnota proudu brzdy) a 5-15 Excess Start Time (Prodloužená doba startu) nastaveny vhodně pro danou aplikaci.
- Zkontrolujte následující parametry:
  - Parametr 2-17 Brake Current Limit (Mezní hodnota proudu brzdy).
  - Parametr 3-19 Brake Current Limit-2 (Mezní hodnota proudu brzdy-2).
  - Parametr 5-15 Excess Start Time (Prodloužená doba startu).

# 12.3 Obecné závady

Tabulka table 244 uvádí situace, kdy softstartér nefunguje dle očekávání, ale nevypne ani nenahlásí výstrahu.

### Tabulka 244: Obecné závady

| Symptom                                                              | Možná příčina/navrhované řešení                                                                                                    |
|----------------------------------------------------------------------|----------------------------------------------------------------------------------------------------|
| Softstartér není<br>připraven.                                       | Mohl se aktivovat resetovací vstup. Když je aktivní reset vstupu, softstartér nepracuje.                                                                                                    |
| Text <i>Simul</i> na displeji                                        | Softstartér spustil simulační software. Tento software je určen pouze pro předváděcí účely a není vhodný pro řízení motoru. Požádejte o radu místního dodavatele produktů.                                                                                  |
| Softstartér nereaguje<br>na stisknutí tlačítek<br>[Start] a [Reset]. | Softstartér akceptuje příkazy z panelu LCP pouze tehdy, když je <i>parametr 1-1 Command Source (Zdroj příkazů)</i> nastaven na hodnotu <i>Remote Keypad (Vzdálený panel)</i> . Zkontrolujte, zda svítí LED kontrolka soft-startéru Local.                   |
| Softstartér nereaguje<br>na příkazy z řídicích<br>vstupů.            | <ul> <li>Softstartér akceptuje příkaz ze vstupů jen tehdy, když je parametr 1-1 Command Source (Zdroj příkazů)<br/>nastaven na hodnotu Digital Input (Digitální vstup). Zkontrolujte nastavení parametru 1-1 Command<br/>Source (Zdroj příkazů).</li> </ul> |
|                                                                      | <ul> <li>Mohou být chybně zapojeny řídicí kabely. Zkontrolujte, zda jsou správně nakonfigurovány vzdálené<br/>vstupy pro start, zastavení a reset (další podrobnosti naleznete v části <u>5.4.3 Start/stop</u>).</li> </ul>                                 |
|                                                                      | <ul> <li>Na vzdálené vstupy mohou přicházet chybné signály. Zkontrolujte signály postupnou aktivací jednot-<br/>livých vstupů.</li> </ul>                                                                                                    |
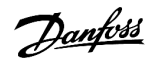

| Symptom                                                                                                    | Možná příčina/navrhované řešení                                                                                                    |
|----------------------------------------------------------------------------------------------------|----------------------------------------------------------------------------------------------------|
| Softstartér nereaguje<br>na příkaz ke startu z<br>panelu LCP nebo z dig-<br>itálních vstupů.                          | <ul> <li>Softstartér možná čeká, než uplyne doba zpoždění restartu. Doba zpoždění restartu se nastavuje v<br/>parametru 5-16 Restart Delay (Zpoždění restartu).</li> </ul>                                                                                                    |
|                                                                                                    | <ul> <li>Motor je možná příliš horký a nemůže se nastartovat. Softstartér povolí start jen tehdy, když má podle<br/>jeho výpočtu motor dostatečnou tepelnou kapacitu na úspěšné dokončení startu. Před dalším poku-<br/>sem o start nechte motor vychladnout.</li> </ul>                                                         |
|                                                                                                    | Mohl se aktivovat resetovací vstup. Když je aktivní reset vstupu, softstartér nepracuje.                                                                                                    |
|                                                                                                    | <ul> <li>Softstartér zřejmě čeká na řídicí signály z komunikační sítě (parametr 1-1 Command Source (Zdroj<br/>příkazů) je nastaven na hodnotu Network (Sít)).</li> </ul>                                                                                                    |
|                                                                                                    | <ul> <li>Softstartér zřejmě čeká na plánovaný automatický start (parametr 1-1 Command Source (Zdroj příkazů)<br/>je nastaven na hodnotu Clock (Hodiny)).</li> </ul>                                                                                                    |
| Chybný a hlučný pro-<br>voz motoru                                                                                    | Když je softstartér připojen k motoru pomocí trojúhelníku, nemusí správně detekovat připojení. Požá-<br>dejte o radu místního dodavatele produktů.                                                                                                    |
| Na displeji vzdáleného<br>panelu LCP se zobrazí<br>zpráva Awaiting data<br>(Čeká na data).                            | Panel LCP nepřijímá data z řídicí desky s plošnými spoji. Zkontrolujte připojení kabelů.                                                                                                    |
| Softstartér během star-<br>tu neřídí motor                                                                            | <ul> <li>Při nastavení nízké hodnoty proudu motoru při plném zatížení (parametr 1-2 Motor Full Load Current<br/>(Proud motoru při plném zatížení)) může být výkon při startu nestabilní.</li> </ul>                                                                                                    |
| správně.                                                                                                    | <ul> <li>Kondenzátory pro korekci účiníku musí být instalovány na napájecí straně softstartéru. Během startu a zastavení odpojte kondenzátory. Aby bylo možné řídit stykač kondenzátoru pro korekci účiníku, připojte stykač k programovatelnému relé nastavenému na hodnotu Run (Běh).</li> </ul>                               |
|                                                                                                    | <ul> <li>Vysoké úrovně harmonických kmitočtů v síťovém napájení mohou negativně ovlivnit výkon softstar-<br/>téru. Pokud jsou v blízkosti instalovány měniče kmitočtu, zkontrolujte, zda jsou správně uzemněny a<br/>filtrovány.</li> </ul>                                                                                      |
| Motor nedosáhne<br>plných otáček.                                                                                     | <ul> <li>Pokud je proud při startu příliš malý, motor nevyprodukuje dostatečný moment, aby zrychlil na plné<br/>otáčky. Softstartér může vypnout kvůli příliš dlouhé době startu.</li> </ul>                                                                                                    |
|                                                                                                    | UPOZORNĚNÍ                                                                                                    |
|                                                                                                    | Zkontrolujte, zda jsou parametry týkající se startu motoru vhodně nastavené pro danou aplikaci a<br>zda používáte zamýšlený profil startu motoru. Jestliže je programovatelný vstup nastaven na hod-<br>notu <i>Motor Set Select (Výběr nastavení motoru)</i> , zkontrolujte, zda je odpovídající vstup v očekáva-<br>ném stavu. |
|                                                                                                    | <ul> <li>Zkontrolujte, zda nedošlo k zablokování zátěže. Zkontrolujte, zda u zátěže nedošlo k silnému přetíže-<br/>ní nebo k zablokování rotoru.</li> </ul>                                                                                                    |
| Měkké zastavení končí                                                                                                 | Nastavení měkkého zastavení neodpovídá motoru a zátěži. Zkontrolujte nastavení.                                                                                                    |
| prills rychie.                                                                                                    | Pokud je motor zatížen jen lehce, měkké zastavení má pouze omezený účinek.                                                                                                    |
| Po zvolení adaptivního<br>řízení motor nastartov-<br>al obvyklým způsobem<br>nebo se druhý start lišil<br>od prvního. | <ul> <li>Při prvním startu v režimu adaptivního řízení se používá konstantní proud, aby softstartér mohl zjistit<br/>charakteristiky motoru. Následné starty budou používat adaptivní řízení.</li> </ul>                                                                                                    |
| Nefunguje funkce<br>PowerThrough.                                                                                     | <ul> <li>Při prvním pokusu o start po přivedení řídicího napájení softstartér vypne s příznakem Lx-Tx Shorted<br/>(Zkrat Lx-Tx). Pokud dojde mezi starty k vypnutí a zapnutí řídicího napájení, režim PowerThrough<br/>nebude použit.</li> </ul>                                                                                 |

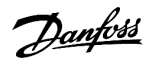

| Symptom                              | Možná příčina/navrhované řešení                                                                                                    |
|--------------------------------------|----------------------------------------------------------------------------------------------------|
| Nastavení parametrů<br>nelze uložit. | <ul> <li>Po úpravě nastavení parametru musíte uložit novou hodnotu stisknutím tlačítka [Store] (Uložit). Stis-<br/>knete-li tlačítko [Back] (Zpět), změny se neuloží. Softstartér nezobrazí potvrzení.</li> </ul>                                                  |
|                                      | <ul> <li>Zkontrolujte, zda je parametr 10-7 Adjustment Lock (Zámek nastavení) nastaven na hodnotu Read &amp;<br/>Write (Čtení a zápis). Pokud je parametr nastaven na hodnotu Read Only (Jen pro čtení), nastavení lze<br/>zobrazit, ale nikoli změnit.</li> </ul> |
| Plný USB disk                        | Na USB disku pravděpodobně není dostatek volného místa pro vybranou funkci.                                                                                                    |
|                                      | <ul> <li>Systém souborů USB disku možná není kompatibilní se softstartérem. VLT<sup>®</sup> Soft Starter MCD 600 pod-<br/>poruje formáty souborů FAT32. Funkce USB MCD 600 nejsou kompatibilní se systémy souborů NTFS.</li> </ul>                                 |
| Chybí USB disk                       | V menu byla vybrána funkce USB disku, ale produkt USB disk nerozpoznal. Zkontrolujte, zda byl do portu<br>zapojen USB disk.                                                                                                    |
| Chybí soubor                         | V menu byla vybrána funkce USB disku, ale požadovaný soubor nebyl nalezen.                                                                                                    |
|                                      | <ul> <li>Funkce uložení/načtení parametrů master používá soubor Master_Parameters.par z nejvyšší úrovně<br/>USB disku. Aby tyto funkce fungovaly správně, tento soubor neodebírejte a nepřejmenovávejte.</li> </ul>                                                |
| Soubor není platný                   | V menu byla vybrána funkce USB disku, ale soubor není platný.                                                                                                    |
| Prázdný soubor                       | V menu byla vybrána funkce USB disku a soubor byl nalezen, ale nemá očekávaný obsah.                                                                                                    |
| Jmenovitý výkon není<br>platný.      | Hodnota parametru 20-4 Model Rating (Jmenovitý výkon modelu) není správná. Parametr 20-4 Model Rating (Jmenovitý výkon modelu) není nastavitelný uživatelem. Požádejte o radu místního dodavatele produktů.                                                        |

Danfoss

Dodatek

# 13 Dodatek

### 13.1 Symboly a zkratky

| °C   | Stupně Celsia                   |
|------|---------------------------------|
| °F   | Stupně Fahrenheita              |
| AC   | Střídavý proud                  |
| СТ   | Proudový transformátor          |
| DC   | Stejnosměrný proud              |
| DOL  | Přímo na síť                    |
| EMC  | Elektromagnetická kompatibilita |
| FLA  | Proud při plném zatížení        |
| FLC  | Proud při plném zatížení        |
| FLT  | Plný zatěžovací moment          |
| IP   | Ochrana proti vniknutí          |
| LCP  | Ovládací panel                  |
| РСВ  | Deska s plošnými spoji          |
| PELV | Ochranné, velmi nízké napětí    |
| PFC  | Korekce účiníku                 |
| SCCR | Jmenovitý zkratový proud        |
| TVR  | Načasovaná napěťová rampa       |

Danfoss

Index

# Index

#### Α

| Adaptivní řízení      | 145 |
|-----------------------|-----|
| Automatické zastavení | 44  |
| Automatický start     | 44  |

### С

| Certifikace     | 26  |
|-----------------|-----|
| Chladič         | 133 |
| Chování vypnutí | 57  |

#### D

| Další zdroje | 8   |
|--------------|-----|
| Datum a čas  | 40  |
| DOL          | 147 |

## Ε

| Ethernet                      | 44 |
|-------------------------------|----|
| Externí čidlo nulových otáček | 66 |
| Externí řídicí napájení 1     | 36 |

#### F

| FLC             | 19, 71, 132, 135, 140, 143, 145, 147 |
|-----------------|--------------------------------------|
| FLT             |                                      |
| Formáty souborů | 43                                   |

### G

| Graf výkonu | <br>54 |
|-------------|--------|
|             |        |

### Н

| Hlavní stykač        | 140 |
|----------------------|-----|
| Hodiny reálného času | 130 |

## J

| Jističe                                                     | 23 |
|-------------------------------------------------------------|----|
| Jmenovité hodnoty proudu, instalace s vnitřním zapojením do |    |
| trojúhelníku                                                | 15 |
| Jmenovité hodnoty proudu, přímá instalace                   | 14 |

#### Κ

| Komunikace se sítí 1  | 39 |
|-----------------------|----|
| Komunikační doplňky   | 13 |
| Komunikační protokoly | 18 |

| Kondenzátor korekce účiníku                       | 145  |
|---------------------------------------------------|------|
| Konfigurace při vnitřním zapojení do trojúhelníku | 132  |
| Konstantní otáčky                                 | 69   |
| Konstantní proud                                  | . 59 |

## L

| LCP              | 147 |
|------------------|-----|
| LCP, místní      | 50  |
| LCP, vzdálený    | 51  |
| Lokalizace závad | 144 |

#### Μ

| Maximální jmenovitá hodnota pojistky | 21, | 23 |
|--------------------------------------|-----|----|
| Měkké brzdění                        |     | 66 |

#### Ν

| Nadměrná teplota           | 133      |
|----------------------------|----------|
| Nadproud                   | 135, 143 |
| Nastavení ochrany          | 138      |
| Nastavení zesílení         | 61       |
| Nastavitelná doba zpoždění | 139      |
| Načasovaná napěťová rampa  |          |
| See TVR                    |          |
| Načíst nastavení           | 41       |
| Nesymetrie proudu          | 131      |
| Nouzový režim              |          |
| Nízký průtok               | 136      |
| Nízký tlak                 | 137      |

### 0

| Obecné závady |  | 144 |
|---------------|--|-----|
|---------------|--|-----|

#### Ρ

| Podpětí                 | 143               |
|-------------------------|-------------------|
| Pojistky                | 21, 21, 23        |
| Pojistky IEC            | 21                |
| Polovodičové pojistky   | 24                |
| Popisy LED kontrolek    | 52                |
| PowerThrough            | 56, 100, 136, 145 |
| Prodloužená doba startu | 132, 145          |
| Profil startu           | 145               |
| Programovatelný vstup   | 133               |
| Protokoly               |                   |
|                         |                   |

# Návod k používání | VLT® Soft Starter MCD 600

| Proud při plném zatížení      | 14  |
|-------------------------------|-----|
| See FLC                       |     |
| Proudová rampa                | 59  |
| Provoz se zpětným chodem      | 68  |
| Prudký start                  | 61  |
| Přehřátí chladiče             | 133 |
| Přemosťovací stykač           | 136 |
| Přetížení motoru              | 138 |
| Přetížení přemosťovacího relé | 130 |
| Připojení napájení            | 136 |
| Příkaz resetu                 | 55  |
| Příkaz startu                 | 55  |
| Příkaz Stop                   | 55  |
| Přímé připojení               | 132 |
|                               |     |

### R

| Reset1           | 130 |
|------------------|-----|
| Reset termistorů | 47  |
| Resetovací vstup | 30  |
| Rychlé nastavení | 38  |

## S

| S vnitřním zapojením do trojúhelníku | 71       |
|--------------------------------------|----------|
| SCR                                  | 136      |
| Sekundární nastavení motoru          | 71       |
| Shoda s UL                           | 33       |
| Simulace                             | 40       |
| Simulační software                   | 144      |
| Start při adaptivním řízení          | 60       |
| Stejnosměrná brzda                   | 64, 66   |
| Svorka A7                            | 136      |
| Svorka A8                            | 136      |
| Svorka A9                            | 136      |
| Symboly                              |          |
| Síťová adresa                        | 45       |
| Síťové napájení                      | 133, 140 |

#### Т

| Tepelná jímavost | 138, 145    |
|------------------|-------------|
| Tepelný model    | 47          |
| Termistor        | 142         |
| Termistor motoru | 29, 138     |
| TVR              | 62, 63, 147 |
| Tyristor, chyba  | 131         |

## U

| Uložit nastavení | 41     |
|------------------|--------|
| Umístění souborů | 43     |
| USB              | 3, 146 |

### V

| 131, 138 |
|----------|
| 12       |
| 135      |
| 62       |
| 17       |
| 130      |
| 134      |
| 134      |
| 135      |
| 140      |
| 20       |
|          |

### Ζ

| Zastavení s adaptivním řízením | . 63 |
|--------------------------------|------|
| Zkrat                          | 136  |

# Ř

| Řídicí vstup |  | 144 |
|--------------|--|-----|
|--------------|--|-----|

## Š

| Špičkové proudy |  | 20 |
|-----------------|--|----|
|-----------------|--|----|

AQ262141844215cs-000201 / 175R1174 | 149

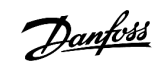

Index

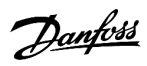

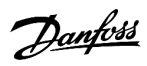

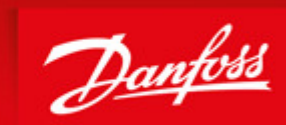

ENGINEERING TOMORROW

Danfoss can accept no responsibility for possible errors in catalogues, brochures and other printed material. Danfoss reserves the right to alter its products without notice. This also applies to products already on order provided that such alterations can be made without subsequential changes being necessary in specifications already agreed. All trademarks in this material are property of the respective companies. Danfoss and the Danfoss logotype are trademarks of Danfoss A/S. All rights reserved.

Danfoss A/S Ulsnaes 1 DK-6300 Graasten vlt-drives.danfoss.com

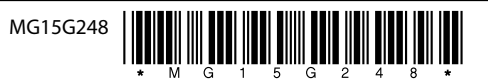